# **ZD410** מדפסת שולחן עבודה

## מדריך למשתמש

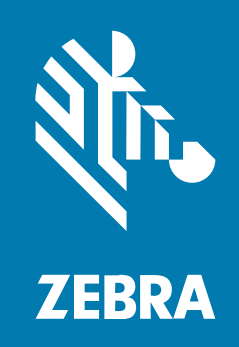

#### 2023/01/09

ZEBRA וראש הזברה המסוגנן הם סימנים מסחריים של Zebra Technologies Corporation, הרשומים בתחומי שיפוט רבים ברחבי העולם. כל הסימנים המסחריים האחרים הם רכוש בעליהם בהתאמה. ©Zebra 2022 Technologies Corporation ו/או החברות המשויכות אליה. כל הזכויות שמורות.

המידע במסמך זה כפוף לשינויים ללא הודעה מוקדמת. התוכנה המתוארת במסמך זה מסופקת בכפוף להסכם רישיון או להסכם סודיות. מותר להשתמש בתוכנה או להעתיק אותה רק בהתאם לתנאים המפורטים במסגרת הסכמים אלה.

לקבלת מידע נוסף בנוגע להצהרות המשפטיות והקנייניות, עבור אל:

תוכנה:zebra.com/linkoslegal. זכויות יוצרים:zebra.com/copyright. פטנט:ip.zebra.com. אחריות:zebra.com/warranty. הסכם רישיון למשתמש קצה:zebra.com/eula.

#### תנאי השימוש

#### הצהרת מידע קנייני

מדריך זה מכיל מידע קנייני של Zebra Technologies Corporation ושל חברות הבת שלה (להלן "Zebra Technologies"). הוא מיועד אך ורק לצורך מסירת מידע ולשימושם של גורמים המפעילים ומתחזקים את הציוד המתואר במסמך זה. אסור להשתמש במידע קנייני זה, לשכפל אותו או לחשוף אותו בפני כל גורם אחר ולכל מטרה אחרת ללא הרשאה מפורשת בכתב המתקבלת מ-Zebra Technologies.

#### שיפורים במוצר

השיפור המתמיד של המוצרים הוא חלק בלתי נפרד מהמדיניות של Zebra Technologies. כל המפרטים והתוכניות עשויים להשתנות ללא הודעה מוקדמת.

#### הצהרת הסרת חבות

Zebra Technologies נוקטת צעדים כדי להבטיח שהמדריכים והמפרטים ההנדסיים שלה יהיו נכונים; עם זאת, עשויות להופיע שגיאות. Zebra Technologies שומרת לעצמה את הזכות לתקן כל שגיאה כזו ומוותרת על כל חבות הנובעת ממנה.

#### הגבלת החבות

בשום מקרה לא יישאו Zebra Technologies או כל גורם אחר המעורב ביצירה, בייצור, או באספקה של המוצר המצורף (כולל חומרה ותוכנה) בחבות ביחס לנזקים כלשהם (כולל, ללא הגבלה, נזקים תוצאתיים, כולל אבדן רווח עסקי, הפסקת פעילות או אבדן מידע עסקי) הנובעים מהשימוש, מתוצאות השימוש או מאי יכולת להשתמש במוצר כזה, גם אם Zebra Technologies קיבלה מידע על אפשרות לנזקים כאלה. אזורי שיפוט מסוימים אינם מתירים החרגה או הטלת מגבלות על נזקים נלווים או תוצאתיים, כך שייתכן כי ההגבלה או ההחרגה המפורטת לעיל לא חלה עליך.

# תוכן העניינים

| 9  | על אודות      |
|----|---------------|
| 9  | מוסכמות סימון |
| 10 | מוסכמות סמלים |

| 11    | מבוא                                           |
|-------|------------------------------------------------|
| ZD410 | מדפסות תרמיות ישירות 11                        |
| ZD410 | מאפייני מדפסת 11                               |
| ZD410 | התקנים אופציונליים של מדפסת 13                 |
| Zebra | פתרון הדפסת המדבקות של 14                      |
| 14    | מצבי ההדפסה                                    |
| 14    | מה כוללת האריזה?                               |
| 15    | הוצא את המדפסת מהאריזה ובצע ביקורת חזותית שלה. |
| 16    | המדפסת שלך                                     |
| 20    | פתיחת המדפסת                                   |
| 20    | סגירת המדפסת                                   |
| 21    | בקרות מפעיל                                    |
| 25    | מחוונים ובקרות של הסוללה                       |
| Zebra | Print Touch של 27                              |

| 29 | התקנת אופציות חומרה                             |
|----|-------------------------------------------------|
| 29 | מודולי קישוריות של המדפסת                       |
| 30 | עדכון קושחת המדפסת לסיום התקנת האפשרויות        |
| 30 | מגשר מצב התאוששות מהפסקת מתח (כבוי כברירת מחדל) |
| 30 | גישה לחריץ מודול הקישוריות                      |
| 31 | <br>התקנת מודול יציאה טורית                     |

| התקנת נ     |
|-------------|
| הסרת מו     |
| התקנים אופצ |
| הסרת הו     |
| התקנת נ     |
| התקנת יו    |
| מתאמי גו    |
| התקנת נ     |
| התקנת ר     |
| עדכון קושחת |
|             |

| 1 |
|---|
| 1 |
| ı |
| ı |
| ı |
|   |
|   |
|   |
| т |
|   |
|   |
|   |
|   |

| 62                | הגדרה עבור מחשב Windows או תקשורת התקן אחר |
|-------------------|--------------------------------------------|
| 62                | חיבור המדפסת להתקן                         |
| 62                | חיבור לטלפון או למחשב לוח                  |
| 63                | הגדרת Windows לתקשורת מדפסת (סקירה)        |
| Bluetooth Classic | אפשרות קישוריות אלחוטית Wi-Fi ו-70         |
| 71                | הגדרת שרת הדפסה Wi-Fi אופציונלי            |
| ZebraNet Bridge   | (אשף הקישוריות) Connectivity Wizard        |
| 83                | לאחר שהמדפסת מחוברת                        |
|                   |                                            |

## םיניינעה ןכות

| 83 | בדיקת תקשורת על-ידי הדפסה                  |
|----|--------------------------------------------|
| 84 | מה לעשות אם שכחת להתחיל מהתקנת מנהלי ההתקן |

| 92                        | תפעול ההדפסה               |
|---------------------------|----------------------------|
| 92                        | הדפסה תרמית                |
| 92שלך                     | קביעת הגדרות התצורה של ה   |
| 92                        | החלפת חומרים מתכלים        |
| i נגמרה)                  | זיהוי מצב Media Out (המדיר |
| 93 (המדיה נגמרה)          | ia Out התאוששות ממצב       |
| 93                        | בחירת מצב ההדפסה           |
| סה) 93                    | מצבי הדפ) Print Modes      |
| 94                        | כוונון איכות ההדפסה        |
| 94                        | בקרה של רמת השחור          |
| ה95                       | הדפסה על מדיה בקיפול מניפ  |
| 2797                      | הדפסה באמצעות מדיית גליל   |
| ליל בטעינה חיצונית        | שיקולים בשימוש במדיית ג    |
| ציונלי                    | שימוש במנפק המדבקות האופ   |
| לה מחובר וסוללה103        | הדפסה עם אופציית בסיס סול  |
| UPS                       | שימוש במצב 104             |
| וללה'104                  | שימוש במדפסת ב'מצב ס       |
| 104                       | שליחת קבצים למדפסת         |
| 104                       | גופני מדפסת                |
| 105                       | זיהוי גופנים במדפסת שלך    |
| 105 באמצעות דפי קוד       | ביצוע לוקליזציה במדפסת     |
| ת גופנים גדולות אחרות 105 | גופנים לשפות אסיה וערכו    |
| 105ī                      | קבלת גופנים לשפות אסיו     |
| ת הדפסה תרמית ישירה בלבד  | בדפסוו Line Mode של EPL    |
| Zebra ZKDU                | אביזר מדפסת 106            |
| Zebra107                  | מפענח בסיסי של — ZBI 2.0   |
| 107                       | עדכון קושחת המדפסת         |
| מהפסקת מתח                | קביעת מגשר מצב התאוששות    |

| Link-OS10 | ו-09 שימוש של יציאת USB מארח ו |
|-----------|--------------------------------|
|-----------|--------------------------------|

| 109             | שימוש ב-USB מארח לעדכוני קושחת מדפסת               |
|-----------------|----------------------------------------------------|
| 110             | הכנת כונן הבזק ועדכון קושחה                        |
| 110             | דוגמאות USB מארח ושימוש במדפסת                     |
| 110             | פריטים נדרשים לתרגילי USB מארח                     |
| 110             | קבצים להשלמת התרגילים                              |
| USB             | 112 תרגיל 1: העתקת קבצים לכונן USB וביצוע שיקוף    |
| NFC             | שימוש ביציאת USB מארח ויכולות 113                  |
| והדפסת מדבקה114 | תרגיל 2: הזנת נתונים לקובץ מאוחסן באמצעות התקן חכם |

| 116   | תחזוקה                                              |
|-------|-----------------------------------------------------|
| 116   | ניקוי המדפסת                                        |
| 116   | חומרי ניקוי מומלצים                                 |
| Zebra | רכוש את החומרים והאביזרים לניקוי המדפסת שלך מאת 116 |
| 117   | לוח זמנים מומלץ לניקוי                              |
| 117   | ניקוי ראש ההדפסה                                    |
| 118   | ניקוי נתיב המדיה                                    |
| 119   | אפשרויות עבור ניקוי יחידת החיתוך ומנפק המדבקות      |
| 120   | ניקוי החיישנים                                      |
| 122   | ניקוי והחלפה של גליל ההדפסה (גליל ההנעה)            |
| 124   | תחזוקה אחרת במדפסת                                  |
| RTC)  | סוללה של שעון זמן אמת (124                          |
| 125   | אין נתיכים ניתנים להחלפה                            |
| 125   | החלף את ראש ההדפסה                                  |
| 125   | הסרת ראש ההדפסה                                     |
| 127   | החלפת ראש ההדפסה                                    |
|       |                                                     |

| 129 | פתרון בעיות          |
|-----|----------------------|
| 129 | פתרון התראות ושגיאות |
| 131 | פתרון בעיות הדפסה    |
| 132 | פתרון בעיות תקשורת   |
| 134 | פתרון בעיות שונות    |
|     |                      |

| 136                                                                                                    | אבחון המדפסת                                                                                                    |
|----------------------------------------------------------------------------------------------------|----------------------------------------------------------------------------------------------------|
| 136                                                                                                    | נוהל POST (בדיקה עצמית בהפעלה)                                                                                                    |
| 136                                                                                                    | הפעלת כיול חכם של מדיה                                                                                                    |
| ו לחצן הביטול)137                                                                                                    | הדפסת דוח התצורה של המדפסת (בדיקה עצמית עב                                                                                                    |
| Bluetooth                                                                                                    | דוח תצורת רשת ו-139                                                                                                    |
| צמית עם לחצן ההזנה)140                                                                                                    | הדפסה) (בדיקה ע Print Quality (איכות הדפסה)                                                                                                    |
| רירת המחדל של היצרןוייי                                                                                                    | איפוס הגדרות תצורת מדפסת שאינן של רשת לערכי נ                                                                                                    |
| זדל של היצרן                                                                                                    | איפוס הגדרות הרשת של המדפסת לערכי ברירת המו                                                                                                    |
| 144                                                                                                    | פונקציות לחצן איפוס                                                                                                    |
| 145                                                                                                    | ביצוע בדיקת אבחון תקשורת                                                                                                    |
| 146                                                                                                    | (פרופיל חיישן) פרופיל חיישן)                                                                                                    |
| 146                                                                                                    | הפעלת Advanced Mode (מצב מתקדם)                                                                                                    |
| 147                                                                                                    | כיול ידני של מדיה                                                                                                    |
| 148                                                                                                    | כוונון רוחב הדפסה ידני                                                                                                    |
| 149                                                                                                    | כוונון רמת שחור ידני                                                                                                    |
| 151                                                                                                    | מצבי בדיקות יצרן                                                                                                    |
|                                                                                                    |                                                                                                    |
|                                                                                                    |                                                                                                    |
| 152                                                                                                    | חיוונו מחרר ממשק                                                                                                    |
| <b>152</b>                                                                                                    | <b>חיווט מחבר ממשק</b><br>ממשק 152                                                                                                    |
| <b>152</b><br>USB                                                                                                    | <b>חיווט מחבר ממשק</b><br>ממשק 152<br>ממש <i>ק</i> יציאה גוורית                                                                                                    |
| <b>152</b><br>USB<br>153                                                                                                    | <b>חיווט מחבר ממשק.</b><br>ממשק 152<br>ממשק יציאה טורית                                                                                                    |
| <b>152</b><br>USB<br>153                                                                                                    | <b>חיווט מחבר ממשק</b><br>ממשק 152<br>ממשק יציאה טורית                                                                                                    |
| <b>152</b><br>USB<br>153                                                                                                    | חיווט מחבר ממשק<br>ממשק 152<br>ממשק יציאה טורית<br>מידות.                                                                                                    |
| <b>152</b><br>USB<br>153                                                                                                    | חיווט מחבר ממשק<br>ממשק 152<br>ממשק יציאה טורית<br>מידות.                                                                                                    |
| <b>152</b><br>USB<br>153<br><b>155</b><br><b>159</b>                                                                                                    | חיווט מחבר ממשק<br>ממשק 152<br>ממשק יציאה טורית<br>מידות.<br>מדיה.                                                                                                    |
| <b>152</b><br>USB<br>153<br><b>155</b><br><b>159</b><br>159                                                                                                    | חיווט מחבר ממשק<br>ממשק 152<br>ממשק יציאה טורית<br>מידות.<br>מדיה.<br>סוגי מדיה תרמית                                                                                                    |
| <b>152</b>                                                                                                    | חיווט מחבר ממשק<br>ממשק 152<br>ממשק יציאה טורית<br>מידות<br>מידות<br>סוגי מדיה תרמית<br>ביצוע בדיקת גירוד מדיה                                                                                                    |
| <b>152</b><br>USB<br>153<br><b>155</b><br><b>159</b><br>159<br>159<br>160                                                                                              | חיווט מחבר ממשק<br>ממשק 152<br>ממשק יציאה טורית<br>מידות<br>מידות<br>מדיה.<br>ביצוע בדיקת גירוד מדיה<br>מפרטי מדיה והדפסה כלליים                                                                                                    |
| <b>152</b><br>USB<br>153<br><b>155</b><br><b>159</b><br>159<br>159<br>160                                                                                              | חיווט מחבר ממשק<br>ממשק 152<br>ממשק יציאה טורית<br>מידות<br>מידות<br>מדיה<br>סוגי מדיה תרמית<br>ביצוע בדיקת גירוד מדיה<br>מפרטי מדיה והדפסה כלליים                                                                                                    |
| <b>152</b>                                                                                                    | חיווט מחבר ממשקמשק 152<br>ממשק יציאה טורית<br>מידות                                                                                                    |
| <b>152</b>                                                                                                    | חיווט מחבר ממשק<br>ממשק 152<br>משק יציאה טורית<br>מידות<br>מידות<br>מדיה<br>סוגי מדיה תרמית<br>סוגי מדיה והדפסה כלליים<br>מפרטי מדיה והדפסה כלליים<br>מפרטי מדיה והדפסה כלליים                                                                                                    |
| 152         USB         153         155         159         159         160         ZPL         ZPL         163                                                        | חיווט מחבר ממשק.<br>ממשק 152<br>ממשק יציאה טורית<br>מידות<br>מידות<br>מידות<br>סוגי מדיה תרמית<br>סוגי מדיה הרמית<br>מפרטי מדיה והדפסה כלליים<br>מפרטי מדיה והדפסה כלליים<br>מפרטי מדיה והדפסה כלליים                                                                                     |
| <ul> <li>152</li> <li>USB</li> <li>153</li> <li>155</li> <li>159</li> <li>159</li> <li>159</li> <li>160</li> <li>ZPL</li> <li>ZPL</li> <li>163</li> <li>164</li> </ul> | חיווט מחבר ממשק<br>ממשק 251<br>ממשק יציאה טורית<br>מידות<br>מידות<br>מידות<br>מידיה תרמית<br>סוגי מדיה תרמית<br>סוגי מדיה הרמית<br>מפרטי מדיה והדפסה כלליים<br>מפרטי מדיה והדפסה כלליים<br>מפרטי מדיה והדפסה כלליים<br>מפרטי מדיה והדפסה כלליים                                           |
| 152         USB         153         155         159         159         159         160         ZPL         163         164         169                                | חיווט מחבר ממשק<br>ממשק יציאה טורית<br>ממשק יציאה טורית<br>מידות.<br>מידות<br>מידות<br>סוגי מדיה תרמית<br>סוגי מדיה תרמית<br>מפרטי מדיה והדפסה כלליים<br>מפרטי מדיה והדפסה כלליים<br>תצורה של מדפסת 163<br>עיצוב תצורה של מדפסת IPJ וקבצים הניתנים לשימו<br>שיוך בין הגדרות תצורה ופקודות |

## םיניינעה ןכות

| נרון 168 | תכנות ZPL לניהול זי |
|----------|---------------------|
|----------|---------------------|

## תודוא לע

מדריך זה מיועד לאינטגרטורים ומפעילים של המדפסות השולחניות Zebra Link-OS דגם ZD410. השתמש במדריך זה כדי להתקין, לשנות את התצורה, להפעיל ולבצע תחזוקה במדפסות אלה.

זמינים גם משאבים מקוונים אחרים לתמיכה במדפסת זו כולל:

- סרטוני "כיצד לבצע
- קישור למפרטי מדפסת
- אביזרים, חומרים מתכלים, חלקים וקישורי תוכנה למדפסת
  - מדריכי הגדרה ותצורה שונים
    - מדריכים למתכנת,
  - מנהלי התקן למדפסת (Windows, Apple, OPOS, וכו')
    - קושחת מדפסת
      - גופני מדפסת
        - כלי עזר •
    - מסד ידע ואנשי קשר לתמיכה
    - קישורים לאחריות ולתיקונים

השתמש בקישור זה כדי לגשת למשאבי תמיכה מקוונים עבור המדפסת שלך: <u>zebra.com/zd410d-info</u>

## מוסכמות סימון

במסמך זה נעשה שימוש במוסכמות הבאות:

- טקסט **מודגש** משמש כדי להדגיש את הפרטים הבאים:
  - שמות של תיבות דו-שיח, חלונות ומסכים
  - שמות של רשימות נפתחות ותיבות רשימה
    - שמות של תיבות סימון ולחצני אפשרויות
      - סמלים על מסך
      - שמות של מקשים בלוח מקשים
        - שמות של לחצנים על מסך

#### תודוא לע

- נקודות תבליט (•) מציינות:
  - פריטי פעולה
  - רשימת חלופות
- רשימות של צעדים נדרשים שאינם בהכרח מסודרים ברצף.
- רשימות פריטים ברצף (לדוגמה אלו המתארות הליכים שיש לבצע צעד אחר צעד( המופיעות כרשמות ממוספרות. •

## מוסכמות סמלים

ערכת התיעוד מתוכננת לספק לקורא יותר רמזים חזותיים. בערכת תיעוד זו נשתמש בסמלים הגרפיים הבאים. סמלים אלה והמשמעויות המקושרות אליהם מתוארים להלן.

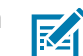

]

. **הערה:** הטקסט הבא מציין מידע שתפקידו לסייע למשתמש ושאינו נדרש להשלמת המשימה.

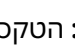

**חשוב:** הטקסט הבא מציין מידע חשוב למשתמש.

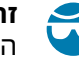

זהירות—פציעה בעין: השתמש במשקפי מגן בעת ביצוע משימות מסוימות, כגון ניקוי חלקה הפנימי של המדפסת.

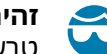

זהירות-פציעה בעין: השתמש במשקפי מגן בעת ביצוע משימות מסוימות, כגון התקנה או הסרה של טבעות E, תפסי C, טבעות הצמדה, קפיצים וכפתורי התקנה. חלקים אלה נמצאים תחת לחץ ועלולים לעוף.

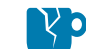

**זהירות—נזק למוצר:** התעלמות מאזהרה זו עלולה להזיק למוצר.

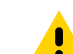

זהירות: התעלמות מאזהרה זו עלולה לגרום לפציעה קלה עד בינונית למשתמש.

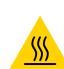

זהירות—משטח חם: נגיעה באזור זה עלולה לגרום לכוויות.

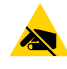

זהירות–ESD: בעת הטיפול ברכיבים שרגישים לחשמל סטטי, כגון לוחות אלקטרוניים וראשי הדפסה, הקפד לפעול בהתאם להוראות הבטיחות המתאימות הנוגעות לחשמל סטטי.

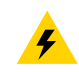

זהירות—התחשמלות: כבה (O) את ההתקן ונתק אותו ממקור החשמל לפני שתבצע משימה זו או שלב במשימה, כדי למנוע סיכון להתחשמלות.

**אזהרה:** התעלמות מהסכנה עלולה להוביל לפציעה חמורה של המשתמש, ואפילו למוות.

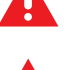

סכנה: התעלמות מהסכנה תגרום לפציעה חמורה או למוות של המשתמש.

פרק זה מציג בפניך את מדפסת המדבקות השולחנית התרמית החדשה Zebra ZD410.

## מדפסות תרמיות ישירות ZD410

דגמי Zebra ZD410 הם מדפסות מדבקות שולחניות בעלות הטווח הרחב ביותר של מאפיינים והתקנים אופציונליים. כשהמדפסת מחוברת למחשב מארח, המדפסת מתפקדת כמערכת מלאה להדפסת מדבקות, תגיות, כרטיסים, רצועות פרק יד וקבלות.

- גרסת dpi (צפיפות הדפסה של נקודות באינץ') של מדפסת זו מספקת הדפסה תרמית במהירויות המגיעות עד 152.4 מ"מ בשנייה (6 אינץ' בשנייה).
  - גרסת מדפסת 300 dpi מספקת הדפסה תרמית במהירויות המגיעות עד 101.6 מ"מ בשנייה (4 אינץ' בשנייה).
  - דגמי מדפסת ZD410 Healthcare כוללים חלק חיצוני מפלסטיק כדי לעמוד בחומרי ניקוי כימיים השכיחים בבתי חולים. הם נשלחים עם ספק כוח רפואי.

מדפסות אלו תומכות בשפות תכנות מדפסות ZPL ו-ZPL של Zebra ובמגוון רחב של ציוד אופציונלי.

#### מאפייני מדפסת ZD410

תכונות המדפסת כוללות:

| יכולת הדפסה באיכות גבוהה                           | מסופק בהתקן בעל טביעת רגל קטנה.                                                                                                    |
|----------------------------------------------------|----------------------------------------------------------------------------------------------------|
| סעכנון OpenAccess                                  | לטעינת מדיה פשוטה יותר.                                                                                                    |
| התקנים אופציונליים לטיפול במדיה                    | נועד להתקנה קלה בשטח.                                                                                                    |
| תמיכה בגלילי מדיה                                  | הגודל השתנה ל:                                                                                                    |
|                                                    | • קוטר חיצוני של עד 127 מ"מ (5 אינץ')                                                                                                    |
|                                                    | • קוטר פנימי של 12.7 מ"מ (0.5 אינץ') / 25.4 מ"מ (1 אינץ')                                                                                      |
|                                                    | <b>הערה:</b> המדפסת שלך תומכת גם בגדלי ליבה אחרים כאשר<br>הגלילים משמשים עם מתאמי ליבה של מדיה (אופציונליים).                                  |
| חיישן זחיח מספק תאימות עם טווח<br>רחב של סוגי מדיה | תומך במדיית סימן שחור (רוחב מלא או חלקי), מדיית חריץ ומדיית מדבקות<br>במרווח/מערך (באמצעות חישה טרנסמיסיבית של מספר רב של מיקומים<br>מרכזיים). |
| נקודות מגע בעלות קידוד צבע                         | עבור בקרות מפעיל ומובילי מדיה לשימוש קל.                                                                                                    |
| לוח בקרה משופר של משתמש                            | שלושה לחצני תכונות וחמש נוריות חיווי מצב.                                                                                                    |
|                                                    |                                                                                                    |

| יציאת מארח אפיק טורי אוניברסלי<br>(USB 2.0 וממשק USB) | לעדכוני קושחה קלים.                                                                                                    |
|-------------------------------------------------------|----------------------------------------------------------------------------------------------------|
| חריץ קישוריות מודולרי                                 | להתקנה בשטח של התקני ממשק אופציונליים Ethernet (RJ-45 802.3) או<br>טורי                                                                                    |
| טכנולוגיה המתמקדת בתאימות                             | כדי להקל עליך את החלפת המדפסות:                                                                                                    |
| לאחור                                                 | <ul> <li>החלפה קלה ומהירה של מדפסות שולחניות Zebra מדורות קודמים.</li> </ul>                                                                               |
|                                                       | <ul> <li>תמיכה עבור שפות המדפסת EPL ו-ZPL.</li> </ul>                                                                                                    |
|                                                       | <ul> <li>כדי לתמוך ביישומי תכנות הדפסה מדור קודם של EPL1, תמיכה בדגמי<br/>מדפסת של 203 dpi עבור הדפסה במצב שורה.</li> </ul>                                |
|                                                       | <ul> <li>עבור הפירוש של פקודות שפת תכנות של מדפסת שאינן של Zebra,</li> <li>תמיכה עבור התקנים וירטואליים מסוג Link-OS.</li> </ul>                           |
| תמיכה בגופנים                                         | די UpenType, וייבוא תוך כדי עבודה של גופני OpenType ו-,TrueType<br>עופן ניתן לשינוי גודל פנימי (Swiss 721 Latin 1 font) ומבחר<br>גופני מפת סיביות פנימיים. |
| הדפסה תומכת-XML                                       | מאפשר תקשורת XML עבור הדפסת מדבקות ברקוד, שמפחיתה את<br>עמלות הרישוי ואת הצורך בחומרת שרת הדפסה, ובמקביל מוזילה את<br>עלויות ההתאמה האישית והתכנות.        |
| פתרון ההדפסה הגלובלי של Zebra                         | תמיכה עבור:                                                                                                    |
|                                                       | • קידוד מקלדת Microsoft Windows ו- אי קידוד מקלדת                                                                                                    |
|                                                       | • مבני המרה של UTF-8 Unicode ו-UTF-16                                                                                                    |
|                                                       | XML •                                                                                                    |
|                                                       | • ASCII ו-8 סיביות בשימוש תוכניות ומערכות מדור קודם) (7                                                                                                    |
|                                                       | <ul> <li>קידוד גופנים בסיסי של בית יחיד ובית כפול</li> </ul>                                                                                               |
|                                                       | (סטנדרטים בינלאומיים ליפנית) Shift-JIS •                                                                                                    |
|                                                       | • קידוד הקסדצימלי וכן                                                                                                    |
|                                                       | <ul> <li>מיפוי תווים מותאם אישית (יצירת טבלת DAT, קישור גופנים ומיפוי חוזר</li> <li>של תווים).</li> </ul>                                                  |
| דגמי רשתות שמותקנים על-ידי<br>היצרו                   | מאפשר תצורת מדפסת עם כלי עזרה להגדרה המופעל בהתקנים ניידים.                                                                                                |
| •                                                     | משתמש בתכונה האופציונלית Bluetooth Low Energy)<br>עבור תקשורת לטווח קצר עם מגוון התקנים ניידים.                                                            |
|                                                       | עואם ליישומי עזרה להגדרת Zebra<br>במכשירים ניידים כדי לאפשר את הגדרת המדפסת, כיול מדיית<br>הדפסה והשגת איכות ההדפסה המקסימלית.                             |
| Print Touch של Zebra (תקשורת<br>טווח אפס או NFC)      | מאפשר הקשה ושיוך של התקנים עם המדפסת, תוך קבלת גישה למידע<br>המדפסת וקישוריות עם יישומים למכשירים ניידים.                                                  |
| Zebra Link-OS                                         | פלטפורמה פתוחה המחברת מערכות הפעלה של התקנים חכמים של<br>Zebra ליישומי תוכנה עוצמתיים, והופכת את ההתקנים לקלים לשילוב,<br>ניהול ותחזוקה מכל מיקום.         |
| זיכרון הבזק נגיש למשתמש                               | די: (זיכרון 84 MB (זיכרון 10 € E 64 MB) אחסון טפסים, גופנים וגרפיקה.                                                                                       |

| כדי לנהל בקלות את ראש ההדפסה.        | דיווח על תחזוקת ראש הדפסה |
|--------------------------------------|---------------------------|
| עבור ראש ההדפסה וגליל ההדפסה (הנעה). | החלפה ללא צורך בכלים      |

## דתקנים אופציונליים של מדפסת ZD410

מספר רכיבים אופציונליים זמינים עבור המדפסת שלך.

| Healthcare דגמי מדפסת                                                                                 | • משטחי פלסטיק עבור חיטוי וניקוי קלים                                                                                                    |
|----------------------------------------------------------------------------------------------------|----------------------------------------------------------------------------------------------------|
|                                                                                                    | • ספק מתח בעל אישור IEC 60601-1                                                                                                    |
| אפשרויות עבודה ברשת קוויות<br>ואלחוטיות שהותקנו על-ידי היצרן                                          | עם שעון זמן אמת (RTC) מובנה הכלול עבור התקנים אופציונליים אלה<br>שהותקנו על ידי היצרן:                                                                                                    |
|                                                                                                    | (LE) Bluetooth Low Energy קישוריות אלחוטית •                                                                                                    |
|                                                                                                    | • קישוריות אלחוטית Bluetooth ,(a/b/g/n כולל a/b/g/n), Bluetooth IE), Albigin •<br>Bluetooth LE (תואם 3.X) ו-Classic 4.X                                                                     |
|                                                                                                    | • שרת הדפסה Ethernet פנימי המותקן במפעל (מחבר רשת תקשורת<br>מקומית RJ-45) — מספק תמיכה ברשתות מיתוג אוטומטי 10Base-T,<br>Fast Ethernet 10/100 ו-100Base-TX                                  |
| מודולי קישוריות להתקנה בשטח                                                                           | • שרת הדפסה Ethernet פנימי (מחבר רשת תקשורת מקומית RJ-45) —<br>מספק תמיכה ברשתות מיתוג אוטומטי 100Base-TX ,10Base-T ו-100B<br>Ethernet 10/100                                               |
|                                                                                                    | <b>הערה:</b> האפשרות לעיל לא כוללת את תכונת שעון זמן אמת<br>(RTC) שמצורפת להתקנים אופציונליים קוויים ואלחוטיים<br>המותקנים על ידי היצרן.                                                    |
|                                                                                                    | • יציאה טורית (RS-232 DB-9)                                                                                                    |
| התקנים אופציונליים לטיפול במדיה<br>להתקנה בשטח                                                        | <ul> <li>מנפק מדבקות (מקלף את הנייר המגן לפני הנפקת המדבקות<br/>המודפסות)</li> </ul>                                                                                                    |
|                                                                                                    | <ul> <li>יחידת חיתוך מדיה לשימוש כללי</li> </ul>                                                                                                    |
| ערכות מתאם ליבת מדיה                                                                                  | עבור מתאמי גליל מדיה לליבות מדיה בקוטר פנימי של 38.1 מ"מ (1.5<br>אינץ'), 50.8 מ"מ (2.0 אינץ'), או 76.2 (3.0 אינץ')                                                                          |
| בסיס סוללה מחובר עם סוללה<br>נשלפת (נמכר בנפרד)                                                       | <ul> <li>24 VDC בוויסות קבוע מסופקים על ידי הסוללה כדי לשמור על איכות</li> <li>הדפסה עד שהסוללה נכבית (כשהיא זקוקה לטעינה חוזרת), כדי לשמור</li> <li>על איכות הדפסה במהלך משימות</li> </ul> |
|                                                                                                    | <ul> <li>מצב כיבוי לצורך משלוח ואחסון</li> </ul>                                                                                                    |
|                                                                                                    | <ul> <li>נוריות חיווי טעינת סוללה ומצב מובנות</li> </ul>                                                                                                    |
| תמיכה בשפות אסיה עם אפשרויות<br>תצורת מדפסת למערכות תווים<br>גדולות של סינית פשוטה ומסורתית,<br>יפנית | הערה: מדפסות הנמכרות בסין כוללות גופן SimSun לסינית<br>פשוטה המותקן מראש.                                                                                                    |

| מאפשר לך לתכנת פעולות מדפסת מותאמות אישית כדי להפוך תהליכים      | Zebra) Zebra ZBI 2.0 שפת תכנות |
|------------------------------------------------------------------|--------------------------------|
| לאוטומטיים ולהשתמש בהתקנים היקפיים (כגון סורקים, משקלים, מקלדות, | (BASIC Interpreter             |
| Zebra ZKDU וכדומה) מבלי לחבר את המדפסת למחשב, התקן או רשת.       |                                |

## Zebra פתרון הדפסת המדבקות של

המדפסת היא רק אחת משלושה חלקים של פתרון הדפסה. כדי להדפיס, תזדקק למדפסת, מדיה תרמית ישירה תואמת ותוכנה (מנהל התקן, יישומים או תכנות) כדי להורות למדפסת מה לעשות ולהדפיס.

המדיה שאתה זקוק לה עשויה להיות מדבקות, תגיות, כרטיסים, נייר קבלות, מערומים בקיפול מניפה, מדבקות נגד שינויים, וכו'.

לא ניתן להשלים את הגדרת המדפסת מבלי שיש מדיה מותקנת. באופן אידאלי, המדיה הנבחרת שלך צריכה להיות המדיה שתשמש לפעולה המיועדת. התחלה עם המדיה הנבחרת תאיץ את ההגדרה והפריסה של המדפסת.

Zebra תסייע לך בעיצוב המדבקה וההדפסה באמצעות תוכנה לעיצוב מדבקות וטפסים ללא תשלום. ראה ZebraDesigner לקבלת פרטים על ZebraDesigner עבור מערכות ההפעלה של מחשב Windows.

Zebra מספקת ערכה מלאה של יישומים ומנהלי התקן בשם LinkOS, לצורך קביעת הגדרות התצורה של המדפסת, הדפסת מדבקות וקבלות, קבלת מצב המדפסת, ייבוא גרפיקה וגופנים, שליחת פקודות תכנות, עדכון קושחה והורדת קבצים. ראה <u>zebra.com/linkos</u> לקבלת פרטים.

השתמש במידע באתר האינטרנט של Zebra בכתובת <u>zebra.com/supplies</u> או צור קשר עם המשווק שלך לקבלת עזרה בזיהוי המדיה המתאימה לשימוש.

#### מצבי ההדפסה

| הדפסה תרמית ישירה | משתמשת במדיה גישה לחום לצורך ההדפסה.                                                                                                    |
|-------------------|----------------------------------------------------------------------------------------------------|
| מצב תלישה סטנדרטי | מאפשר לך לתלוש מדבקה/קבלה (או להדפיס רצף מדבקות באצווה) לאחר<br>ההדפסה.                                                                                                    |
| מצב הנפקת מדבקות  | אם מותקן מנפק מדבקות אופציונלי, ניתן לקלף את נייר המגן מהמדבקה<br>בעת ההדפסה. לאחר הסרת המדבקה, תודפס המדבקה הבאה.                                                                                                    |
| חיתוך מדיה        | אם מותקנת יחידת חיתוך מדיה אופציונלית, המדפסת יכולה לחתוך את נייר<br>המגן בין המדבקות, את נייר הקבלות או את חומר התגיות.                                                                                                    |
| עצמאי             | המדפסת יכולה להדפיס מבלי להיות מחוברת למחשב באמצעות מאפיין<br>טופסי המדבקות האוטומטי של המדפסת (מבוססי-תכנות) או באמצעות<br>התקן קלט נתונים המחובר ליציאה הטורית של המדפסת. מצב זה מאפשר<br>שימוש בהתקני קלט נתונים, כגון סורקים, יחידות שקילה, או יחידת Zebra<br>Keyboard Display Unit (ZKDU) |
| הדפסה משותפת ברשת | מדפסות בהן הוגדרו ההתקנים האופציונליים של ממשקי Ethernet (רת"מ)<br>ו-Wi-Fi כוללות שרת הדפסה פנימי.                                                                                                    |

באפשרותך להפעיל את מדפסת ZD410 במצבים ובתצורות מדיה שונים:

## מה כוללת האריזה?

לאחר הוצאת הפריטים מהקופסה, ודא שיש בידך את כל הפריטים המוצגים להלן. בצע את הנהלים לבדיקת המדפסת כדי להתוודע לממשק המדפסת ולרכיבים.

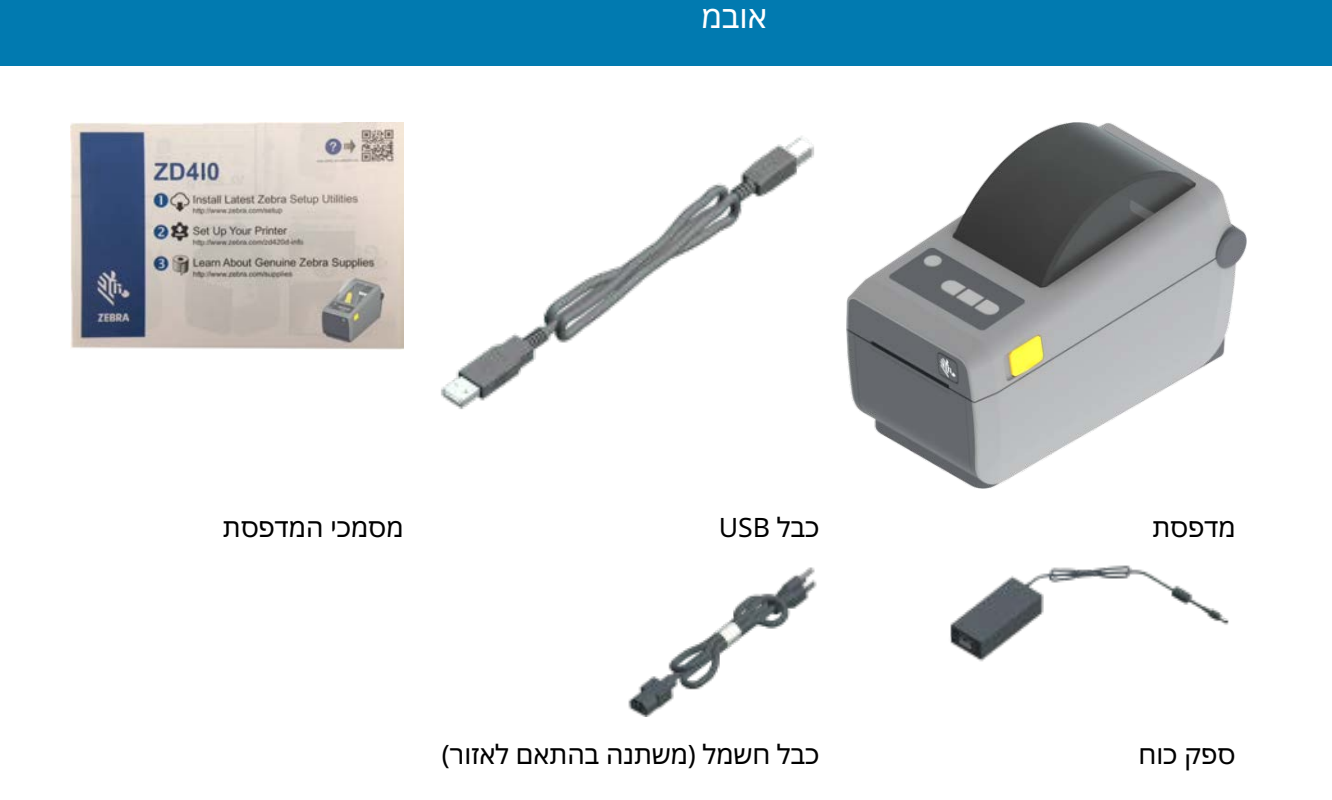

## הוצא את המדפסת מהאריזה ובצע ביקורת חזותית שלה

כאשר תקבל את המדפסת, הוצא אותה מיד מהאריזה ובדוק אם תכולת הקופסה ניזוקה במהלך המשלוח.

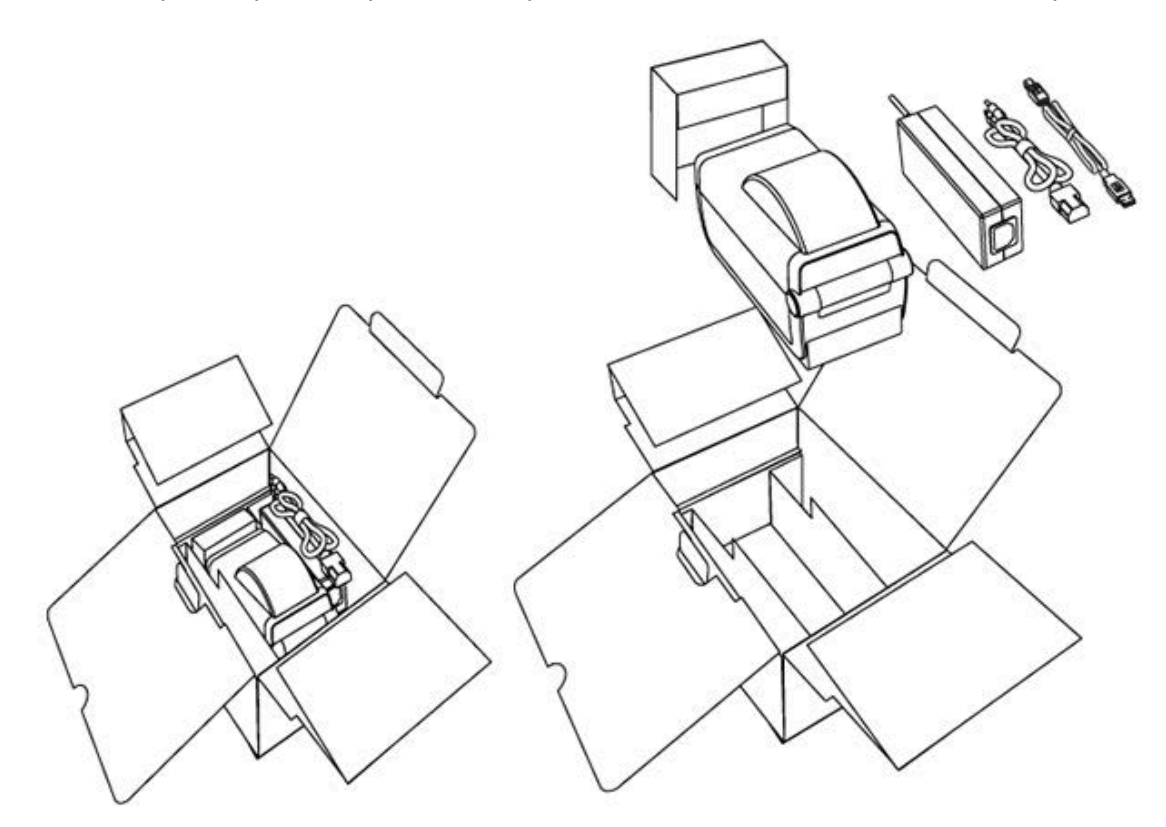

הקפד לבצע את הפעולות הבאות:

- שמור את כל חומרי האריזה.
- בדוק את כל המשטחים החיצוניים לאיתור נזקים.
- פתח את המדפסת ובדוק את תא המדיה לגילוי נזקים ברכיבים.

אם בבדיקה החזותית התגלו נזקי משלוח:

הודע מיד לחברת המשלוחים והגש דוח נזקים.

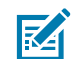

הערה: Zebra Technologies לא תהיה אחראית לאף נזק שנגרם במהלך המשלוח ולא תתקן את הנזק Zebra Technologies הזה במסגרת אחריותה.

- שמור את כל חומרי האריזה לבדיקת חברת המשלוחים.
  - הודע למשווק המורשה של Zebra שממנו רכשת.

ראה <u>zebra.com/zd410d-info</u> עבור סרטונים בנוגע לאופן פתיחת האריזה ואריזת המדפסת.

## המדפסת שלך

התוודע לתכונות החיצוניות והפנימיות של המדפסת שלך ולמיקומים של בקרות ממשק המשתמש.

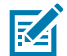

**הערה:** המדפסת עשויה להיראות מעט שונה, בהתאם לדגם המדפסת ולאפשרויות המותקנות.

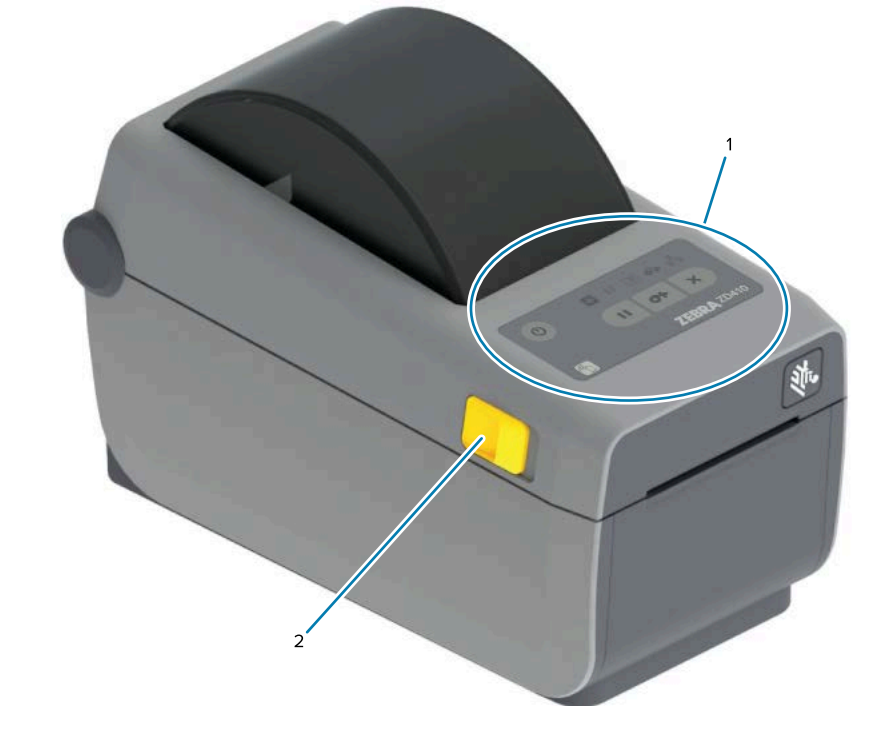

| לוח הבקרה  | 1 |
|------------|---|
| תפסי שחרור | 2 |

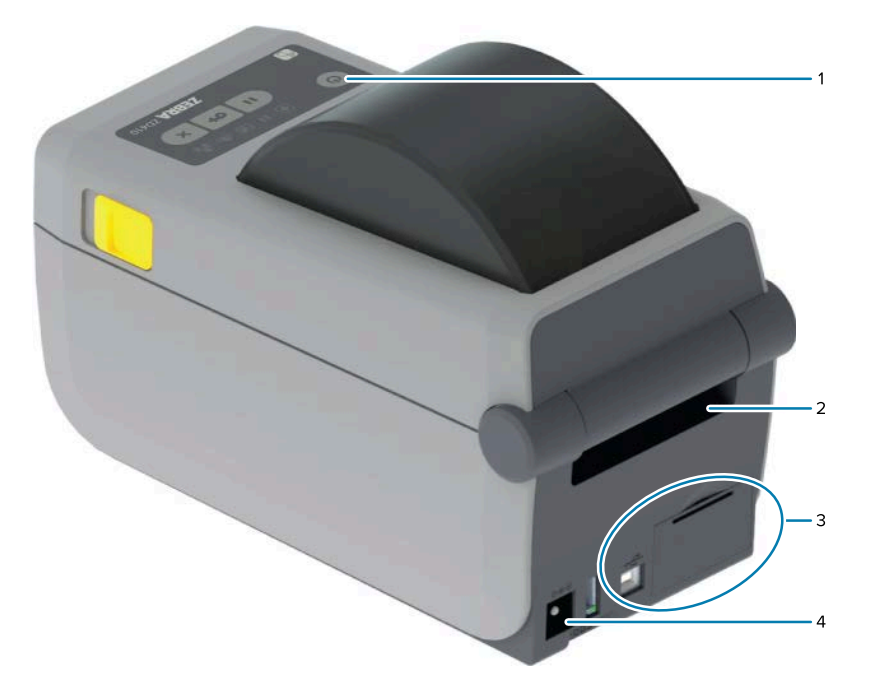

| מתג הפעלה                          | 1 |
|------------------------------------|---|
| חריץ להזנת מדיה בקיפול מניפה       | 2 |
| גישה לחריץ אינטרנט ומודול קישוריות | 3 |
| שקע מתח ישר                        | 4 |

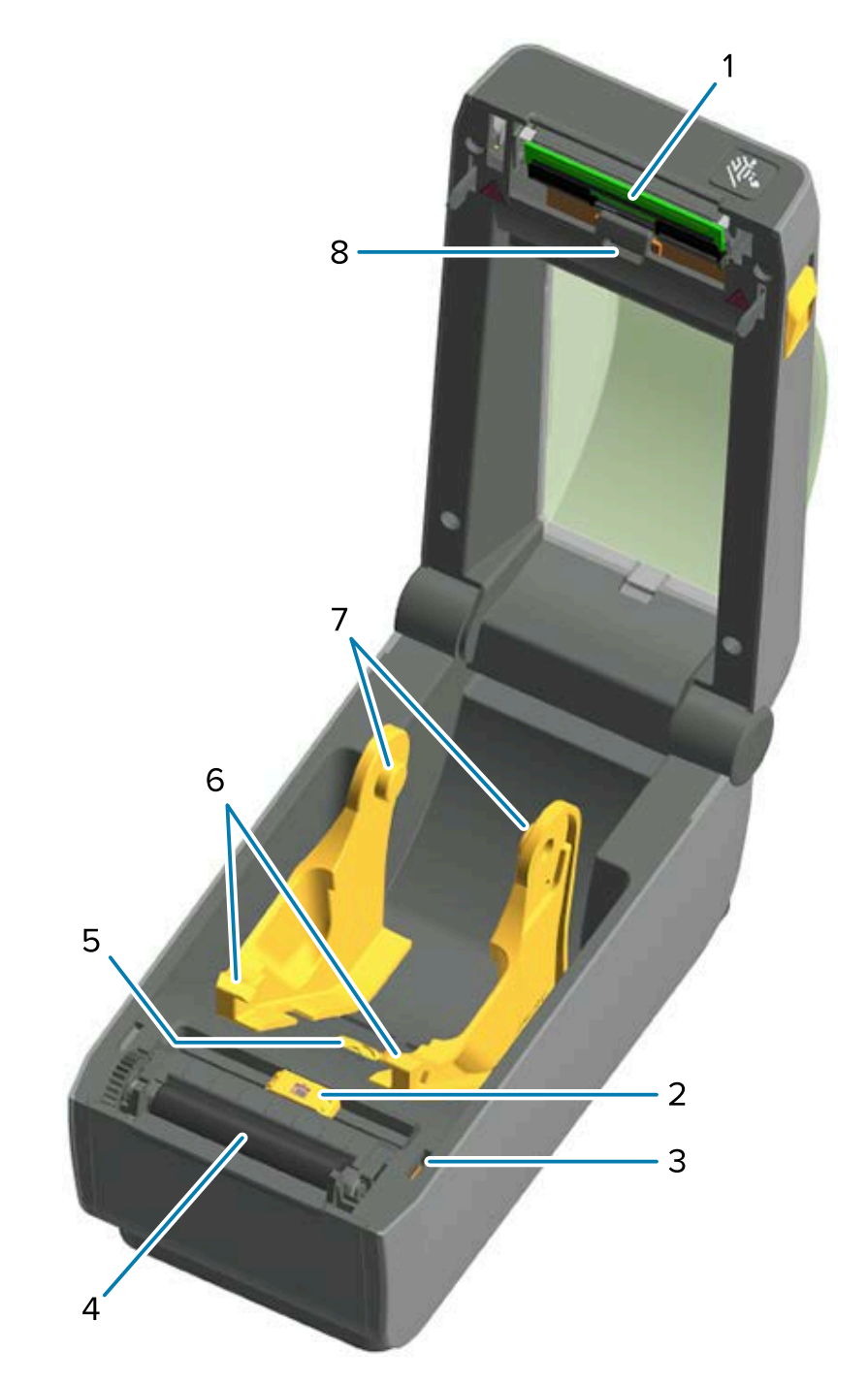

| ראש הדפסה                                     | 1 |
|-----------------------------------------------|---|
| חיישן ניתן להזזה (סימן שחור ורשת-מרווח תחתון) | 2 |
| חיישן ראש מורם (פנימי)                        | 3 |
| גליל הדפסה (הנעה)                             | 4 |
| כוונון מעצור מוביל המדיה                      | 5 |
| מובילי מדיה                                   | 6 |

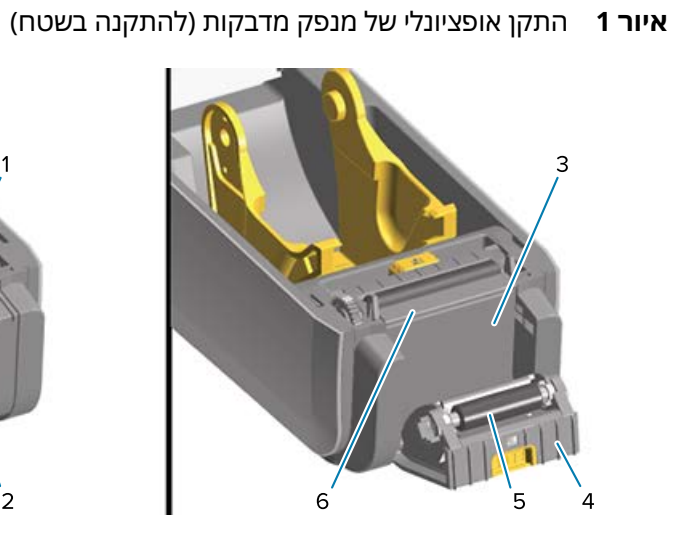

מחזיקי גליל

מערך חיישנים למערך (מרווח) עליון

7

8

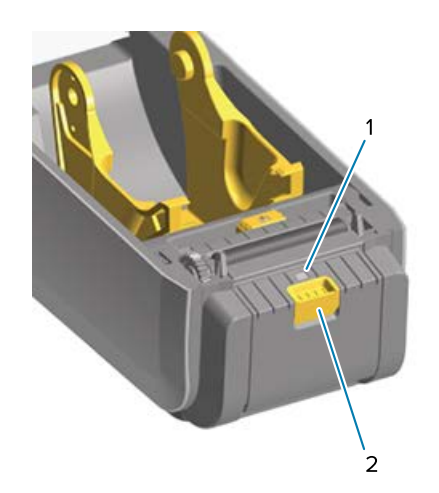

| 1 | חיישן איסוף מדבקה              |
|---|--------------------------------|
| 2 | תפס דלת                        |
| 3 | אזור יציאת נייר המגן של המדבקה |
| 4 | דלת המנפק                      |
| 5 | גליל קילוף                     |
| 6 | מוט קילוף מדבקות               |

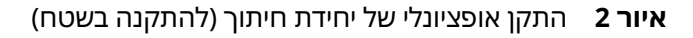

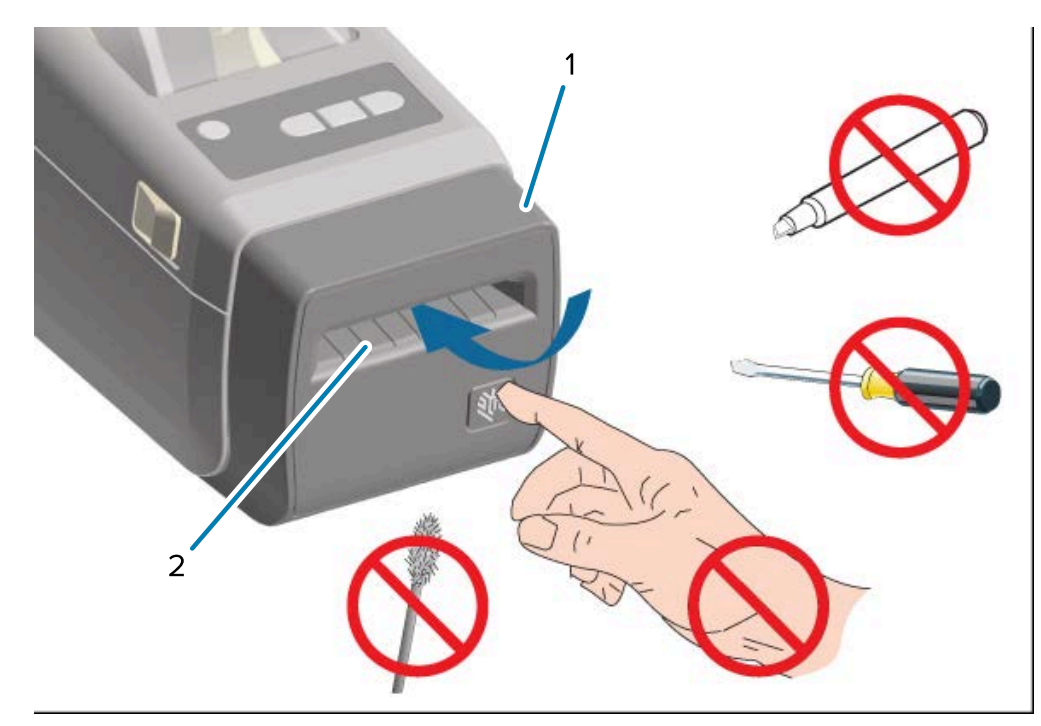

| מודול יחידת חיתוך | 1 |
|-------------------|---|
| חריץ יציאת מדיה   | 2 |

#### פתיחת המדפסת

יהיה עליך לפתוח את המדפסת ולגשת לתא המדיה שלה עבור פעולות מדפסת שגרתיות כגון טעינת מדיה וניקוי התא. לחץ על תפסי השחרור לעברך והרם את המכסה.

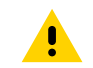

זהירות: ציית להנחיות הזהירות לפריקת חשמל סטטי בעת טיפול ברכיבים רגישים כגון לוחות אלקטרוניים וראשי הדפסה כדי למנוע פציעת גוף או נזק לרכיבי המדפסת.

#### סגירת המדפסת

**1.** הורד את המכסה העליון.

2. לחץ כלפי מטה על מרכז המכסה בחזית עד שהמכסה ננעל למקומו בנקישה.

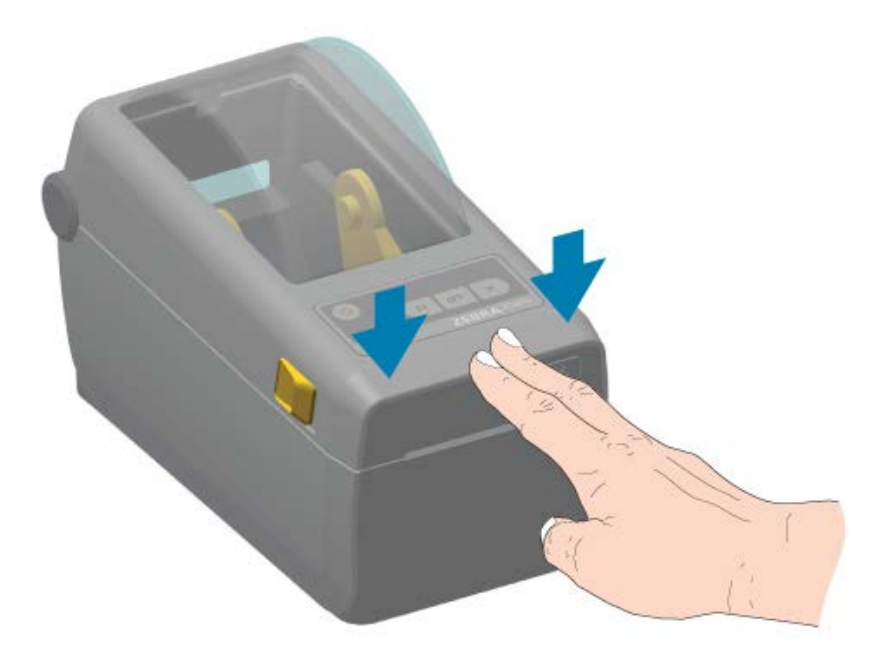

## בקרות מפעיל

1

בקרות ממשק המשתמש העיקריות של המדפסת נמצאות בחזית ההתקן.

בהתאם למצב המדפסת, מחווני המדפסת עשויים להיות כבויים (לא דולקים) או עשויים להאיר באדום, ירוק או צהוב - מהבהבים או מאירים באופן קבוע במגוון תבניות - כדי לבטא את מצב המדפסת ופעילויות. ראה <mark>פתרון התראות</mark> ושגיאותבעמוד 129.

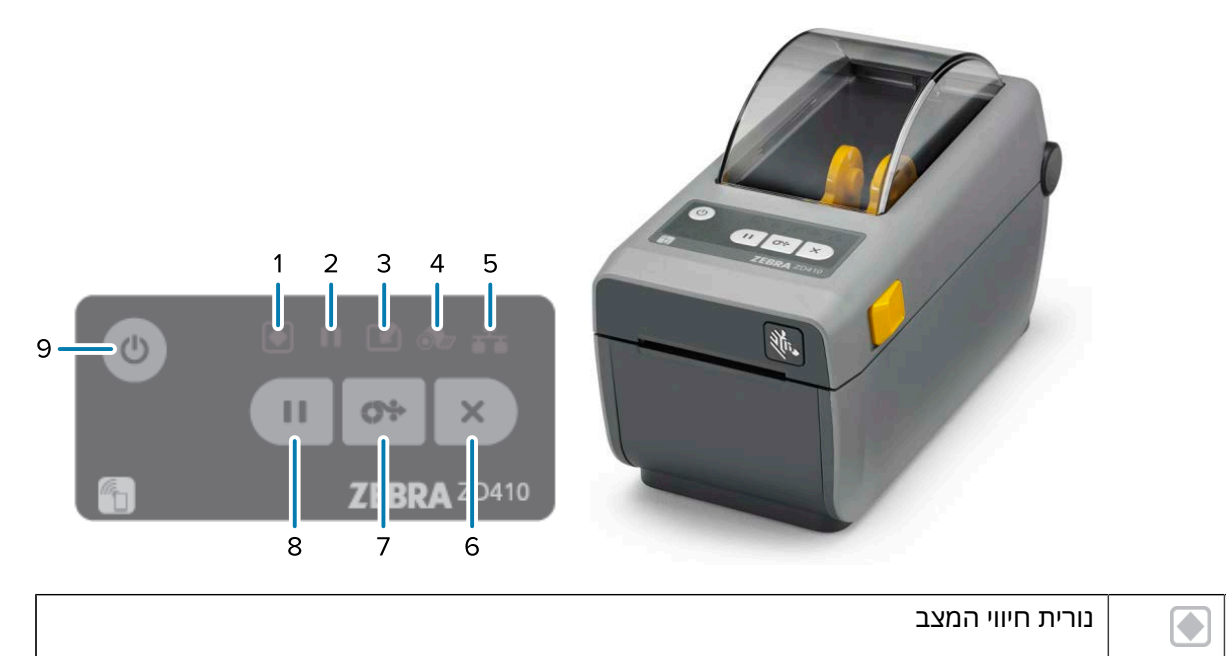

| נורית חיווי השהיה         |     | 2 |
|---------------------------|-----|---|
| נורית חיווי נתונים        |     | 3 |
| נורית חיווי חומרים מתכלים | 0   | 4 |
| נורית חיווי רשת           | ₽   | 5 |
| לחצן <b>ביטול</b>         | ×   | 6 |
| לחצן <b>הזנה</b> (קידום)  | 0:> | 7 |
| לחצן <b>השהיה</b>         | II  | 8 |
| לחצן <b>הפעלה</b>         | ር   | 9 |

(לחצן **הפעלה**) — משמש כדי להפעיל ולכבות את המדפסת, וכדי להפעיל מצב שינה במתח נמוך ומצב התעוררות המתוארים להלן.

חשוב: הקפד לכבות את המדפסת לפני שאתה מחבר או מנתק את כל ממשק התקשורת וכבלי 门 החשמל. יש לכבות את מתח המדפסת בעת התקנת מנהל ההתקן של המדפסת.

| מצב הפעלה ראשוני                                                                                      | לחץ על <b>הפעלה</b> כדי להפעיל מתח למדפסת.<br>נוריות החיווי של המדפסת מהבהבות בשילובים שונים למשך מספר שניות<br>כשהמדפסת מופעלת, מבצעת אבחון עצמי ובדיקות תצורה ומשלבת<br>רכיבים אופציונליים, אם מותקנים.<br>נורית חיווי המצב דולקת בירוק קבוע. המדפסת מוכנה כעת להדפסה. |
|----------------------------------------------------------------------------------------------------|----------------------------------------------------------------------------------------------------|
| מצב שינה                                                                                              | לחץ על <b>הפעלה</b> פעם אחת ושחרר כדי להעביר את המדפסת למצב<br>שינה.<br>המדפסת מפסיקה לפעול לאחר אחסון מידע תצורה ומצב מסוים בזיכרון.<br>כל נוריות החיווי כבויות, למעט נורית חיווי המצב שנדלקת ונכבית לאט כדי<br>לציין שהמדפסת במצב שינה.                                |
| כיבוי עם מצב התאוששות ממצב שינה                                                                       | מצב זה מאפשר לך להפעיל עבודת הדפסה באצווה ולהעביר את<br>המדפסת למצב צריכת חשמל נמוכה (מצב שינה) לאחר שהדפסת<br>העבודה תסתיים. לחץ לחיצה ארוכה על <b>הפעלה</b> למשך 4 עד 9 שניות כדי<br>להיכנס למצב זה.                                                                   |
| כיבוי                                                                                                 | כדי לכבות את המדפסת, לחץ לחיצה ארוכה על <b>הפעלה</b> למשך 4 עד 9<br>שניות.<br>המדפסת מבצעת איפוס.                                                                                                    |
| מצב התאוששות ממצב הפסקת מתח<br>(תומך בשני מצבים: מצב שינה וכיבוי,<br>ומצב התאוששות ממצב הפסקת<br>מתח) | מצב התאוששות ממצב הפסקת מתח זמין רק במדפסות שבהן מותקן<br>מודול קישוריות מדפסת (אופציונלי).<br>כדי להפעיל מצב זה, ראה קביעת מגשר מצב התאוששות מהפסקת<br>מתחבעמוד 108).<br>כאשר מצב זה מופעל, המדפסת מופעלת אוטומטית כשהיא מחוברת<br>מקור מתח AC פעיל.                    |

| (לחצן <b>ביטול</b> ) — לחיצה על לחצן זה מבטלת משימות הדפסה.                                                                |                                                                                                    |  |
|----------------------------------------------------------------------------------------------------|----------------------------------------------------------------------------------------------------|--|
| כדי לבטל את הדפסת התבנית<br>הבאה (מדבקה, תגית וכדומה) במאגר<br>ההדפסה                                                      | לחץ על <b>ביטול</b> פעם אחת.                                                                                                    |  |
| כדי לבטל את הדפסת כל התבניות<br>הממתינות (מדבקות, תגיות וכדומה)<br>במאגר ההדפסה                                            | לחץ לחיצה ארוכה על <b>ביטול</b> למשך שתי שניות.                                                                                                    |  |
| (לחצן <b>הזנה</b> /קידום) — לקידום נ                                                                                       | (לחצן <b>הזנה</b> /קידום) — לקידום מדבקה (טופס/תבנית הדפסה).                                                                                                    |  |
| כדי להזין מדבקה יחידה (כלומר, לקדם<br>את המדיה באורך של טופס/תבנית<br>ריק/ה אחד/אחת של מדבקה, קבלה,<br>תגית, כרטיס וכדומה) | המתן עד שהמדפסת תפסיק להדפיס ולחץ לחיצה ארוכה על <b>הזנה</b> .                                                                                                    |  |
| כדי להדפיס מחדש את המדבקה<br>האחרונה                                                                                       | השתמש בפקודת ezpl.reprint_mode SGD.                                                                                                    |  |
|                                                                                                    | הערה: אם המדפסת כבויה או אופסה במהלך פעולת הדפסה,<br>כל העבודות שהתקבלו ואוחסנו במאגר ההדפסה יימחקו באופן<br>מלא. כדי להימנע מאובדן העבודה אם הדפסת מדבקה נכשלת,<br>שלח את הפקודה ezpl.reprint_mode למדפסת. |  |
| (לחצן <b>השהיה</b> ) — לחיצה על לחצן זה משהה את כל ההדפסה ותנועת המדיה.                                                    |                                                                                                    |  |
| כדי לעצור את פעילויות ההדפסה<br>ולהעביר את המדפסת למצב<br>השהיה                                                            | לחץ על <b>השהיה</b> .<br>המדפסת משלימה את הדפסת המדבקה המודפסת ונכנסת למצב<br>השהיה.<br>נורית חיווי השהיה מאירה בכתום כדי לציין מצב השהיה.                                                                  |  |
| כדי להחזיר את המדפסת לעבודה                                                                                                | לחץ על <b>השהיה</b> .                                                                                                    |  |
| רגילה לאחר שהועברה למצב<br>השהיה                                                                                           | אם המדפסת הייתה באמצע משימת הדפסה של מדבקות מרובות (טופס/<br>תבנית) - או אם הייתה לה משימת עבודה נוספת שהמתינה בתור לפני<br>שהעברת אותה למצב השהיה - היא יוצאת ממצב השהיה וממשיכה<br>בהדפסה.                |  |
| (נורית חיווי מצב מדפסת והפעלה)                                                                                             | מציינת את תקינות המדפסת הכללית ואת מצב ההפעלה.<br>—                                                                                                    |  |
| ירוקה                                                                                                    | המדפסת מוכנה לקבל נתונים ולהדפיס.                                                                                                    |  |

| ירוקה, מופעלת ונכבית לאט ובאופן<br>רציף                                                                                                    | המדפסת במצב שינה.                                                                            |  |
|----------------------------------------------------------------------------------------------------|----------------------------------------------------------------------------------------------|--|
| אדומה                                                                                                    | • מדיית המדפסת אזלה.                                                                         |  |
|                                                                                                    | <ul> <li>המדפסת נתקלה בשגיאה כשניסתה לזהות מדיה.</li> </ul>                                  |  |
|                                                                                                    | <ul> <li>מכסה המדפסת או ראש ההדפסה פתוחים.</li> </ul>                                        |  |
|                                                                                                    | <ul> <li>אימות ראש הדפסה נכשל.</li> </ul>                                                    |  |
| כתומה                                                                                                    | <ul> <li>זוהה מצב של טמפרטורת ראש הדפסה גבוהה מדי.</li> </ul>                                |  |
|                                                                                                    | <ul> <li>כשל של רכיב ראש הדפסה.</li> </ul>                                                   |  |
|                                                                                                    | <ul> <li>למדפסת אזל הזיכרון לאחסון תוכן נוסף (תבניות, גרפיקה, גופנים<br/>וכדומה).</li> </ul> |  |
|                                                                                                    | • המדפסת נתקלה בתקלת מתח עבור יציאת מארח USB/יציאה טורית.                                    |  |
| כתומה, מהבהבת                                                                                                    | זוהה מצב של טמפרטורת ראש הדפסה נמוכה מדי.                                                    |  |
| אדומה, מהבהבת (הן עבור נורית חיווי                                                                                                    | זוהה מצב של טמפרטורת ראש הדפסה גבוהה מדי.                                                    |  |
| המצב והן עבור נורית חיווי ההשהיה)                                                                                                    | המתן עד שראש ההדפסה יתקרר, והפעל מחדש את המדפסת.                                             |  |
| נורית חיווי השהיה) — כאשר נורית חיווי זו דולקת, היא מציינת שהמדפסת נמצאת במצב השהיה.<br>במצב השהיה, ניתן ללחוץ על <b>ביטול</b> כדי לבטל מדבקה אחת או יותר (טופסי הדפסה) בתור ההדפסה. |                                                                                              |  |
| כתומה                                                                                                    | המדפסת במצב השהיה.                                                                           |  |
|                                                                                                    | כל ההדפסה, ההזנה/קידום של מדבקות ושגרות אחרות של הדפסת<br>מדבקות מושעים.                     |  |
|                                                                                                    | כדי לצאת ממצב ההשהיה ולהמשיך בפעולות ההדפסה, לחץ על <b>השהיה</b> .                           |  |
| אדומה, מהבהבת (עבור נורית חיווי                                                                                                    | מציינת מצב של טמפרטורת ראש הדפסה גבוהה מדי.                                                  |  |
| המצב ועבור נורית חיווי ההשהיה בו-<br>זמנית)                                                                                                    | המתן עד שראש ההדפסה יתקרר, והפעל מחדש את המדפסת.                                             |  |
| מחוון נתונים) — מציין מצב פעילו 🕒                                                                                                    | ת של העברת נתונים.                                                                           |  |
| כבוי                                                                                                    | נתונים אינם מועברים.                                                                         |  |
| ירוקה                                                                                                    | פעולת תקשורת נתונים לא הסתיימה, אך לא מבוצעת כעת העברת<br>נתונים פעילה.                      |  |
| ירוקה, מהבהבת                                                                                                    | מתבצעת תקשורת נתונים.                                                                        |  |
| כתומה, מהבהבת                                                                                                    | נגמר הזיכרון בעת אחסון תוכן (תבניות, גרפיקה, גופנים וכו').                                   |  |
| פנורית חיווי חומרים מתכלים) —מציינת את מצב טעינת המדיה (מדבקה, קבלה, תגיות וכדומה).                                                                                                  |                                                                                              |  |
| אדומה                                                                                                    | מדיית המדפסת אזלה.                                                                           |  |
| רשת) 🖣 🌔 (נורית חיווי רשת) — מציינת מצב ו                                                                                                    | פעילות של הרשת.                                                                              |  |
| כתומה                                                                                                    | זוהה חיבור LAN).                                                                             |  |

| כתומה, מהבהבת | אימות WLAN) Wi-Fi) מתבצע.                                                                              |
|---------------|----------------------------------------------------------------------------------------------------|
| ירוקה<br>)    | זוהה חיבור 10/100 Ethernet (רשת תקשורת מקומית) או אות Wi-Fi<br>(רשת תקשורת מקומית אלחוטית) חזק וחיבור. |
| ירוקה, מהבהבת | מחובר אל WLAN) Wi-Fi) עם אות חלש.                                                                      |
| אדומה         | זוהה חיבור LAN) Ethernet (אתקין.                                                                       |
| אדומה, מהבהבת | שיוך עם WLAN) Wi-Fi).                                                                                  |

## מחוונים ובקרות של הסוללה

לאביזר הסוללה למדפסת האופציונלי יש ממשק משתמש פשוט בעל לחצן אחד וארבע נוריות חיווי LED לבקרה ולתצוגה של המצב והתקינות של הסוללה. הסוללה פועלת כאל-פסק (UPS) של המדפסת. לקבלת מידע על השימוש בסוללה ועל השימוש במצבי חיסכון בסוללה (שינה, כיבוי וכו'), ראה הדפסה עם אופציית בסיס סוללה מחובר וסוללהבעמוד 103.

איור 3 גב הסוללה

1

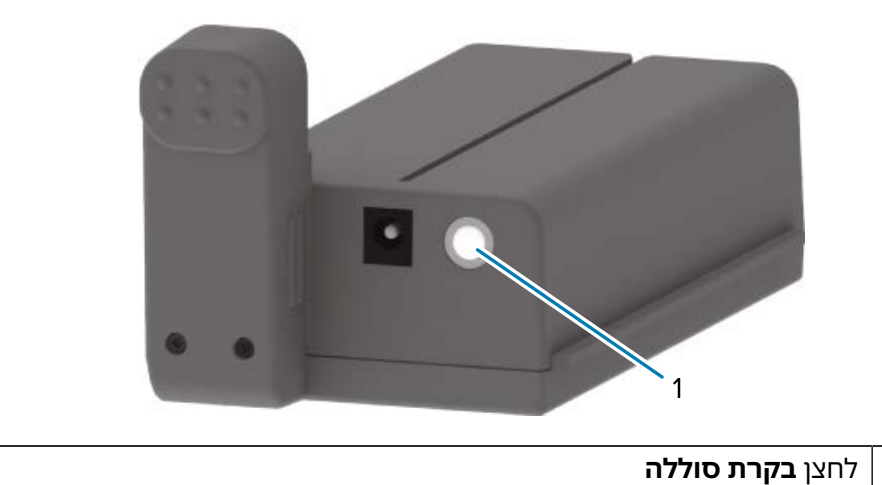

25

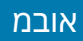

איור 4 חזית הסוללה

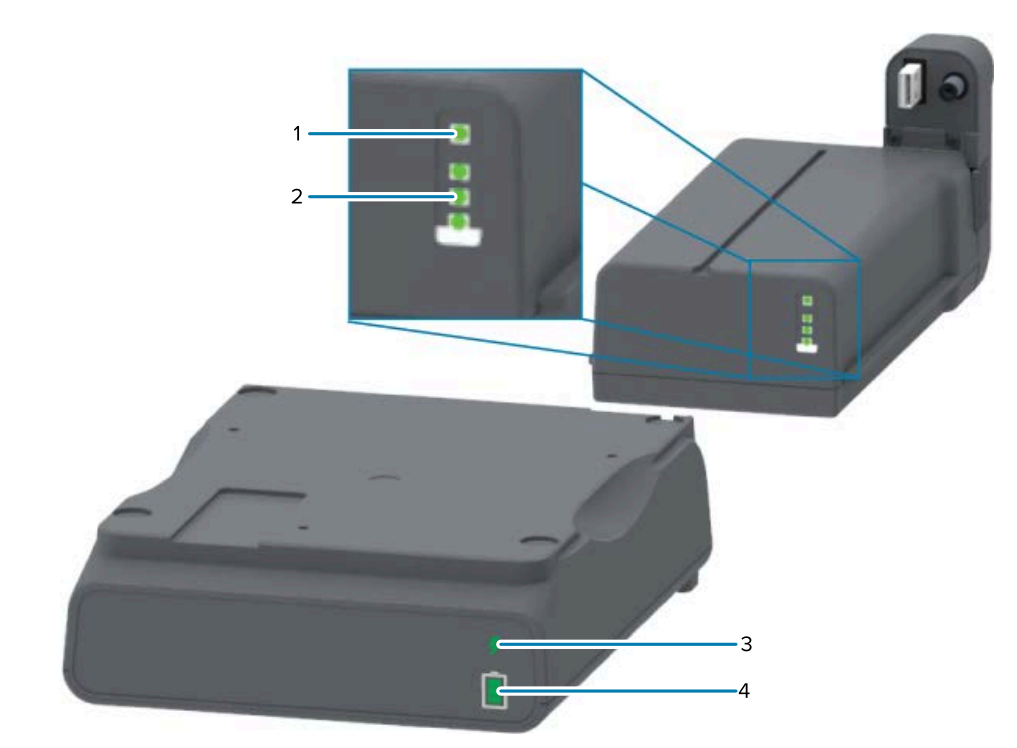

| 1   | נורית חיווי תקינות          |
|-----|-----------------------------|
| 1 2 | נוריות חיווי מפלס טעינה (3) |
| ı 3 | נורית חיווי תקינות          |
| 1 4 | נוריות חיווי מפלס טעינה (3) |

| (לחצן <b>בקרת סוללה</b> ) — משמש לניהול הסוללות בתוך המדפסת ומחוצה לה.                                                                                                |                       |
|----------------------------------------------------------------------------------------------------|-----------------------|
| לחץ ושחרר את <b>בקרת סוללה</b> .                                                                                                    | להפעלת מתח לסוללה     |
| מעירה את הסוללה ממצב שינה או מצב כיבוי על ידי הפעלת מתח.                                                                                                    |                       |
| הסוללה מבצעת בדיקה עצמית של תקינות ומצב טעינה. היא מציגה את מפלס טעינת<br>הסוללה למשך 10 שניות מיד לאחר שבדיקות תקינות הסוללה הפנימיות מסתיימות.                      |                       |
| כל נוריות החיווי של הסוללה מהבהבות ביחד שלוש פעמים.                                                                                                    |                       |
| בשלב זה, יש לך דקה אחת כדי להפעיל את המדפסת, על ידי לחיצה על לחצן<br><b>הפעלה</b> של המדפסת. אם הלחצן לא נלחץ במסגרת זמן זו, הסוללה חוזרת למצב<br>שינה או למצב כיבוי. |                       |
| לחץ לחיצה ארוכה על <b>בקרת סוללה</b> למשך 10-11 שניות ושחרר.                                                                                                    | כדי להיכנס למצב כיבוי |
| כיבוי הסוללה מתחיל.                                                                                                    |                       |
| כשלוש שניות לאחר מכן, כל נוריות ה-LED של הסוללה מהבהבות שלוש פעמים כדי<br>לציין שהסוללה כובתה.                                                                        |                       |
| (נורית חיווי תקינות הסוללה) — מציגה את מצב הטעינה של הסוללה ואת תקינות הסוללה.                                                                                        |                       |

| תקינות טובה. הסוללה טעונה לגמרי ומוכנה לפעול.                                                                                                    | ירוק                                                                  |
|----------------------------------------------------------------------------------------------------|-----------------------------------------------------------------------|
| בטעינה. והמדפסת כבויה.                                                                                                    | כתום                                                                  |
| הסוללה נתקלה בשגיאה פנימית. הוצא את הסוללה וראה פתרון בעיותבעמוד 129.                                                                                             | אדום                                                                  |
| שגיאת טעינה - טמפרטורת הסוללה גבוהה מדי או נמוכה מדי או שקיימת שגיאת ניטור<br>פנימית או תקלה אחרת.                                                                | אדום, מהבהב                                                           |
| נורית חיווי מפלס טעינת סוללה) — מציגה את מצב טעינת הסוללה ואת תקינות הסוללה.                                                                                      |                                                                       |
| הסוללה טעונה לגמרי.                                                                                                    | ירוק, כל שלושת הפסים<br>מאירים באופן קבוע                             |
| טעינת הסוללה אינה מלאה לגמרי.                                                                                                    | ירוק, שני פסים מאירים<br>באופן קבוע בירוק והפס<br>הירוק העליון מהבהב. |
| הגיע הזמן לטעון את הסוללה.                                                                                                    | ירוק, פס ירוק אחד<br>מהבהב                                            |
| הסוללה בטעינה.                                                                                                    | כתום                                                                  |
| הסוללה זקוקה לטעינה, אבל נורית חיווי תקינות הסוללה מהבהבת כאשר לוחצים על<br><b>בקרת סוללה</b> . לא ניתן להפעיל את המדפסת. ראה <mark>פתרון בעיות</mark> בעמוד 129. | אף פס אינו דולק.                                                      |

## Zebra של Print Touch

תכונת Print Touch של Zebra מאפשרת לך לשייך התקן מבוסס-Android (כגון טלפון חכם או מחשב לוח) התומך בתקשורת טווח אפס (NFC) על ידי נגיעה עם ההתקן בסמל Print Touch של המדפסת. לאחר שההתקנים עוברים שיוך באמצעות NFC, באפשרותך להשתמש בהתקן מבוסס-Android שלך כדי לספק מידע שאתה מתבקש לספק ולהדפיס מדבקה באמצעות מידע זה.

ניתן למצוא את מיקום Print Touch בלוח הבקרה של הממשק של המדפסת בצד השמאלי התחתון.

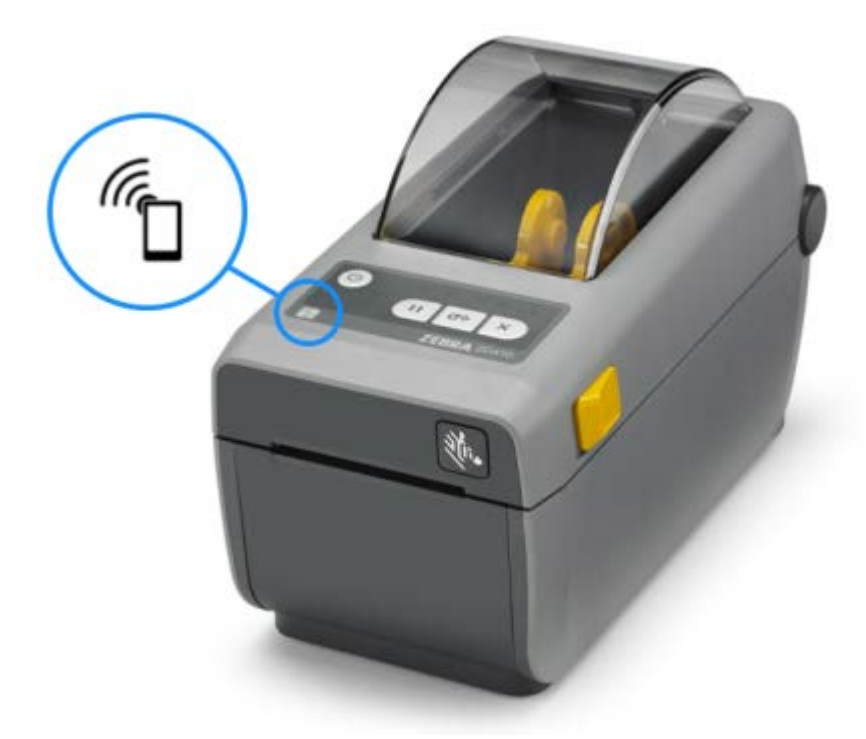

עם המדפסת עד לאחר שתגדיר את NFC ח**שוב:** ייתכן שהתקנים ניידים מסוימים לא יתמכו בתקשורת NFC עם המדפסת עד לאחר שתגדיר את התצורה של הגדרות NFC הנדרשות בהתקן שלך. אם תיתקל בבעיות, התייעץ עם ספק השירות או יצרן ההתקן החכם לקבלת מידע נוסף.

נתונים המקודדים בתגית כוללים:

- Zebra לדף תמיכה בסגנון QuickHelp (עזרה מהירה) של URL
  - כתובת MAC ייחודית של Bluetooth Low Energy
    - כתובת MAC של המדפסת (אם קיימת)
- כתובת MAC של Wi-Fi (רשת תקשורת מקומית אלחוטית) של המדפסת (אם קיימת)
- כתובת MAC קלאסית של Ethernet (רשת תקשורת מקומית) של המדפסת (אם קיימת)
  - ה-SKU של המדפסת (לדוגמה ZD41022-D01W01EZ
    - המספר הסידורי הייחודי של המדפסת

ניתן להשתמש בתגית NFC כדי:

- לסייע לצימוד Bluetooth עם התקן נייד תואם.
  - להפעיל יישום.
  - להפעיל דפדפן נייד ולהציג בו דף אינטרנט.

## הרמוח תויצפוא תנקתה

כדי לפשט ולהאיץ את תהליך ההתקנה, התקן את כל מודולי הקישוריות וההתקנים האופציונליים לטיפול במדיה לפני ההגדרה והשימוש הראשונים במדפסת.

**חשוב:** מומלץ מאוד לעדכן את קושחת המדפסת לאחר השלמת הגדרת המדפסת. ראה עדכון <mark>קושחת המדפסת לסיום התקנת האפשרויות</mark>בעמוד 30. לחלק מאפשרויות חומרה אלה יש קושחה פנימית הדורשת עדכון לממשק באופן מיטבי עם גרסת הקושחה המותקנת בלוח הלוגי הראשי של המדפסת.

#### מודולי קישוריות של המדפסת

עליך להסיר את דלת הגישה למודול הקישוריות כדי להתקין את האפשרויות המופיעות להלן. ראה גישה לחריץ מודול הקישוריותבעמוד 30:

- יציאה טורית (RS-232 DB-9) (ראה התקנת מודול יציאה טוריתבעמוד 31).
- Ethernet פנימי (מחבר רשת תקשורת מקומית RJ-45) מספק תמיכה ברשתות מיתוג אוטומטי 10Base-T, 10Base-T
   ו-100Base-TX (רשת תקשורת מקומית) פנימיבעמוד (באה התקנת מודול Ethernet (רשת תקשורת מקומית) פנימיבעמוד (32).

#### התקנים אופציונליים לטיפול במדיה

עליך להסיר את המסגרת הסטנדרטית של המדפסת כדי להתקין אפשרויות אלה (ראה <mark>הסרת המסגרת</mark> הסטנדרטיתבעמוד 34):

- מנפק מדבקות (קילוף נייר מגן והנפקת מדבקה) (ראה התקנת מנפק התוויותבעמוד 34)
  - יחידת חיתוך מדיה לשימוש כללי (ראה התקנת יחידת החיתוךבעמוד 35.)
- מתאמי גליל מדיה לליבות מדיה בקוטר פנימי של 38.1 מ"מ (1.5 אינץ'), 50.8 מ"מ (2.0 אינץ'), או 76.2 מ"מ (3.0 אינץ') או 2.0 מ"מ (3.0 אינץ') (ראה התקנת מתאמי גליל מדיהבעמוד 37)

#### בסיסי ספקי כוח אופציונליים

גרסאות ההעברה התרמית וההעברה התרמית הישירה של מדפסת זו ניתנות לשדרוג עם ערכות שדרוג בשטח של בסיס ספק כוח כדי להוסיף:

- בסיס סוללה מחובר (מארז סוללות נמכר בנפרד)
  - סוללה (בסיס ספק סוללה נמכר בנפרד)

## מודולי קישוריות של המדפסת

מודולי הקישוריות של המדפסת ניתנים להתקנה בקלות ללא צורך בכלים.

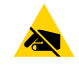

זהירות—ESD: בעת הטיפול ברכיבים שרגישים לחשמל סטטי, כגון לוחות אלקטרוניים וראשי הדפסה, הקפד לפעול בהתאם להוראות הבטיחות המתאימות הנוגעות לחשמל סטטי.

#### עדכון קושחת המדפסת לסיום התקנת האפשרויות

כדי לוודא ביצועים מיטביים של המדפסת, עדכן באופן שגרתי את קושחת המדפסת עם הגרסה העדכנית. ראה <mark>עדכו</mark>ן קושחת המדפסתבעמוד 107.

.zebra.com/support ההנחיות העדכניות ביותר זמינות באתר האינטרנט של Zebra

### מגשר מצב התאוששות מהפסקת מתח (כבוי כברירת מחדל)

לכל מודולי הקישוריות של המדפסת יש מגשר מצב התאוששות מהפסקת מתח שמוגדר למצב כבוי כברירת מחדל.

באפשרותך להגדיר את המגשר למצב מופעל כדי לגרום להפעלה אוטומטית של המדפסת כאשר היא מחוברת למקור מתח AC פעיל. כדי להפעיל את המצב, ראה קביעת מגשר מצב התאוששות מהפסקת מתחבעמוד 108.

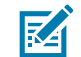

**הערה:** מצב התאוששות מהפסקת מתח זמין רק במדפסות שבהן מותקן מודול קישוריות מדפסת.

לקבלת מידע מפורט על מצבי הפעלה וכיבוי והתנהגויות, ראה <mark>בקרות מפעי</mark>לבעמוד 21: לחצן **הפעלה**: מצב התאוששות מהפסקת מתח.

#### גישה לחריץ מודול הקישוריות

- **1.** פתח את דלת הגישה למודול על-ידי לחיצה מטה בקצה האצבע בחלק העליון של הדלת. פעולה זו תשחרר את התפס.
  - .2 משוך את הדלת כלפי חוץ ומטה כדי להסיר אותה.

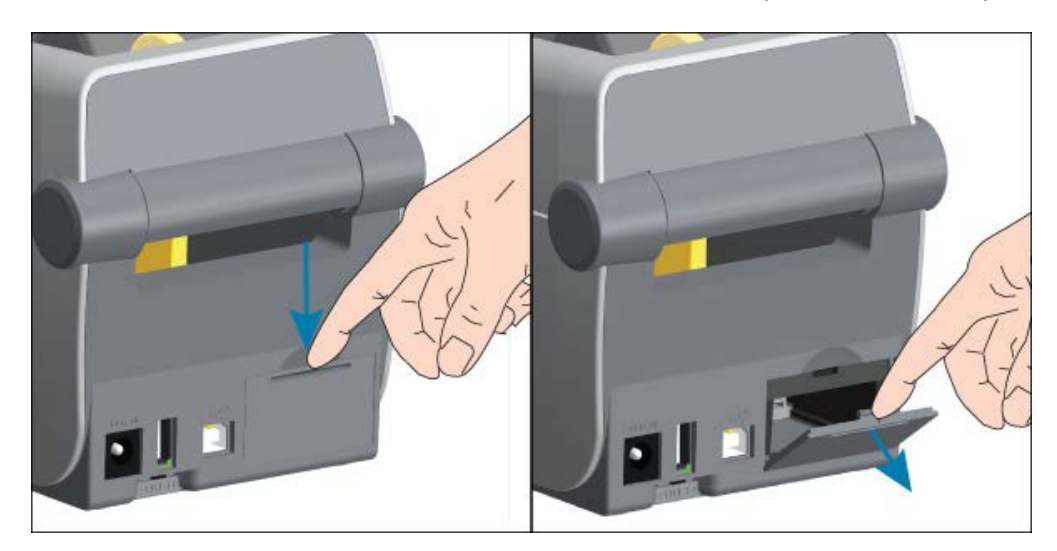

## התקנת מודול יציאה טורית

. כשדלת הגישה למודול מוסרת, החלק את מודול היציאה הטורית לתוך המדפסת. דחוף את כרטיס המעגל פנימה באטיות אך בחוזקה עד שהכרטיס רק חולף על פני השפה הפנימית של דלת הגישה.

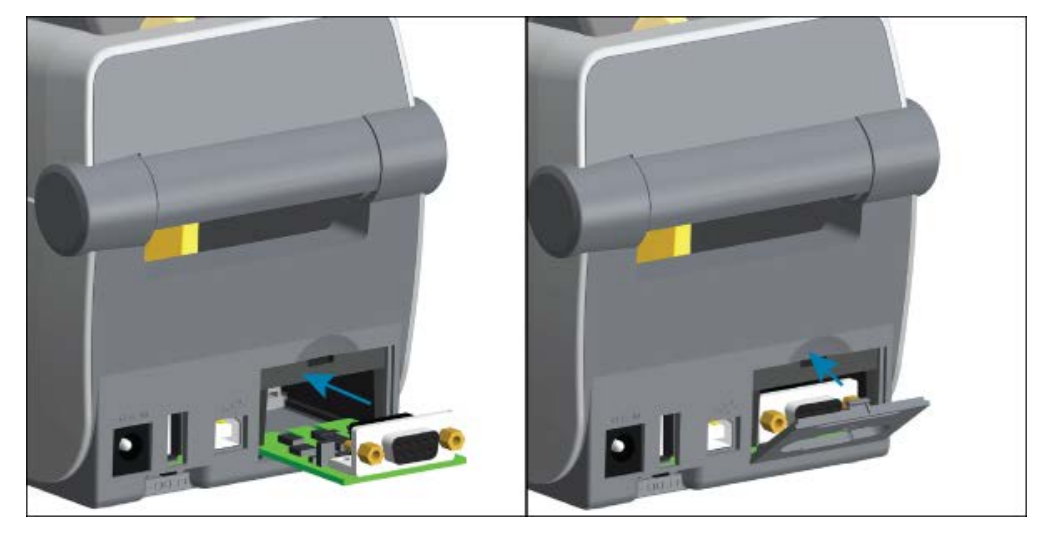

**2.** יישר את תחתית מכסה הדלת של היציאה הטורית עם השפה התחתונה של פתח הגישה למודול. החלק את הדלת כלפי מעלה ולחץ את המכסה למצב סגור.

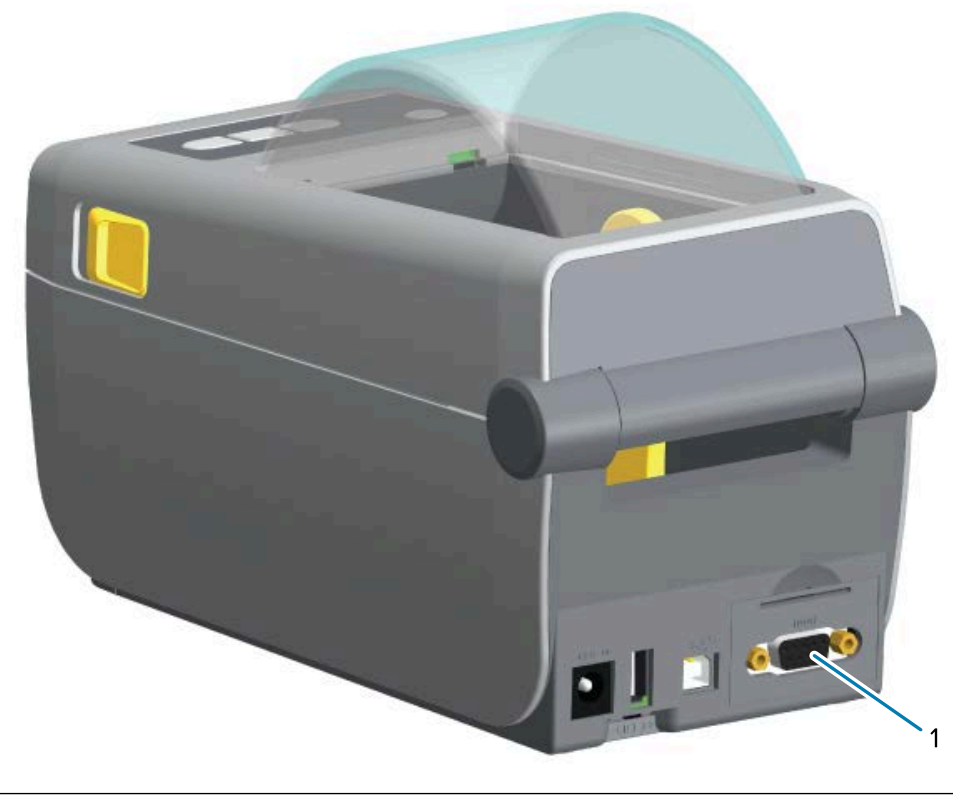

יציאה טורית (RS-232)

1

## התקנת מודול Ethernet (רשת תקשורת מקומית) פנימי

לתוך המדפסת. דחוף את כרטיס המעגל פנימה Ethernet לתוך המדפסת. דחוף את כרטיס המעגל פנימה באטיות אך בחוזקה עד שהכרטיס רק חולף על פני השפה הפנימית של דלת הגישה.

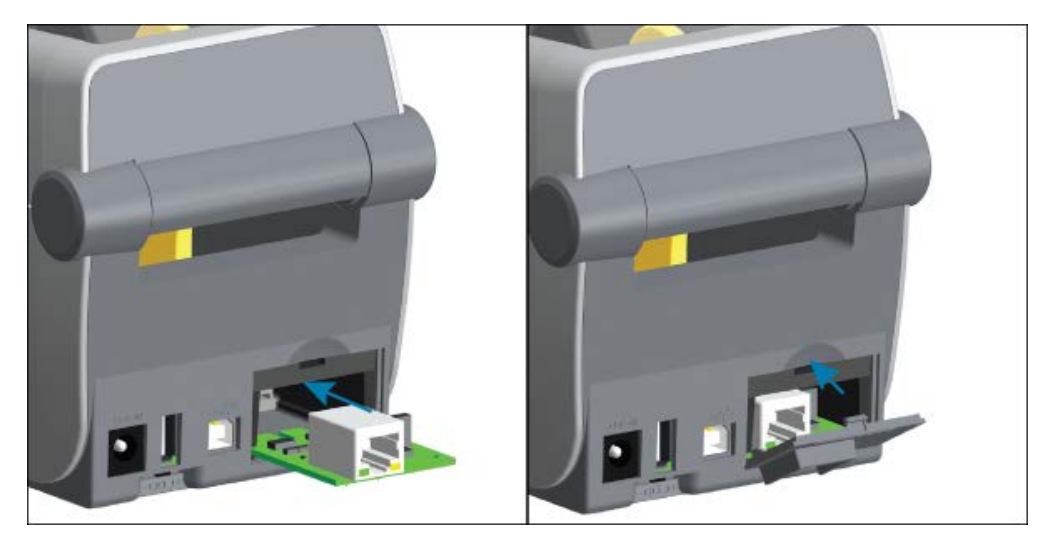

**2.** יישר את תחתית מכסה הדלת של יציאת Ethernet עם השפה התחתונה של פתח הגישה למודול. החלק את הדלת כלפי מעלה ולחץ את המכסה למצב סגור.

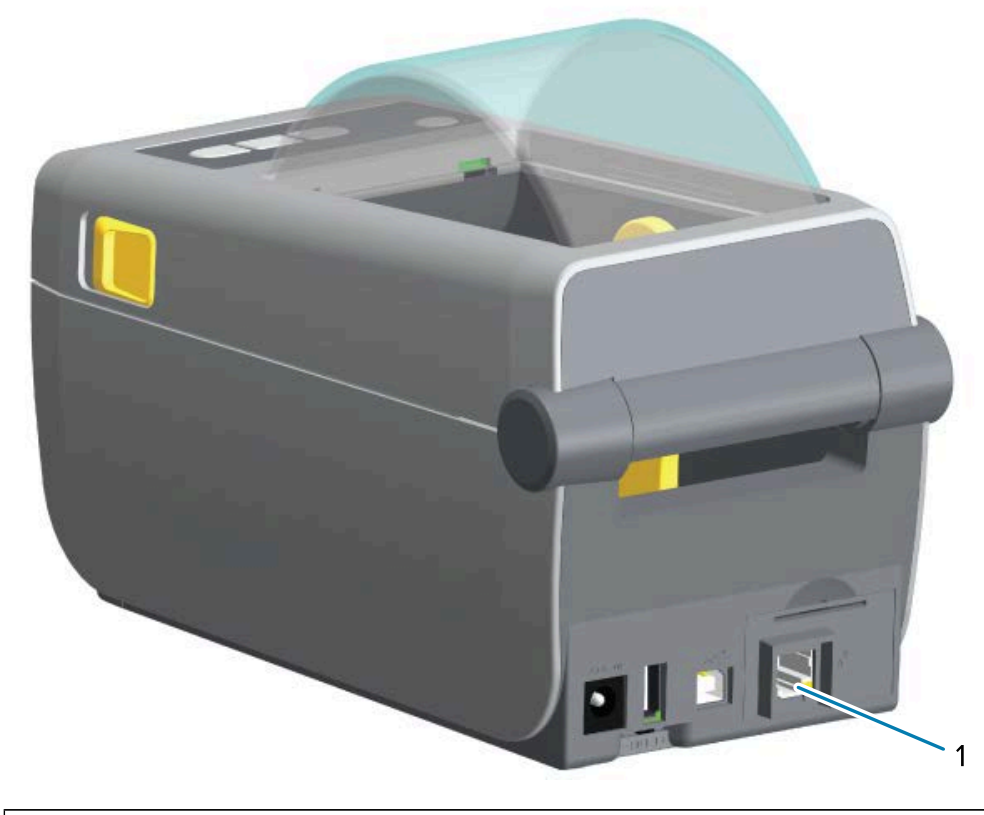

1

### הסרת מודולי הקישוריות של המדפסת

ניתן להסיר בקלות את מודולי הקישוריות כדי להגדיר מחדש את התצורה או כדי לתקן את חומרת המדפסת.

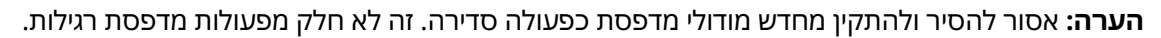

אם עליך להסיר את המודולים:

- **1.** נתק את כבל ה-Ethernet או הממשק הטורי מהמדפסת.
- **.** הסר את דלת הגישה למודול על-ידי לחיצה מטה בקצה האצבע בחלק העליון של הדלת כדי לשחרר את התפס. משוך את הדלת כלפי חוץ ומטה כדי להסיר אותה.
  - . חבר מחדש את כבל הממשק למודול הקישוריות ואבטח את הכבל.
  - 4. משוך בעדינות את כבל הממשק המאובטח למודול הקישוריות. משוך באטיות את המודול אל מחוץ למדפסת.
- ד. התקן מודול קישוריות אחר או התקן שוב את דלת הגישה של מודול הקישוריות. יישר אותה עם השפה התחתונה. של פתח הגישה והטה אותה כלפי מעלה כדי להתקין אותה ולנעול אותה במקומה.

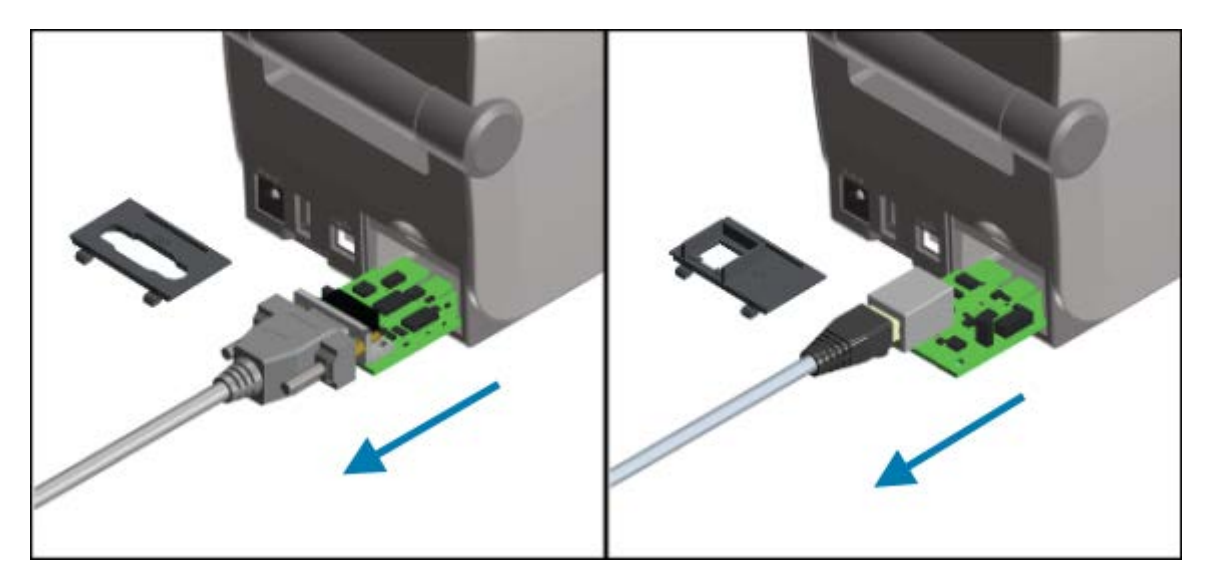

## התקנים אופציונליים לטיפול במדיה

Zebra תכננה התקנים אופציונליים לטיפול במדיה קלים להוספה כדי שתוכל לשנות את המדפסת כך שתתאים למקרי השימוש שלך.

ההתקנים האופציונליים לטיפול במדיה וחלקי הגישה מאובטחים למדפסת באמצעות שני בורגי Torx T10 הנמצאים בתחתית המדפסת. מסופק מפתח ברגים Torx.

לאחר התקנת ההתקנים האופציונליים לטיפול במדיה, המדפסת תאמת שינויי חומרה ותקבע את תצורת המדפסת כדי לתמוך באפשרויות אלה במהלך הפעלה מחדש.

שים לב לדברים הבאים ביחס להתקנים האופציונליים לטיפול במדיה:

התקני מדיה אופציונליים אלה לא דורשים הסרה עבור פעולה תקינה וניקוי.

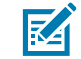

**הערה:** כפעולה סדירה, הסר או החלף את ההתקנים האופציונליים לטיפול במדיה כאשר יש צורך בכך (כגון לצורך תיקונים חיוניים).

 אפשרויות יחידות החיתוך מסדרת ZD מבצעות ניקוי עצמי לפי התכנון ולא דורשות ניקוי פנימי עם שימוש במדיה ובחומרים מתכלים של Zebra. • המדפסת לא תזהה הוספת מתאם גודל לליבת גליל מדיה או שינויים.

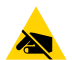

זהירות—ESD: פריקת האנרגיה האלקטרוסטטית שמצטברת על פני הגוף האנושי או על משטחים אחרים עלולה לגרום נזק ולהרוס את ראש ההדפסה או רכיבים אלקטרוניים אחרים בהתקן זה. פעל לפי נוהלי העבודה הבטוחה עם חשמל סטטי בעת העבודה עם ראש ההדפסה או עם הרכיבים האלקטרוניים, כגון לוחות אלקטרוניים שמתחת למכסה העליון.

#### הסרת המסגרת הסטנדרטית

עליך להסיר את המסגרת הסטנדרטית כדי להתקין את ההתקן האופציונלי לטיפול במדיה.

- **1**. הפוך את המדפסת כך שחלקה התחתון יהיה כלפי מעלה. הסר את שני בורגי ההתקנה ושמור אותם כדי שתוכל לחבר אותם בהמשך.
- **2**. החלק את המסגרת כלפי מטה בחלק הקדמי של המדפסת למרחק של כ-12.5 מ"מ (0.5 אינץ') ומשוך החוצה את המסגרת.

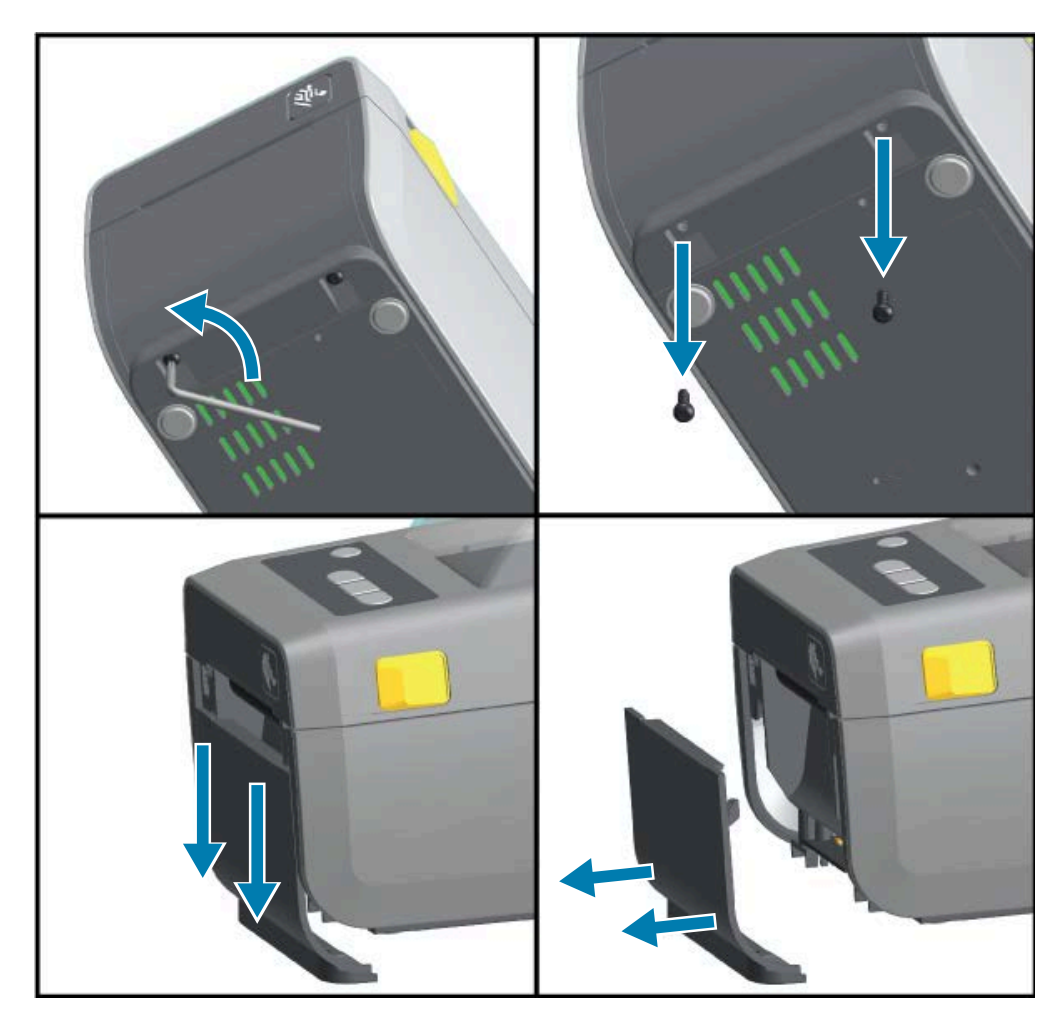

#### התקנת מנפק התוויות

חובה להסיר את המסגרת הסטנדרטית לפני התקנת מנפק המדבקות.

- 0.5. החזר את המדפסת למצב עמידה רגיל והנח את מודול מנפק המדבקות כשהחלק העליון שלו נמצא 12.5 מ"מ (0.5 אינץ') מתחת לחלק התחתון של המכסה העליון. מרכז את המודול ודחוף אותו לתוך חזית המדפסת, והחלק אותו כלפי מעלה עד לעצירה.
  - 2. הפוך את המדפסת כך שחלקה התחתון יהיה כלפי מעלה, וחבר את המודול למדפסת בשני הברגים.

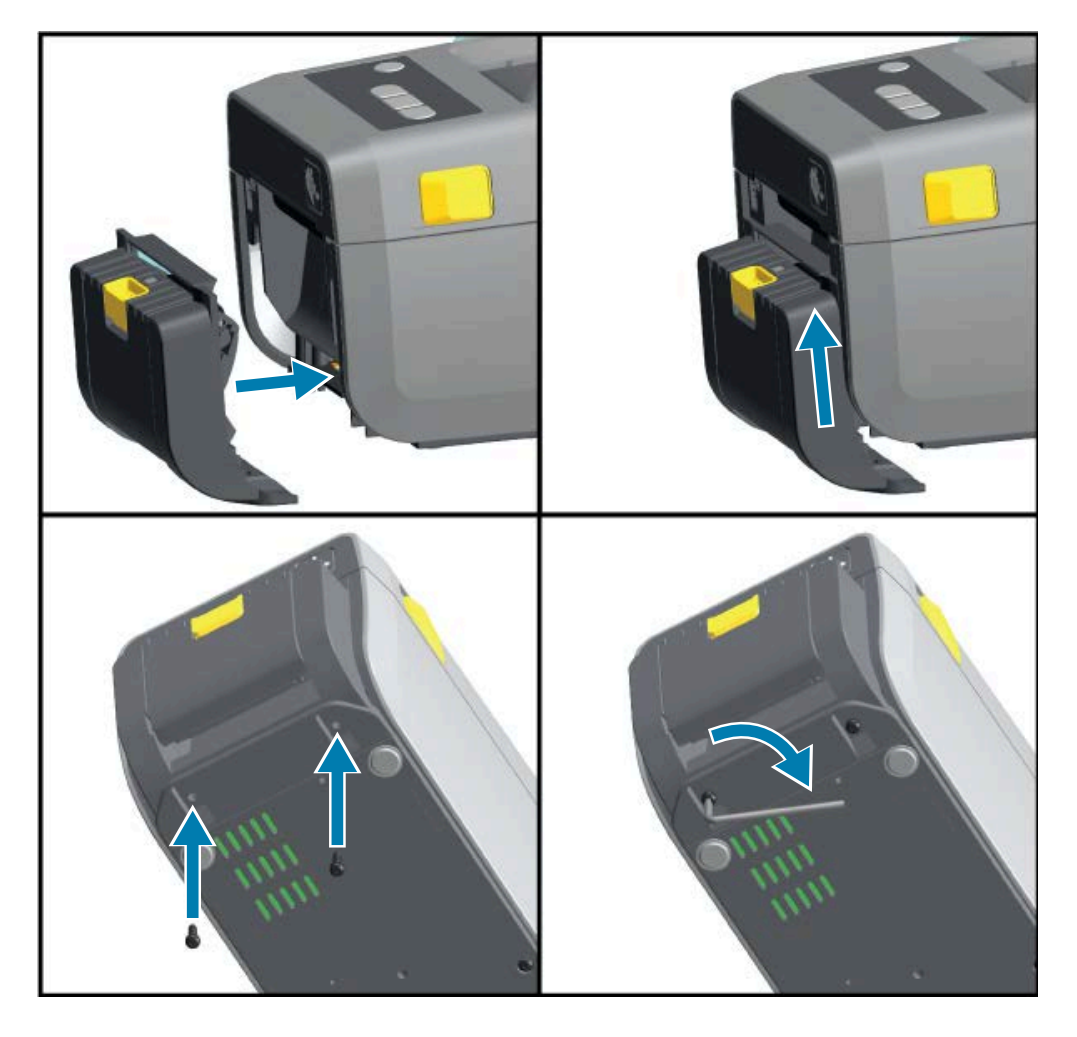

#### התקנת יחידת החיתוך

חובה להסיר את המסגרת הסטנדרטית לפני התקנת יחידת החיתוך.

1. החזר את המדפסת למצב עמידה רגיל והנח את מודול יחידת החיתוך כשהחלק העליון שלו מיושר עם החלק התחתון של המכסה העליון. מרכז את המודול ודחוף אותו לתוך חזית המדפסת, והחלק אותו כלפי מעלה עד לעצירה.

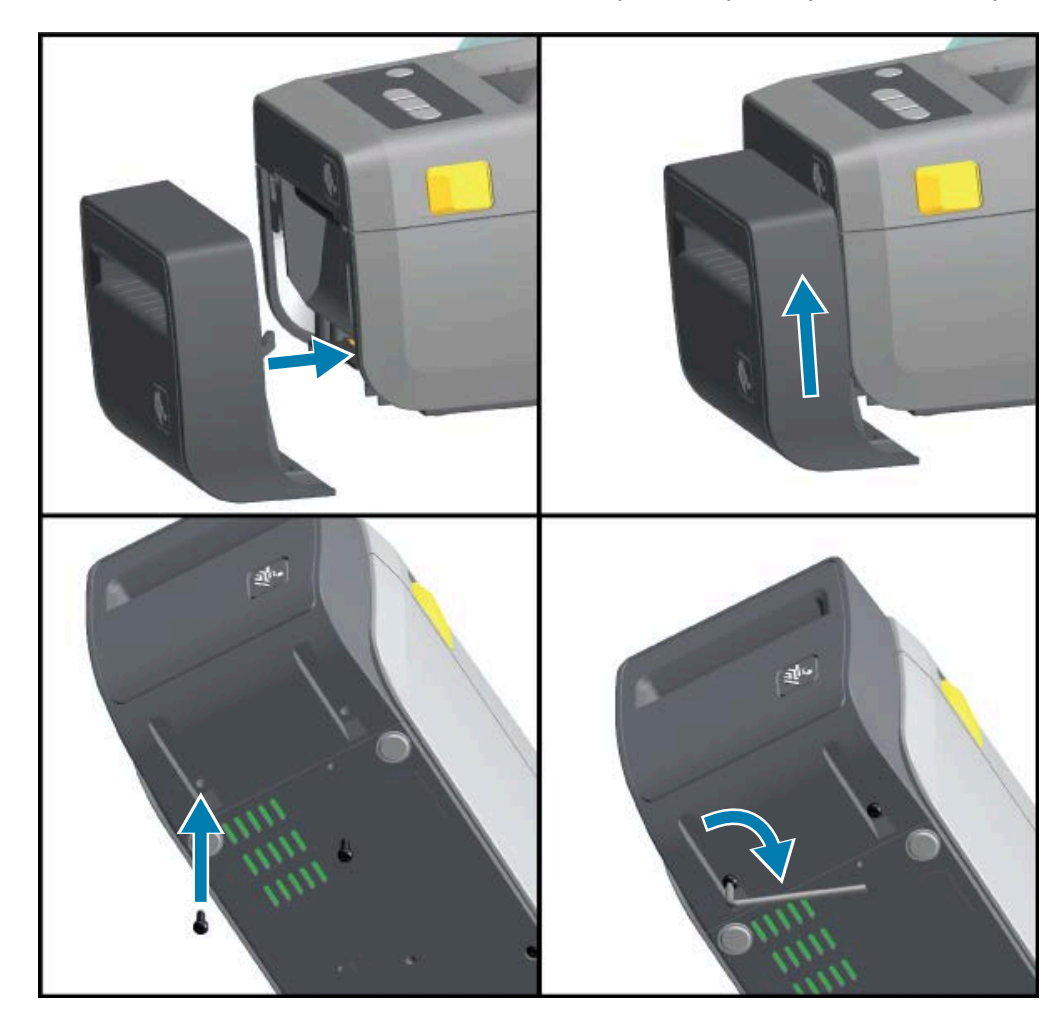

**2.** הפוך את המדפסת כך שחלקה התחתון יהיה כלפי מעלה, וחבר את המודול למדפסת בשני הברגים.

### מתאמי גודל לליבת גליל מדיה

הערכות של מתאמי גליל מדיה כוללות שלושה זוגות של מתאמי גליל מדיה.

שלוש הערכות מיועדות לליבות מדיה בעלות הקוטר הפנימי הבא:

- ('אינץ 1.5 מ"מ 38.1 •
- ('אינץ 2.0 מ"מ 50.8 •
- ('אינץ 3.0) מ"מ (3.2 אינץ) •

המתאמים מיועדים להתקנה קבועה במדפסת. ניתן להחליף אותם כדי לתמוך בגדלי גליל מדיה אחרים הדורשים אחד משלושה גדלי מתאמים אלה.

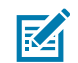

. **הערה:** המתאמים עלולים להתבלות אם מחליפים אותם יותר מדי

כאשר מתאמי המדיה מוסרים כדי להדפיס על ליבות גליל סטנדרטיות, זה עשוי לגרום לאזורים הצדדיים של פיסת הפלסטיק של מחזיק גליל המדיה להתחכך עם הגליל. דחוף את אותן חתיכות מוצמדות אחורה, לצדו של מחזיק גליל המדיה.
### התקנת מתאמי גליל מדיה

**1**. הנח בורג אחד בחור ההתקנה העליון של המתאם של שני מחזיקי הגליל. התחל לסובב את הברגים בכיוון השעון עד שקצה הבורג בולט מעט מהחלק הפנימי של מחזיק הגליל. הברגים הם מסוג הברזה עצמית.

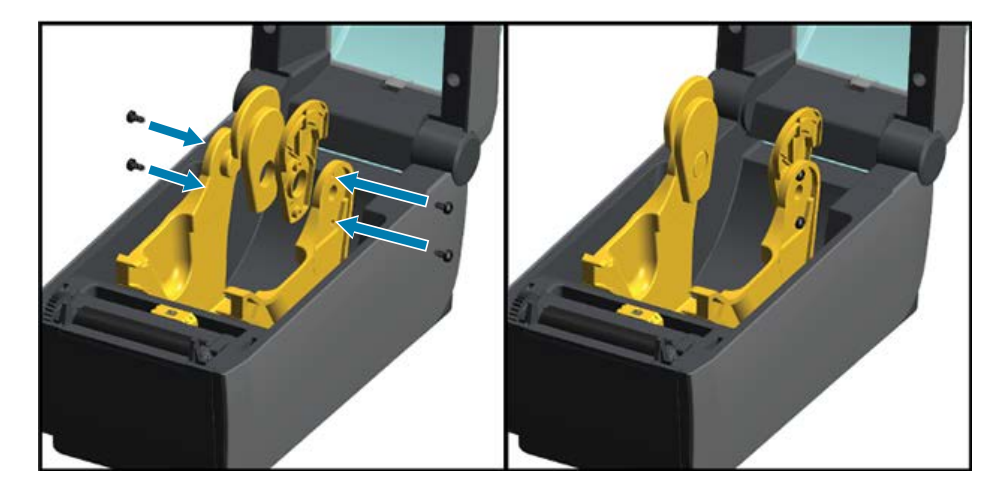

- **2.** הנח את המתאם על החלק הפנימי של מחזיק הגליל. החלק הגדול של המתאם יימצא בחלק העליון. הצד החלק (ללא שיניים) צריך לפנות כלפי מרכז המדפסת.
  - **3.** ישר את חור הבורג העליון של המתאם ביחס לקצה הבולט של הבורג והצמד אותו בתנועת צביטה לגוף מחזיק הגליל. הדק את הבורג עד שלא יהיה מרווח בין המתאם לבין מחזיק הגליל.

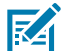

הערה: אל תהדק מעבר לנקודה זו. הידוק-יתר עלול לגרום להריסת התבריג.

4. הכנס בורג לחור ההתקנה התחתון של המתאם. בתנועת צביטה, הצמד את המתאם היטב למחזיק הגליל תוך כדי הידוק הבורג. הדק את הבורג עד שלא יהיה מרווח בין המתאם לבין מחזיק הגליל.

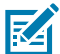

**הערה:** אל תהדק מעבר לנקודה זו. הידוק-יתר עלול לגרום להריסת התבריג.

- . חזור על השלבים 1 עד 4 עבור המתאם ומחזיק הגליל האחרים.
- איור **5** דוגמה של גליל מדבקות עם ליבה פנימית של 76.2 מ"מ (3.0 אינץ') ומתאמי ליבת מדיה מחוברים

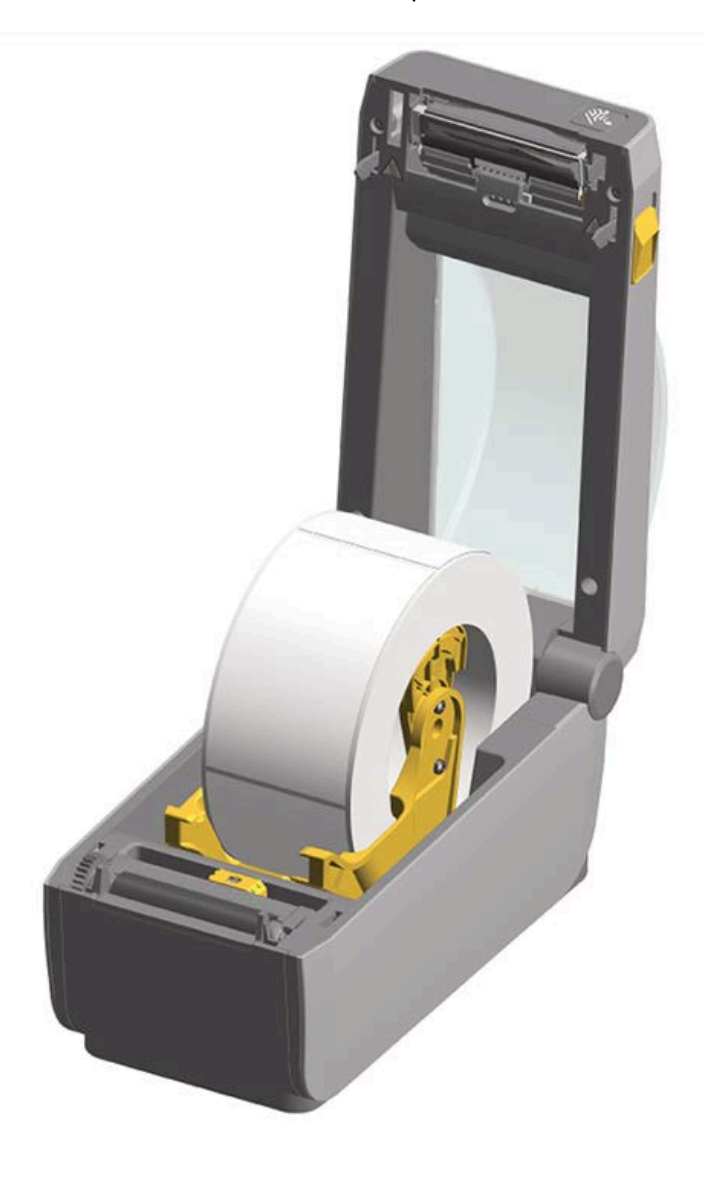

## התקנת בסיס סוללה מחובר אופציונלי

בסיס הסוללה נשלח כשהוא מוכן לחיבור למדפסת. הוא מותקן באמצעות מפתח ברגים Torx T10 ובורגי ההתקנה מסופקים כחלק מערכת השדרוג.

- **1.** נתק גלילי מדיה כלשהם מהמדפסת. הסר את כבל החשמל המקורי מגב המדפסת.
- **2**. הפוך את המדפסת ויישר את בסיס ספק הכוח לתחתית המדפסת כאשר שקע המתח של המדפסת מופנה לצד האחורי של המדפסת.

רגליות הגומי של המדפסת מתיישרות עם המגרעות בחלק העליון של בסיס ספק הכוח.

**T**orx חבר את בסיס ספק הכוח למדפסת באמצעות שני הברגים המסופקים. הדק את הברגים באמצעות מפתח **.** המסופק בערכה.

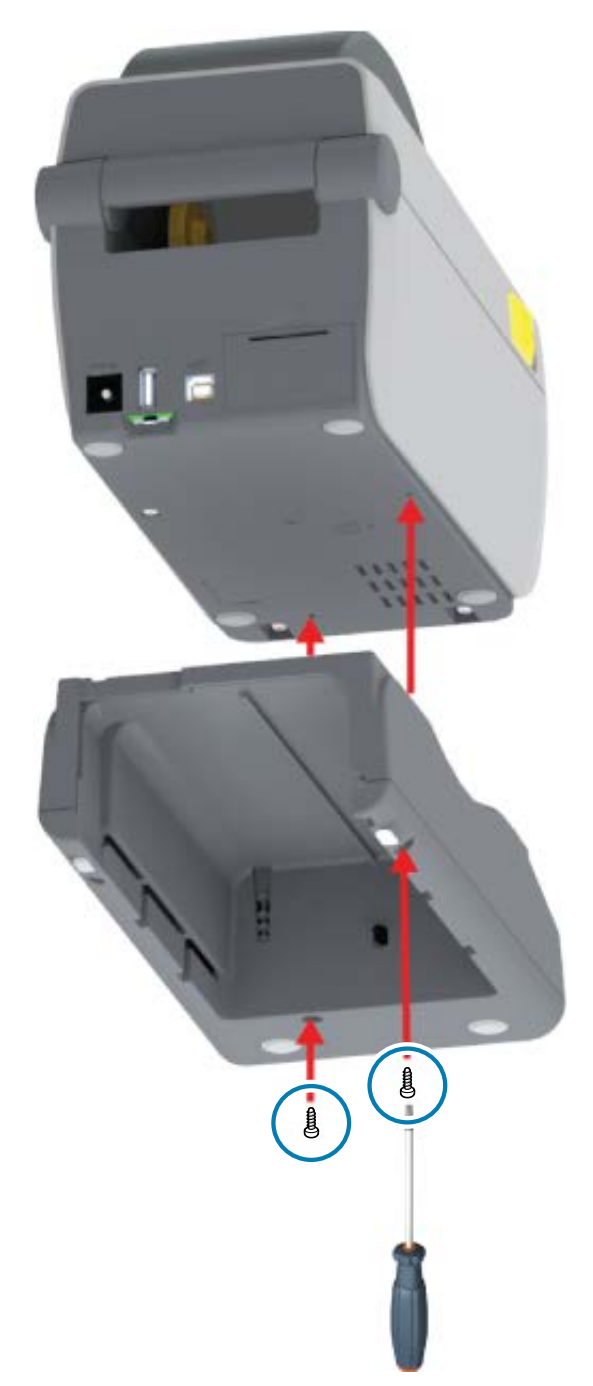

# התקנת הסוללה לבסיס הסוללה המחובר

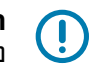

**חשוב:** בסיס הסוללה המחובר חייב להיות מותקן במדפסת ומחובר בצורה מאובטחת למדפסת כדי למנוע נזק למדפסת או לסוללה.

. נתק את אספקת המתח החיצוני של המדפסת משקע הזנת זרם DC בחלק האחורי של המדפסת.

**2.** החלק את הסוללה לחריץ הסוללה של בסיס הסוללה. דחוף את הסוללה לבסיס עד שמארז הסוללה צמוד לחלק האחורי של המדפסת. האחורי של בסיס הסוללה, והמחברים של מארז הסוללה מחוברים ליציאות בחלק האחורי של המדפסת.

איור 6 סוללה מוכנה להתקנה

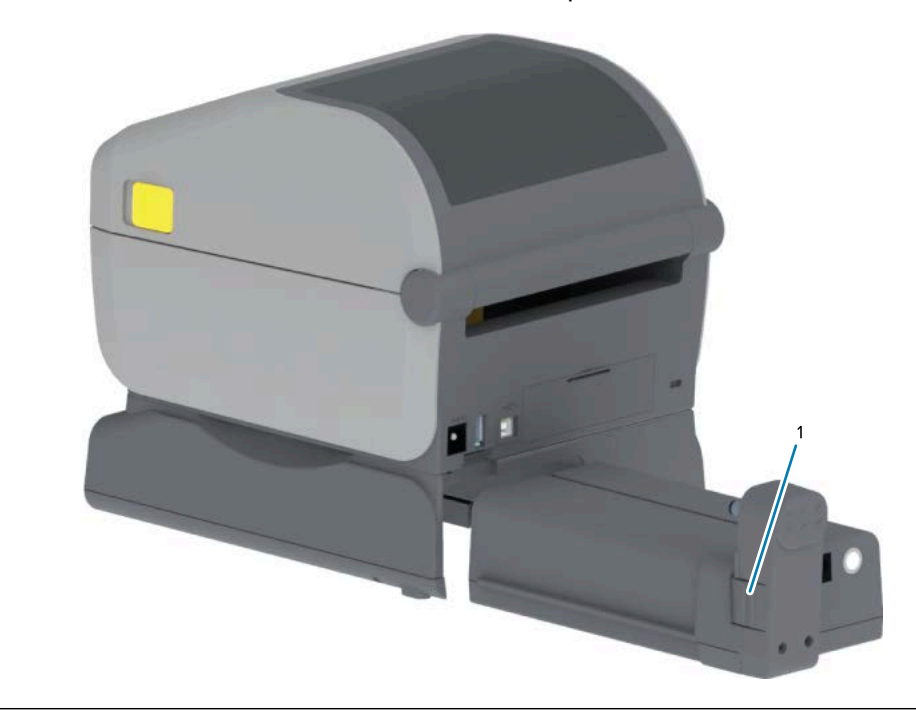

1 | תפס סוללה

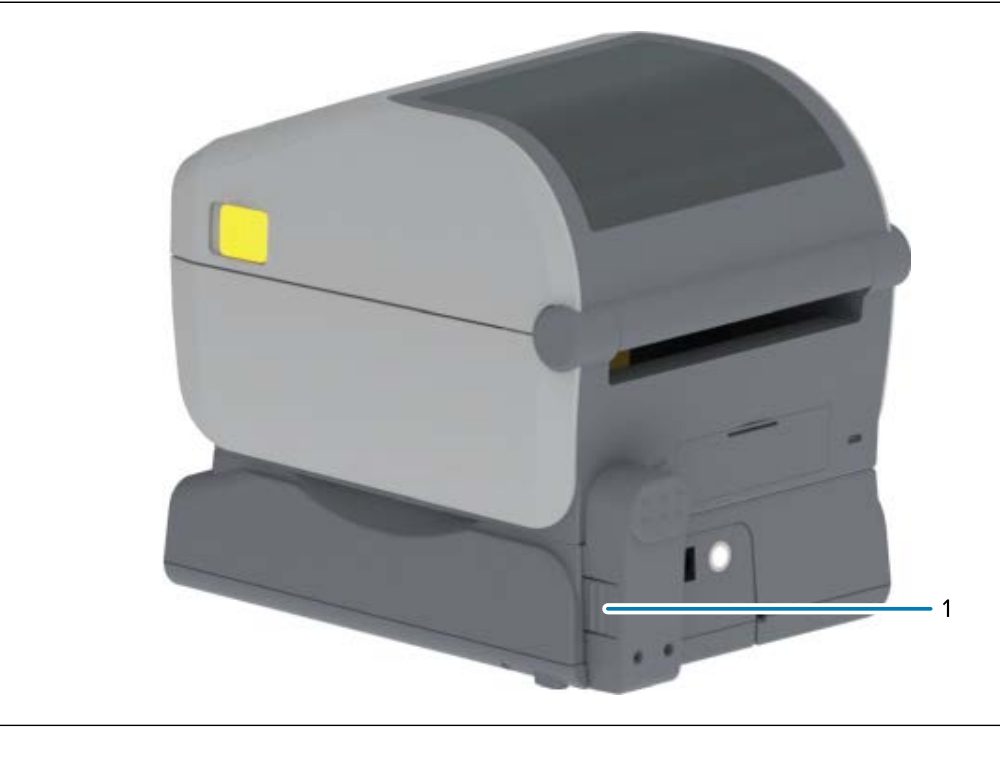

תפס סוללה

1

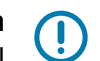

**חשוב:** הסוללות נשלחות במצב כבוי מטעמי בטיחות וכדי למנוע את פריקת הסוללה במהלך האחסון והמשלוח. יש לטעון את הסוללה לפני השימוש הראשון במדפסת.

**3**. חבר את ספק הכוח של המדפסת לסוללה כדי להעיר את הסוללה ממצב כבוי ולהתחיל את הטעינה הראשונית שלה.

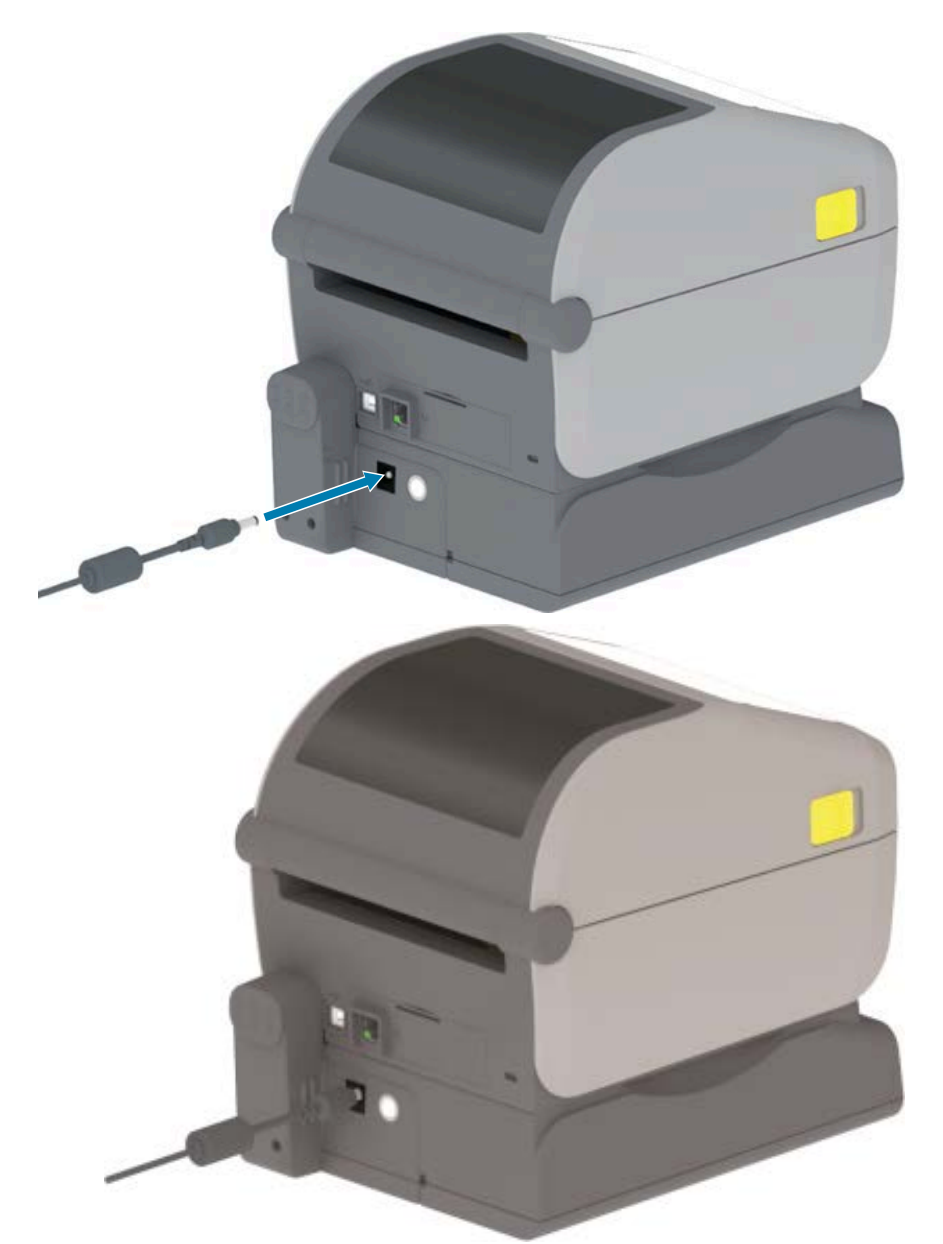

.4. ודא שהמדפסת נטענה באופן מלא לפני שאתה משתמש בה בפעם הראשונה.

ראה מחוונים ובקרות של הסוללהבעמוד 25 כדי ללמוד כיצד להפעיל את מתח הסוללה, לגלות תכונות והתנהגויות לחיסכון במתח הסוללה ולבדוק את רמת טעינת הסוללה והתקינות שלה.

למדפסת נדרשות כשעתיים כדי להגיע לטעינה מלאה ממצב של אי טעינה. נורית חיווי מצב הסוללה (תקינות) מציגה את שינויי סמל הברק מכתום (טעינה) לירוק (טעונה).

# עדכון קושחת המדפסת לסיום התקנת האפשרויות

כדי לוודא ביצועים מיטביים של המדפסת, עדכן באופן שגרתי את קושחת המדפסת עם הגרסה העדכנית. ראה <mark>עדכו</mark>ן קושחת המדפסתבעמוד 107.

.zebra.com/support ההנחיות העדכניות ביותר זמינות באתר האינטרנט של Zebra

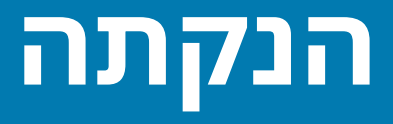

פרק זה יסייע לך בהתקנה ובהפעלה של המדפסת בפעם הראשונה.

# הגדרת המדפסת - סקירה כללית של התהליך

השתמש במיתאר זה ברמה גבוהה לגבי אופן ההגדרה של מדפסת Zebra שלך כדי להתכונן לשני שלבי התהליך: (1) הגדרת החומרה, ו-(2) הגדרת התקשורת בין המדפסת להתקן או למחשב שבה תשתמש כדי לנהל את המדפסת.

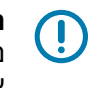

**חשוב:** לאחר איתור מיקום מתאים עבור המדפסת ולפני הפעלת המדפסת, הורד מנהלי התקנים של מדפסת עבור המדפסת שלך ו-Zebra Setup Utilities (תוכניות השירות להגדרת Zebra) במחשב הנייד או במחשב שבו תשתמש כדי להגדיל ולנהל את המדפסת. עבור אל אתר האינטרנט של Zebra בכתובת <u>zebra.com/zd410d-info</u> כדי להוריד את מנהלי ההתקן.

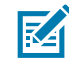

**הערה:** תזדקק לגליל מדיה (מדבקות, נייר קבלות או תגיות) כדי להגדיר את המדפסת שלך עבור הדפסת הבדיקה הראשונה. עיין באתר האינטרנט של Zebra או צור קשר עם המשווק שלך כדי שיעזור לך לבחור את המדיה המתאימה לך. מצא מדיה בכתובת <u>zebra.com/supplies</u>.

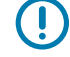

**חשוב:** אל תחבר עדיין את המדפסת למחשב! אם חיברת את המדפסת למחשב דרך USB לפני שהתקנת את מנהלי ההתקן, המדפסת עשויה להופיע כהתקן לא ידוע (לא מצוין) ברשימה "התקנים ומדפסות". פעל בהתאם להוראות ב-מה לעשות אם שכחת להתחיל מהתקנת מנהלי ההתקןבעמוד 84 לפני שתבצע את שלב 1.

זוהי רשימת הוראות פשוטה שתסייע לך בתכנון הגדרת מדפסת בסיסית.

**1**. הפעל את קובץ Windows Printer Driver v8 (v8 של מנהל התקן מדפסת של Windows) שהורדת ממחשב. Windows.

קובץ ההפעלה של מנהל ההתקן (כגון zd86423827-certified.exe) מתווסף לתיקיית ההורדות שלך. ראה התקנת מנהלי ההתקןבעמוד 64.

- **ב**חומרת המדפסת, התקן את כל אפשרויות החומרה שבכוונתך להשתמש בהן, ראה <mark>התקנת אופציות.</mark> חומרהבעמוד 29.
- 3. מקם את המדפסת במיקום בטוח עם גישה למקור מתח, שממנו באפשרותך לחבר את המדפסת למחשב, למחשב הנייד או להתקן נייד באמצעות כבלי ממשק פיזיים או באמצעות חיבור אלחוטי. עיין בשיקולי המיקום ב-חיבור לחשמלבעמוד 46.
  - ראה בחירת מיקום למדפסתבעמוד 45.
    - .46 ראה חיבור לחשמלבעמוד 46.
  - ראה דרישות כבלי ממשקבעמוד 58 וחיווט מחבר ממשקבעמוד 152.
- 4. הסר את השכבה החיצונית של גליל המדיה כדי למנוע נזק לראש ההדפסה של אבק, דבק וחומרים מזהמים אחרים הנובעים מהטיפול.

- טען מדיה. בדרך כלל זהו גליל של מדבקות, נייר קבלות או תגיות ועליך לכוונן את החיישן הזחיח בהתאם לסוג .5 המדיה שטענת. ראה טעינת גליל מדיהבעמוד 52.
- עבור גליל מדיה של מדבקות וקבלות (רציפה), ראה כוונון החיישן שניתן להזזה לחישת מערך (מרווח)בעמוד .55
  - עבור גליל מדיה של מדבקות וקבלות (רציפה), ראה כיול החיישן הזחיח לקווים שחורים או לחריציםבעמוד . .54
    - הדלק את המדפסת. ראה בקרות מפעילבעמוד 21. .6
    - **חשוב:** ודא שכבלי ממשק התקשורת אינם מחוברים למחשב! ļ
- כייל מאפייני מדיה ומיקום מדבקות. ראה הפעלת SmartCal Media Calibration ('כיול חכם' של המדיה)בעמוד .7 .57
  - הדפס דוח תצורה כהדפסת בדיקה. ראה הדפסת דוח התצורה של המדפסת (בדיקה עצמית עם לחצן .8 הביטול<mark>)</mark>בעמוד 137.

תזדקק למידע בדוח תצורת המדפסת כדי לחבר את המדפסת להתקן ניהול.

- כבה את המדפסת. ראה בקרות מפעילבעמוד 21. .9
- **10.** קבל גישה אל <u>zebra.com/setup</u> כדי להוריד ולהתקין את Zebra Setup Utilities (תוכניות השירות להגדרת Zebra) (ZSU) עבור מערכת ההפעלה של Windows. תוכניות שירות אלה כוללות את אשפי תצורת המדפסת העדכניים וכלים שונים אחרים שיסייעו לך בניהול המדפסת.

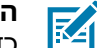

**בערה:** לבחירתך, הורד את אפליקציות iPhone ,Android, או iPad שהפכו לזמינות על ידי Zebra כדי לנהל את המדפסת שלך (ראה חיבור לטלפון או למחשב לוחבעמוד 62).

- 11. בחר שיטה ליצירת ממשק ולניהול המדפסת שלך, באמצעות חיבור קווי או אלחוטי בין המדפסת להתקן: יציאת USB, יציאה טורית (אפשרות) או מודול Ethernet/LAN האופציונלי. ראה דרישות כבלי ממשקבעמוד 58, חיווט מחבר ממשקבעמוד 152, ואפשרות קישוריות אלחוטית Wi-Fi ו-Bluetooth Classic עמוד 70. אם אתה משתמש בחיבור פיזי, הקפד שהמדפסת כבויה כשאתה מחבר את כבל המדפסת לרשת או למערכת המארח.
  - a) עבור יציאות תקשורת של מדפסת USB, חבר את כבל ה-USB המצורף למדפסת.

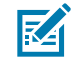

הערה: עליך להתקין את קובץ Windows Printer Driver v8 (v8 של מנהל התקן מדפסת של Windows) לפני שאתה מחבר את כבל ה-USB למחשב ולמדפסת, ולאחר מכן הפעל את המדפסת.

- Windows Printer Driver v8 (v8 עבור יציאות תקשורת של מדפסת שאינן מסוג USB, הפעל את קובץ b8) של מנהל התקן מדפסת של Windows) ששימש לטעון מראש את מנהלי ההתקן. קובץ ההפעלה של מנהל ההתקן (כגון zd86423827-certified.exe) התווסף לתיקיית ההורדות שלך. ראה הפעלת אשף התקנת המדפסתבעמוד 67.
  - . הפעל את המדפסת כאשר אתה מקבל הנחיה לעשות זאת.
  - Windows צריך לזהות אוטומטית ולקבוע את תצורת המדפסת שלך עבור פעולות יציאת USB.
  - סוגי חיבור אחרים כגון רשתות קוויות או אלחוטיות (Ethernet ו-Wi-Fi), Bluetooth ויציאה טורית ידרשו ٠ הגדרה נוספת. פעל בהתאם להוראות במסך ולהנחיות כדי להשלים את התהליך.

לאחר השלמת ההגדרה הבסיסית, התקן את התצורה מבוססת התוכנה עבור שיטות תקשורת קווית או אלחוטית הדרושות בדרך כלל עבור מערכת ההפעלה של Windows. ראה הגדרת Windows לתקשורת מדפסת (סקירה)בעמוד 63.

# בחירת מיקום למדפסת

כדי לאפשר הפעלה מיטבית של ההדפסה, המדפסת והמדיה מוכרחות להיות באזור נקי, בטוח ובעל טמפרטורות סביבה נוחות.

בחר מיקום למדפסת העומד בתנאים הבאים:

| המשטח עליו תונח המדפסת חייב להיות יציב, ישר ובעל גודל וחוזק מתאימים<br>למשקל המדפסת כאשר טעון בה גליל מדיה שלם.                                                         | משטח                |
|----------------------------------------------------------------------------------------------------|---------------------|
| האזור שבו תמוקם המדפסת מוכרח לכלול מספיק מקום כדי לפתוח בקלות את<br>המדפסת לצורך טעינת מדיה וניקוי שגרתי, ועבור נגישות למקורות מתח וקישוריות<br>קווית, בהתאם לצורך.     | חלל                 |
| כדי לאפשר אוורור וקירור נאותים, השאר מרחב פנוי בכל הצדדים של המדפסת.                                                                                                    |                     |
| <b>חשוב:</b> אין להשתמש בחומר ריפוד מתחת לבסיס המדפסת או מתחתיו.<br>הדבר יגביל את זרימת האוויר ויגרום להתחממות יתר של המדפסת.                                           |                     |
| מקם את המדפסת קרוב לשקע חשמל נגיש בקלות.                                                                                                    | חשמל                |
| ודא שכבלי המדפסת וגם התקני Wi-Fi או Bluetooth אינם חורגים מהמרחק<br>המקסימלי מהמדפסת המוגדר בתקן פרוטוקול התקשורת או בדף נתוני המוצר של<br>המדפסת.                      | ממשקי תקשורת נתונים |
| <b>הערה:</b> מחסומים פיזיים (עצמים, קירות וכו') עשויים להקטין את<br>העוצמה של אותות תקשורת אלחוטית.                                                                     |                     |
| אסור לנתב את כבלי הנתונים יחד עם או בקרבת כבלי חשמל או מוליכי חשמל,<br>תאורה פלואורסצנטית, שנאים, תנורי מיקרוגל, מנועים או מקורות אחרים של רעשי<br>חשמל או הפרעות חשמל. |                     |
| <b>הערה:</b> מקורות הפרעה אלה עלולים לפגוע בתקשורת, בפעולת<br>המערכת המארחת ובתפקוד המדפסת.                                                                             |                     |
| המדפסת שלך מתוכננת לפעול במגוון רחב של סביבות. דרישות הטמפרטורה<br>והלחות היחסית עבור המדפסת הן:                                                                        | תנאי הפעלה          |
| <ul> <li>דרישות הפעלה</li> </ul>                                                                                                    |                     |
| • טמפרטורה: 0°C עד 40°C (32°F עד 104°F)                                                                                                    |                     |
| <ul> <li>לחות: 20% עד 85%, ללא עיבוי</li> </ul>                                                                                                    |                     |
| <ul> <li>דרישות לא בזמן הפעלה (כגון כשהמדפסת אינה בשימוש ומאוחסנת)</li> </ul>                                                                                           |                     |
| • טמפרטורה: 40°C- עד 40°F) 40°C- עד 140°F                                                                                                    |                     |
| <ul> <li>לחות: 5% עד 85% ללא עיבוי</li> </ul>                                                                                                    |                     |

# התקן ציוד אופציונלי ומודולי קישוריות של המדפסת

אם אתה מתקין אחת או יותר מאפשרויות המדפסת הבאות, השלם את ההתקנות לפני הגדרת המדפסת.

| ראה הוראות אלה                   | עבור אפשרות זו                  |
|----------------------------------|---------------------------------|
| התקנת מודול יציאה טוריתבעמוד 31. | (RS-232 DB-9) מודול יציאה טורית |

| ראה הוראות אלה                                          | עבור אפשרות זו                                                                                                 |
|---------------------------------------------------------|----------------------------------------------------------------------------------------------------|
| התקנת מודול Ethernet (רשת תקשורת מקומית) פנימיבעמוד 32. | מודול Ethernet (רת"מ) פנימי                                                                                    |
| התקנת מנפק התוויותבעמוד 34.                             | מנפק מדבקות (קילוף נייר מגן והנפקת<br>תבנית מדיית מדפסת)                                                       |
| התקנת יחידת החיתוךבעמוד 35.                             | יחידת חיתוך מדיה לשימוש כללי                                                                                   |
| מתאמי גודל לליבת גליל מדיהבעמוד 36.                     | ערכת מתאמי ליבות מדיה בקוטר פנימי של<br>38.1 מ"מ (1.5 אינץ'), 50.8 מ"מ (2.0 אינץ'),<br>או 76.2 מ"מ (3.0 אינץ') |
| התקנת בסיס סוללה מחובר אופציונליבעמוד 38.               | בסיס סוללה מחובר                                                                                               |
| התקנת הסוללה לבסיס הסוללה המחוברבעמוד 39.               | מארז סוללות                                                                                                    |

# חיבור לחשמל

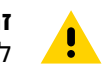

זהירות: אסור להפעיל את המדפסת ואת ספק הכוח שלה באזור שבו הם עלולים להירטב. הדבר עלול לגרום לפציעה חמורה!

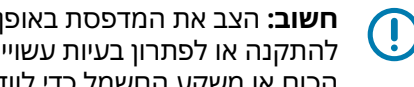

**חשוב:** הצב את המדפסת באופן שיאפשר לך לטפל בקלות בכבל החשמל בעת הצורך. תהליכים מסוימים להתקנה או לפתרון בעיות עשויים לדרוש ממך לנתק את מתח החשמל. הוצא את תקע החשמל מספק הכוח או משקע החשמל כדי לוודא שלא יעבור זרם חשמלי במדפסת.

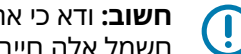

חשוב: ודא כי אתה משתמש תמיד בכבל חשמל מתאים בעל שלושה פינים ומחבר IEC 60320-C13. כבלי חשמל אלה חייבים לשאת את סמל האישור המתאים למדינה בה משתמשים במוצר.

- . חבר את התקע של ספק הכוח לשקע החשמל של המדפסת.
  - . חבר את כבל החשמל לשקע ספק הכוח.

#### הנקתה

. חבר את התקע בקצה השני של הכבל לשקע חשמל מתאים בקיר.

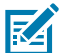

. הערה: התקע בקצה שקע ה-AC של כבל החשמל עשוי להשתנות לפי האזור

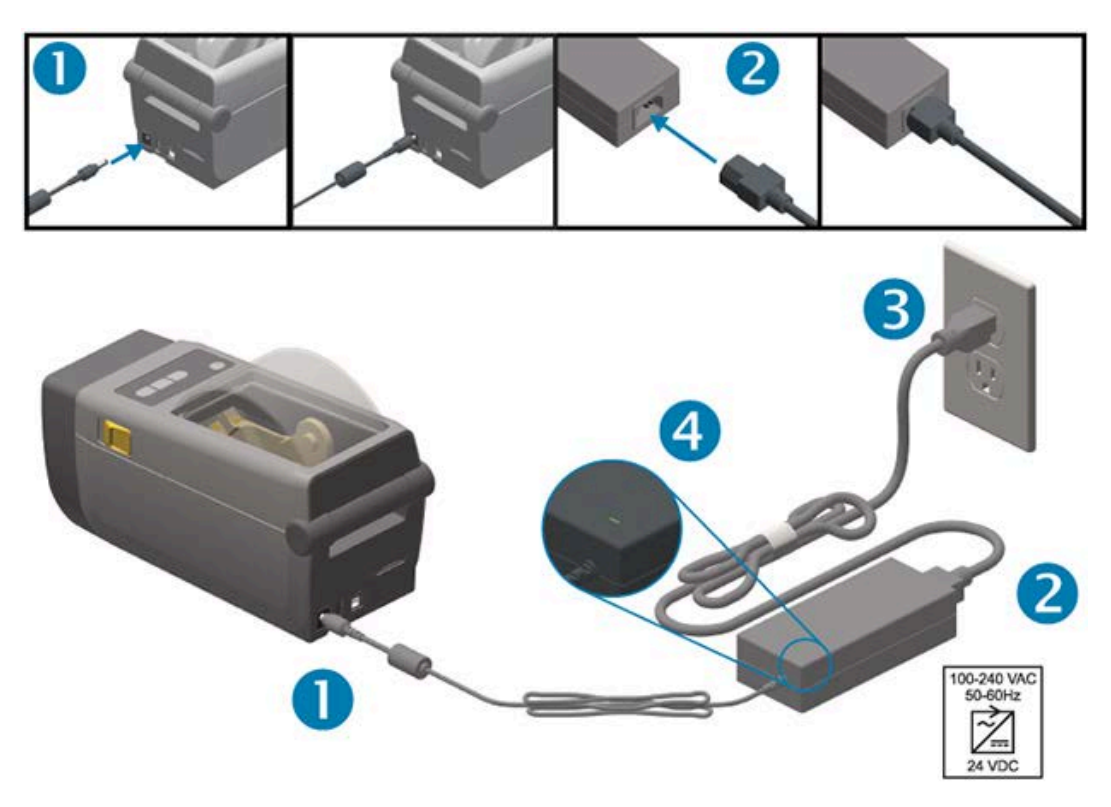

AC- ודא שנורית מתח החשמל הפעיל מאירה בירוק, מה שמציין שיש חשמל בשקע ה-AC.

# הכנה להדפסה

תזדקק למדיה הדפסה כדי להשלים את הגדרת המדפסת.

מקרי השימוש שלך יקבעו את סוג המדיה שתזדקק לה: תוויות, תגיות, מדבקות, נייר קבלות, מערומים בקיפול מניפה, מדבקות עמידות בפני שינויים או סוגים אחרים.

אם ניתן, השתמש עבור הגדרת המדפסת הראשונית באותה מדיה שבה תשתמש עבור הפעולות הרגילות לאחר הגדרת המדפסת. כך תוכל לזהות בקלות כל בעיית הגדרה בהתחלה.

המדפסת אינה מסופקת עם מדיה. תוכל לקבל עזרה באתר האינטרנט של Zebra או מהספק שלך, לבחירת המדיה המתאימה ליישום ההדפסה המיועד (ראה (zebra.com/supplies).

## הכנת המדיה והטיפול בה

כדי להפיק את איכות ההדפסה המרבית חשוב להקפיד על הטיפול במדיה ואחסונה.

אם המדיה תזדהם או תתלכלך, היא תוכל להזיק למדפסת או לגרום לפגמים בתמונה המודפסת (חורים, פסים, שינויי צבע, פגיעה באיכות הדבק וכו').

במהלך הייצור, האריזה, הטיפול והאחסון, השכבה החיצונית של המדיה עלולה להתלכלך או להזדהם. הסר את השכבה החיצונית של גליל המדיה או המערום לפני שתטען את הגליל בתא מדיית המדפסת. פעולה זו תרחיק זיהומים, ככל שיהיו, אשר עלולים לעבור לראש ההדפסה במהלך פעולה רגילה.

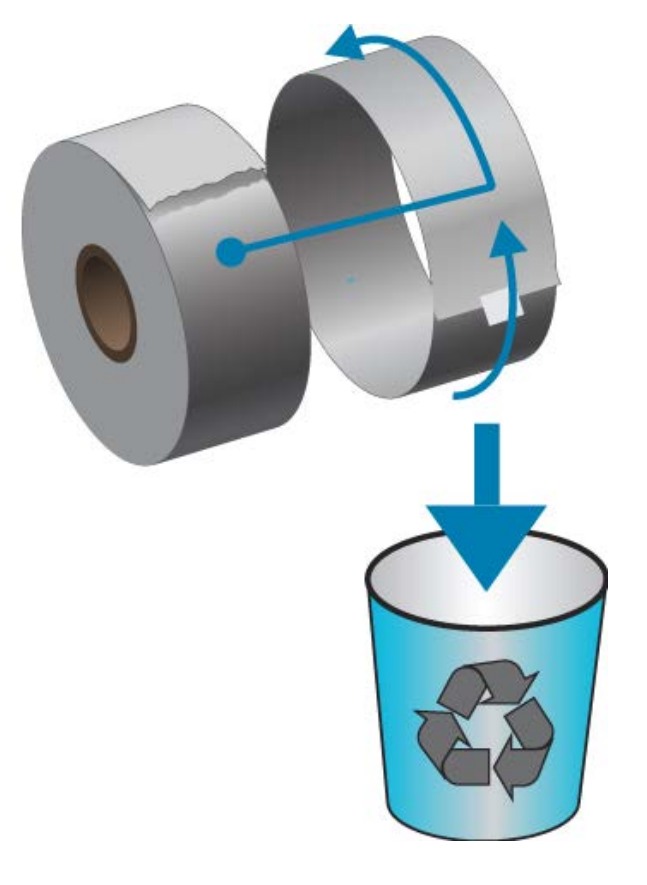

## עצות לאחסון מדיה

אחסן את המדיה באזור נקי, יבש, קריר וחשוך.

M

**הערה:** מדיה להדפסה תרמית ישירה עוברת טיפול בחומרים כימיים כדי שתהיה רגישה לחום כדי לאפשר הדפסה תרמית. קרינת שמש ישירה או מקורות חום עלולים לגרום ל"חשיפה" של המדיה.

- אסור לאחסן את המדיה עם חומרים כימיים או חומרי ניקוי.
- השאר את המדיה באריזת המגן שלה עד שיגיע הזמן להכניס אותה לשימוש במדפסת.
- לרבים מסוגי המדיה וחומרי הדבק למדבקות יש 'חיי מדף' או תאריך תפוגה. התחל תמיד להשתמש במדיה הישנה ביותר תקפה (שתוקפה לא פג).

## חישת מדיית גליל וטעינת מדיה

המדפסת משתמשת בשתי שיטות חישה לטיפול במגוון רחב של מדיות:

- חישה טרנסמיסיבית במיקום מרכזי למדיה רציפה ולמדיית מדבקות מרווח/מערך.
- חישה זחיחה (בהחזרת אור) ברוחב מלא לתחימת תבנית הדפסה (אורך) באמצעות סימנים שחורים, קווים שחורים, חריצים או חורים.

| (שיטת חישה) Sensing Method                                                  | Media Type<br>(סוג המדיה) |
|-----------------------------------------------------------------------------|---------------------------|
| המדפסת חשה בהבדלים בין המדבקה ונייר המגן כדי לקבוע את אורך תבנית<br>ההדפסה. | מדיית רשת/מרווח           |

| (שיטת חישה) Sensing Method                                                                                                  | Media Type<br>(סוג המדיה) |
|----------------------------------------------------------------------------------------------------|---------------------------|
| המדפסת חשה רק במאפייני המדיה. אורך תבנית ההדפסה נקבע לפי התכנות (מנהל<br>התקנים או תוכנה) או לפי אורך הטופס המאוחסן האחרון. | מדיית גליל רציפה          |
| המדפסת חשה בתחילת הסימן ובמרחק לתחילת הסימן השחור הבא כדי למדוד את<br>אורך תבנית ההדפסה.                                    | מדיית סימן שחור           |

לסוגי מדיה נפוצים אחרים ולשינויי הגדרות, עיין בנושאים הבאים:

- שימוש במנפק המדבקות האופציונליבעמוד 98
  - הדפסה על מדיה בקיפול מניפהבעמוד 95

#### קביעת חישת מדיה לפי סוג המדיה

- עבור מדיית מערך/מרווח, המדפסת חשה בהבדלים בין המדבקה ונייר המגן כדי לקבוע את אורך תבנית ההדפסה.
  - למדיה רציפה בגליל, המדפסת רק חשה בתכונות המדיה. אורך תבנית ההדפסה נקבע לפי התכנות (מנהל התקנים או תוכנה) או לפי אורך הטופס המאוחסן האחרון.
  - במדיית סימן שחור, המדפסת חשה בתחילת הסימן ובמרחק לתחילת הסימן השחור הבא, כדי למדוד את אורך תבנית ההדפסה.
    - לסוגי מדיה נפוצים אחרים ולשינויי הגדרות, עיין בנושאים הבאים:
    - לאחר טעינת מדיה, בצע את השלבים במקטע שימוש במנפק המדבקות האופציונליבעמוד 98.
      - אם אתה משתמש במדיה בקיפול מניפה, ראה הדפסה על מדיה בקיפול מניפהבעמוד 95.

#### טעינת מדיה

נוהל זה מיועד להתקנים האופציונליים במדפסת המיועדים לתלישה (מסגרת רגילה), ניפוק מדבקות או חיתוך מדיה. **1**. פתח את המדפסת. משוך את מנופי תפס השחרור לעבר חזית המדפסת.

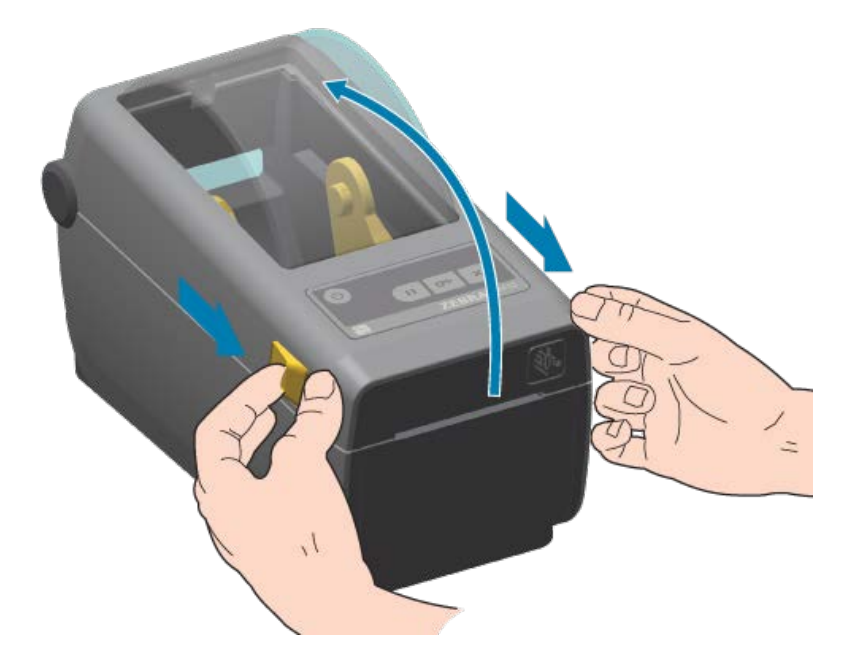

## הנקתה

2. פתח את מחזיקי גליל המדיה. כוון את גליל המדיה כך שמשטח ההדפסה יופנה כלפי מעלה כאשר הוא יעבור על גליל ההדפסה (ההנעה). משוך את מובילי המדיה ביד הפנויה, הנח את גליל המדיה על מחזיקי המדיה ושחרר את המובילים. ודא שהגליל מסתובב בחופשיות. אסור שהגליל ינוח בתחתית תא המדיה.

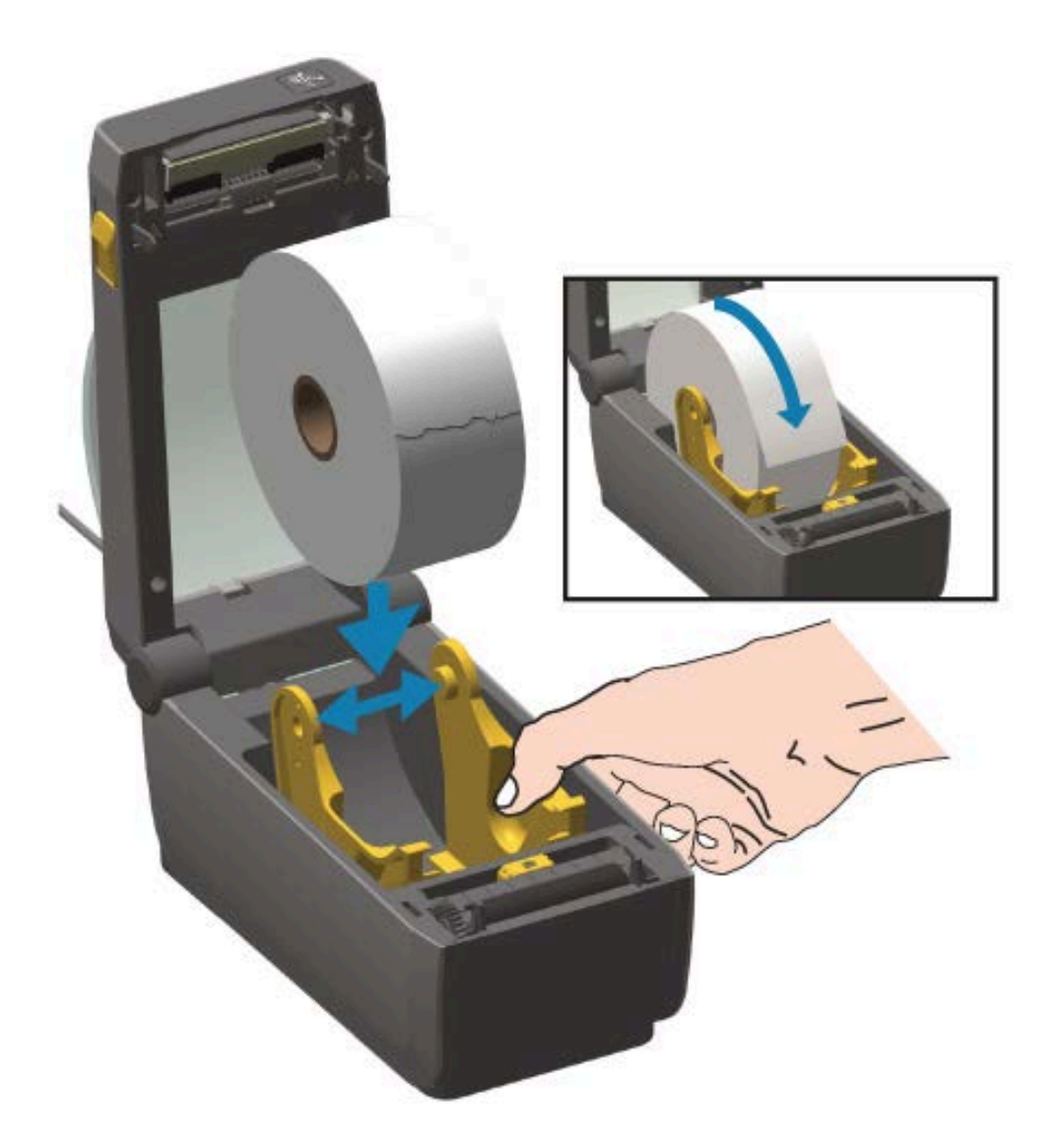

# הנקתה

. משוך את המדיה כך שתצא מחזית המדפסת.

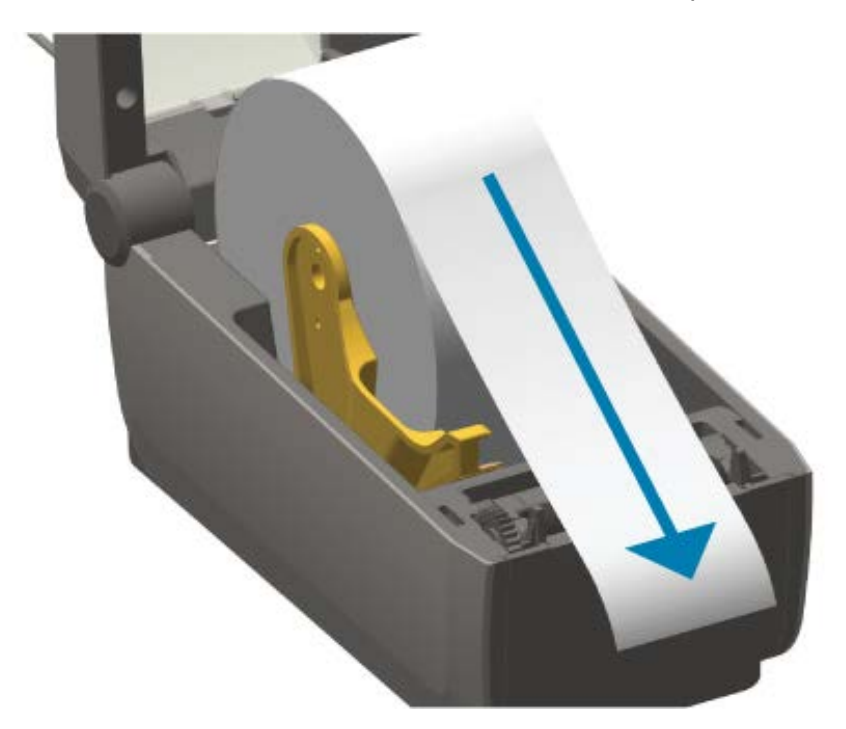

. דחף את המדיה מתחת לשני מובילי המדיה.

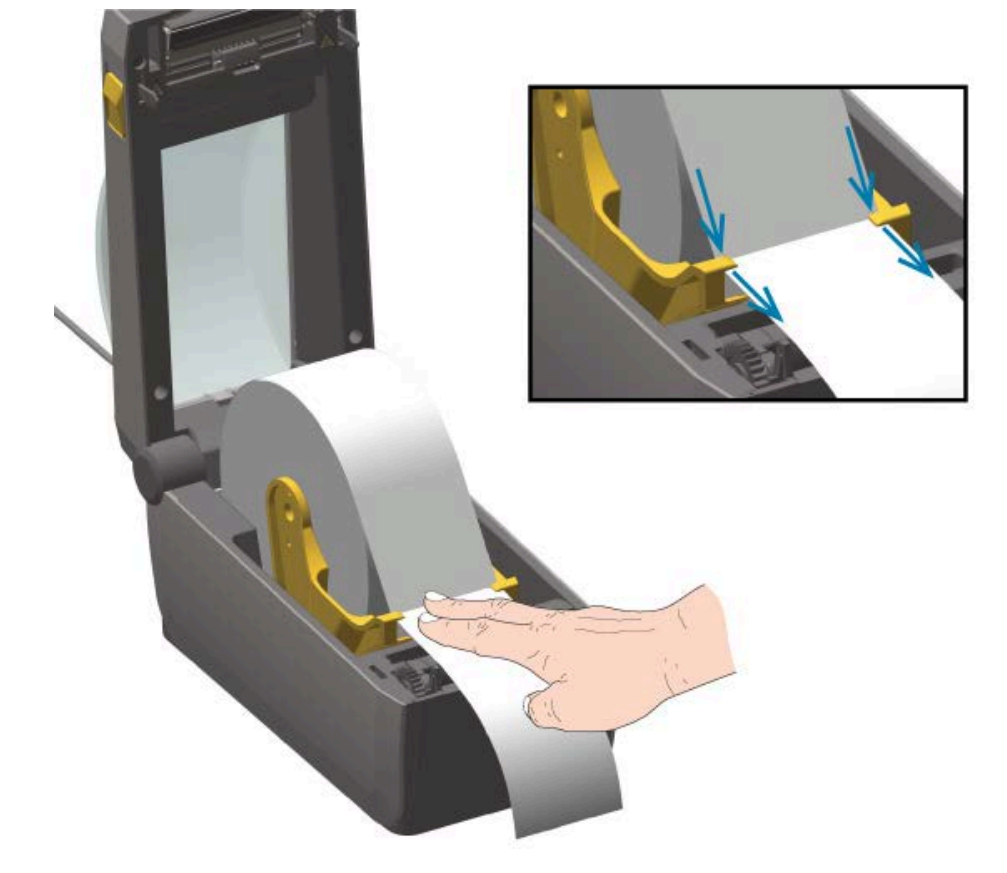

- . הפוך מעלה את המדיה כדי ליישר את חיישן המדיה הזחיח עבור סוג המדיה שלך.
- למדיה רציפה בגליל מסוג קבלות או מדיית מדבקות ללא סימנים שחורים או חריצים, יישר את המדיה למיקום ברירת המחדל, במרכז.
- למדיית סימן שחור בעלת נייר מגן (קו שחור, חריצים או חורים), כוונן את מיקום החיישן כך שהוא יתיישר אל מרכז הסימן השחור. הימנע מהאזור המרכזי של המדיה כדי להשתמש בחישת סימן שחור בלבד לפעולה עם הסימנים השחורים.

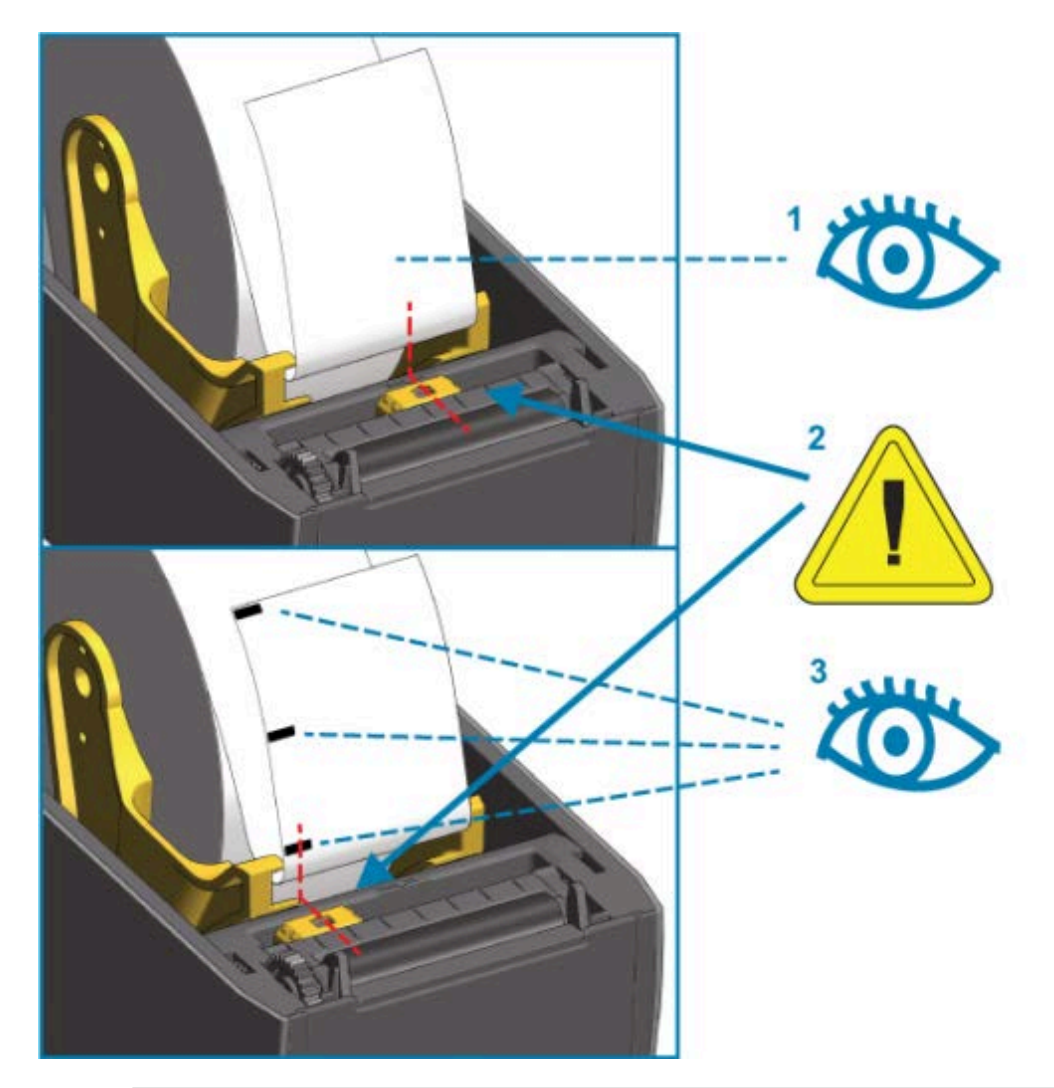

| מיקום פעולה סטנדרטי לחישת רשת (מרווח) (ברירת מחדל) | 1 |
|----------------------------------------------------|---|
| חיישן זחיח                                         | 2 |
| היסט מהמרכז (עבור חישת קו שחור בלבד)               | 3 |

## טעינת גליל מדיה

השתמש בשלבים אלה כדי להתקין את המדיה במדפסות שבהן מותקן מודול יחידת החיתוך האופציונלי.

**1**. השחל את המדיה דרך חריץ המדיה של יחידת החיתוך ומשוך אותה החוצה מחזית המדפסת.

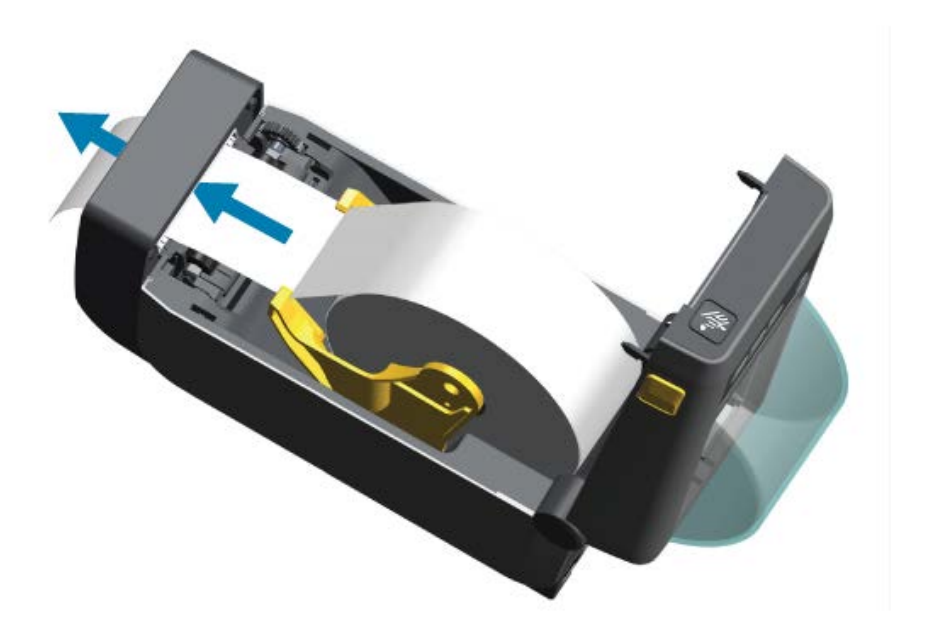

2. לחץ על מכסה המדפסת כלפי מטה עד שיינעל במקומו בנקישה.

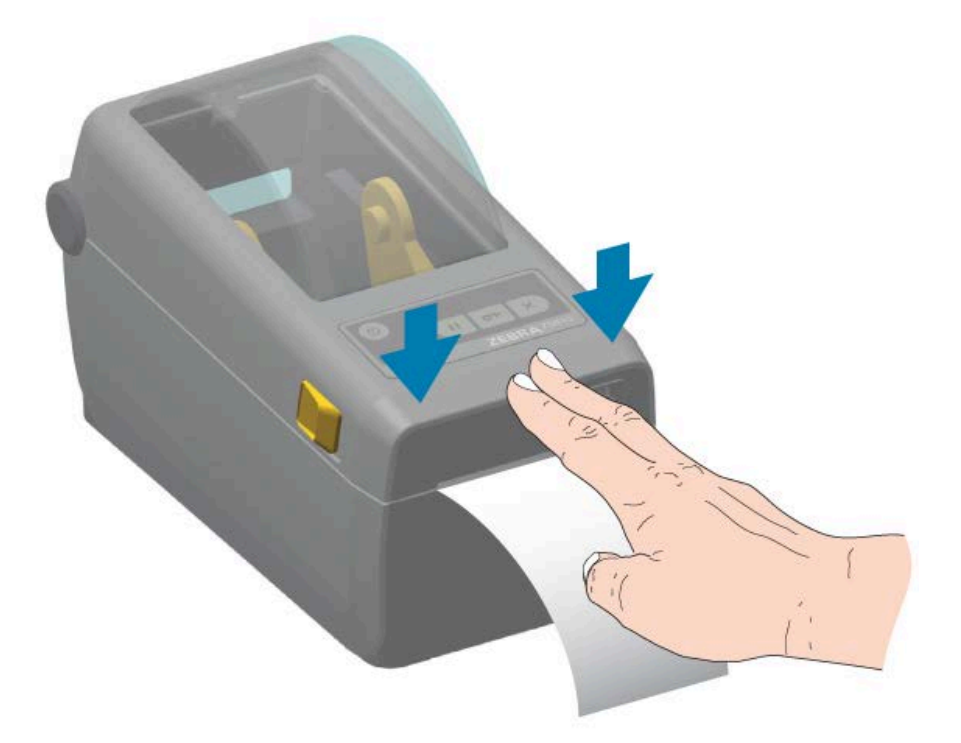

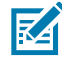

**הערה:** ייתכן שתצטרך לכייל את המדפסת למדיה. כדי להפעיל כהלכה, חיישני המדפסת מוכרחים להיות במיקום הנכון לחישת המדבקה, נייר המגן והמרחק בין המדבקות. בעת טעינה מחדש של אותה מדיה (גודל, ספק ואצווה), פשוט לחץ על **הזנה** () פעם אחת כדי להכין את המדיה עבור הדפסה.

#### כוונון חיישן זחיח

החיישן הזחיח הוא חיישן דו-תפקודי. הוא מספק חישת מדיה טרנסמיסיבית (רואה דרך המדיה) וחישה מחזירת אור. המדפסת יכולה להשתמש באחת משיטות החישה, אך לא בשתיהן בו זמנית.

בחיישן הזחיח יש מערך חיישנים במרכז. הוא מספק חישת מערך (מרווח) טרנסמיסיבית הניתנת להתאמה למיקומים שתואמים למיקומי חיישן הדפסה במדפסות שולחניות מיושנות של Zebra ובמרחקי ביניים. כך גם ניתן להשתמש בסוגי מדיה לא-סטנדרטיים מסוימים או במדיה בצורות שאינן סדירות.

חיישן זחיח מאפשר למדפסת להשתמש במדיה המסומנת בקווים שחורים או בחריצים (חורים) בגב המדיה (או נייר המגן של המדיה). החיישן מתיישר למרכז הסימן השחור או החריצים שאינם נמצאים במרכז גליל המדיה כדי להימנע ממערך חישת מערך/מרווח.

#### כיול החיישן הזחיח לקווים שחורים או לחריצים

אור החיישן וגלאי הסימן השחור שלו ממוקמים זה לצד זה, מתחת למכסה החיישן.

חישת הסימן השחור מחפשת ומזהה משטחים שאינם מחזירי אור כגון סימונים שחורים, קווים שחורים, חריצים או חורים בגב המדיה שאינם מחזירים את קרן אור בתחום אינפרא-אדום הקרוב של החיישן אל גלאי החיישן.

מקם את חץ היישור של החיישן הזחיח במרכז הסימן השחור או החריץ שבחלקה התחתון של המדיה.

יש לכוונן את מיקום החיישן רחוק ככל האפשר מקצה המדיה, אך במקום בו 100% מחלון החיישן יהיו מכוסים בסימן.

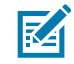

**הערה:** בעת ההדפסה, המדיה יכולה לנוע מצד לצד 1± מ"מ (עקב שינויים במדיה ונזק לקצוות שנגרם כתוצאה מהטיפול בה). גם החריצים שבצדי המדיה עשויים להינזק.

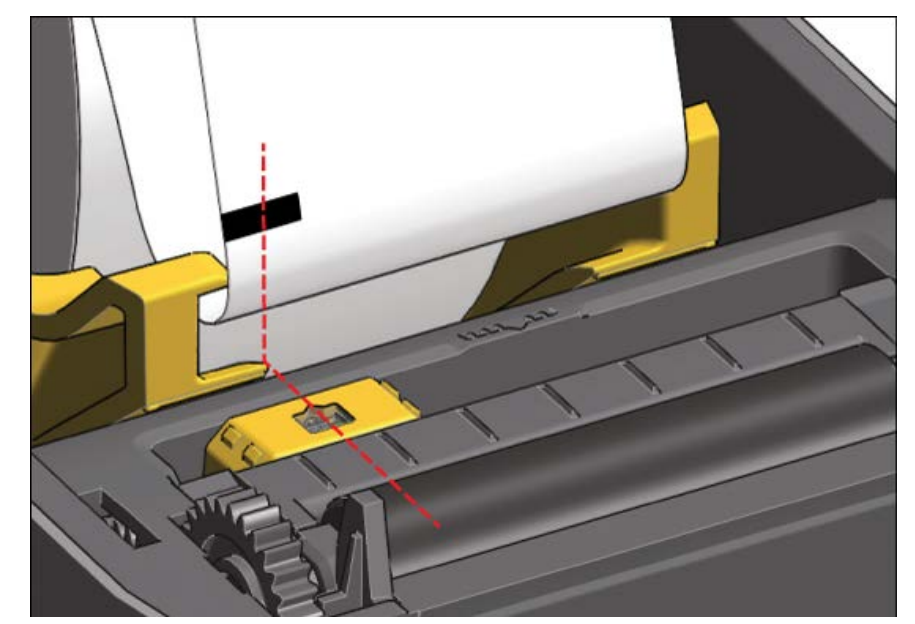

#### כוונון החיישן שניתן להזזה לחישת מערך (מרווח)

החיישן הניתן להזזה לחישת מערך/מרווח תומך במספר מיקומים.

- מיקום ברירת המחדל של החיישן הניתן להזזה הוא אידיאלי לרוב סוגי המדבקות.
  - איור 7 ברירת מחדל של מיקום הפעלה לחישת מערך

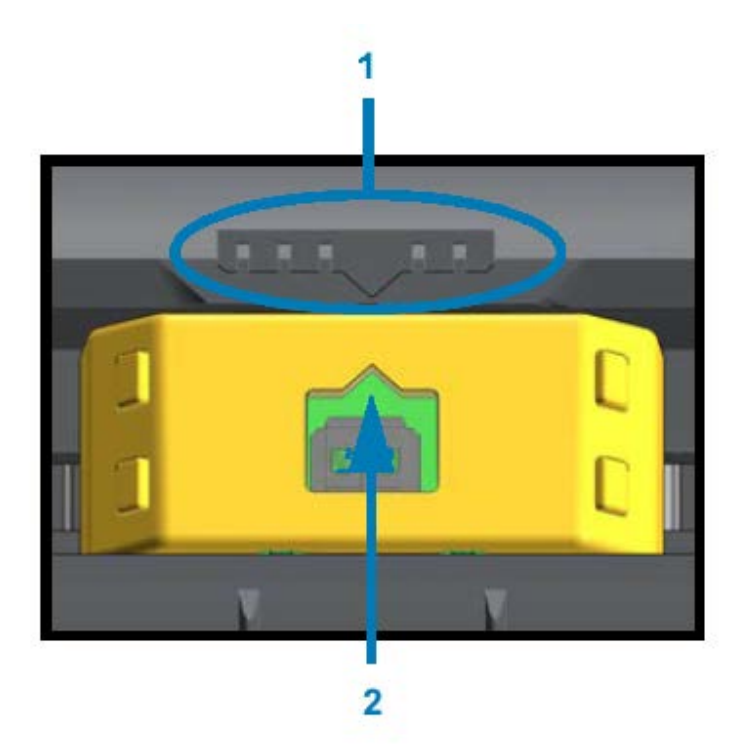

| מקש יישור חיישן              | 1 |
|------------------------------|---|
| חץ יישור (מיקום ברירת המחדל) | 2 |

• טווח הכוונון של החיישן הניתן להזזה מכסה את מיקומי החיישן המשמשים במדפסות Zebra מיושנות.

חישת מערך (מרווח) באמצעות החיישן הניתן להזזה של המדפסת מתפקדת רק כאשר חץ היישור של החיישן מצביע למיקום כלשהו במפתח היישור. טווח הכוונון מוצג להלן בשלושה מיקומים: מיושר למרכז, ברירת מחדל וימין מקסימלי.

- - LP/TLP 2742 •
- המיקום של דגם Zebra הבא מיושר למרכז:

איור 8 קו מרכז במדיה

- חיישני מיקום קבועים של G-Series, LP/TLP 2844, LP/TLP 2842, G-Series ا
- LP/TLP 2824 Plus •

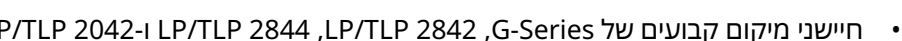

הנקתה

• טווח הכוונון הוא ממיקום מרכזי עד למיקום מוסט מן המרכז, שהוא אידיאלי להדפסת שתי מדבקות זו לצד זו בגליל.

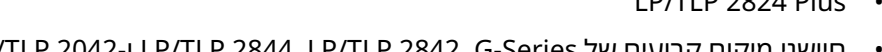

L ዊ

איור 9 טווח כוונון משמאל לימין

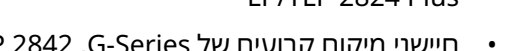

יחסי למיקום החיישן הקבוע של מדפסת ZD410: • המיקום של דגמי Zebra אלה הוא ברירת מחדל.

## הפעלת SmartCal Media Calibration ('כיול חכם' של המדיה)

כשאתה טוען מדיה, המדפסת זקוקה למידע על המדיה לפני שתוכל להדפיס עבור פעולה מיטבית. המדפסת תקבע באופן אוטומטי את סוג המדיה (מערך/מרווח, סימן שחור/חריץ או רציף) ותמדוד את מאפייני המדיה. עם זאת, אם סוג המדיה שאתה טוען שונה מהמדיה הקודמת שטענת מבחינת סוג, גודל או אצווה, עליך לכייל את המדיה החדשה באמצעות נוהל זה.

**חשוב:** לאחר שתשלים כיול ראשוני למדיה הספציפית, אינך צריך לבצע כיולים נוספים בכל פעם שאתה מחליף את המדיה, בתנאי שהמדיה היא בעלת אותם סוג ואצווה. המדפסת תמדוד את המדיה במהלך ההדפסה באופן אוטומטי לכוונון לשינויים קטנים במאפייני המדיה.

- **1.** ודא שהמדיה טעונה כהלכה וכי המכסה העליון של המדפסת סגור.
  - . לחץ על **הפעלה** ( ט ) כדי להפעיל מתח למדפסת.
- אחר שהמדפסת עברה למצב המוכן, כלומר נורית חיווי המצב ( 💽 ) דולקת בצבע ירוק באופן קבוע), לחץ לחיצה -3. ארוכה על **השהיה** ( 💷 ) ועל **ביטול** ( 💌 ) בו-זמנית למשך שתי שניות ושחרר.

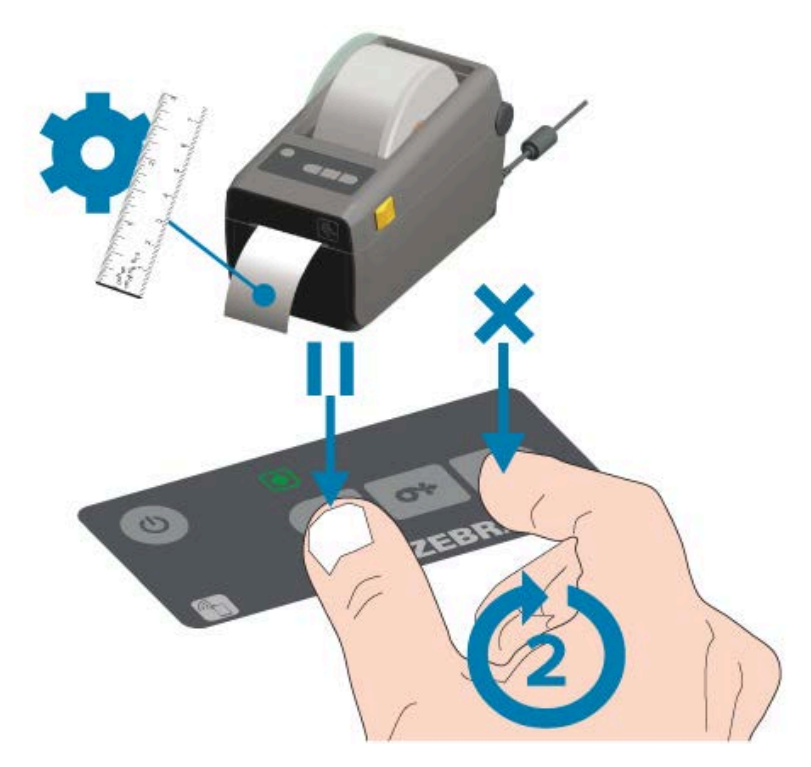

בסוף פעולת הכיול החכם, המדפסת מודדת מספר מדבקות ומכווננת את רמות חישת המדיה. כאשר המדפסת תעצור, נורית חיווי המצב ( 💽 ) תאיר בירוק באופן קבוע.

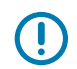

**חשוב:** כדי לסנכרן את המדבקות לאחר שאתה טוען גליל חדש של מדיה (אותם גודל, סוג ואצווה) ולהמשיך בהדפסה, לחץ על **הזנה** ( 🔤 ) פעם אחת או פעמיים.

#### בדיקת הדפסה עם דוח התצורה

לפני חיבור המדפסת למחשב, ודא שהמדפסת נמצאת במצב עבודה. באפשרותך לעשות זאת על ידי הדפסת דוח תצורת מדפסת ודוח תצורת רשת. המידע בדוחות אלה עשוי להיות שימושי במהלך התקנת מדפסת, קביעת תצורה ופתרון בעיות.

**.** ודא שהמדיה טעונה כהלכה וכי המכסה העליון של המדפסת סגור.

- **2.** הדלק את המדפסת.
- 3. לאחר שהמדפסת עברה למצב המוכן, כלומר נורית חיווי המצב ( 💽 ) דולקת בצבע ירוק באופן קבוע, לחץ לחיצה ארוכה על **הזנה** ( 📟 ) ועל **ביטול** ( 💌 ) בו-זמנית למשך שתי שניות ושחרר.
  - המדפסת מוציא את דוח תצורת המדפסת ואת דוח תצורת הרשת ברצף.
  - .4 כאשר המדפסת תעצור, נורית חיווי המצב ( 💽 ) תאיר בירוק באופן קבוע.

| PRINTER CONF                                               | IGURATION                                      |
|------------------------------------------------------------|------------------------------------------------|
| Zebra Technologies<br>ZTC ZD410-300dpi ZPI<br>50J153200130 | -                                              |
| +20.0.<br>LOH.<br>4.0 IPS                                  | DARKNESS<br>DARKNESS SWITCH<br>PRINT SPEED     |
| +000<br>TEAR OFF                                           | TEAR OFF<br>PRINT MODE<br>MEDIA TYPE           |
| REFLECTIVE                                                 | SENSOR SELECT<br>PRINT WIDTH                   |
| 39.0IN 988MM<br>MAINT OFF                                  | HAKINUH LENGTH<br>EARLY WARNING                |
| AUTO.<br>9800                                              | SER COMM. MODE<br>BAUD                         |
| NONE                                                       | PARITY<br>HOST HANDSHAKE                       |
| NORHAL MODE                                                | COMMUNICATIONS<br>CONTROL PREFIX               |
| Z-S ECH                                                    | DELIHITER CHAR<br>ZPL HODE<br>COMMOND OVERRIDE |
| NO MOTION                                                  | MEDIA POWER UP<br>HEAD CLOBE                   |
| +000.<br>+0000.<br>D1868LED                                | LABEL TOP<br>LEFT POSITION<br>REPRINT MODE     |
| 042.095.128                                                | HEB SENSOR<br>MEDIA SENSOR<br>TAKE LABEL       |
| 070                                                        | MARK SENSOR<br>MARK MED SENSOR<br>TRANS GAIN   |
| 100.<br>066<br>058.                                        | TRANS LED<br>MARK GAIN<br>MARK LED             |
| 0PCSWFXH<br>640 12/HM FULL                                 | MODES ENABLED<br>MODES DISABLED<br>RESOLUTION  |
| 3.0<br>V77.19.142 <-<br>1.3                                | LINK-OS VERSION<br>FIRMWARE<br>XML SCHEMA      |
| 6.5.0 0.515<br>8192kRI<br>85536kE:                         | HARDWARE ID<br>RAM<br>ONBOARD FLASH            |
| NDNE<br>ENABLED.<br>01/01/70.                              | IDLE DISPLAY                                   |
| DISABLED.                                                  | ZBI VERSION                                    |
| 312 LABELS                                                 | NDRESET CNTR<br>RESET CNTR1<br>DESET CNTR1     |
| 1.593 IN                                                   | NUNRESET ONTR<br>RESET ONTR1<br>BESET ONTR2    |
| 4.047 CM                                                   | NONRESET CNTR<br>RESET CNTR1<br>RESET CNTR2    |
| EMPTY.                                                     | BLOT 1<br>MASS STORAGE COUNT                   |
| OFF.<br>FIRMWARE IN THIS PRI                               | USB HOST LOCK OUT<br>NTER IS COPYRIGHTED       |

| Network Configuration                                                                                                    |
|----------------------------------------------------------------------------------------------------|
| Zebra Technologies<br>ZTC ZD410-300dpi ZPL<br>XXXXXX-XX-XXXX                                                                                                    |
| Bluetooth<br>1.4.0.0. FIRMWARE<br>02/02/2015. DATE<br>on. DISCOVERABLE<br>4.0. RADIO VERSION<br>on. ENABLED<br>20:C3:9F:D6:9E:99. MAC ADDRESS<br>XXXXXX-XX-XXXX. FRIENDLY NAME<br>no. CONNECTED<br>MIN SECURITY MODE<br> |
| FIRMWARE IN THIS PRINTER IS COPYRIGHTED                                                                                                    |

אם אינך מצליח להדפיס דוחות אלו, ראה פתרון בעיותבעמוד 129.

# דרישות כבלי ממשק

כבלי הנתונים חייבים להיות מסוככים לחלוטין ולהיות מצוידים במעטי מחברים עשויים ממתכת או המצופים במתכת. יש להשתמש בכבלים ומחברים מסוככים, כדי למנוע הקרנה וקליטה של רעשים חשמליים.

כדי למזער את קליטת הרעשים האלקטרוניים מהכבל:

- הקפד שכבלי הנתונים יהיו קצרים ככל שניתן (מומלץ עד כ-1.83 מטר).
  - הימנע מאיגוד הדוק של כבלי הנתונים עם כבלי מתח.
    - אל תקשור כבלי נתונים למובילים של כבלי מתח.

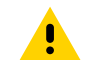

**זהירות:** מדפסת זו תואמת לכללים ולתקנות של חלק 15 של ה-FCC, עבור ציוד בסיווג B, בו משתמשים בכבלי נתונים מסוככים לחלוטין. שימוש בכבלים שאינם מסוככים עלול להגדיל את פליטות ההקרנה לרמות שמעבר למגבלות סיווג B.

## ממשק USB

Universal Serial Bus (גרסה 2.0) מספק ממשק מהיר התואם לחומרת המחשב שלך. תכנון "תקע והפעל" של USB מקל את ההתקנה. ניתן לחבר מדפסות רבות ליציאת/רכזת USB אחת.

בעת שימוש בכבל USB (לא מצורף למדפסת), ודא כי הכבל או מארז הכבל כוללים סימון Certified USB כדי להבטיח תאימות ל-USB 2.0.

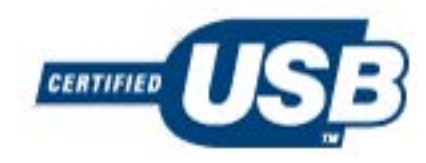

### ממשק טורי

המדפסת משתמשת בכבל מודם מסוג Null לתקשורת DTE. הכבל הנדרש חייב לכלול מחבר זכר 9 פינים מסוג D (DB-9P) בצד אחד המתחבר לשקע טורי נקבה (DB-9S) הנמצא בגב המדפסת. הקצה האחר של כבל ממשק האות מתחבר ליציאה הטורית במחשב המארח.

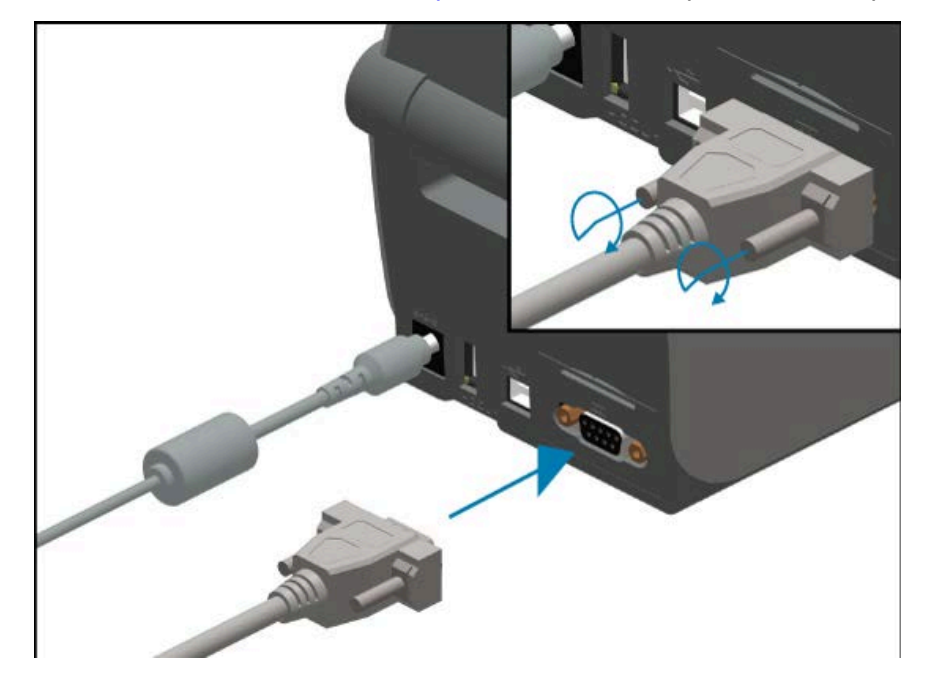

לקבלת מידע על הקצאת פינים, ראה ממשק יציאה טוריתבעמוד 153.

הגדרות התקשורת של היציאה הטורית בין המדפסת לבין המארח (בדרך כלל מחשב) חייבות להיות תואמות, לקבלת תקשורת אמינה. ההגדרות שזקוקות לשינוי לעתים קרובות הן קצב סיביות לשנייה (bps, מה שמוכר גם כקצב באוד) ובקרת זרימה.

כדי להגדיר תקשורת טורית בין המדפסת למחשב המארח, באפשרותך להשתמש בפקודת התכנות ^sc של ZPL. לחלופין, אפס את המדפסת להגדרות ברירת המחדל שלה.

#### הנקתה

ברירות המחדל שנקבעו במפעל לתקשורת טורית הן:

- סיביות לשנייה (קצב באוד): 9600
  - אורך מילה: 8-סיביות
  - NO :(בדיקת זוגיות): NO
    - סיבית עצירה: 1
- בקרת זרימה של נתוני תוכנה (במערכת המארח מבוססת-XOFF) אי בקרת זרימה של נתוני תוכנה (במערכת המארח אבוססת-XOF)

**חשוב:** אסור להשתמש בהתקנים המתחברים לכבל RS-232 (DTE<>DCE) עם מדפסת זו. התקנים CDTE<>DCE בעת הפעלת המדפסת.

# (RJ-45 ,LAN) Ethernet

המדפסת דורשת שימוש בכבל UTP RJ45 Ethernet בדירוג CAT-5 או טוב יותר.

המדפסת כוללת שרת הדפסה רשתית מובנה. לקבלת מידע נוסף על הגדרת המדפסת לפעולה ברשת מבוססת Ethernet תואמת, עיין במדריך למשתמש Wired and Wireless Print Server (מדריך למשתמש בשרת הדפסה קווי ואלחוטי). חובה להגדיר את המדפסת לשימוש ברשת שלך. ניתן לגשת לשרת ההדפסה המובנה במדפסת שלך באמצעות דפי האינטרנט של שרת ההדפסה של המדפסת.

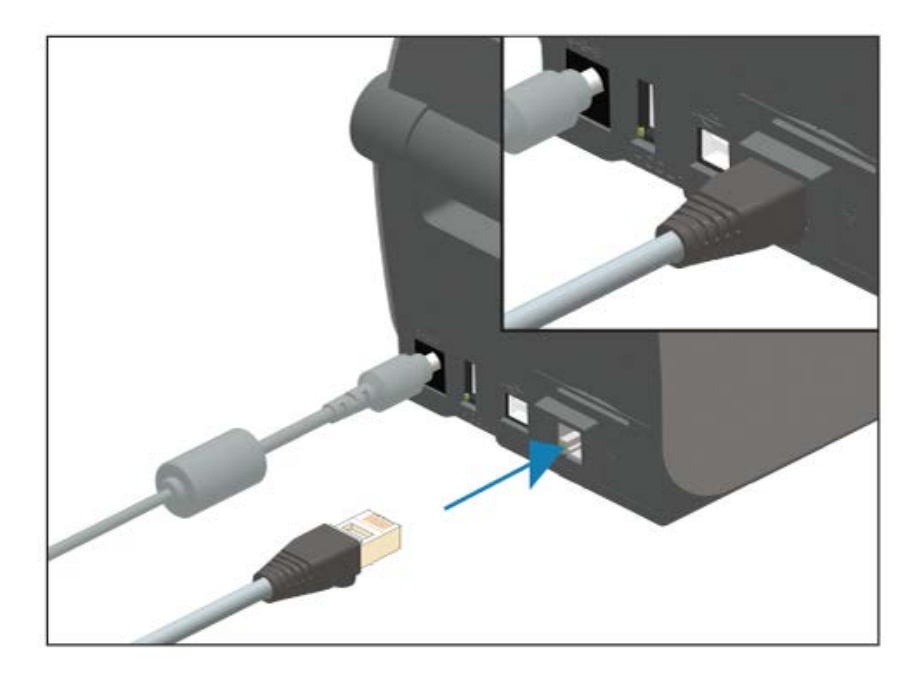

#### נוריות חיווי מצב/פעולה של Ethernet

מחבר Ethernet במדפסת הוא בעל שתי נוריות חיווי מצב/פעילות. הן גלויות חלקית להצגת המצב של חיבור ממשק Ethernet במחבר. למדפסת יש גם נוריות חיווי בלוח הבקרה להצגת מצב הפעולה ברשת של המדפסת (ראה <mark>פתרון</mark> התראות ושגיאותבעמוד 129 לקבלת פרטים).

| תיאור                                 | מצב נורית LED      |
|---------------------------------------|--------------------|
| .Ethernet לא זוהה קישור               | שתי הנוריות כבויות |
| זוהה קישור 100 Mbps.                  | ירוק               |
| זוהו קישור 100 Mbps ופעילות Ethernet. | ירוק עם הבהוב כתום |

#### הנקתה

| תיאור                                | LED מצב נורית      |
|--------------------------------------|--------------------|
| זוהה קישור 10 Mbps.                  | כתום               |
| זוהו קישור 10 Mbps ופעילות Ethernet. | כתום עם הבהוב ירוק |

#### הקצאת כתובת IP לגישה דרך רשת

כל ההתקנים ברשת Ethernet (רת"מ ורת"מ אלחוטית) זקוקים לכתובת IP ברשת. תצטרך את כתובת ה-IP של המדפסת כדי לגשת למדפסת לצורך הגדרת התצורה וההדפסה. אתה או מנהל רשת יכולים להקצות כתובת IP למדפסת באמצעות אחת מהשיטות הבאות:

- DHCP (פרוטוקול תצורת מארח דינאמי, Dynamic Host Configuration Protocol) (הגדרת ברירת המחדל)
- Zebra Setup Utilities (תוכניות השירות להגדרת ZebraDesigner) (כולל מנהל התקן המדפסת ZebraDesigner עבור (Windows
  - Telnet •
  - יישומים לנייד
  - ZebraNet Bridge •

#### DHCP לרשתות פרטיות

כברירת מחדל, המדפסת שלך מוגדרת לפעול ברשת LAN מסוג Ethernet או ברשת Wi-Fi עם DHCP. הגדרה זו מיועדת בעיקר לרשתות פרטיות. הרשת מספקת באופן אוטומטי כתובת IP רשתית חדשה בכל פעם שמפעילים את המדפסת.

מנהל התקן ההדפסה של Windows מתחבר למדפסת באמצעות כתובת IP סטטית. אם כתובת IP המוקצית של המדפסת השתנתה לאחר ההתקנה הראשונית, אתה או מנהל רשת מוכרחים לשנות את כתובת ה-IP המוגדרת במנהל התקן המדפסת כדי לאפשר גישה למדפסת למטרות תצורה והדפסה.

#### רשתות מנוהלות

אם המדפסת תשמש ברשת מובנית (LAN או Wi-Fi) מנהל רשת יהיה מוכרח להקצות כתובת IP סטטית למדפסת ולקבוע הגדרות אחרות שנדרשות למדפסת כדי לפעול ברשת.

#### שרת הדפסה - ברירת מחדל של שם משתמש וסיסמה

ייתכן שתזדקק לשם המשתמש ולסיסמה שהוגדרו כברירת מחדל לצורך גישה לשרת ההדפסה של המדפסת או לתכונות הקשורות לאפשרות ה-Wi-Fi במדפסת. ערכי ברירת המחדל של היצרן הם:

- שם משתמש: admin
  - סיסמה: 1234

# בשחמ רובע הרדגה ןקתה תרושקת וא Windows רחא

לאחר הגדרת חומרת המדפסת והדפסת דוח תצורה, אתה מוכן לחבר את המדפסת להתקן. התקן זה עשוי להיות התקן נייד המפעיל את מערכות ההפעלה של Android או Apple iOS או מחשב Windows.

תשתמש בהתקן זה כדי להפעיל את תוכנית השירות של ההתקנה, להתקין מנהלי התקן של מדפסת ולאחר מכן לקבוע את התצורה ולנהל באופן שגרתי את המדפסת.

# חיבור המדפסת להתקן

מדפסות Zebra תומכות במגוון רחב של אפשרויות ממשק ותצורות.

אפשרויות הממשק מדפסת-התקן כוללות:

- (סטנדרטי) USB •
- ממשק טורי RS-232—אפשרות שדרוג בשטח למדפסות 2D420
- ממשק Ethernet/LAN–אפשרות שדרוג בשטח למדפסות ZD420
- ממשק Wi-Fi (802.11ac) ו-Wi-Fi (802.11a) (תואם 3.0) פנימי—אפשרות מותקנת על ידי היצרן; דגמי
   Wi-Fi (802.11ac) ו-Bluetooth Low Energy (LE חיבור במהירות נמוכה) עבור תצורת מדפסת המשתמשת בתוכנה
   הפועלת בהתקני Android או iOS.

Zebra Setup Utilities (תוכניות השירות להגדרת Zebra) תוכננו לעזור לך בהתקנה ובקביעת תצורה של ממשקים אלה.

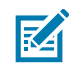

**הערה:** סקור את הכבלים ואת הפרמטרים הייחודיים עבור כל ממשק תקשורת מדפסת פיזי ב-<mark>דרישות כבלי</mark> ממשקבעמוד 58 וב-חיווט מחבר ממשקבעמוד 152. זה יעזור לך לבחור את הגדרות התצורה גם לפני שתחבר את המדפסת לחשמל וגם מיד לאחר מכן.

# חשוב: 🚺

לפני שתחבר או תנתק כבלי תקשורת כלשהם של ממשק מדפסת, ודא שחיברת קצה אחד של כבל החשמל

למדפסת ואת הקצה השני לספק הכוח, ראה חיבור לחשמלבעמוד 46.

השאר את המדפסת כבויה בעת חיבור כבל הממשק. אשפי קביעת התצורה של תוכניות השירות של Zebra יורו לך מתי להפעיל את מתח המדפסת בנקודת הזמן המתאימה במהלך התקנת מנהל ההתקן.

# חיבור לטלפון או למחשב לוח

ניתן לחבר את המדפסת שלך להתקן נייד כגון טלפון או מחשב לוח שמפעיל את Android או Apple iOS עבור קביעת תצורה וניהול קלים של המדפסת.

הורד להתקן את היישום Zebra Printer Setup Utility (כלי עזרה להגדרת מדפסת Zebra), המסופק ללא תשלום:

• <u>כלי עזרה להגדרה עבור התקני Android</u>

<u>כלי עזרה להגדרה עבור התקני Apple כלי אורה להגדרה אבור או</u>

היישום תומך בסוגי הקישוריות הבאים:

- Bluetooth Classic •
- תקשורת קווית/Ethernet
  - תקשורת אלחוטית
    - USB 2.0 •

. לעיון במדריכים למשתמש של כלי עזר להגדרת מדפסת אלה, עבור אל <u>zebra.com/setup</u>.

## הגדרת Windows לתקשורת מדפסת (סקירה)

למערכות הפעלה Windows נתמכות (הנפוצות ביותר) באמצעות חיבור מקומי (קווי):

- **1.** הורד את Zebra Setup Utilities (תוכניות השירות להגדרת Zebra) מאתר האינטרנט של Zebra בכתובת <u>zebra.com/zd410d-info</u>.
- 2. הפעל את Zebra Setup Utilities (תוכניות השירות להגדרת Zebra) מהספרייה Download (הורדות) שלך.
  - 3. לחץ על Install New Printer (התקן מדפסת חדשה) והפעל את אשף ההתקנה.
- פעל בהתאם להוראות על גבי המסך כדי להתקין את מנהלי ההתקן של המדפסת דרך הממשק שבו תשתמש כדי. לתקשר עם המדפסת. ראה התקנת מנהלי ההתקןבעמוד 64.
  - **5**. הפעל את המדפסת כאשר אתה נדרש לעשות זאת וקבע את תצורת תקשורת המדפסת עבור סוג הממשק שבחרת.
  - **6**. השתמש במנהל התקן Windows כדי להדפיס **הדפסת בדיקה** לאימות תקשורת בין המחשב למדפסת. ראה הדפסת דוח התצורה של המדפסת (בדיקה עצמית עם לחצן הביטול)בעמוד 137.

**הערה:** המתן עם הפעלת המדפסת עד לשלב השני של הגדרת המדפסת. במהלך התקנת מנהל ההתקן של המדפסת, Zebra Setup Utilities (תוכניות השירות להגדרת Zebra) ינחו אותך להפעיל את המדפסת בשלב המתאים של התהליך. אם הפעלת את המדפסת וחיברת את המחשב הנייד או התקן אחר למדפסת לפני התקנת מנהלי ההתקן, ראה מה לעשות אם שכחת להתחיל מהתקנת מנהלי ההתקןבעמוד 84.

### התקנת מנהלי התקן וחיבור למחשב מבוסס-Windows

כדי להשתמש במדפסת שלך עם מחשב מבוסס-Microsoft Windows, תחילה תידרש להתקין את מנהלי ההתקן המתאימים.

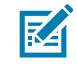

**הערה:** תוכל לחבר את המדפסת למחשב שלך באמצעות כל אחד מהחיבורים הנתמכים שזמינים לשימושך. עם זאת, אל תחבר כבלים כלשהם בין המחשב והמדפסת לפני שאשפי ההתקנה ינחו אותך לעשות זאת.

אם תחבר את הכבלים ברגע הלא נכון, המדפסת לא תתקין את מנהלי ההתקן הנכונים של המדפסת. כדי לבצע שחזור לאחר התקנת מנהל התקן שגוי ראה מה לעשות אם שכחת להתחיל מהתקנת מנהלי ההתקןבעמוד 84.

#### מותקנים מראש Windows מותקנים מראש

Zebra משנה את הדרך בה מתקינים את המדפסת במחשבים מבוססי Windows.

לאחר שהגדרת את המדפסת ובדקת שהיא יכולה להדפיס מדבקת בדיקה, אתה מוכן לחיבור המדפסת להתקן שלך (כגון מחשב, טלפון או מחשב לוח) ולהתקין את מנהלי ההתקן. אנחנו ממליצים שלפחות תתקין מראש את מנהל ההתקן ZebraDesigner Windows כדי לעזור לקלות השימוש ולשיפורי הפשטות בגרסאות Windows OS שפורסמו אחרי Windows XP OS גרסה SP2.

Zebra מספקת את הדברים הבאים:

Zebra Setup Utilities (תוכניות השירות להגדרת ZSU) (Zebra) - ערכה של מנהלי התקן מדפסת, כלי עזר וכלי תקשורת והתקנה לפריסה ברוב מערכות ההפעלה של מחשבי Windows. הם נועדו לסייע לך בהתקנת מנהלי התקן המדפסת ובקביעת תצורת המדפסת.

**חשוב:** המתן עם הפעלת המדפסת עד לאחר התקנת מנהלי ההתקן במחשב בהתאם להוראות . ב-התקנת מנהלי ההתקןבעמוד 64.

• מנהל התקן מדפסת ZebraDesigner–תומך ב-Windows OS בגרסת 32 סיביות ו-64 סיביות ובעל אישור .Microsoft

לתינים Zebra לתוכניות השירות להגדרת Zebra) ומנהלי התקן מדפסת של Windows אל Zebra זמינים (Zebra אירות להגדרת Zebra) איל בתקליטור המצורף למדפסת שלך. לקבלת גרסאות מתקדמות יותר, עבור לאתר האינטרנט של Zebra בכתובת zebra.com. מנהל ההתקן ותוכניות השירות תומכים בממשקי תקשורת המדפסת הבאים:

- USB יציאת •
- יציאה מקבילית
  - יציאה טורית
- Ethernet קווי ואלחוטי
- (באמצעות יציאת מדפסת Bluetooth וירטואלית) Bluetooth •

התוודע לכבלים ולפרמטרים הייחודיים של כל ממשק תקשורת פיזי של המדפסת. ידע זה יעזור לך לבחור את אפשרויות תצורת המדפסת המתאימות במהלך תהליך ההתקנה,

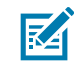

,Bluetooth-ו (Wi-Fi או Ethernet) הערה: לקבלת מידע נוסף על הגדרת התצורה של תקשורת הרשת (Ethernet או עיין במדריך למשתמש בנושא שרת הדפסה אלחוטי וקווי ובמדריך למשתמש בנושא תקשורת Bluetooth, .zebra.com/support הזמינים באתר

#### התקנת מנהלי ההתקן

התקנה מראש של מנהל ההתקן של המדפסת היא שלב ראשון חשוב בהגדרת המדפסת.

- .zebra.com/zd410d-info בכתובת Zebra נווט אל אתר האינטרנט של 1
  - בדף המוצר של המדפסת, לחץ על Drivers (מנהלי התקן).
    - . הורד את מנהל ההתקן המתאים עבור Windows.

קובץ ההפעלה של מנהל ההתקן (כגון zd86423827-certified.exe) מתווסף לתיקיית ההורדות שלך.

**4**. הפעל את קובץ ההפעלה ופעל בהתאם להנחיות.

אחרי שההתקנה תושלם, באפשרותך לבחור להוסיף את מנהלי ההתקן למערכת (הגדרת המערכת) או להוסיף מדפסות ספציפיות. ראה <mark>הפעלת אשף התקנת המדפסת</mark>בעמוד 67.

| 🗞 ZDesigner Windows Printer Driver Version 8.6.4.23827 - Install — 🛛 🗙 |                                                                                                    |  |
|------------------------------------------------------------------------|----------------------------------------------------------------------------------------------------|--|
|                                                                        | Completing the Zebra<br>Technologies Wizard for<br>ZDesigner Windows Printer Driver<br>Version 8.6.4.23827 Setup                    |  |
| Mir.                                                                   | You have successfully completed the Zebra Technologies<br>Wizard for ZDesigner Windows Printer Driver Version<br>8.6.4.23827 Setup. |  |
| ZEBRA                                                                  | <ul> <li>Configure System</li> <li>Bun the printer installation wizard</li> <li>View release notes</li> </ul>                       |  |
|                                                                        | To close the wizard, click Finish                                                                                                   |  |
|                                                                        | < <u>B</u> ack <b>Finish</b> Cancel                                                                                                 |  |

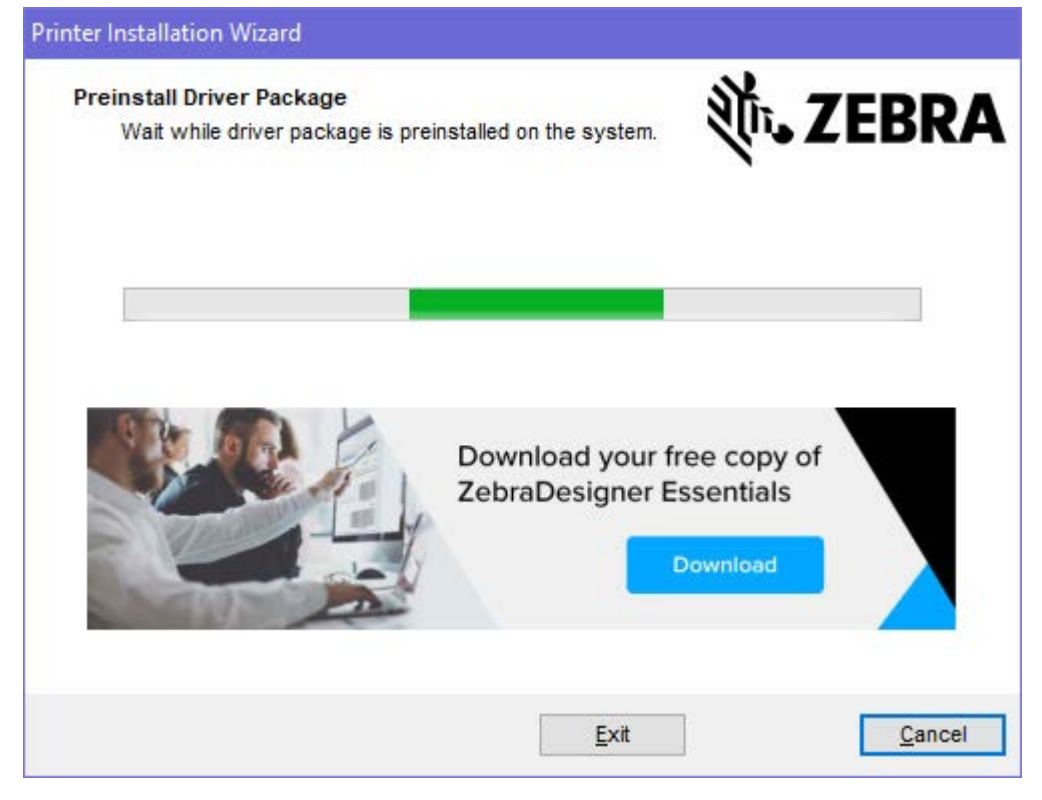

.5. בחר Configure System (הגדרת המערכת), ולאחר מכן לחץ על Finish (סיום).

אשף התקנת המדפסת) Printer Installation Wizard (אשף התקנת המדפסת)

#### הפעלת אשף התקנת המדפסת

הפעל את Run the Printer Installation Wizard במסך האחרון של מתקין מנהל ההתקן, השאר את האפשרות **1**. אשף התקנת המדפסת) מסומנת ואז לחץ על **Finish** (סיום).

יוצג אשף מנהל ההתקן של המדפסת.

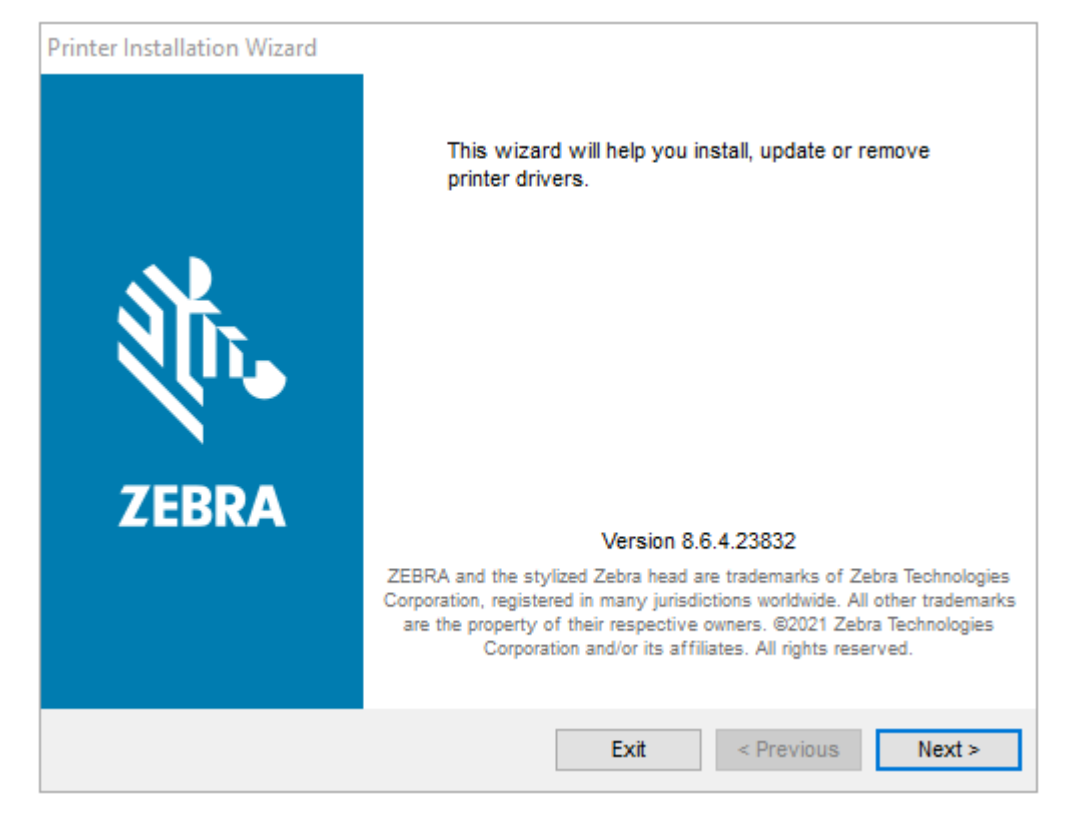

. לחץ על **Next** (הבא).

| Printer Installation Wizard                                                                 |                   |  |  |
|---------------------------------------------------------------------------------------------|-------------------|--|--|
| Installation Options<br>Please select one of the driver installation or removal<br>options. | val 🦄 ZEBRA       |  |  |
| → Install Printer Driver<br>Installs printer driver.                                        |                   |  |  |
| → Update Printer Drivers<br>Updates one or more already installed printer driv              | vers.             |  |  |
| → Uninstall Printer Drivers<br>Uninstalls one or more printer drivers.                      |                   |  |  |
| → Remove Preloaded Drivers<br>Removes preloaded drivers.                                    |                   |  |  |
| Exit                                                                                        | < Previous Next > |  |  |

**5.** לחץ על **Install Printer Driver** התקנת מנהל ההתקן של המדפסת).

הסכם הרישיון מוצג.

| Printer Installation Wizard                                                                                                    |   |
|----------------------------------------------------------------------------------------------------|---|
| License Agreement<br>Please read license agreement before installing printer<br>driver.                                                                                                    | Α |
| END USER LICENSE AGREEMENT<br>(UNRESTRICTED SOFTWARE)                                                                                                    | ^ |
| IMPORTANT PLEASE READ CAREFULLY: This End User License Agreement<br>("EULA") is a legal agreement between you (either an individual or a company)<br>("Licensee") and Zebra Technologies Corporation ("Zebra") for Software, owned by<br>Zebra and its affiliated companies and its third-party suppliers and licensors, that<br>accompanies this EULA. For purposes of this EULA, "Software" shall mean<br>machine-readable instructions used by a processor to perform specific operations.<br>BY USING THE SOFTWARE, LICENSEE ACKNOWLEDGES ACCEPTANCE OF<br>THE TERMS OF THIS EULA. IF LICENSEE DOES NOT ACCEPT THESE TERMS,<br>LICENSEE MAY NOT USE THE SOFTWARE. | ~ |
| <ul> <li>I accept the terms in the license agreement</li> <li>I do not accept the terms in the license agreement</li> </ul>                                                                                                    |   |
| Exit < Previous Next                                                                                                    | > |

. (הבא) Next קרא ואשר את תנאי הסכם הרישיון, ולאחר מכן לחץ על 14.

| Printer Installation Wizard Select Port Select port to which the printer is attached. | <b>淡 ZEBRA</b>      |
|---------------------------------------------------------------------------------------|---------------------|
| → Network Port<br>Ethernet (LAN) or Wireless (WiFi) installation.                     |                     |
| → USB Port<br>Installation of USB Plug and play device.                               |                     |
| → Bluetooth Port<br>Installation of Bluetooth device.                                 |                     |
| → Other<br>Installation on Serial (COM) or Parallel (LPT) p                           | ports.              |
| Exi                                                                                   | t < Previous Next > |

- 5. בחר את אפשרות התקשורת שברצונך להגדיר עבור המדפסת:
- Wi-) י Network Port (יציאת רשת) להתקנת מדפסות עם חיבור LAN) Ethernet (יציאת רשת).
   המתן שמנהל ההתקן יסרוק את הרשת המקומית כדי לאתר התקנים, ופעל בהתאם להנחיות.
- USB Port (יציאת USB) להתקנת מדפסות המחוברות בכבל USB. חבר את המדפסת למחשב. אם המדפסת כבר מחוברת ודולקת, ייתכן שתצטרך להוציא את כבל ה-USB ולהתקינה שוב. מנהל ההתקן מחפש אוטומטית את הדגם של המדפסת המחוברת.
  - . Bluetooth י יציאת שחיבור Bluetooth י יציאת
  - Other (אחר) להתקנה עם סוג אחר של כבל, למשל מקבילי (LPT) או טורי (COM). לא נדרשת הגדרת תצורה נוספת.
    - 6. אם תקבל הנחיה לכך, בחר את דגם המדפסת והרזולוציה.

הדגם והרזולוציה מופיעים על תווית התצורה של המדפסת. ראה הדפסת דוח התצורה של המדפסת (בדיקה עצמית עם לחצן הביטול)בעמוד 137 לקבלת הוראות על הדפסת המדבקה.

## Bluetooth Classic-ו Wi-Fi אפשרות קישוריות אלחוטית

מדריך זה עוסק בתצורה הבסיסית של שרת הדפסה Wi-Fi פנימי ואפשרות קישוריות אלחוטית Bluetooth Classic ו 4.X. מדריך זה רק עוסק בהתקנת Wi-Fi כחלק מאפשרות הקישוריות האלחוטית Wi-Fi וWi-Fi וWi-Fi עוסית 4.X בהגדרת שרת הדפסה Wi-Fi אופציונליבעמוד 71. עיין באתר האינטרנט של Zebra ואתר את Wired and Wireless Print Server User Guide (מדריך למשתמש בשרת הדפסה קווי ואלחוטי) לקבלת מידע נוסף על הפעלת Ethernet במדפסת שלך.

מדריך זה רק עוסק בהתקנת Bluetooth כחלק מאפשרות הקישוריות האלחוטית Wi-Fi ו-Bluetooth Classic ואתר את בקביעת תצורת המדפסת באמצעות אפשרות ה-Bluetoothבעמוד 78. עיין באתר האינטרנט של Zebra ואתר את Bluetooth Wireless Guide (מדריך אלחוט Bluetooth) לקבלת מידע נוסף על הפעלת Bluetooth במדפסת שלך.

## עדכון קושחת המדפסת לסיום התקנת האפשרויות

כדי לוודא ביצועים מיטביים של המדפסת, עדכן באופן שגרתי את קושחת המדפסת עם הגרסה העדכנית. ראה <mark>עדכון</mark> קושחת המדפסתבעמוד 107.

ההנחיות העדכניות ביותר זמינות באתר האינטרנט של Zebra בכתובת <u>zebra.com/support</u> ב

# הגדרת שרת הדפסה Wi-Fi אופציונלי

פרק זה עוסק בהכנת התצורה הבסיסית של אופציית שרת הדפסה Wi-Fi פנימי של ZebraNet. לקבלת מידע נוסף, ראה Wired and Wireless Print Servers User Guide (מדריך למשתמש בשרתי הדפסה קוויים ואלחוטיים).

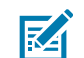

Bluetooth Classic ,Wi-Fi ו-Bluetooth Classic ו-Bluetooth Classic ו-Bluetooth Classic ו-Bluetooth Classic ו-Bluetooth (עובדי היצרן (Low Energy (LE)) זמינה אך ורק כתצורה שהותקנה על-ידי היצרן.

נהלי ההגדרה במדריך זה מסבירים כיצד לקבוע את התצורה של קישוריות Wi-Fi למדפסת באמצעות Connectivity Wizard (אשף הקישוריות), האפשרות הראשונה המופיעה להלן. מופיעות גם שתי אפשרויות אחרות.

| האשף כותב קובץ Script של ZPL עבורך בהתבסס על ההגדרות שאתה קובע.<br>באפשרותך לבחור לשלוח את פקודת קובץ ה-Script ישירות אל המדפסת שלך או<br>לשמור את קובץ ה-Script של ZPL בקובץ. אם תשמור את קובץ ה-Script בקובץ,<br>תוכל:            | Connectivity Wizard דרך<br>(אשף הקישוריות)                     |
|----------------------------------------------------------------------------------------------------|----------------------------------------------------------------|
| <ul> <li>לשלוח את הקובץ למדפסת דרך כל חיבור זמין (טורי, מקבילי, USB או שרת<br/>הדפסה קווי).</li> </ul>                                                                                                    |                                                                |
| <ul> <li>לשלוח את הקובץ למדפסת שוב לאחר שחזור הגדרות הרשת לערכי ברירת<br/>המחדל של היצרן.</li> </ul>                                                                                                    |                                                                |
| <ul> <li>לשלוח את הקובץ למדפסות מרובות שזקוקות להגדרות רשת זהות.</li> </ul>                                                                                                    |                                                                |
| השתמש בפקודה ^xx כדי להגדיר את הפרמטרים הבסיסיים עבור סוג האבטחה.<br>ניתן לשלוח את הפקודה דרך כל חיבור זמין (טורי, מקבילי, USB או שרת הדפסה<br>קווי). לקבלת מידע נוסף על אופציה זו, ראה ZPL Programming Guide (מדריך<br>תכנות ZPL). | שימוש בקובץ Scipt של ZPL<br>שאתה כותב בעצמך                    |
| התחל מהפקודה wlan.security כדי להגדיר את סוג האבטחה האלחוטית.<br>בהתאם לסוג האבטחה שתבחר, יידרשו פקודות SGD נוספות לציון הפרמטרים<br>האחרים.                                                                                        | באמצעות פקודות /Set/Get<br>SGD) Do (SGD) שניתן לשלוח<br>למדפסת |
| ניתן לשלוח את הפקודות דרך כל חיבור זמין (טורי, מקבילי, USB או שרת הדפסה<br>קווי). לפרטים, עיין ב-ZPL Programming Guide (מדריך למתכנתים של ZPL).                                                                                     |                                                                |

# ZebraNet Bridge אשף הקישוריות) Connectivity Wizard

Connectivity Wizard (אשף הקישוריות), שהוא חלק מתוכנה זו, מאפשר לך לקבוע את תצורת המדפסת בקלות לפעולה אלחוטית על-ידי כתיבת תסריט ZPL המתאים לך. השתמש בכלי עזר זה בעת התקנה ראשונית של שרת מדפסת אלחוטי או לאחר החזרת אפשרויות המדפסת לברירות המחדל שנקבעו במפעל.

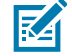

**הערה:** הכלי המועדף לחיבור ולהגדרת תצורה של מדפסות Link-OS לענן, רשת תקשורת אלחוטית ורשת תקשורת מקומית הוא Link-OS Profile Manager (מנהל פרופיל Link-OS). תוכל להשיג את תוכניות השירות Profile Manager ו-ZebraNet Bridge Enterprise (תצורות מקומיות ותצורות LAN) דרך בעזרת בצורה נכונה. תצורת המדפסת בצורה נכונה.

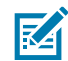

**הערה:** ניתן להגדיר רק שרת הדפסה אחד בכל פעם בעת השימוש ב-Connectivity Wizard (אשף הקישוריות). כדי להגדיר תצורה של שרתי הדפסה רבים (קוויים או אלחוטיים), הפעל את התוכנית פעם אחת כדי להגדיר כל שרת הדפסה.

#### (אשף הקישוריות) Connectivity Wizard קביעת תצורת המדפסת באמצעות

במחשב שלך, התקן אותו כעת. ZebraNet Bridge Enterprise במחשב שלך, התקן אותו כעת.

ניתן להוריד את קובץ ההתקנה מאתר האינטרנט של Zebra בכתובת zebra.com/software.

- **2.** הפעל את התוכנית ZebraNet Bridge Enterprise. אם תונחה לספק מספר סידורי, תוכל ללחוץ על **ביטול** ולהמשיך בהתקנה.
  - משורת התפריט, בחר כלים > Connectivity Wizard (אשף הקישוריות).

.אשף הקישוריות) ייפתח) Connectivity Wizard

| Connectivity Wisard                                  |          |         |        | - X    |
|------------------------------------------------------|----------|---------|--------|--------|
| This wized sets up network<br>Select the local port. | pánteis. |         |        | (Kabra |
| Choise Fort                                          |          | ×       |        |        |
|                                                      |          |         |        |        |
|                                                      | < Back   | k Ned ► | Finish | Cancel |

- **4**. ברשימה בחר יציאה, בחר את היציאה אליה מחוברת המדפסת שלך.
- אם תשמור את הקובץ מבלי לשלוח אותו למדפסת, בחר יציאה זמינה כלשהי.
  - אם תבחר את File, תתבקש לבחור תיקייה בה יישמר הקובץ.
- אם תבחר יציאה טורית, מידע התצורה הטורית יופיע מתחת לרשימה בחר יציאה. במידת הצורך, שנה את הגדרות התקשורת הטורית כך שיתאימו להגדרות המדפסת שלך.

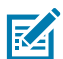

הערה: אם יציאה נמצאת בשימוש התקן אחר, היא לא תיכלל ברשימה הנפתחת.
**.5** לחץ על **הבא**.

האשף יבקש ממך לציין את התקן שרת ההדפסה לו תרצה לקבוע תצורה.

| Correctivity Wizard               |                           |         |            |
|-----------------------------------|---------------------------|---------|------------|
| Select the type of Connectivity O | lption ynu ale setting up |         | -          |
| () Wried                          |                           |         |            |
| · Window                          |                           |         |            |
| C. Hisetosth                      |                           |         |            |
|                                   |                           |         |            |
|                                   |                           |         |            |
|                                   |                           |         |            |
|                                   |                           |         |            |
|                                   |                           |         |            |
|                                   |                           |         |            |
|                                   |                           |         |            |
|                                   |                           |         |            |
|                                   |                           |         |            |
|                                   |                           |         |            |
|                                   |                           |         |            |
|                                   | < Back                    | Ned > E | nih Cencel |
|                                   | the second of             |         | 1-1        |

#### .6 בחר **אלחוטי** ולחץ על **הבא**.

האשף יבקש ממך לציין את סוג המדפסת שבה אתה משתמש.

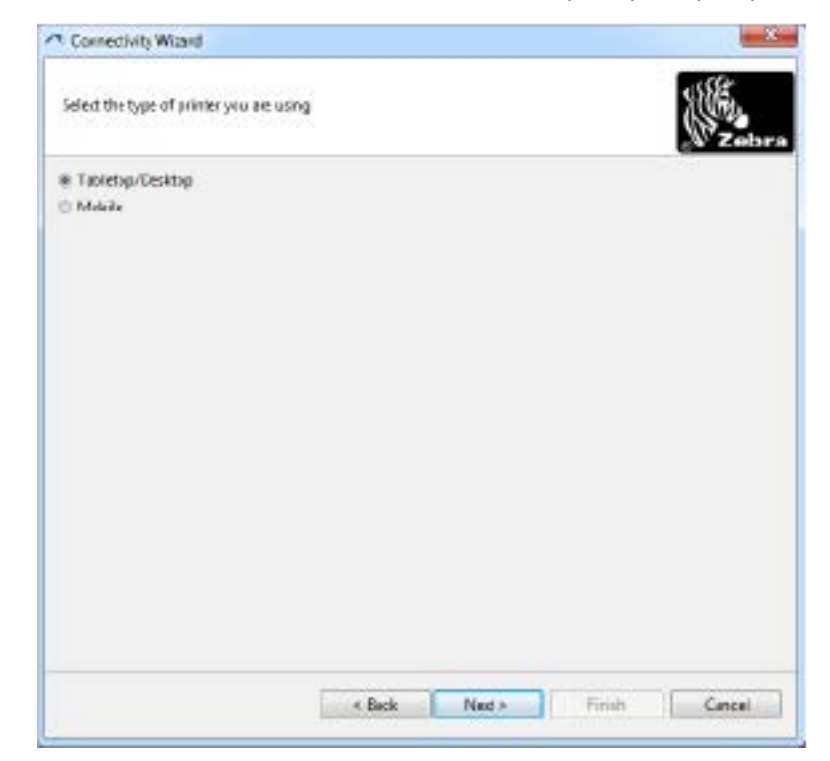

.7 בחר את סוג המדפסת שבה אתה משתמש ולחץ על הבא.האשף יבקש ממך לציין את מידע IP של האלחוט.

|                               |                                | 0588          |
|-------------------------------|--------------------------------|---------------|
| Select how you want the plant | server to obtain an IP address | (Frank        |
| IP Settings                   |                                | 197           |
| How do you want the print of  | iner to obtain an IP address?  |               |
| 8 0HC?                        |                                |               |
| C Static                      |                                |               |
| FAther                        |                                |               |
| Sutirart Marks                |                                |               |
| Defialt interacts             |                                |               |
| Client El Setlingo            |                                |               |
| Fratlast DFF -                |                                |               |
| Town Mile ADDRESS             |                                |               |
|                               |                                |               |
| Preto                         |                                |               |
| Galler                        |                                |               |
|                               |                                |               |
|                               |                                |               |
|                               |                                |               |
|                               |                                |               |
|                               |                                |               |
|                               |                                | EN LAN        |
|                               | < Back Next >                  | Finish Cancel |

- הפוך את אפשרויות כתובת ה-**DHCP** IP (דינמית) או **סטטית** לזמינות. .8
  - DHCP: בחר DHCP ולחץ על הבא.
- סטטי (IP): בחר סטטי כדי להפעיל את השדות הגדרות IP. לאחר מכן הזן את כתובת IP, שער ברירת מחדל, ומסיכת רשת משנה עבור שרת ההדפסה האלחוטי (אשר באפשרותך להשיג ממנהל הרשת שלך). לאחר שסיימת, לחץ על **הבא**.

ייפתח החלון Wireless Settings (הגדרות תקשורת אלחוטית).

| General Security                     |                                       |         | Ketsera: Settingi      |
|--------------------------------------|---------------------------------------|---------|------------------------|
| ESSD)                                | 125                                   |         | Vebero Itan            |
| Security Model                       | None                                  |         | Kerkeror Payment       |
| Security Usernovice)                 |                                       |         | Cerbino (Restric       |
| Security Passwind:                   |                                       |         | Kebero RCG             |
| WEP Options                          |                                       |         |                        |
| Asherocaton No                       | Open                                  |         | WEA                    |
| WEP to de                            | 1                                     |         | PSITzer @ Her IT Sting |
| Entry Key Strong<br>When somphes 240 | é @Hes ⊜ŝtring<br>Ekeyi, denatusejt ( | 1020181 | PS:Nere:               |
| WEP May                              | 2                                     |         |                        |
| HEP key.                             |                                       |         | EAP                    |
| GEP May                              | 1                                     |         | Optianal Private Goy   |
| VEP have                             | 4                                     | 1       |                        |

#### הזן את ה-ESSID. .9

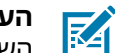

הערה: אם בכוונתך להשתמש ב-ESSID ובמילת קוד, עליהם להיות מוגדרים בנקודת הגישה שלך לפני השלמת השלבים הבאים.

**10.** מהתפריט הנפתח, בחר את מצב האבטחה שבו בכוונתך להשתמש.

| ללא                                                     | לא נבחר פרוטוקול אבטחה.                                                                                                    |
|---------------------------------------------------------|----------------------------------------------------------------------------------------------------|
| WEP 40-Bit<br>128-Bit                                   | במקטע 'אפשרויות WEP' של החלון, הזן את <b>סוג האימות, אינדקס WEP, אחסון</b><br><b>מפתח הצפנה</b> , ו <b>מפתחות WEP</b> , ולחץ על <b>הבא</b> והמשך עם השלב הבא במשימה<br>זו. |
| EAP-TTLS ,EAP-TLS, EAP-TLS, WPA- או<br>EAP-FAST EAP-TLS | במקטע EAP של החלון, במידת הצורך, הזן את <b>מפתח פרטי אופציונלי</b> , ולאחר<br>מכן לחץ על <b>הבא</b> והמשך עם השלב הבא במשימה זו.                                           |
| WPA- ,LEAP ,PEAP<br>WPA- ,EAP-TTLS<br>WPA-LEAP, או PEAP | במקטע 'אבטחה כללית' של החלון, הזן את <b>שם משתמש אבטחה</b><br>ו <b>סיסמה</b> , ולאחר מכן לחץ על <b>הבא</b> והמשך עם השלב הבא במשימה זו.                                    |
| WPA-PSK                                                 | במקטע WPA של החלון, בחר את <b>סוג PSK</b> והזן את <b>שם PSK</b> , לחץ על <b>הבא</b> והמשך<br>עם השלב הבא במשימה.                                                           |

| במקטע <b>אבטחה כללית</b> של החלון, הזן את <b>שם משתמש אבטחה</b> ו <b>סיסמה</b> ,<br>ובמקטע EAP של החלון, במידת הצורך, הזן את <b>מפתח פרטי אופציונלי</b> . לחץ על<br><b>הבא</b> והמשך עם השלב הבא במשימה זו. | WPA-EAP-FAST |
|----------------------------------------------------------------------------------------------------|--------------|
| במקטע 'הגדרות Kerebros' של החלון, הזן את <b>מזהה משתמש Kerebros</b> ,<br><b>סיסמת Kerebros, תחום Kerebros, ו-Kerebros KDC</b> . לאחר מכן לחץ על<br><b>הבא</b> והמשך עם השלב הבא במשימה זו.                  | KERBEROS     |
| Internal Wireless אינו נתמך בשרתי הדפסה KERBEROS אינו נתמך בשרתי הדפסה Plus Internal Wireless                                                                                                    |              |

- .11. בחלון Wireless Settings (הגדרות תקשורת אלחוטית), לחץ על Advanced Options (אפשרויות מתקדמות).
  - ייפתח החלון Advanced Wireless Settings (הגדרות תקשורת אלחוטית מתקדמות).

| General                                  |                   |                   |                | Antenna    |            |                            |      |
|------------------------------------------|-------------------|-------------------|----------------|------------|------------|----------------------------|------|
| Redio Type:                              | 802.11 b/g (2.4   | GHz)              | -              | т          | nansmit:   | Diversity                  | •    |
| Operating Mode                           | Infrastructure    |                   | Ŧ              |            | Receives   | Diversity                  |      |
| Preamble:                                | Long              |                   | -              | Transmi    | Power:     | 100                        |      |
| Channel Mask                             |                   |                   |                |            |            |                            |      |
| The channel mask                         | specifies the rad | to channels th    | e printer will | use to com | municat    | e over.                    |      |
| Preset channel ma                        | ska               | Use Printer       | Setting        |            | Ŧ          |                            |      |
| User specified char                      | nel mask: 0x      |                   |                |            |            |                            |      |
| 802.11n Settings                         |                   |                   |                |            |            |                            |      |
| Greenfield Mode:                         | Off               | -                 | Aggragation    | -          | Off        |                            |      |
| Reduced Interfrom                        | e: Off            | Ŧ                 | 20 MHz Mo      | der        | Off        |                            |      |
| 20 MHz Short Guar                        | d: Off            | -                 | 40 MHz Shi     | et Guard:  | Off        |                            |      |
| Front Panel Wirele                       | ss Password       |                   |                |            |            |                            |      |
| The wireless passw<br>from being seen or | ord, which is say | parabe from the   | printer pass   | word, prot | ects the v | vireless LCD i<br>te 0000. | terr |
| Old Password 0                           | changes when      | nt is set to a ne | New Passwo     | ord 0      | y 00000    | 12 0 0 0 0                 |      |
|                                          |                   |                   |                |            |            |                            |      |

**.12** סקור את ההגדרות בחלון 'הגדרות אלחוט מתקדמות', שנה אותן בהתאם לצורך ולחץ על **אישור**. החלון 'הגדרות אלחוט' מוצג שוב. **.13** לחץ על **הבא**. בהתבסס על בחירותיך ב-Wireless Setup Wizard (אשף הגדרות אלחוט), התוכנית תכתוב את פקודות ZPL המתאימות ותציג אותן לסקירתך. אם בחרת **שולחן עבודה**, מוצגת תיבת דו-שיח שתהיה דומה לתיבת הדו-שיח להלן.

| Please review the Script below and                                                                                                    | dick Finish to send the | data to minte |         | 1500  |
|----------------------------------------------------------------------------------------------------|-------------------------|---------------|---------|-------|
|                                                                                                    |                         | new to build? |         | Zebr  |
| The ourrent part selected to send th                                                                                                    | is scipt is             | nanany an     | right - | - 555 |
| -XA<br>*WD,<br>*NC2<br>*WD,<br>*WD,<br>*Z<br>*UD,<br>*Z<br>*Z<br>*Z<br>*Z<br>*Z<br>*Z<br>*Z<br>*Z<br>*Z<br>*Z | 4*                      |               |         |       |
|                                                                                                    |                         |               |         |       |

**14.** החלט אם ברצונך לשלוח את קובץ ה-Script מיד או לשמור אותו לשימוש במועד מאוחר יותר. יהיה צורך במידע זה בתהליך ההגדרה.

#### השלמת ההגדרה באמצעות תסריט תצורה

אם בחרת לשלוח תסריט ZPL למדפסת (דרך היציאה שבחרת באשף ההגדרה) כדי להשלים את ההגדרה, השתמש בשלבים הבאים.

- **1.** אמת שהמדפסת מחוברת למחשב דרך החיבור הקווי ליציאה שבחרת (USB או טורית).
  - . אם עדיין לא עשית זאת, הפעל את המדפסת.
- נסיום). Finish את ZPL למדפסת אלחוט), לחץ על Review and Send ZPL for Wireless. בחלון

המחשב ישלח את תסריט ZPL למדפסת דרך היציאה שנבחרה. המסך Wireless Setup Wizard (אשף הגדרות אלחוט) ייסגר.

4. כבה את המדפסת והפעל שוב כדי להשלים את ההגדרה.

#### שמירת תסריט תצורה

שמור את תסריט ZPL בקובץ לשימוש מאוחר יותר או לשימוש במדפסות אחרות.

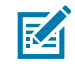

**הערה:** ניתן לשלוח את קובץ תסריט ZPL למספר רב של מדפסות המשתמשות באותה התצורה, או לשלוח את הקובץ למדפסת ששוחזרה להגדרות ברירת המחדל שנקבעו במפעל. כך תחסוך זמן ולא תצטרך להפעיל את Wireless Setup Wizard (אשף הגדרות אלחוט) יותר מפעם אחת.

- למדפסת אלחוט), סמן את התסריט, לחץ ZPL בחלון Review and Send ZPL for Wireless (סקור ושלח את ZPL לחיצה ימנית ובחר את לחיצה ימנית ובחר את **Copy** (העתק).
  - 2. פתח עורך טקסט, כגון Notepad, והדבק את קובץ ה-Script בחלון היישום.

- . שמור את התסריט.
- **4.** ב-Connectivity Wizard (אשף הקישוריות), לחץ על **Cancel** (ביטול) כדי לצאת מבלי לשלוח כעת את התסריט.
  - . אם עדיין לא עשית זאת, הפעל את המדפסת.
  - 6. שלח את קובץ ZPL למדפסת דרך היציאה הרצויה.
  - **7**. שים לב למצב האלחוט של המדפסת בנוריות החיווי של המדפסת, ואשר כי הגדרת את המדפסת לקישוריות אלחוטית.

#### קביעת תצורת המדפסת באמצעות אפשרות ה-Bluetooth

Bluetooth (תוכניות השירות להגדרת Zebra) מספקות דרך מהירה וקלה להגדרת חיבור Zebra אלחוטי עם המדפסת שלך.

- לחץ לחיצה כפולה על סמל Zebra Setup Utilities (תוכניות השירות להגדרת Zebra) בשולחן העבודה שלך. .1
  - חבר כבל USB בין המדפסת לבין המחשב. .2
- במסך ZSU הראשון, סמן את המדפסת המוצגת בחלון ולחץ על Configure Printer Connectivity (הגדרת .3 תצורה של קישוריות מדפסות) במקום המוצג.
  - במסך Connectivity Type (סוג הקישוריות), בחר Bluetooth ולאחר מכן לחץ על Next (הבא). .4

| Select the op | a of connactivity |                  | iup. |  |
|---------------|-------------------|------------------|------|--|
| *             | C wee<br>C wee    | t<br>ess<br>aeth |      |  |
|               |                   |                  |      |  |

- במסך Bluetooth Settings (הגדרות Bluetooth), סמן את Enabled (זמין) כדי להפוך את פונקציונליות ה-.5 Bluetooth לזמינה.
  - בשדה Friendly Name (שם ידידותי), קבע את שם Bluetooth של ההתקן. השם יופיע במהלך גילוי התקן .6 וההתקן הראשי יסמן את המדפסת בשם הזה.
- הגדר את Discoverable (ניתן לגילוי) למצב On (מופעל) או Off (מופסק), כדי להגדיר האם ההתקן יופיע כאשר .7 התקנים מרכזיים יחפשו התקנים חדשים לצימוד.
  - הגדר את **Authentication** (אימות) למצב On .8

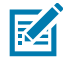

ב- PIN ב- אינה קיימת ב-Link-OS, אך תצטרך להפעיל אותה אם תרצה להזין קוד (מצב Security Mode). הבל גישה אל Zebra (תוכניות השירות להגדרת Zebra). קבל גישה אל אבטחה) בתפריט Advanced Settings (הגדרות מתקדמות) כדי להזין קוד PIN זה.

הערכים שנקבעים בשדה Authentication PIN (קוד PIN לאימות) ישתנו בהתאם לגרסת Bluetooth של .9 ההתקן הראשי. אם ההתקן הראשי משתמש ב-BT 2.0 או גרסה קודמת, הזן ערך מספרי בשדה זה. אתה תתבקש

להזין ערך זה בהתקן הראשי כדי לאמת את הצימוד. תחת Advanced Settings (הגדרות מתקדמות), בחר Security Mode 2 or 3 (מצב אבטחה 2 או 3) עבור שיוך PIN.

| Ilustoolh selle<br>Select ihe blue | igs<br>rooth settings to use |     |                |   |
|------------------------------------|------------------------------|-----|----------------|---|
| ~                                  | Enabled:                     | 4   |                | - |
| *                                  | Escoverable:                 | On  |                |   |
| -                                  | Adhentication                | On  | -              | _ |
|                                    | Authentication get           | Adv | anced settings |   |

אם ההתקן הראשי משתמש ב-BT 2.1 או גרסה חדשה יותר, אין להגדרה זו השפעה. BT 2.1 והלאה משתמש ב-SPI והלאה משתמש ב-PIN. Secure Simple Paring (צימוד פשוט מאובטח - SSP) שאינו דורש שימוש ב-PIN.

**10.** לחץ על הלחצן Advanced Settings (הגדרות מתקדמות).

החלון Advanced Bluetooth Settings (הגדרות Bluetooth Settings).

לקבלת מידע נוסף על Advanced Settings (הגדרות מתקדמות), עיין במדריך למשתמש בנושא שרת הדפסה אלחוטית.

11. לחץ על Next (הבא) כדי להמשיך בהגדרת התצורה של המדפסת.

יוצגו פקודות SGD הנדרשות להגדרת התצורה של המדפסת כהלכה.

.12 לחץ על Next (הבא) כדי להמשיך.

המסך Send Data (שליחת נתונים) מוצג.

- (קובץ) כדי לשמור את **File.** לחץ על המדפסת שאליה תרצה לשלוח את הפקודות, ולאחר מכן לחץ על הלחצן (קובץ) כדי לשמור את הפקודות בקובץ לשימוש מאוחר יותר.
  - .14 (סיום) כדי לשלוח את הפקודות למדפסת.

המדפסת מתעדכנת ומופעלת מחדש.

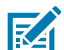

הערה: כעת תוכל לנתק את ממשק USB מהמדפסת.

במחשב או בהתקן שבו אתה Bluetooth. כדי להשלים את תהליך שיוך Bluetooth, הפעל את גילוי התקן Bluetooth במחשב או בהתקן שבו אתה משתמש כדי לנהל את המדפסת ופעל בהתאם להוראות על-גבי המסך.

#### חיבור המדפסת למחשב Windows 10

לפני ההוספה (הצימוד) של התקן מאופשר-Bluetooth למדפסת, ודא שהוא מופעל וניתן לגילוי.

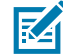

**הערה:** ייתכן שהתקן ה-Windows שלך יצטרך מתאם Bluetooth כדי להתחבר להתקן Bluetooth. לקבלת מידע נוסף, עיין במדריך למשתמש של יצרן ההתקן. 1. לחץ על הלחצן 🖿 Start (התחלה) של Windows ובחר Settings (הגדרות).

| File Explorer               | ×           |   |   |
|-----------------------------|-------------|---|---|
| togi Settings<br>♦<br>Power |             |   |   |
| i≣ All apps                 | New         |   |   |
| Search the web a            | and Windows | e | - |

2. בחלון Settings (הגדרות), לחץ על Devices (התקנים).

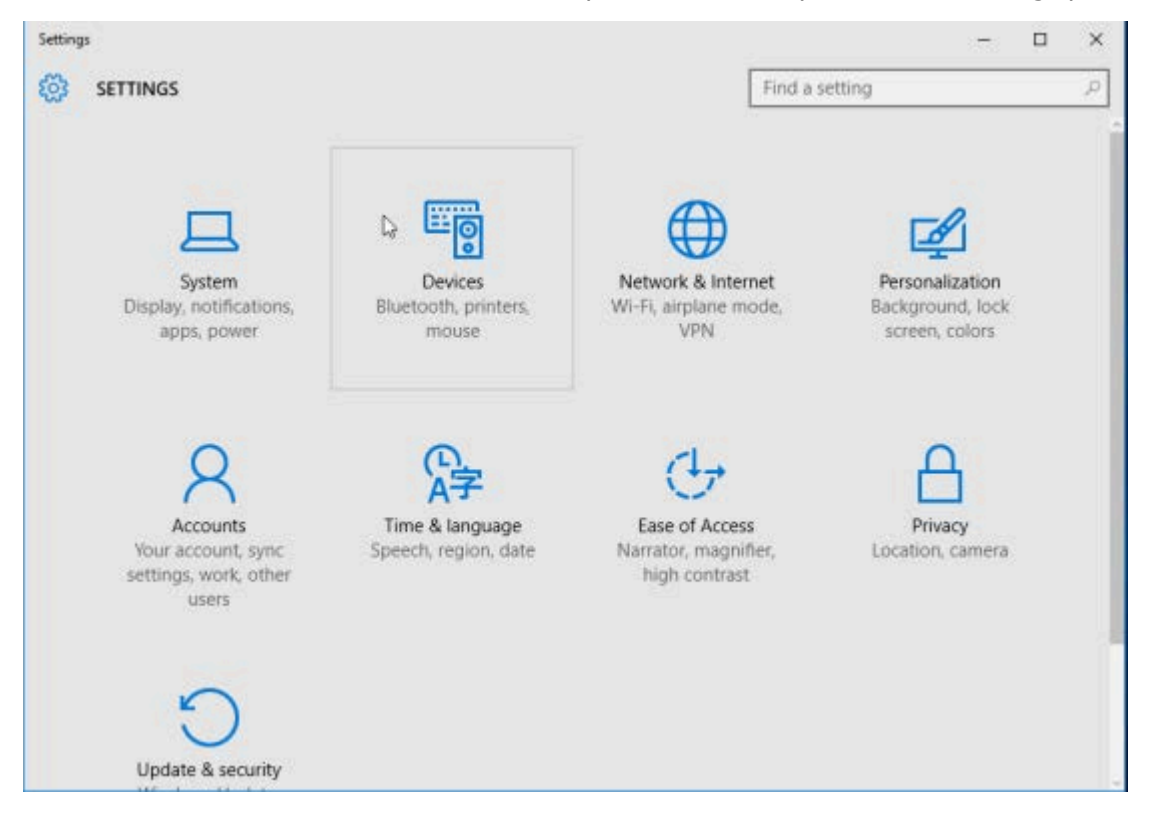

#### .Bluetooth לחץ על 3.

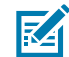

**הערה:** אם במחשב לא מותקן Bluetooth, הקטגוריה Bluetooth לא תוצג ברשימת קטגוריות ההתקנים.

המדפסת תזוהה במספר סידורי.

| €- Settings         | - D ×                                                       |
|---------------------|-------------------------------------------------------------|
| DEVICES             | Find a setting P                                            |
| Printers & scanners | Manage Bluetooth devices                                    |
| Connected devices   | Your PC is searching for and can be discovered by Bluetooth |
| Bluetooth           |                                                             |
| Mouse & touchpad    | 50J153200130<br>Ready to pair                               |
| Typing              |                                                             |
| AutoPlay            | Related settings                                            |
|                     | More Bluetooth options                                      |
|                     |                                                             |
|                     |                                                             |
|                     |                                                             |
|                     |                                                             |

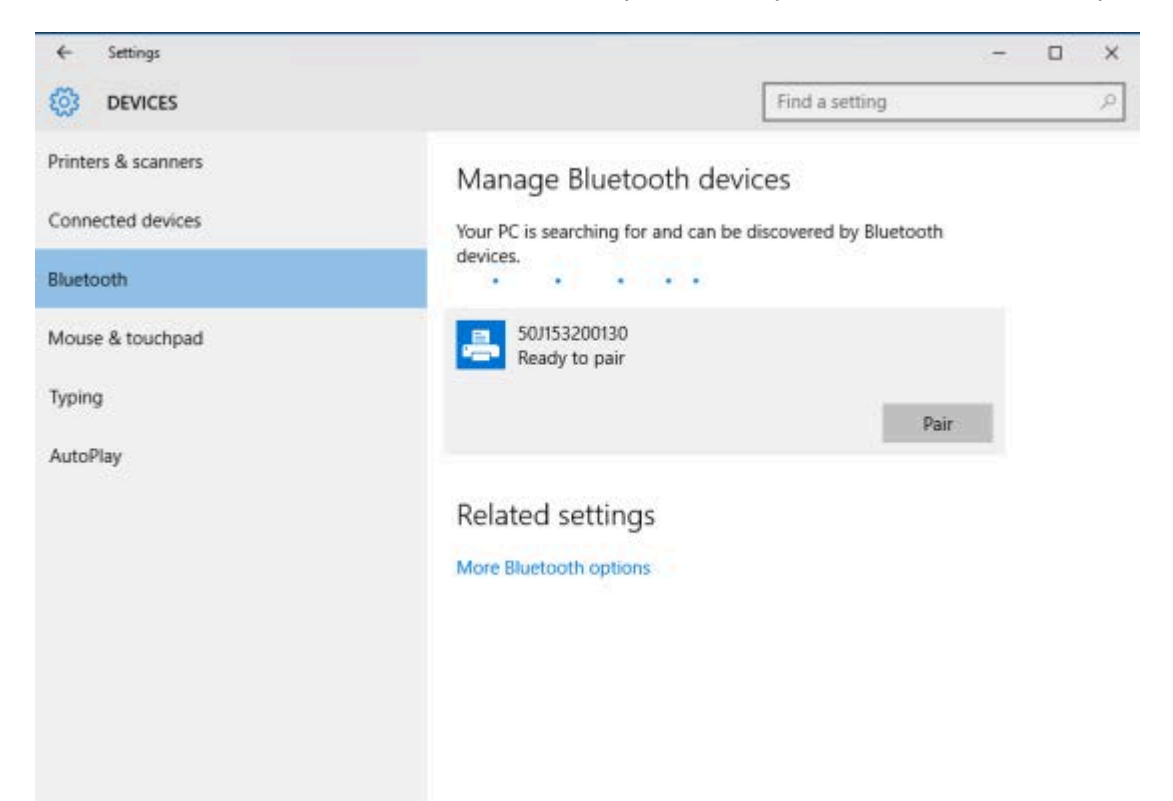

. לחץ על סמל המדפסת ולאחר מכן על Pair (שייך).

המדפסת תדפיס קוד גישה.

| ← Settings                                                         | - D ×                                                |
|--------------------------------------------------------------------|------------------------------------------------------|
| DEVICES                                                            | Find a setting                                       |
| Printers & scanners A<br>Connected dev                             | lanade Bluetooth devices                             |
| Bluetooth Compare the passo<br>Mouse & touch<br>Typing<br>AutoPlay | odes<br>scode on 50/153200130 match this one?<br>927 |
|                                                                    | Yes No Cancel                                        |
|                                                                    |                                                      |

5. השווה את קוד הגישה שהודפס על ידי המדפסת לקוד הגישה שמוצג במסך. לחץ על Yes (כן) אם הם תואמים.
5. השווה את קוד הגישה שהודפס על ידי המדפסת בחלון 'התקנים' משתנה ל'מחובר' כפי שמוצג כאן.

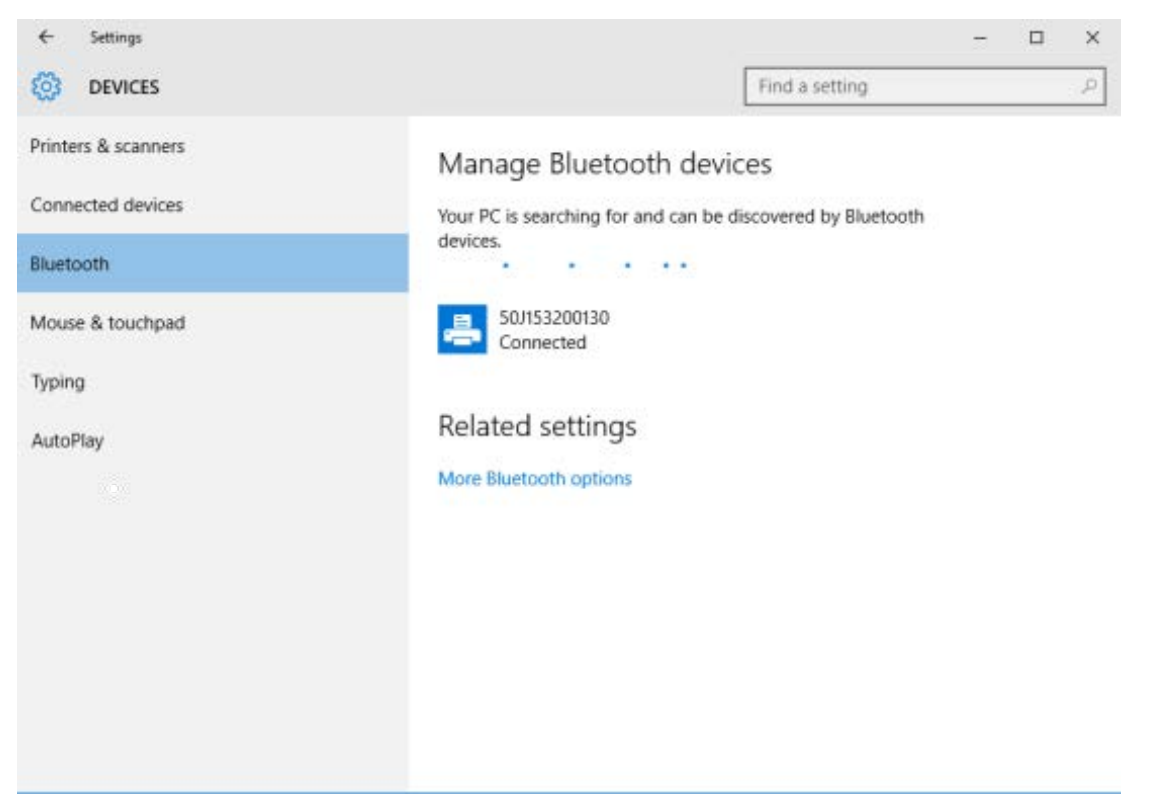

## לאחר שהמדפסת מחוברת

כעת, לאחר שיש תקשורת בסיסית אל המדפסת שלך, אולי תרצה לבדוק את התקשורת של המדפסת ולהתקין יישומים, מנהלי התקן או כלי עזר אחרים הקשורים אל המדפסת.

#### בדיקת תקשורת על-ידי הדפסה

בדיקה של פעולת מערכת המדפסת היא תהליך יחסית פשוט. במערכת ההפעלה Windows, הדפס מדבקת בדיקה באמצעות כלי העזר להתקנה של Zebra או באמצעות Printers and Faxes (מדפסות ופקסים) של Windows, הנגיש דרך לוח הבקרה. במערכות הפעלה שאינן Windows, העתק קובץ טקסט ASCII בסיסי בפקודה אחת (~wc) כדי להדפיס מדבקת תצורת מדפסת.

#### (Zebra בדיקת הדפסה באמצעות Zebra Setup Utility (כלי העזר להתקנה של

- . פתח את Zebra Setup Utility (כלי העזר להתקנה של 1.
- 2. לחץ על סמל המדפסת שהותקנה לאחרונה כדי לבחור את המדפסת.
  - . לחץ על Open Printer Tools (פתח כלי מדפסת).
- .4 בכרטיסייה Print (הדפס מדבקת תצורה), לחץ על **Print configuration label** (הדפס מדבקת תצורה), ולאחר מכן לחץ על (שלח).

המדפסת מדפיסה דוח תצורה.

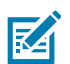

**הערה:** אם הדוח לא מודפס, ראה פתרון בעיותבעמוד 129.

#### בדיקת הדפסה באמצעות התפריט Printer and Faxes (מדפסת ופקסים) של Windows

- Printers and Faxes < (התקנים) Devices אל של Windows (התחל) אל אין לחץ על הלחצן (התחל) אל מדפסות ופקסים) . (מדפסות ופקסים) .
  - 2. לחץ לחיצה ימנית על סמל המדפסת החדשה שהותקנה ולחץ על Properties (מאפיינים).
    - **3**. בכרטיסייה General (כללי), לחץ על **Print Test Page** (הדפס עמוד בדיקה).

המדפסת מדפיסה דוח תצורה.

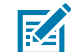

**הערה:** אם הדוח לא מודפס, ראה <mark>פתרון בעיות</mark>בעמוד 129.

#### בדיקת הדפסה עם מדפסת Ethernet המחוברת לרשת

בדוק הדפסה במדפסת Ethernet המחוברת לרשת קווית או אלחוטית (LAN או WLAN) עם הנחיית פקודה (או חפש ולחץ על **Run** (הפעל) מתפריט ההתחלה של Windows):

- WC~ צור קובץ טקסט המכיל את התווים הבאים: **.1**
- **2**. שמור את הקובץ בשם דבות TEST. ZPL, או השתמש בשם קובץ ובסיומת שרירותיים אחרים.
- **3.** בהדפסת מצב הרשת של דוח התצורה של המדפסת, זהה את כתובת ה-IP של המדפסת.
- **4**. בשורת כתובת של חלון דפדפן אינטרנט, במערכת המחוברת לאותה רשת LAN או WAN כשל המדפסת, הקלד ftp ולאחר מכן את כתובת ה-IP של המדפסת.

לדוגמה, אם כתובת ה-IP של המדפסת היא 123.45.67.01, הקלד IP.123.45.67.01.

המדפסת אמורה להדפיס דוח תצורה חדש.

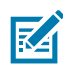

**הערה:** אם הדוח לא מודפס, ראה <mark>פתרון בעיות</mark>בעמוד 129.

#### הדפסת בדיקה בהעתקת קובץ פקודת ZPL עבור מערכות הפעלה שאינן Windows

- WC~: צור קובץ טקסט המכיל את התווים הבאים: -WC
- 2. שמור את הקובץ בשם TEST. ZPL (או השתמש בשם קובץ ובשם סיומת כלשהם).
  - . העתק את הקובץ אל המדפסת.

עבור DOS, אם המדפסת מחוברת דרך חיבור יציאה טורית, הקלד COPY TEST. ZPL COM1 בשורת פקודה ריקה והקש **Enter** כדי לשלוח את הפקודה.

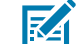

**הערה:** לסוגים אחרים של ממשקי חיבור ולמערכות הפעלה אחרות עשויות להיות מחרוזות פקודה שונות. עיין בתיעוד מערכת ההפעלה לקבלת הוראות מפורטות לגבי אופן העתקת הפקודה לממשק המדפסת המתאים עבור בדיקה זו.

המדפסת אמורה להדפיס דוח תצורה.

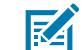

**הערה:** אם המדפסת לא מדפיסה את דוח הבדיקה, ראה <mark>פתרון בעיות</mark>בעמוד 129.

## מה לעשות אם שכחת להתחיל מהתקנת מנהלי ההתקן

- פעל על-פי ההוראות בנושא מנהלי התקן מדפסת Windows מותקנים מראשבעמוד 63 כדי להוריד ולהתקין **.1** את מנהלי ההתקן במחשב הנייד שלך.
  - . בתפריט Windows, פתח את Control Panel (לוח הבקרה).
    - . לחץ על Devices and Printers (התקנים ומדפסות).

בדוגמה זו, ZTC ZT320-203dpi ZPL היא מדפסת Zebra שלא הותקנה כהלכה.

Unspecified (1)

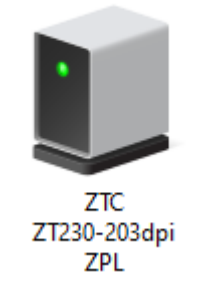

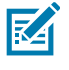

**הערה:** באפשרותך לאמת את מספר הדגם של המדפסת ואת רזולוציית ההדפסה (לדוגמה, 203dpi) באמצעות הדפסת הבדיקה של תווית דוח התצורה מראש הדוח. (ראה <mark>הדפסת דוח</mark> התצורה של המדפסת (בדיקה עצמית עם לחצן הביטול)בעמוד 137). 4. לחץ באמצעות לחצן העכבר הימני על הסמל המייצג את ההתקן, ולאחר מכן בחר Properties (מאפיינים).
 מופיעים המאפיינים של ההתקן.

| ZTC ZT230-203                                         | dpi ZPL Properties                                        | > |
|-------------------------------------------------------|-----------------------------------------------------------|---|
| ieneral Hardware                                      | •                                                         |   |
| ZTC ZT                                                | 230-203dpi ZPL                                            |   |
| Device Informati                                      | on                                                        |   |
| Manufacturer:                                         | Unavailable                                               |   |
| Model:                                                | ZTC ZT230-203dpi ZPL                                      |   |
| Model number:                                         | Unavailable                                               |   |
| Categories:                                           | Unknown                                                   |   |
| Description:                                          | Unavailable                                               |   |
| Device Tasks<br>To view tasks for<br>Devices and Prin | this device, right-click the icon for the device in ters. |   |
|                                                       |                                                           |   |

. לחץ על הכרטיסייה Hardware (חומרה).

| ZTC ZT230-203dpi ZPL Properties                       | $\times$ |
|-------------------------------------------------------|----------|
| General Hardware                                      |          |
| ZTC ZT230-203dpi ZPL                                  |          |
| Device Functions:                                     | _        |
| Name Type                                             |          |
| USB Printing Support Universal Se                     |          |
| Zebra Technologies ZTC ZT230-200dpi ZPL Other devices |          |
| Device Function Summary                               |          |
| Manufacturer: Unknown                                 |          |
| Location: on USB Printing Support                     |          |
| Device status: This device is working properly.       |          |
| Properties                                            |          |
| OK Cancel Apr                                         | oly      |

Properties בחר את המדפסת ברשימה Device Functions (פונקציות התקן), ולאחר מכן לחץ על (מאפיינים).

המאפיינים מוצגים.

| Zebra Teo  | hnologi   | ies ZTC ZT | T230-200dpi ZPL Properties | $\times$ |
|------------|-----------|------------|----------------------------|----------|
| General    | Driver    | Details    | Events                     |          |
| ?          | Zebra     | Technolog  | gies ZTC ZT230-200dpi ZPL  |          |
|            | Device    | etype:     | Other devices              |          |
|            | Manufa    | acturer:   | Unknown                    |          |
|            | Locatio   | on:        | on USB Printing Support    |          |
| This       | device is | working p  | properly.                  | < >      |
| <b>(</b> ) | Change s  | ettings    | OK Ca                      | ncel     |

(מנהל התקן). לחץ על Change settings (שינוי הגדרות) ולאחר מכן לחץ על הכרטיסייה (מנהל התקן).

| Zebra Tec | hnologi    | ies ZTC Z | T230-200dpi ZPL Properties                                                                   | $\times$ |
|-----------|------------|-----------|----------------------------------------------------------------------------------------------|----------|
| General   | Driver     | Details   | Events                                                                                       |          |
| 2         | Zebra      | Technolo  | gies ZTC ZT230-200dpi ZPL                                                                    |          |
|           | Driver     | Provider: | Unknown                                                                                      |          |
|           | Driver     | Date:     | Not available                                                                                |          |
|           | Driver     | Version:  | Not available                                                                                |          |
|           | Digital    | Signer:   | Not digitally signed                                                                         |          |
| Driv      | ver Detai  | ls        | View details about the installed driver files.                                               |          |
| Upd       | late Driv  | er        | Update the driver for this device.                                                           |          |
| Roll I    | Back Dri   | ver       | If the device fails after updating the driver, roll back to the previously installed driver. |          |
| Disa      | ble Devi   | ce        | Disable the device.                                                                          |          |
| Unin      | stall Devi | ice       | Uninstall the device from the system (Advanced).                                             |          |
|           |            |           | OK Cancel                                                                                    |          |

.עדכן מנהל התקן). **Update Driver** (עדכן מנהל התקן).

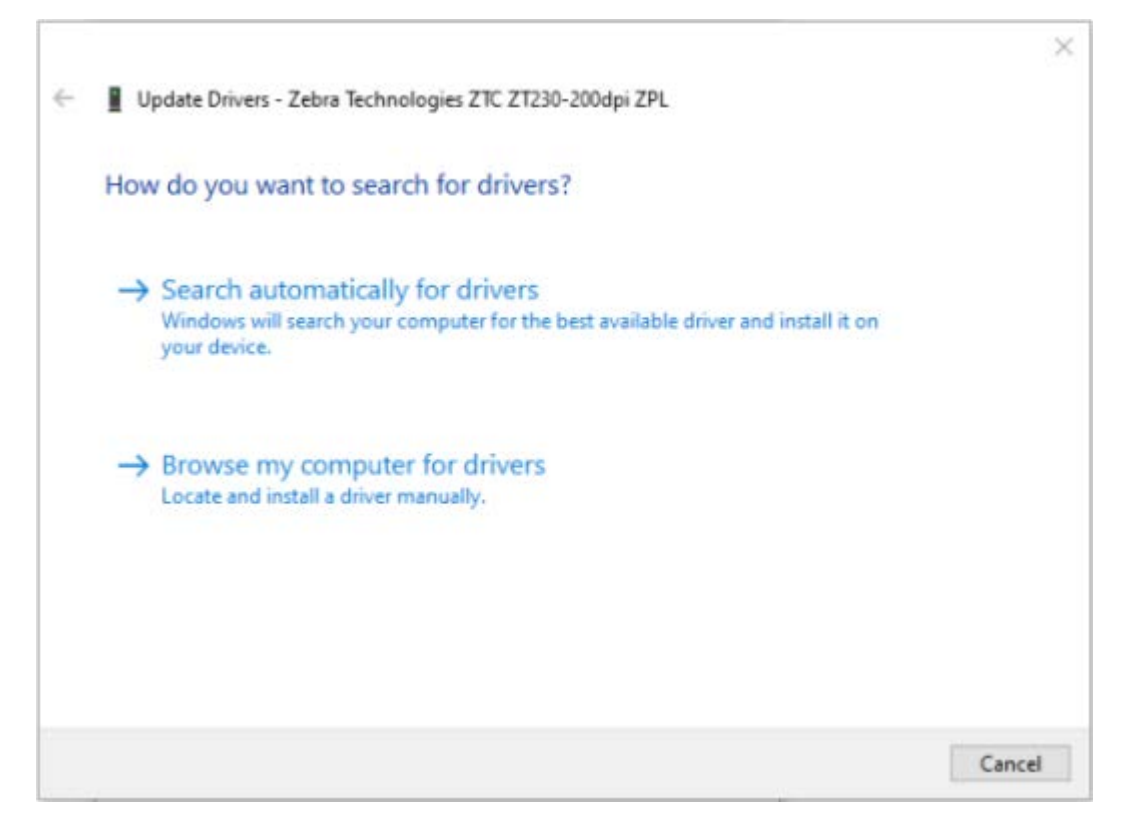

- (עיון במחשב לאיתור תוכנת מנהל התקן). Browse my computer for driver software (עיון במחשב לאיתור מוכנת מנהל התקן).
  - **.10** לחץ על **....Browse..** (עיון...) ונווט לתיקייה Downloads (הורדות).

**.11** לחץ על **OK** (אישור) לבחירת התיקייה.

|   |                                                                                                    | $\times$ |
|---|----------------------------------------------------------------------------------------------------|----------|
| ← | Update Drivers - Zebra Technologies ZTC ZT230-200dpi ZPL                                                                                                    |          |
|   | Browse for drivers on your computer                                                                                                    |          |
|   | Search for drivers in this location:                                                                                                    |          |
|   | C:\ZD8-6-4-23832                                                                                                    |          |
|   | Include subfolders                                                                                                    |          |
|   | → Let me pick from a list of available drivers on my computer<br>This list will show available drivers compatible with the device, and all drivers in the<br>same category as the device. |          |
|   | Next Cance                                                                                                    |          |

**.12** לחץ על **Next** (הבא).

מנהלי ההתקן הנכונים עודכנו במדפסת.

# הספדהה לועפת

פרק זה מספק מידע כללי על הטיפול במדיה ובהדפסה, התמיכה בגופנים ובשפות, וההגדרה של תצורות מדפסת נפוצות פחות.

## הדפסה תרמית

המדפסות מסדרה ZD משתמשות בחום כדי לחשוף מדיית הדפסה תרמית ישירה לחום ולחץ כדי להמס ולהעביר את ה'דיו' אל המדיה. יש לנקוט זהירות רבה כדי להימנע ממגע בראש ההדפסה כשהוא חם ורגיש לפריקת חשמל סטטי.

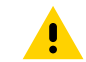

זהירות: ראש ההדפסה מתחמם במהלך ההדפסה. כדי להגן מפני נזק לראש ההדפסה וסיכון לפציעה, הימנע מנגיעה בראש ההדפסה. בצע תחזוקה של ראש ההדפסה רק באמצעות עט הניקוי.

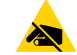

זהירות—ESD: פריקת האנרגיה האלקטרוסטטית שמצטברת על פני הגוף האנושי או על משטחים אחרים עלולה לגרום נזק ולהרוס את ראש ההדפסה או רכיבים אלקטרוניים אחרים בהתקן זה. חובה לפעול לפי נוהלי העבודה הבטוחה עם חשמל סטטי בעת העבודה עם ראש ההדפסה או עם הרכיבים האלקטרוניים שמתחת למכסה העליון.

## קביעת הגדרות התצורה של המדפסת שלך

מדפסת ZD410 מספקת את הגדרות המדפסת באמצעות דוח תצורה. מצב ההפעלה (רמת השחור, מהירות, סוג מדיה וכו'), ציוד אופציונלי מותקן במדפסת (רשת, הגדרות ממשק, יחידת חיתוך וכו') ומידע תיאור מדפסת (מספר סידורי, שם דגם, גרסת קושחה וכו') מופיעים בדוח התצורה.

כדי להדפיס מדבקה זו, ראה בדיקת הדפסה עם דוח התצורהבעמוד 57.

כדי לפענח את דוח התצורה ואת פקודות התכנות המשויכות ומצבי הפקודה המזוהים בדוח, ראה עיצוב תצורה של מדפסת ZPL וקבצים הניתנים לשימוש חוזרבעמוד 163.

## החלפת חומרים מתכלים

אם המדיה במדפסת נגמרת (מדבקות, קבלה, תגיות, כרטיסים וכדומה) בזמן ההדפסה, השאר את המדפסת דולקת בעת טעינה מחדש של מדיה. אם אתה מכבה את המדפסת, אתה מאבד כל משימת הדפסה שבוצעה כאשר נגמרו החומרים המתכלים של המדיה במדפסת.

כדי להפעיל מחדש משימת הדפסה מתבצעת לאחר טעינת מדיה, לחץ על **הזנה** ( 🔤 ).

## זיהוי מצב Media Out (המדיה נגמרה)

כאשר תסתיים המדיה, המדפסת תדווח מצב 'נגמרה מדיה' בנוריות חיווי המצב. זהו חלק ממחזור השימוש הרגיל במדיה.

כאשר המדפסת מזהה שמדיית ההדפסה נגמרה, נורית חיווי המצב ( 💽 ) ונורית חיווי המדיה ( 🐟 ) מאירות באדום באופן קבוע.

טען מדיה כדי להמשיך בהדפסה. ראה טעינת מדיהבעמוד 49 וטעינת גליל מדיהבעמוד 52.

## התאוששות ממצב Media Out (המדיה נגמרה)

- **1**. פתח את המדפסת.
- **2**. בדוק אם המדיה נמצאת בקצה הגליל או כמעט בקצה הגליל כאשר חסרה מדבקה בנייר המגן.

המדפסת עוצרת בדרך כלל לפני שנייר הדבק או הסרט המשמשים לחיבור המדיה לליבת הגליל מגיעים לראש ההדפסה.

- . הסר את המדיה שנותרה ואת ליבת הגליל.
- .48 הכנס גליל מדיה חדש. ראה חישת מדיית גליל וטעינת מדיהבעמוד 48.
- אם תתקין מדיה זהה, טען את המדיה החדשה ולחץ על **הזנה** ( 📟 ) פעם אחת כדי לחדש את ההדפסה.
- אם אתה טוען מדיה השונה מהמדיה שטענת קודם לכן מבחינת גודל, ספק או אצווה, עליך לטעון את המדיה ולאחר מכן לבצע נוהל כיול חכם כדי לוודא פעולה מיטבית. ראה הפעלת SmartCal Media Calibration ('כיול חכם' של המדיה)בעמוד 57).
- שינוי גודל מדיה (אורך או רוחב) דורש בדרך כלל לשנות את ממדי המדיה המתוכנתים או את תבנית המדבקה הפעילה במדפסת.

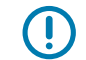

**חשוב:** לעתים, ייתכן שמדבקה תהיה חסרה במקום כלשהו במרכז גליל המדבקות וגם לא בקצה. מצב זה יגרום למצב 'נגמרה מדיה'. כדי להתאושש, משוך את המדיה כלפי חוץ מעבר למדבקה החסרה עד שהמדבקה הבאה תהיה מעל לגליל ההדפסה. סגור את המדפסת ולחץ פעם אחת על

הזנה ( 🗪 ). המדפסת מסנכרנת מחדש את מיקום המדבקה ומוכנה לחידוש ההדפסה.

## בחירת מצב ההדפסה

השתמש במצב הדפסה שתואם למדיה שבה אתה משתמש ולאפשרויות הזמינות במדפסת.

כדי להגדיר את המדפסת להשתמש במצב הדפסה זמין, ראה את הפקודה ^אַזאַ במדריך למתכנתים של ZPL. המדריך זמין דרך הכתובת זמין דרך הכתובת <u>zebra.com/support</u>.

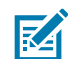

**הערה:** מדיית גליל ומדיה בקיפול מניפה משתמשות באותו נתיב מדיה במהלך ההדפסה.

## (מצבי הדפסה) Print Modes

| ניתן להשתמש במצב זה עם כל אפשרויות המדפסת ועם מרבית סוגי המדיה.<br>המדפסת מדפיסה את תבניות המדבקות עם קבלתן. מפעיל המדפסת יכול לתלוש את<br>המדבקות המודפסות בכל רגע לאחר הדפסתן. | Tear-Off (תלישה) (מצב<br>ברירת המחדל)     |
|----------------------------------------------------------------------------------------------------|-------------------------------------------|
| המדפסת מקלפת את המדבקה מנייר המגן במהלך ההדפסה, ואז משהה את פעולתה<br>עד להסרת המדבקה.                                                                                           | קילוף (זמין רק עם<br>אפשרות מנפק המדבקות) |

יחידת חיתוך (זמין רק עם יחידת החיתוך האופציונלית)

המדפסת מבצעת חיתוך בין המדבקות לאחר ההדפסה של כל אחת מהן.

## כוונון איכות ההדפסה

איכות ההדפסה מושפעת מהגדרת החום (צפיפות) של ראש ההדפסה, מהירות ההדפסה והמדיה בשימוש. נסה הגדרות שונות כדי לקבוע את התצורה האופטימלית ליישום שלך. ניתן לקבוע את איכות ההדפסה באמצעות פעולת השירות Configure Print Quality (הגדרת איכות ההדפסה) ב-Zebra Setup Utility (כלי העזר להתקנה של Zebra).

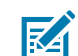

**הערה:** ליצרניות המדיה עשויות להיות המלצות ספציפיות לגבי הגדרות המהירות של המדפסת והמדיה. המהירות המומלצת עשויה להיות נמוכה מהגדרת המהירות המרבית של המדפסת!

ניתן לשלוט ברמת השחור (צפיפות) באמצעות:

- הפעלת פקודת Set Darkness (הגדר רמת שחור) (חפש את -sp) של ZPL במדריך למתכנתים של ZPL.
  - כוונון רמת השחור של ההדפסה (ראה כוונון רמת שחור ידניבעמוד 149)..
  - כוונון הגדרת הבקרה של רמת השחור הפיזית (ראה בקרה של רמת השחורבעמוד 94).

אם תגלה שיש צורך לכוונן את מהירות ההדפסה, השתמש ב:

- מנהל המדפסת של Windows או תוכנת יישום כגון ZebraDesigner.
- הפקודה Print Rate (קצב הדפסה) או PR^ (עיין במדריך למתכנתים של ZPL) •

השתמש בנוהל 'Print Quality Report' (הדפסת דוח איכות) (FEED Self Test - בדיקת הזנה עצמית) כדי להדפיס את טווח המדבקות המאפשר לך לזהות שינויים בהגדרות DARKNESS (רמת שחור) ו-SPEED (מהירות) של המדפסת, כדי להתאים את האיכות הכללית של ההדפסה והברקודים. ראה הדפסת דוח Print Quality (איכות הדפסה) (בדיקה עצמית עם לחצן ההזנה)בעמוד 140 לקבלת פרטים.

כדי לאמת את הגדרות המדיה של המדפסת, הדפס מדבקת תצורת מדפסת בהתאם להוראות ב-<mark>בדיקת הדפסה עם</mark> דוח התצורהבעמוד 57.

ניתן לקצר את המרחק המרבי שהזיהוי והחישה האוטומטיים של סוג המדיה בודקים באמצעות הפקודה Maximum ⊥∆^ML (אורך מדבקה מרבי) של ZPL. המרחק המזערי צריך להיות לא פחות מפעמיים האורך של המדבקה הארוכה ביותר שתודפס. אם המדבקה הגדולה יותר שתודפס היא מדבקה בגודל 2 על 6 אינץ', ניתן להקטין את מרחק הזיהוי של אורך המדבקה (המדיה) מברירת המחדל של המרחק של 39 אינץ' עד ל-12 אינץ'

## בקרה של רמת השחור

מתג **Darkness Control** (בקרת רמת השחור) מאפשר לך לשנות את הגדרת רמת השחור עבור שינויים מזעריים במדיה ובמדפסות מבלי לשנות את הגדרות התכנות או מנהל ההתקן שנשלחות למדפסת.

#### הספדהה לועפת

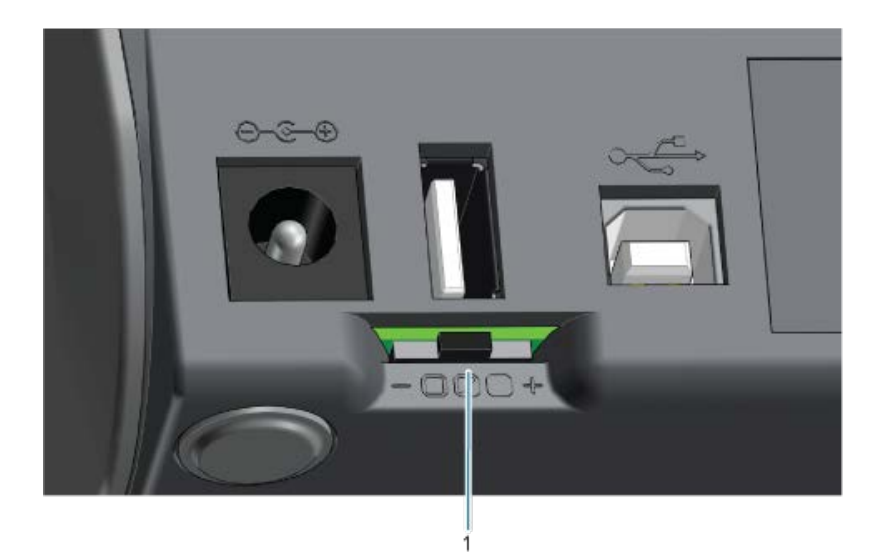

למתג בקרת רמת השחור יש שלושה מצבים:

| צד שמאל | ללא השפעה (ברירת מחדל). אינה מבצעת שינויים בהגדרת רמת השחור כפי שהיא מוגדרת<br>בהגדרת התכנות או מנהל ההתקן.                                        |
|---------|----------------------------------------------------------------------------------------------------|
| אמצע    | מגדילה את רמת השחור בשלוש רמות (בינוני). לדוגמה, אם המדפסת מוגדרת לרמת השחור<br>של ברירת המחדל שהיא 20, רמת השחור בפועל שמוחלת בעת ההדפסה תהיה 23. |
| צד ימין | מגדילה את רמת השחור בשש רמות (גבוה).                                                                                                    |

**חשוב:** הגדרת רמת השחור של ההדפסה להגדרה גבוהה מדי או נמוכה מדי עלולה להפחית את קריאות הברקוד.

## הדפסה על מדיה בקיפול מניפה

()

הדפסה על מדיה בקיפול מניפה דורשת כוונון של מיקום המעצור של מוביל המדיה.

**1**. פתח את המכסה העליון.

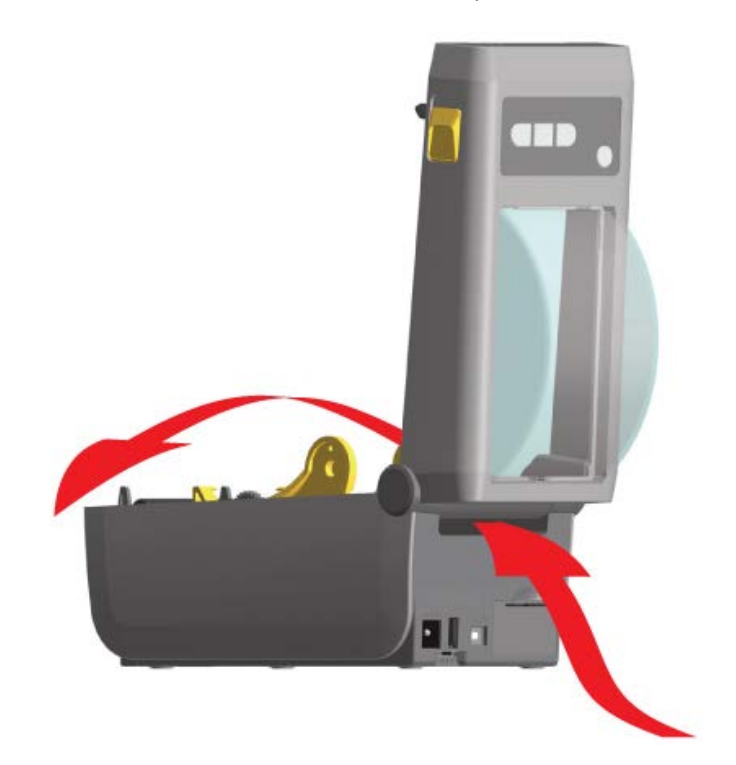

2. כוונן את מיקום המעצור של מוביל המדיה באמצעות הגלגל בצבע זהב. השתמש בפיסה מהמדיה בקיפול מניפה כדי לקבוע את מיקום המעצור. סובב את הגלגל הלאה ממך כדי להגדיל את המרווח בין המובילים. סובב את הגלגל לעברך כדי להקטין את המרווח בין מובילי המדיה.

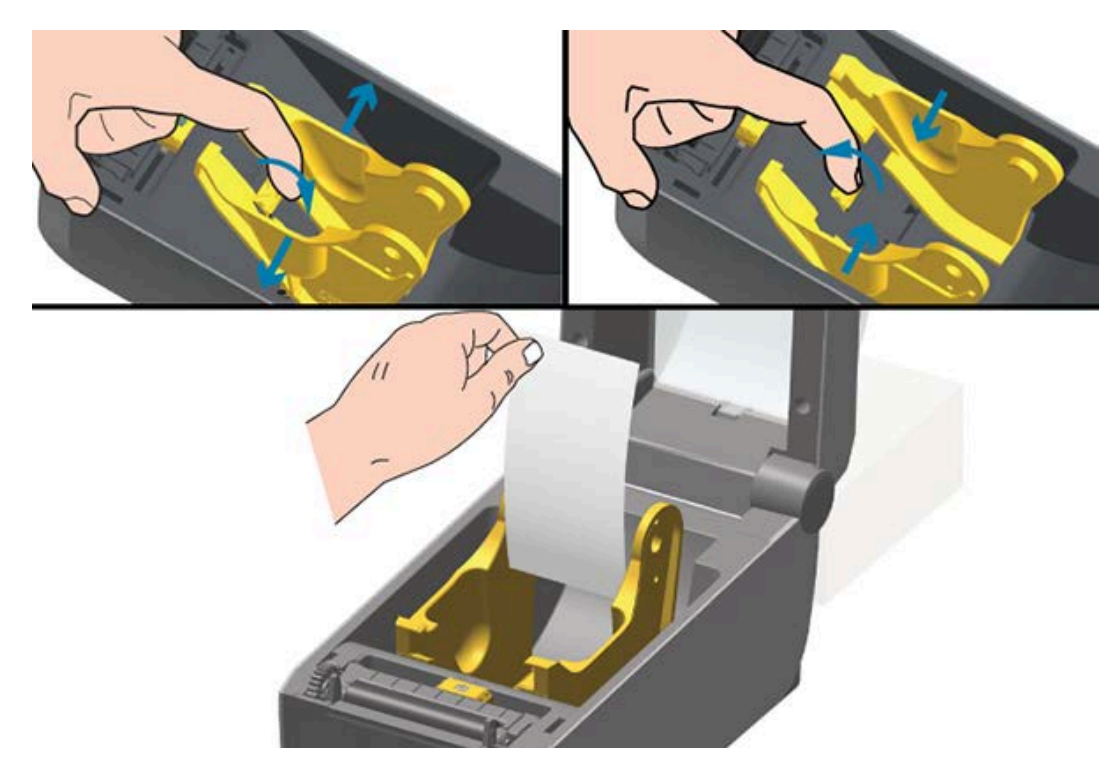

. הכנס את המדיה דרך החריץ בגב המדפסת והעבר את המדיה בין מוביל המדיה לבין מחזיקי הגליל.

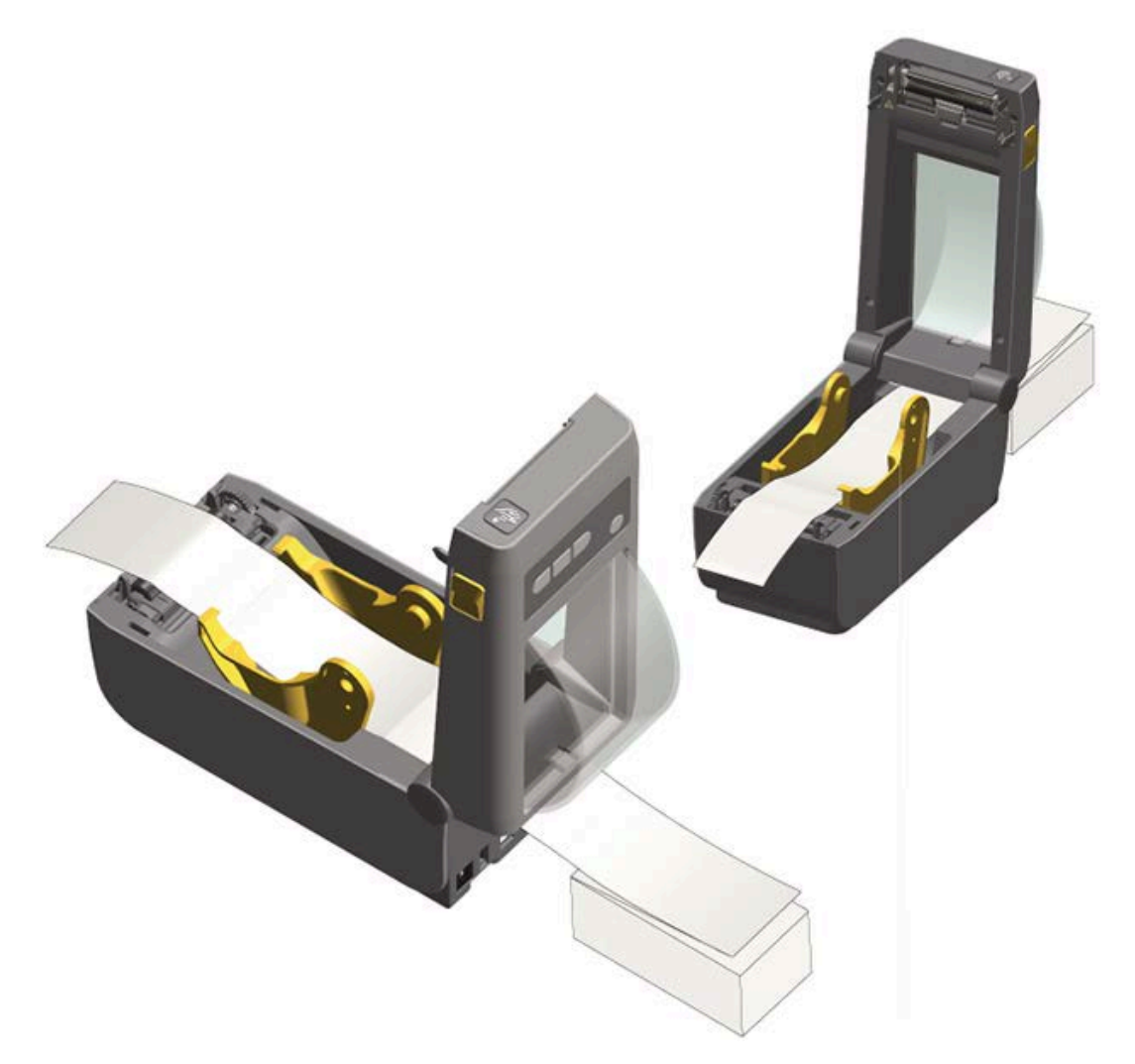

- . סגור את המכסה העליון.
- 5. אם לאחר שהמדפסת מדפיסה או מזינה מספר מדבקות, אתה מבחין בכך שהמדיה אינה מוזנת בצורה ישרה דרך המרכז (נעה מצד לצד) או אם צדי המדיה (נייר מגן, תגית, נייר וכדומה) פרומים או ניזוקו בעת היציאה מהמדפסת, המרכז (נעה מצד לצד) או אם צדי המדיה (נייר מגן, תגית, נייר וכדומה) פרומים או ניזוקו בעת היציאה מהמדפסת, ייתכן שיהיה עליך לכוונן את מובילי המדיה. אם הפעולה אינה פותרת את הבעיה, ניתן לנתב את המדיה מעל שני פיניר מנן הייתכן שיהיה עליך לכוונן את מובילי המדיה. אם הפעולה אינה פותרת את הבעיה, ניתן לנתב את המדיה מעל שני פיני החזקת הגליל על מוביל המדיה. עבור מדיה דקה, ניתן למקם ליבת גליל ריקה באותו הרוחב על מערום המדיה בקיפול מניפיני החזקת הגליל על מוביל הנדיה. עבור מדיה נוספת.

## הדפסה באמצעות מדיית גליל בטעינה חיצונית

המדפסת מסוגלת לטפל במדיית גליל בטעינה חיצונית בדומה לתמיכת המדפסת במדיה בקיפול מניפה. המדפסת דורשת שלשילוב גליל המדיה והמעמד תהיה אינרציה התחלתית נמוכה במשיכת המדיה מהגליל.

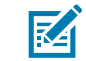

הערה: בשלב זה, חברת Zebra אינה מציעה אפשרות לגליל מדיה חיצונית למדפסת ZD410.

#### שיקולים בשימוש במדיית גליל בטעינה חיצונית

- מומלץ שהמדיה תיכנס למדפסת ישירות מחלקה האחורי של המדפסת, ותעבור דרך חריץ המדיה בקיפול מניפה שבגב המדפסת. ראה הדפסה על מדיה בקיפול מניפהבעמוד 95.
- הורד את מהירות ההדפסה כדי להפחית את הסיכון לעצירת המנוע. לגליל יש בדרך כלל את האינרציה הגבוהה ביותר בעת הניסיון להתחיל בהנעת הגליל. קוטרי גליל מדיה גדולים יותר דורשים שהמדפסת תפעיל מומנט גדול יותר כדי להתחיל בהנעת הגליל.
- המדיה צריכה לנוע בצורה חלקה וחופשיה. כאשר המדיה מונחת על מעמד המדיה אסור שהיא תחליק, תרעד, תנוע בפתאומיות, תיכרך ואז תנוע, או שייגרמו לה מצבים דומים.
  - אסור שהמדפסת תיגע בגליל המדיה.
  - אסור שהמדפסת תחליק או תתרומם ממשטח ההפעלה.

## שימוש במנפק המדבקות האופציונלי

ההתקן האופציונלי של מנפק המדבקות מאפשר לך להדפיס מדבקה, ונייר המגן (נייר/מערך) יוסר באופן אוטומטי כאשר המדבקה תצא מהמדפסת. אם אתה מדפיס מספר מדבקות רב, הסרת מדבקה אחת שנופקה (קולפה) גורמת למדפסת להדפיס ולנפק את המדבקה הבאה.

כדי להשתמש במצב מנפק:

- במנהל התקן המדפסת, הגדר את Media Handling לערך Peel-Off.
- ב-Zebra Setup Utilities (תוכניות השירות להגדרת Zebra), השתמש באשף קביעת התצורה של הגדרות המדפסת כדי לשנות הגדרה זו.
  - שלח את פקודות תכנות ZPL למדפסת.

בעת תכנות ב-ZPL, תוכל להשתמש ברצפי הפקודה ^XA ^MMP ^XZ ו-XA ^JUS ^XZ^ כדי לקבוע את תצורת המדפסת לשימוש באפשרות המנפק: . טען את המדבקות במדפסת. סגור את המדפסת ולחץ על **הזנה** ( 📟 ) עד ש-100 מ"מ או 4 אינץ' של מדבקות -1 חשופות ייצאו מהמדפסת. ניתן להשאיר את המדבקות על נייר המגן.

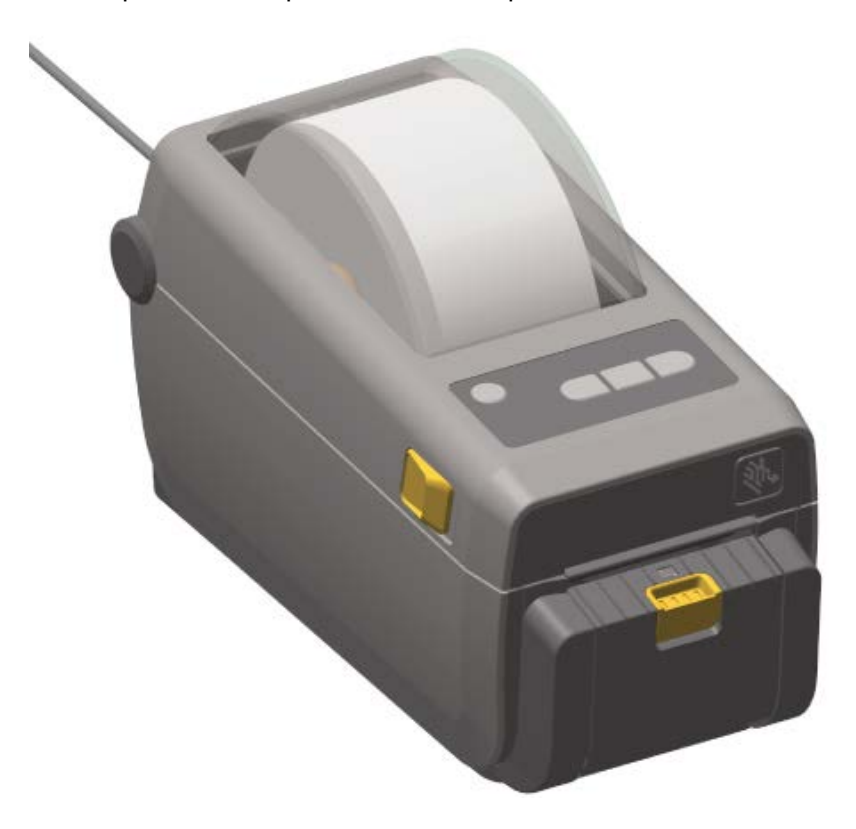

## הספדהה לועפת

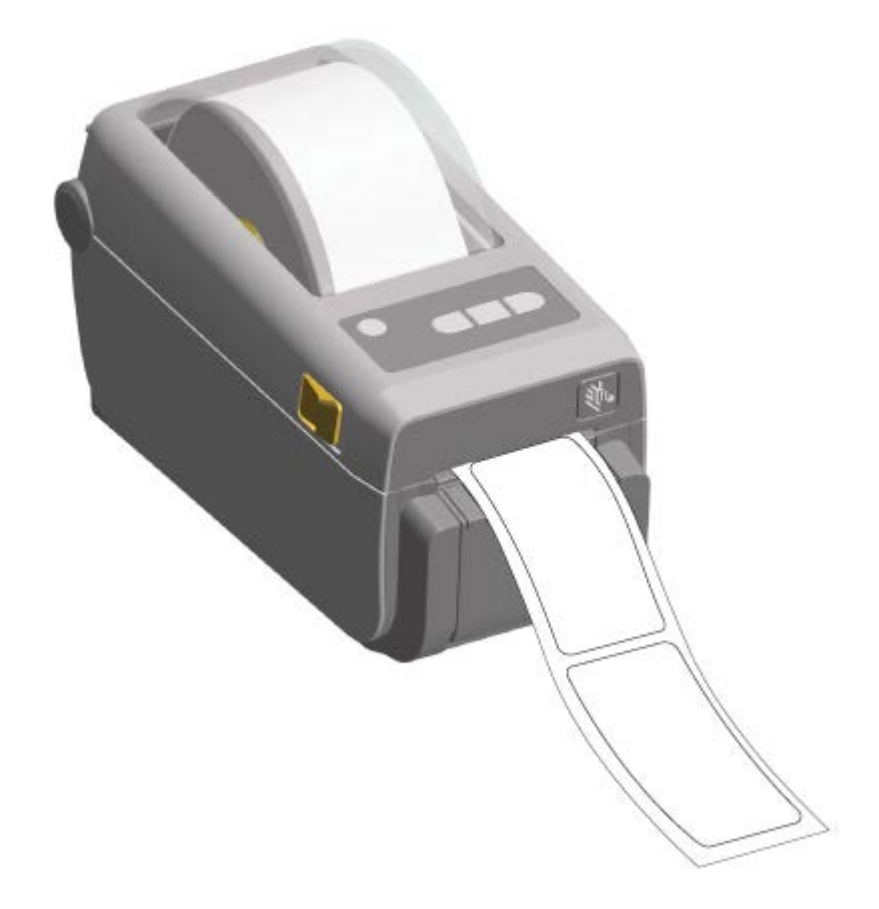

**2.** הרם את נייר המגן מעל לחלק העליון של המדפסת. משוך את התפס בצבע זהב שבמרכז דלת מנפק המדבקות הלאה מהמדפסת.

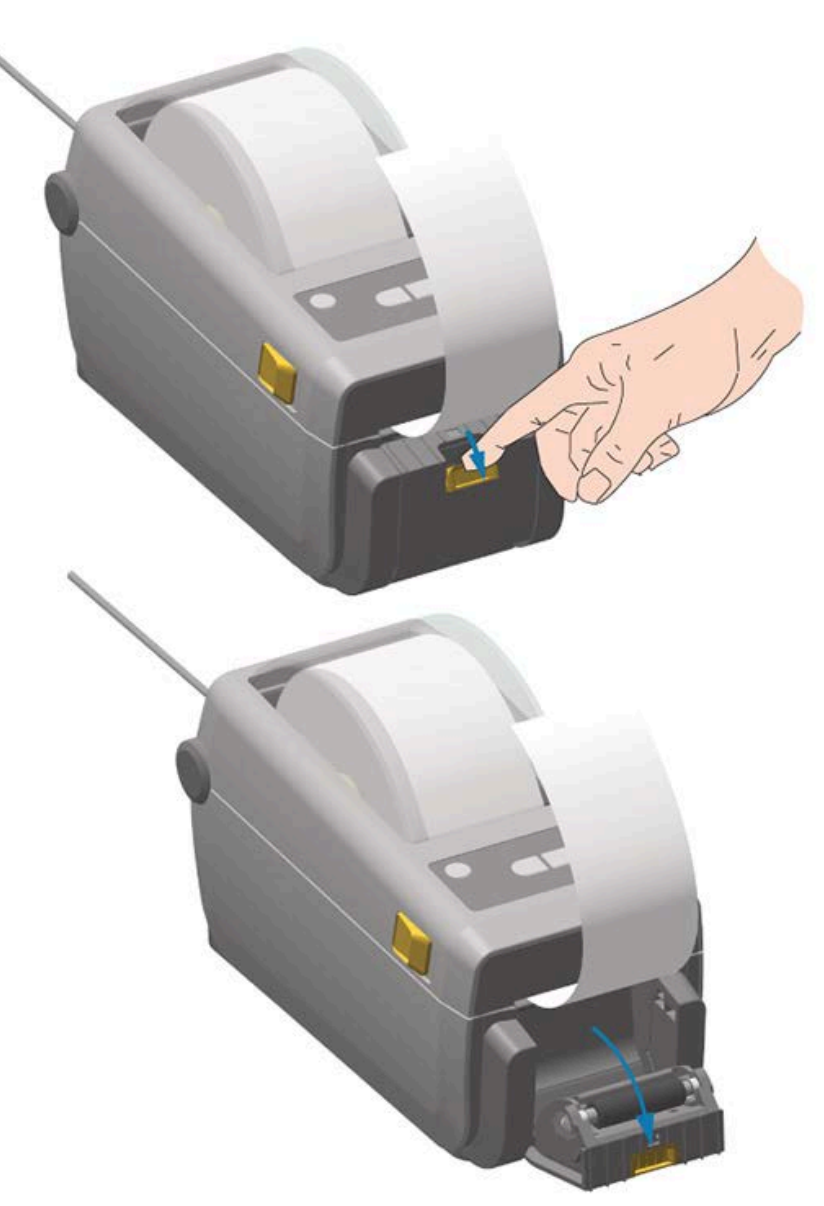

הדלת תיפתח.

**.** הכנס את נייר המגן של המדבקה בין דלת המנפק לבין גוף המדפסת.

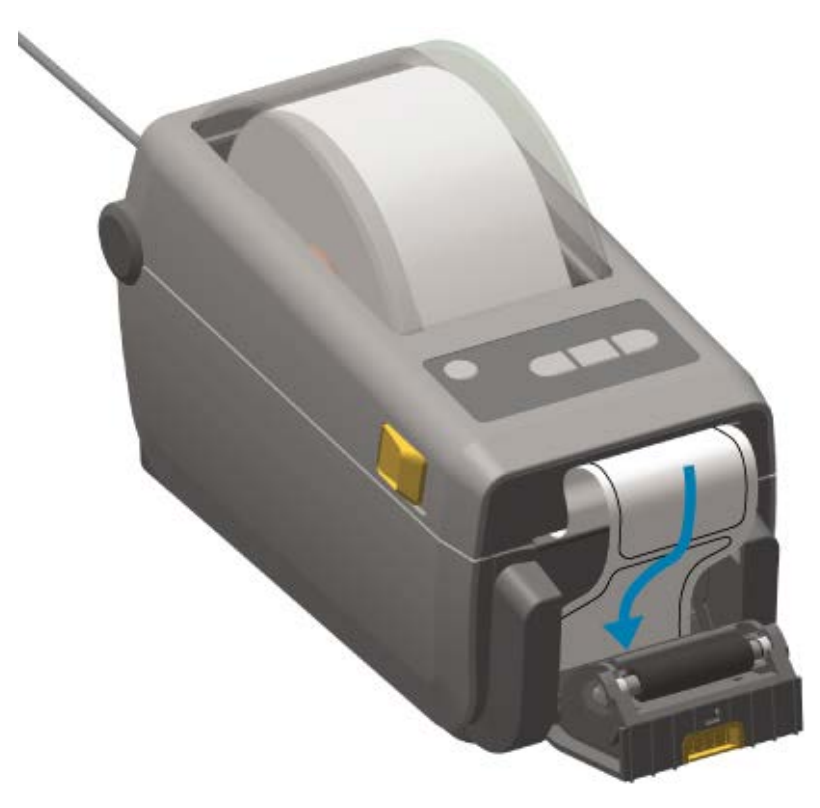

. סגור את דלת המנפק תוך משיכה ומתיחה של קצה נייר המגן של המדבקה.

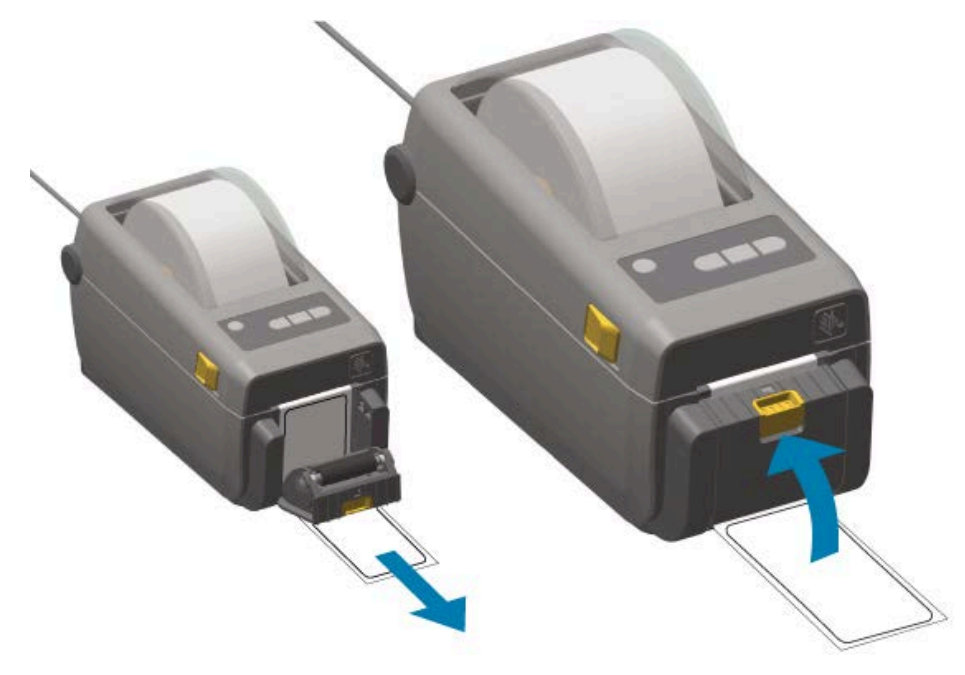

<sup>5</sup>. לחץ ושחרר את לחצן **הזנה** ( 📟 ) פעם אחת או יותר עד שמדבקה תוצג להסרה. חזור שוב על התהליך והסר את נייר המגן החשוף היוצא מתחתית מנפק המדבקות.

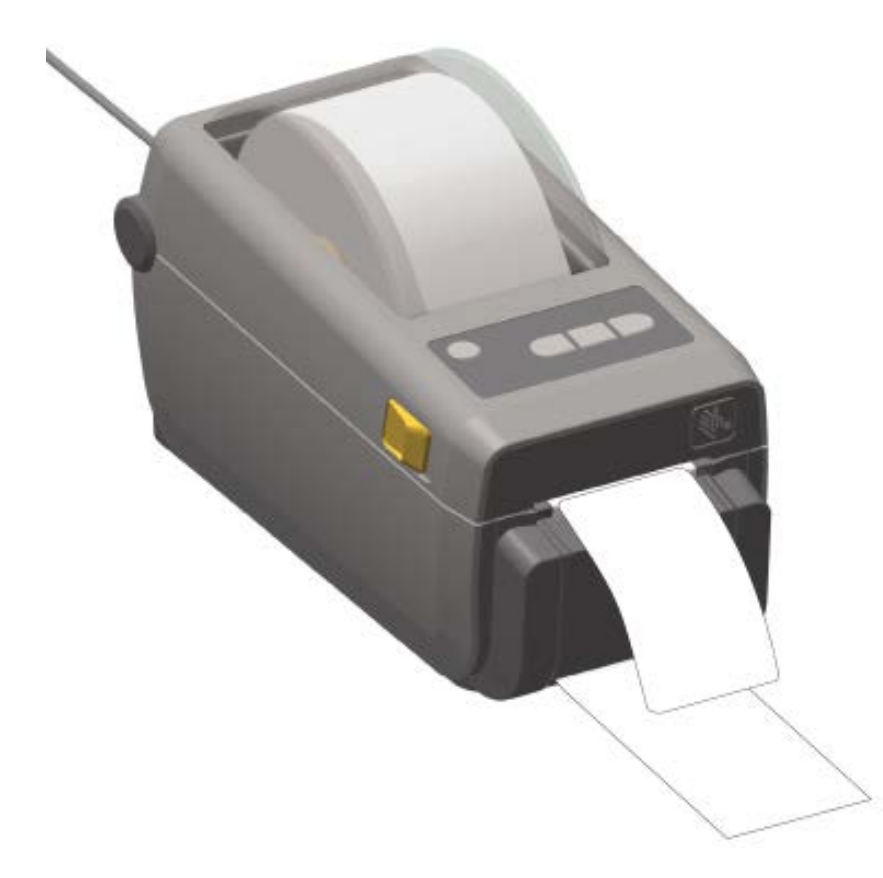

6. הסר כל מדבקה שיצאה מהמדפסת במהלך משימת הדפסה כדי לאפשר את הדפסת המדבקה הבאה.

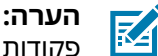

**הערה:** אם לא הפעלת את חיישן "מדבקה הוסרה" כדי לזהות הסרה של מדבקה שנופקה באמצעות פקודות התוכנה, המדפסת תערום ותוציא את המדבקות המקולפות.

## הדפסה עם אופציית בסיס סוללה מחובר וסוללה

פעולות המדפסת שונות מעט בעת שימוש בסוללה עקב ההבדל בחיבורי החשמל ובתרחישי אובדן חשמל. הסוללה מתוכננת להאריך למקסימום את משך פעולת הסוללה, לשמור על איכות ההדפסה, ולאפשר פעולות פשוטות.

- כשאתה מחבר את ספק הכוח החיצוני של המדפסת לסוללה, אתה מעיר אותה. הסוללה בודקת באופן אוטומטי אם נדרשת טעינה.
- הסוללה לא תתחיל בטעינה לפני שמפלס הטעינה יהיה נמוך מ-90%. תכונה זו נועדה להאריך את חיי הסוללה.
  - לאחר שהטעינה תחל, הסוללה תיטען לקיבולת של 100% ותעבור למצב שינה.
- כאשר מקור המתח החיצוני מחובר לבסיס הסוללה, הוא עובר דרך מעגל הסוללה אל המדפסת. הסוללה אינה נטענת בעת הדפסה או העברת מדיה.
  - הסוללה משתמשת בכמות מתח קטנה מאוד במהלך מצב שינה כדי לנצל באופן מקסימלי את המתח האצור בסוללה.
    - נדרשות כשעתיים כדי לטעון סוללה הפרוקה במלואה.

#### UPS שימוש במצב

המדפסת מקבלת מתח חיצוני ממעגל הסוללה כשהיא מחוברת לבסיס סוללה ולסוללה חיצונית.

לחץ על בקרת הסוללה כדי להעיר את הסוללה ובדוק אם הסוללה טעונה.

אם חשמל המדפסת כבוי, הסוללה עוברת למצב שינה לאחר 60 שניות.

**.2** הפעל את המדפסת וכבה אותה כפי שהיית עושה בדרך כלל.

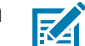

**הערה:** אינך צריך להפעיל את מתח הסוללה או לכבות אותו כדי להפעיל את המדפסת.

#### שימוש במדפסת ב'מצב סוללה'

בעת הדפסה עם בסיס סוללה מחובר וסוללה, המדפסת מופעלת אך ורק על ידי הסוללה. שמור על הסוללה טעונה באמצעות נוהל זה. ייתכן שפעולת ההדפסה תופסק אם הסוללה תיפרק לגמרי והמדפסת תכבה אוטומטית.

- **1.** לחץ על **בקרת הסוללה** כדי להעיר את הסוללה ובדוק אם הסוללה טעונה. אם המדפסת עדיין לא הופעלה, הסוללה עוברת למצב שינה לאחר 60 שניות.
  - **2.** הדלק את המדפסת.
  - . השתמש במדפסת כפי שהיית עושה בדרך כלל.
  - **4.** בדוק את מצב הטעינה של הסוללה במרווחי זמן קבועים על ידי לחיצה על הלחצן **בקרת הסוללה**.
    - **5**. החלף את הסוללה או טען אותה כאשר נורית חיווי טעינת הסוללה האחרונה מהבהבת.

## שליחת קבצים למדפסת

באפשרותך לשלוח גרפיקה, גופנים וקובצי תכנות אל המדפסת מ-Windows OS באמצעות Link-OS Profile מנהל פרופיל Zebra (מנהל פרופיל Link-OS), Zebra Setup Utilities) ומנהל ההתקן של המדפסת, ZebraNet Bridge, או ZebraZDownloader.

בקר בכתובת <u>zebra.com/support</u> לקבלת מידע נוסף על תוכניות שירות אלה.

#### גופני מדפסת

מדפסת ZD410 תומכת בדרישות השפה והגופנים שלך במגוון דרכים.

תמיכה עבור דרישות גופנים שונות כוללת:

- מגוון גופנים פנימיים
- שינוי גודל גופנים מובנים
- תמיכה בערכות גופנים בינלאומיים ובדפי קוד תווים
  - תמיכה ב-Unicode
- תכונת הורדת הגופנים תואמת הן לשפת התכנות ZPL והן לשפת התכנות EPL מדור קודם

יכולות הגופנים של המדפסת תלויות בשפת התכנות. שפת התכנות ZPL מספקת טכנולוגיית מיפוי ושינוי גודל גופנים מתקדמת, לתמיכה בגופני מיתאר (outline) (כגון TrueType או OpenType) ומיפוי תווים Unicode כמו גם גופני מפת סיביות בסיסיים ודפי קוד תווים.

מדריך תכנות ZPL מתאר ומתעד את הגופנים, דפי הקוד, הגישה לתווים, רישום הגופנים, והמגבלות של שפות תכנות המדפסת המתאימות שלהם. למידע על תמיכה בטקסט, בגופנים ובתווים, עיין במדריך תכנות המדפסת המתאים.

### זיהוי גופנים במדפסת שלך

גופנים וזיכרון מדפסת שוכנים במיקומים משותפים במדפסת.

תכנות ZPL מסוגל לזהות גופני EPL ו-ZPL. תכנות EPL מסוגל לזהות גופני EPL בלבד. לקבלת מידע נוסף על הגופנים וזיכרון המדפסת, עיין במדריכי התכנות המתאימים עבור שפות אלה.

שים לב לדברים הבאים עבור ניהול גופני ZPL:

- כדי לנהל ולהוריד גופנים לפעולת הדפסה של ZPL, השתמש בכלי העזר להתקנה של Zebra או ב-ZebraNet SPL
   עבור אל <u>zebra.com/support</u>.
- כדי להציג את הגופנים שנטענו במדפסת שלך, שלח את הפקודה ^wD ZPL למדפסת. לקבלת פרטים עיין במדריך למתכנתים של ZPL. באפשרותך לזהות גופנים המאוחסנים באזורי זיכרון השונים במדפסת על ידי מתן תשומת לב לסיומות הקבצים שלהם.
  - .ZPL גופני מפת סיביות משתמשים בסיומת הקובץ.
  - גופנים הניתנים לשינוי גודל משתמשים בסיומות הקובץ . TTF, . TTE, או .ZPL או ב-ZPL.

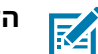

הערה: EPL אינה תומכת בגופנים אלה. 🖪

#### ביצוע לוקליזציה במדפסת באמצעות דפי קוד

המדפסת שלך תומכת בשתי ערכות של שפה, אזור וערכות תווים עבור הגופנים הקבועים הטעונים במדפסת, ערכה אחת עבור שתי שפות תכנות המדפסת, ZPL ו-EPL. המדפסת גם תומכת בלוקליזציה באמצעות דפי קוד של מפות תווים בינלאומיות נפוצות.

עבור תמיכה בדף קודי מפת ZPL הכוללת תמיכה עבור גופני Unicode, חפש את הפקודה ^CI command in במדריך למתכנתי ZPL שניתן להוריד מהכתובת <u>zebra.com/support</u>.

#### גופנים לשפות אסיה וערכות גופנים גדולות אחרות

לגופנים הפיקטוגרפיים והאידאוגרפיים של שפות אסיה יש ערכות תווים גדולות עם אלפי תווים התומכות בדפי קוד של שפה אחת.

כדי לתמוך בערכות תווים גדולות לשפות אסיה, התעשייה אימצה מערכת תווים כפולת-בתים (עד 67840) במקום מערכת תווי בית יחיד (עד 256) המשמשת תווים לשפות לטיניות, כדי לתמוך בערכות גופנים גדולות.

Unicode הומצא בהמשך כדי לספק מענה לשפות מרובות בעלות ערכת גופנים יחידה. גופני Unicode תומכים בנקודת קוד אחת או יותר (השווה אותן למפות תווים של דפי קוד). הגישה אליהם מתבצעת דרך שיטה סטנדרטית שפותרת התנגשויות של מיפוי תווים.

שפת התכנות ZPL תומכת ב-Unicode. שתי שפות התכנות של המדפסת תומכות בערכות גופנים גדולות, כפולות-בתים, פיקטוגרפיות לשפות אסיה.

מספר הגופנים שניתן להוריד תלוי בנפח זיכרון ההבזק של המדפסת שעדיין לא נמצא בשימוש ובגודל הגופן שיש להוריד למדפסת.

גופני Unicode מסוימים כגון גופן Andale (MB 22) Andale גופן Unicode מסוימים כגון גופן Unicode מסוימים כגון גופן Microsoft תופסים מקום ניכר במיקומי האחסון של המדפסת. ערכות גופנים גדולות אלה תומכות בשפות רבות.

### קבלת גופנים לשפות אסיה

ההורדה של ערכות גופני מפת סיביות לשפות אסיה למדפסת מתבצעת על ידי המשלב או המשתמש.

גופני ZPL לשפות אסיה זמינים בנפרד מהמדפסת. גופני EPL לשפות אסיה זמינים להורדה בחינם דרך אתר האינטרנט של Zebra בכתובת zebra.com/support. המדפסת שלך תומכת בגופנים לשפות אסיה המופיעים להלן:

- סינית פשוטה ומסורתית
- יפנית מיפויי JIS יפנית יפנית
  - קוריאנית כולל Johab
    - תאילנדית •

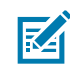

. מוטען מראש במדפסות הנמכרות בסין SimSun הערה: גופן

## Line Mode של EPL - מדפסות הדפסה תרמית ישירה בלבד

מדפסות Zebra בהדפסה תרמית ישירה תומכות בהדפסת Line Mode. הדפסת EPL Line Mode נועדה להיות תואמת ברמת הפקודה למדפסות Zebra מסוימות מדור קודם. המדפסות השולחניות בגודל 4 אינץ' של Link-OS ממשיכות את תמיכת Zebra בהדפסת Line Mode.

הדפסה במצב Line Mode היא אידאלית לנקודות מכירה קמעונאיות בסיסיות, למשלוחים, למלאי, לבקרת זרימת עבודה ולמדבקות כלליות. מדפסות EPL עם Line Mode הן רב-תכליתיות. הן מסוגלות להדפיס מגוון רחב של מדיה וברקודים.

הדפסת Line Mode מדפיסה רק שורות יחידות שיהיו בגובה של הרכיב הגדול ביותר הנמצא בשורת הטקסט והנתונים, בין אם זה ברקוד, טקסט, לוגו או קווים אנכיים פשוטים. ל-Line mode יש מגבלות רבות עקב שורת ההדפסה היחידה. הן לא כוללות מיקום רכיבים מדויק, רכיבים חופפים וברקודים אופקיים (סולם).

ניתן לגשת להדפסת Line Mode באופן הבא:

- היכנס להדפסת Line Mode על ידי שליחת הפקודה EPL1 של OEPL1 למדפסת. (עיין ב-Line Mode מדריך מדריך (מדריך למתכנתים של EPL Line Mode Programmers Guide) או ב-Bept Cine Mode Programmers Guide (מדריך למתכנתים של Line Mode של Line Mode). מדריך זה והמדריכים האחרים המוזכרים כאן זמינים דרך Line Mode <u>zebra.com</u>
- צא מהדפסת. עיין ב-escoeplo Line Mode על ידי שליחת הפקודה Line Mode למדפסת. עיין ב-EPL Line Mode אמדפסת מהדפסת (EPL Line Mode לקבלת פרטים. (מדריך למתכנתים של Line Mode של Line Mode) לקבלת פרטים.
- . Line Mode מופעל, תכנות Line Mode של ZPL ו-ZPL ו-EPL2) ניעובד כתכנות ונתונים של Line Mode •
- כאשר ברירת המחדל של Page Mode של ZPL ו-ZPL (EPL2) פעילה, תכנות Line Mode יעובד כתכנות ונתונים
   של ZPL ו/או ZPL.

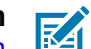

**הערה:** ודא את מצבי תכנות המדפסת על-ידי הדפסת דוח תצורת מדפסת. ראה <mark>הדפסת דוח התצורה של</mark> המדפסת (בדיקה עצמית עם לחצן הביטול)בעמוד 137.

## Zebra ZKDU אביזר מדפסת

יחידת הצג והמקלדת של Zebra היא מסוף קטן היוצר ממשק עם המדפסת כדי לסייע בגישה אל טופסי מדבקות EPL או ZPL המאוחסנים במדפסת.

ZKDU היא מסוף בלבד. אין לה יכולת לאחסן נתונים או להגדיר פרמטרים.

ניתן להשתמש ב-ZKDU לתפקודים הבאים:

- הצגת רשימה של טופסי המדבקות המאוחסנים במדפסת.
  - אחזור טופסי המדבקות המאוחסנים במדפסת.
    - הזן נתונים משתנים.

- הדפסת מדבקות.
- מעבר בין EPL לבין ZPL לתמיכה סוגי הטפסים/תבניות של שתי שפות המדפסת שניתן לאחסן ולהדפיס בדגמים מאוחרים רבים של מדפסות למדבקות של Zebra.

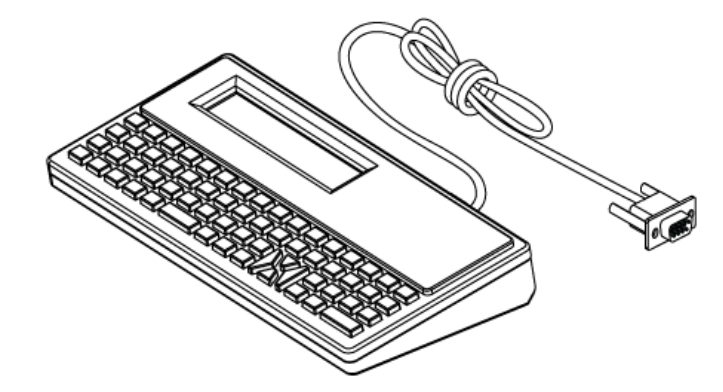

## Zebra מפענח בסיסי של – ZBI 2.0

התאם ושפר את המדפסת באמצעות שפת התכנות ZBI 2.0 .ZBI 2.0 מאפשרת למדפסות Zebra להפעיל יישומים ולקבל קלט מיחידות שקילה, סורקים ואביזרים היקפיים אחרים—והכל ללא צורך במחשב או בחיבור רשת.

28 ZBI כועלת יחד עם שפת פקודות המדפסת ZPL כך שהמדפסות יכולות להבין זרמי נתונים שאינם ZPL ולהמיר אותם למדבקות. המשמעות היא שמדפסת Zebra תוכל ליצור ברקודים וטקסט מהקלט שנשלח למדפסת ומתבניות מדבקות שאינן ZPL, מחיישנים, ממקלדות ומאביזרים היקפיים. ניתן לתכנת את המדפסות ליצירת פעולה עם יישומי מסדי נתונים מבוססי מחשב, כדי לאחזר מידע שישמש במדבקות המודפסות.

כדי להפעיל את 2BI 2.0 במדפסת שלך, הזמן ZBI 2.0 Key Kit או רכוש מפתח 2.0 ZBI מהכתובת <u>Zebra.com/</u> או רכוש מפתח 5.0 <u>software</u>.

אם רכשת מפתח, השתמש בכלי העזר ZDownloader כדי להחיל את המפתח. ZDownloader זמין להורדה מאתר האינטרנט של Zebra בכתובת <u>zebra.com/support</u>.

כלי עזר לתכנות ZBI-Developer אינטואיטיבי שבאפשרותך להשתמש בו כדי ליצור, לבדוק ולהפיץ יישומי ZBI 2.0 זמין להורדה מאתר האינטרנט של Zebra בכתובת <u>zebra.com/support</u>.

## עדכון קושחת המדפסת

ייתכן שיהיה צורך לעדכן מדי תקופה את קושחת המדפסת כדי לקבל תכונות חדשות, שיפורים ושדרוגי מדפסת. השתמש ב-Zebra Setup Utilities (תוכניות השירות להגדרת ZSD) (Zebra) כדי לטעון קושחה חדשה.

הורד את הקושחה האחרונה עבור המדפסת מהכתובת <u>zebra.com/support</u>.

- נתוכניות השירות להגדרת Zebra Setup Utilities. פתח את הכרטיסייה Zebra ב-Zebra).
  - .ZD410 בחר את מדפסת 2D410.
  - .3. לחץ על Open Printer Tools (פתח כלי מדפסת).

החלון Tools (כלים) נפתח.

- .4 לחץ על הכרטיסייה Action (פעולה).
- .48 טען מדיה במדפסת. ראה חישת מדיית גליל וטעינת מדיהבעמוד 48.
  - .6. לחץ על Send file (שלח קובץ).

החצי התחתון של החלון יציב נתיב ושם קובץ ולחצן Browse.. (עיון...).

- **7.** לחץ על **Browse** (עיון) ובחר את קובץ החומרה העדכני שהורדת מאתר האינטרנט של Zebra בכתובת <u>zebra.com/zd410d-info</u>.
  - **8.** התבונן בלוח הבקרה והמתן.

אם גרסת הקושחה המוצגת שונה מהגרסה המותקנת במדפסת שלך, מתבצעת הורדה של הקושחה אל המדפסת. נורית החיווי של הנתונים מהבהבת בירוק בעת הורדת הקושחה. המדפסת מופעלת מחדש וכל נוריות החיווי מהבהבות. נורית החיווי של המצב מאירה בירוק קבוע בעת האימות וההתקנה של הקושחה. דוח תצורה של המדפסת מודפס אוטומטית. עדכון הקושחה הושלם.

## קביעת מגשר מצב התאוששות מהפסקת מתח

אם מודול קישוריות של המדפסת מותקן במדפסת שלך, ניתן לקבוע את תצורת המדפסת להפעיל את עצמה מחדש לאחר הפסקת חשמל.

למודול קישוריות מדפסת יש מגשר מצב התאוששות מהפסקת מתח המוגדר למצב OFF (מופסק). כאשר המגשר מוגדר למצב ON (מופעל), המדפסת תפעיל את עצמה באופן אוטומטי בעת חיבור למקור מתח ז"ח פעיל.

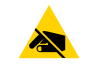

**זהירות—ESD:** פריקת החשמל הסטטי המצטבר על גוף האדם או על משטחים אחרים יכולה להרוס את ראש ההדפסה או את הרכיבים האלקטרוניים האחרים במכשיר או להזיק להם. חובה לפעול לפי נהלי העבודה הבטוחה עם חשמל סטטי בעת העבודה עם ראש ההדפסה או הרכיבים האלקטרוניים.

- **1.** נתק את תקע ז"י ומחברי ממשק כלשהם מהצד האחורי של המדפסת.
- **.** הסר את דלת הגישה של המודול ואת מודול הקישוריות. ראה הסרת מודולי הקישוריות של המדפסתבעמוד 33.
- ממצב AUTO (אוטומטי מצב התאוששות מהפסקת מתח) ממצב Power Failure Recovery Mode)) AUTO (מופסק) למצב OFF (מופסק) למצב OFF
- (רשת תקשורת מקומית) Ethernet התקנת מודול הקישוריות ואת דלת הגישה למודול. ראה התקנת מודול Ethernet (רשת תקשורת מקומית) פנימיבעמוד 32 או התקנת מודול יציאה טוריתבעמוד 31.
  - .5 חבר מחדש את תקע ז"י ואת כבלי הממשק למדפסת.

מצב התאוששות מהפסקת חשמל מופעל.
# חראמ USB תאיצי לש שומיש I-Link-OS

יציאת USB מארח מאפשרת לך לחבר התקני USB — כגון מקלדת, סורק או כונן USB (זיכרון) — אל המדפסת. השתמש במידע במקטע זה כדי להבין את פעולות יציאת מארח USB של המדפסת ואת התכונות והיישומים של Link-OS.

ליציאת מארח USB במדפסת יש מספר שימושים. מעבר להיותה מובילה עבור עדכוני קושחה והעברות קבצים, היא משמשת כיציאה עבור התקני הזנת נתונים מסוג USB במתח נמוך (מקלדות, יחידות שקילה, סורקים והתקנים אחרים).

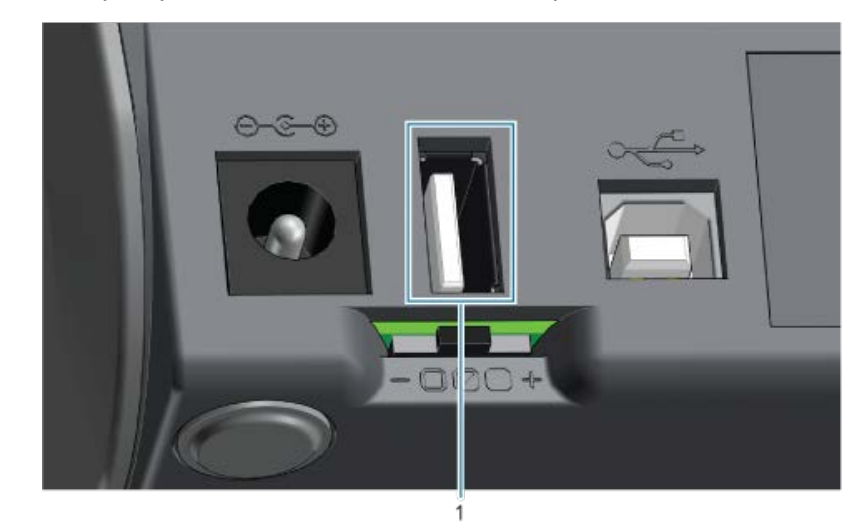

USB יציאת מארח

1

חשוב: כונן USB חייב להיות מאותחל במערכת הקבצים FAT.

A, а, в,) שמות הקבצים עשויים להיות באורך של 1 עד 16 תווים ולכלול אך ורק תווים אלפאנומריים (ASCII אין לכלול בשמות הקבצים ..., b, с, с, ..., 0, 1, 2, 3 תווים משפות אסיה, אותיות קיריליות או תווים בעלי סימני הטעמה (אקסנטים).

חלק מהפונקציות לא יפעלו כהלכה אם שם הקובץ יכלול תווי מקף תחתון. השתמש במקום זאת בנקודות.

## שימוש ב-USB מארח לעדכוני קושחת מדפסת

יציאת USB מארח מאפשרת לך לחבר כונן USB למדפסת כדי לבצע עדכוני קושחה.

פונקציות Zebra Mirror הן דוגמה לשימוש בתכונות ניהול מדפסת עוצמתיות. חפש את הפקודות Mirror ו--Mirror ו--Set-Get usb.mirror (Do (SGD במדריך תכנות ZPL בכתובת usb.mirror).

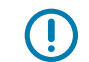

**חשוב:** המדפסת שלך תומכת במנהלי התקן של כונן הבזק מסוג USB (מוכר גם כדיסק און-קי) עם קיבולת אחסון של עד 1 טרה-בתים (TB). היא לא תזהה כוננים הגדולים מ-1TB.

#### הכנת כונן הבזק ועדכון קושחה

- **1**. בכונן ה-USB שלך, צור את הפריטים הבאים:
  - תיקייה בשם Zebra
  - ובתיקייה זו, צור שלוש תיקיות משנה:
    - appl •
    - commands
      - files •
- . בתיקייה / app1 מקם עותק של הקושחה העדכנית של המדפסת שלך.
  - .48 טען מדיה במדפסת. ראה חישת מדיית גליל וטעינת מדיהבעמוד 48.
    - 4. הכנס את כונן USB ליציאת USB מארח במדפסת שלך.
      - **5.** התבונן בממשק המשתמש והמתן.

אם גרסת הקושחה בכונן USB שונה מהגרסה המותקנת במדפסת, הקושחה תורד אל המדפסת. נורית החיווי של

הנתונים ( 🗹 ) מהבהבת בירוק בעת הורדת הקושחה. המדפסת מופעלת מחדש וכל נוריות החיווי מהבהבות. כאשר עדכון הקושחה מסתיים, נורית חיווי המצב מאירה בירוק קבוע. הקושחה מאומתת ומותקנת. מודפס Configuration Report (דוח תצורה) של מדפסת באופן אוטומטי, ועדכון הקושחה מסתיים.

**.6** הוצא את כונן ה-USB מהמדפסת.

# דוגמאות USB מארח ושימוש במדפסת

התרגילים בפרק זה ילמדו אותך כיצד לבצע שיקוף USB (באמצעות נוהל עדכון קושחה חלופי), כיצד להעביר קבצים למדפסת וממנה, וכיצד לספק מידע שתתבקש להזין ואחרי כן להדפיס מדבקה באמצעות מידע זה.

#### פריטים נדרשים לתרגילי USB פריטים

כדי לבצע את התרגילים במסמך זה, תזדקק לפריטים הבאים:

- כונן USB בנפח מרבי של 1TB. המדפסת לא תזהה כוננים שנפחם עולה על 1TB.
  - מקלדת USB.
  - קבצים שונים המופיעים ברשימה להלן (מקבצים המצורפים בקובץ PDF זה).
- יישום כלי עזר של Zebra ללא תשלום לטלפון החכם שלך (חפש את Zebra Tech בחנות Google Play).

#### קבצים להשלמת התרגילים

רוב הקבצים שדרושים לך להשלמת התרגילים בפרק זה זמינים באתר zebra.com כקובץ ZIP. הממוקם באתר האינטרנט של Zebra כאן. הורד קובץ ארכיון זה וחלץ את תוכנו במחשב שלך.

במידת האפשר, בפרק זה יוצג התוכן של הקבצים האלה. לא יוצג התוכן של קבצים המכילים תוכן מקודד, שאותו לא ניתן לראות כטקסט או תמונה.

קובץ 1: ZEBRA.BMP

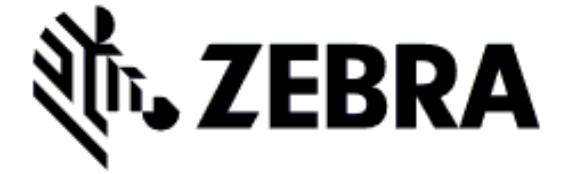

#### קובץ 2: SAMPLELABEL.TXT

```
XA^
^FO100,75^XGE:zebra.bmp^FS
^FO100,475^AON,50,50^FDMirror from USB Completed^FS
^XZ
```

תבנית מדבקה פשוטה זו מדפיסה את לוגו Zebra ושורת טקסט בסוף תרגיל השיקוף.

#### קובץ 3: LOGO.ZPL

משתמש בקובץ לוגו Zebra במבנה מפת סיביות.

#### USBSTOREDFILE.ZPL :4 קובץ

```
CT~~CD,~CC^~CT~

^XA~TA012~JSN^LT0^LH0,0^JMA^PR4,4~SD15^LRN^CI0^XZ

~DG000.GRF,07680,024,,[image data]

^XA

^LS0

^SL0

^BY3,3,91^FT35,250^BCN,,Y,N^FC%,{,#^FD%d/%m/%Y^FS

^FT608,325^XG000.GRF,1,1^FS

^FT26,75^A0N,28,28^FH\^FDThis label was printed from a format stored^FS

^FT26,125^A0N,28,28^FH\^FDon a USB Flash Memory drive. ^FS

^BY3,3,90^FT33,425^BCN,,Y,N

^FD>:Zebra Technologies^FS

^PQ1,0,1,Y^XZ

^XA^ID000.GRF^FS^XZ
```

תבנית מדבקה זו מדפיסה תמונה וטקסט. הקובץ יישמר בכונן USB בספריית הבסיס כדי שיהיה ניתן להדפיס אותו.

#### VLS\_BONKGRF.ZPL :5 קובץ

#### קובץ 6: VLS\_EIFFEL.ZPL

#### קובץ 7: KEYBOARDINPUT.ZPL

```
XA^
^CI28
^BY2,3,91^FT38,184^BCN,,Y,N^FC%,{,#^FD%d/%m/%Y^FS
^FO385,75^XGE:zebra.bmp^FS
^FT40,70^A0N,28,28^FH\^FDThis label was printed using a keyboard input.
```

```
^FS
^FT35,260^AON,28,28^FH\^FDThis label was printed by:^FS
^FT33,319^AON,28,28^FN1"Enter Name"^FS
^XZ
```

תבנית מדבקה זו, המשמשת לתרגיל הזנת הקלט במקלדת USB, מבצעת את הפעולות הבאות:

- י יצירת ברקוד עם התאריך הנוכחי, בהתבסס על הגדרת ה-RTC (שעון זמן אמת) שלך. (ייתכן שאין שעון זמן אמת בגרסת המדפסת שרכשת).
  - הדפסת הגרפיקה של לוגו Zebra.
    - הדפסת טקסט קבוע.
  - מדפיסה טקסט שהזין המשתמש באמצעות המקלדת.

#### קובץ SMARTDEVINPUT.ZPL :8 קובץ

```
XA^
^CI28
^BY2,3,91^FT38,184^BCN,,Y,N^FC%,{,#^FD%d/%m/%Y^FS
^FO385,75^XGE:zebra.bmp^FS
^FT40,70^A0N,28,28^FH\^FDThis label was printed using a smart device input.
^FS
^FT35,260^A0N,28,28^FH\^FDThis label was printed by:^FS
^FT33,319^A0N,28,28^FN1"Enter Name"^FS^XZ
```

תבנית מדבקה זהה למדבקה הקודמת, אך עם הדפסת טקסט שונה. תבנית זו משמשת לתרגיל הזנת קלט מהתקן חכם.

## ערגיל 1: העתקת קבצים לכונן USB וביצוע שיקוף

- **.1** בכונן ה-USB שלך, צור את הפריטים הבאים:
  - Zebra תיקייה בשם -
  - בתיקייה זו, צור שלוש תיקיות משנה:
    - appl •
    - commands
      - files •
- **2.** בתיקייה / appl מקם עותק של הקושחה העדכנית של המדפסת שלך.

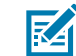

**הערה:** חלק מהפונקציות לא יפעלו כהלכה אם שם הקובץ יכלול תווי מקף תחתון. השתמש במקום זאת בנקודות.

- ZEBRA. BMP בתיקייה / files, מקם את הקובץ הבא: **3**
- 4. בתיקייה / commands, מקם את הקבצים הבאים: LOGO. ZPL-I SAMPLELABEL. TXT.
  - **5**. הכנס את כונן ה-USB ליציאת מארח USB בחזית המדפסת.

- 6. התבונן בממשק המשתמש והמתן. הפעולות הבאות אמורות להתרחש:
- אם הקושחה בכונן USB שונה מזו המותקנת במדפסת, הקושחה תורד אל המדפסת. המדפסת תופעל מחדש ותדפיס מדבקת תצורת מדפסת. (אם אין קושחה בכונן ה-USB, או אם גרסת הקושחה זהה, המדפסת תדלג על פעולה זו).
  - המדפסת תוריד את הקבצים מהתיקייה /files ותציג לפרק זמן קצר בצג את הקבצים שהורדו.
    - המדפסת תפעיל קבצים בתיקייה / commands.
    - המדפסת תופעל מחדש ותציג את ההודעה הבאה MIRROR PROCESSING FINISHED.

**.7** הוצא את כונן ה-USB מהמדפסת.

תרגיל 1: מידע מתקדם למשתמש

לקבלת מידע נוסף על פקודות אלו, עיין ב-Zebra Guide (מדריך התכנות של Zebra). אפשר/השבת שיקוף:

"Ul setvar "usb.mirror.enable" "value" - Values: "on" or "off !

אפשר/השבת שיקוף אוטומטי שמתרחש בעת הכנסת כונן USB ליציאת מארח

"Ul setvar "usb.mirror.auto" "value" - Values: "on" or "off !

מספר ניסיונות חוזרים של השיקוף —ציין את מספר הפעמים בהם תהיה חזרה על פעולת השיקוף אם היא תיכשל:

Ul setvar "usb.mirror.error\_retry" "value" - Values: 0 to 65535 !

שנה נתיב קבצים מ-USB — תכנת מחדש את מיקום הקבצים בו מחפשת המדפסת כדי לאחזר קבצים מכונן USB במהלך פעולות שיקוף.

```
"Ul setvar "usb.mirror.appl_path" "new_path" - Default: "zebra/appl !
```

שנה נתיב קבצים אל USB — תכנת מחדש את מיקום הקבצים בו המדפסת תמקם קבצים בכונן USB במהלך פעולות שיקוף.

```
"Ul setvar "usb.mirror.path" "path" - Default: "zebra !
```

מארח USB אפשר/השבת יציאת

"Ul setvar "usb.host.lock\_out" "value" - Values: "on" or "off !

## שימוש ביציאת USB מארח ויכולות NFC

מאפיין ™Print Touch של Zebra מאפשר לך לגעת בהתקן מבוסס Android בו מאופשרת תקשורת טווח אפס (NFC), כגון טלפון חכם או מחשב לוח, בלוגו Print Touch של המדפסת כדי לצמד את ההתקן למדפסת. יכולת זו מאפשרת לך להשתמש בהתקן כדי לספק את המידע שאתה מתבקש להזין, ואז להדפיס מדבקה המכילה את המידע הזה.

מאפיין זה אינו נתמך בכל תצורות המדפסת. המאפיין הזה קיים רק במדפסות הנושאות לוגו Print Touch.

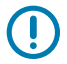

**חשוב:** ייתכן שהתקנים ניידים מסוימים לא יתמכו בתקשורת NFC עם המדפסת עד לאחר שתגדיר את התצורה של הגדרות NFC הנדרשות בהתקן שלך. אם תיתקל בבעיות, התייעץ עם ספק השירות או יצרן ההתקן החכם לקבלת מידע נוסף.

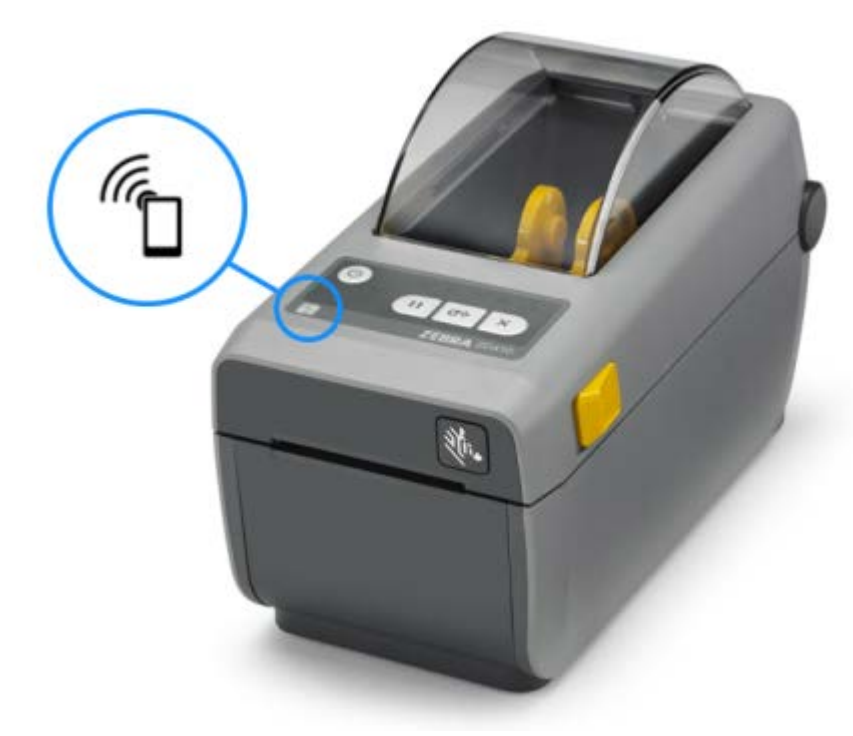

## תרגיל 2: הזנת נתונים לקובץ מאוחסן באמצעות התקן חכם והדפסת מדבקה

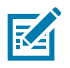

**הערה:** השלבים בתרגיל זה עשויים להיות שונים בהתאם להתקן החכם שלך, לספק השירות, או לקיום כלי העזר Sebra Utilities שניתן ללא תשלום כשהוא מותקן בהתקן החכם שלך.

עיין ב-Zebra Bluetooth User Guide (מדריך למשתמש ב-Bluetooth של Zebra) לקבלת הוראות ספציפיות כיצד להגדיר את תצורת המדפסת לשימוש בממשק Bluetooth. עותק של מדריך זה זמין בכתובת zebra.com/support.

- בהתקן החכם שלך, עבור לחנות היישומים של ההתקן בהתקן אם לא התקנת עדיין את יישום כלי העזר Zebra Utilities בהתקן ה שלך, חפש את היישום Zebra Utilities והתקן אותו.
  - 2. צמד את ההתקן החכם למדפסת על-ידי אחיזת ההתקן החכם קרוב לסמל Zebra Print Touch במדפסת.
- על המדפסת שלך באמצעות ההתקן החכם שלך. לקבלת הוראות עיין Bluetooth במידת הצורך, גש למידע במסמכי היצרן המתייחסים להתקן שלך.
  - b) במידת הצורך, בחר את המספר הסידורי של מדפסת Zebra כדי לשייך בינה לבין ההתקן.
  - . אחרי שהמדפסת זיהתה את ההתקן החכם שלך, היא עשויה להנחות אותך לאשר או לדחות את השיוך (c התקנים חכמים מסוימים יצומדו למדפסת ללא המנחה הזה.

המדפסת וההתקן שלך משויכים.

**.** פתח את כלי העזר Zebra Utilities בהתקן או במחשב שבו אתה משתמש כדי לנהל את המדפסת שלך.

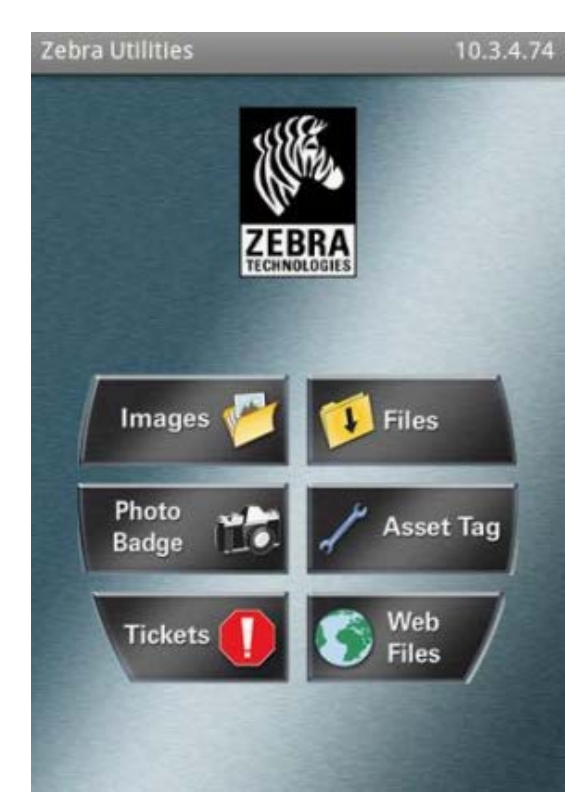

יוצג התפריט הראשי של Zebra Utilities.

- **.4** בצע את השלבים הבאים אם ברשותך התקן
- a) הקש על Settings (הגדרות) ( 🔯 ) בפינה הימנית התחתונה.
- (מופעל). שנה את ההגדרה של Get Labels From Printer (קבל מדבקות מהמדפסת) אל ON (מופעל).
  - (בוצע). הקש על **Done** (בוצע).
  - (קבצים). **Files** (קבצים).

ההתקן החכם יקבל את הנתונים מהמדפסת ויציג אותם. השלמת תהליך האחזור עשויה להימשך דקה או יותר.

5. גלול בין התבניות המוצגות ובחר E:SMARTDEVINPUT.ZPL.

בהתבסס על השדה ^זען בתבנית המדבקה, ההתקן החכם יבקש ממך להזין את שמך.

- **.6** הזן את שמך כשתופיע הנחיה לכך.
- . אם תרצה בכך, שנה את כמות המדבקות להדפסה.
- 8. הקש על Print (הדפסה) כדי להדפיס את המדבקה.

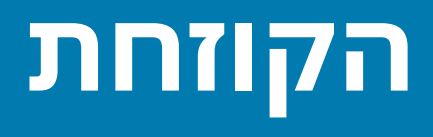

פרק זה מתאר את נוהלי התחזוקה והניקוי הסדירים.

## ניקוי המדפסת

המדפסת שלך דורשת תחזוקה תקופתית כדי לשמור עליה במצב עבודה תקין וכדי להדפיס מדבקות, קבלות, תגיות וכדומה באיכות טובה.

#### חומרי ניקוי מומלצים

חומרי ניקוי המדפסת הבאים מומלצים לשימוש במדפסת שלך:

- עטי ניקוי של ראש הדפסה לניקוי פשוט של ראש ההדפסה
- אלכוהול איזופרופיל בדירוג 99% השתמש במנפק מדבקות.
- מטליות ניקוי ללא סיבים עבור נתיב המדיה, המובילים והחיישנים.
  - מגבוני ניקוי עבור נתיב המדיה והחלק הפנימי.
- פחית אוויר דחוס לניקוי חלקים פנימיים חדים או רגישים מדי עבור ניקוי באמצעות שיטות אחרות

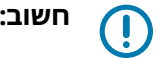

חשוב: אסור להרטיב מחדש חומרי ניקוי ששימשו לניקוי המדפסת.

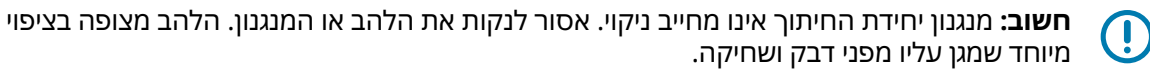

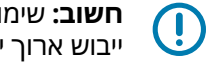

חשוב: שימוש בכמות אלכוהול רבה מדי עלול לגרום לזיהום של הרכיבים האלקטרוניים, מה שידרוש זמן ייבוש ארוך יותר לפני שהמדפסת תוכל לפעול שוב כהלכה.

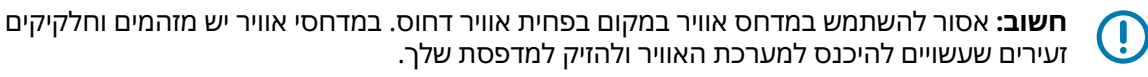

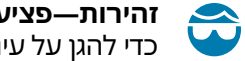

זהירות—פציעה בעין: בעת שימוש באוויר דחוס לניקוי החלק הפנימי של המדפסת, השתמש במשקפי מגן כדי להגן על עיניך מחלקיקים ועצמים מתעופפים.

## רכוש את החומרים והאביזרים לניקוי המדפסת שלך מאת Zebra

מומלץ לרכוש חומרים מתכלים ואביזרים של Zebra. הם נועדו במיוחד לעבודה עם מדפסת Zebra שלך. לקבלת רשימה של חומרי הניקוי הזמינים, עבור אל zebra.com/supplies.

# לוח זמנים מומלץ לניקוי

| המלצות                                                                                                    | רכיב / אזור                  |
|----------------------------------------------------------------------------------------------------|------------------------------|
| נקה את ראש ההדפסה לאחר הדפסה של כל חמישה גלילי מדיה. ראה ניקוי ראש<br>ההדפסהבעמוד 117.                                                                                                    | ראש הדפסה                    |
| לפי הצורך כדי לשפר את איכות ההדפסה. גלילי הדפסה יכולים להחליק, מה שיגרום<br>לעיוות של תמונת ההדפסה ובמקרים הגרועים ביותר המדיה (מדבקות, קבלות, תגיות<br>וכו') לא תזוז. ראה ניקוי והחלפה של גליל ההדפסה (גליל ההנעה)בעמוד 122.                                                                                                    | גליל הדפסה (הנעה)<br>סטנדרטי |
| גלילי הדפסה סטנדרטיים מגיעים בשני צבעים, שחור (203 dpi) ואפור (300 dpi).                                                                                                    |                              |
| נקה היטב בהתאם לצורך במטליות ניקוי נטולות סיבים שהוספגו קלות באלכוהול<br>איזופרופיל 99%. אפשר לאלכוהול להתנדף כליל. ראה ניקוי נתיב המדיהבעמוד<br>118.                                                                                                    | נתיב מדיה                    |
| נקה בהתאם לצורך באמצעות מטלית רכה, מברשת או אוויר דחוס כדי לנקות אבק<br>או להרחיקו באמצעות אוויר דחוס אל מחוץ למדפסת. ניתן להשתמש באלכוהול<br>איזופרופיל 99% ובמטלית ניקוי נטולת סיבים כדי למוזז מזהמים כמו שמנים ולכלוך.                                                                                                    | פנימי                        |
| נקה בהתאם לצורך באמצעות מטלית רכה, מברשת או אוויר דחוס כדי לנקות אבק<br>או להרחיקו באמצעות אוויר דחוס אל מחוץ למדפסת. ניתן לנקות את הצד החיצוני<br>של המדפסת באמצעות מטלית שהוספגה קלות בתמיסת מים וסבון רגיל. השתמש<br>בכמות הקטנה ביותר של תמיסת ניקוי כדי למנוע חדירת תמיסה למדפסת או לאזורים<br>אחרים. אין לנקות את המחברים או את פנים המדפסת בשיטה זו.                                                               | חיצוני                       |
| דגמי מדפסת Healthcare החדשים כוללים כעת פלסטיקה המוכנה לניקוי באולטרה-<br>סגול ובחומר חיטוי לסביבת בתי חולים וסביבות דומות אחרות. בקרות ממשק<br>המשתמש של המדפסת אטומות כך שניתן לנקות אותן יחד עם הצד החיצוני של<br>המדפסת. עיין ב'מדריך לחיטוי וניקוי מדפסות Healthcare של Zebra' באתר<br>האינטרנט של Zebra בכתובת <u>zebra.com/support</u> לקבלת המידע העדכני ביותר<br>על חומרי ניקוי בדוקים ומאושרים ועל שיטות ניקוי. |                              |
| נקה לפי הצורך כדי לשפר את פעולות ניפוק המדבקות. לקבלת פרטים על הפעלת<br>המנפק, ראה שימוש במנפק המדבקות האופציונליבעמוד 98.                                                                                                    | מנפק מדבקות אופציונלי        |
| יחידת החיתוך אינה רכיב שניתן לטיפול המשתמש. אסור לנקות בתוך פתח יחידת<br>החיתוך או את מנגנון הלהב. עם זאת, תוכל להשתמש בנוהל הניקוי החיצוני כדי לנקות<br>את מסגרת יחידת החיתוך. עבור ניקוי ותחזוקה של התקן אופציונלי זה, קרא לטכנאי<br>שירות.                                                                                                    | יחידת חיתוך אופציונלית       |
| זהירות: ביחידת החיתוך אין חלקים הניתנים לטיפול המשתמש. אסור<br>להסיר את מכסה יחידת החיתוך (המסגרת). אסור לנסות להחדיר חפצים<br>או אצבעות למנגנון החיתוך.                                                                                                    |                              |
| <b>חשוב:</b> הלהב מצופה בציפוי מיוחד שמגן עליו מפני דבק ושחיקה. הניקוי<br>עלול לפגוע בלהב.                                                                                                    |                              |
| חשוב: השתמש בחומרי הניקוי המומלצים המופיעים ב-חומרי ניקוי<br>מומלציםבעמוד 116. שימוש בכלים, פיסות צמר גפן, ממסים (כולל<br>אלכוהול) וכו' שלא אושרו עלול להזיק ליחידת החיתוך, לקצר את משך<br>השימוש בה או לגרום לחסימת יחידת החיתוך.                                                                                                    |                              |

#### ניקוי ראש ההדפסה

עבור פעולות הדפסה מיטביות, נקה את ראש ההדפסה בכל פעם שאתה טוען גליל מדיה חדש.

השתמש תמיד בעט ניקוי חדש בראש ההדפסה. עטי ניקוי ישנים ומשומשים כוללים חומרים מזהמים משימוש קודם שעלולים להזיק לראש ההדפסה.

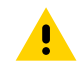

זהירות: ראש ההדפסה מתחמם במהלך ההדפסה. כדי להגן מפני נזק לראש ההדפסה וסיכון לפציעה, הימנע מנגיעה בראש ההדפסה. בצע תחזוקה של ראש ההדפסה רק באמצעות עט הניקוי.

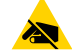

זהירות—ESD: פעל לפי נוהלי העבודה הבטוחה עם חשמל סטטי בעת העבודה עם ראש ההדפסה או עם הרכיבים האלקטרוניים שמתחת למכסה העליון. פריקת האנרגיה האלקטרוסטטית שמצטברת על פני הגוף האנושי או על משטחים אחרים עלולה לגרום נזק ולהרוס את ראש ההדפסה או רכיבים אלקטרוניים אחרים בהתקן זה.

.1 שפשף את עט הניקוי כנגד האזור הכהה של ראש ההדפסה. נקה מהמרכז כלפי חוץ.

פעולה זו תזיז את הדבק שמועבר מקצוות המדיה אל מחוץ לנתיב המדיה.

**2**. המתן דקה אחת לפני שתסגור את המדפסת, כדי לאפשר לאזורים הרטובים להתייבש לגמרי.

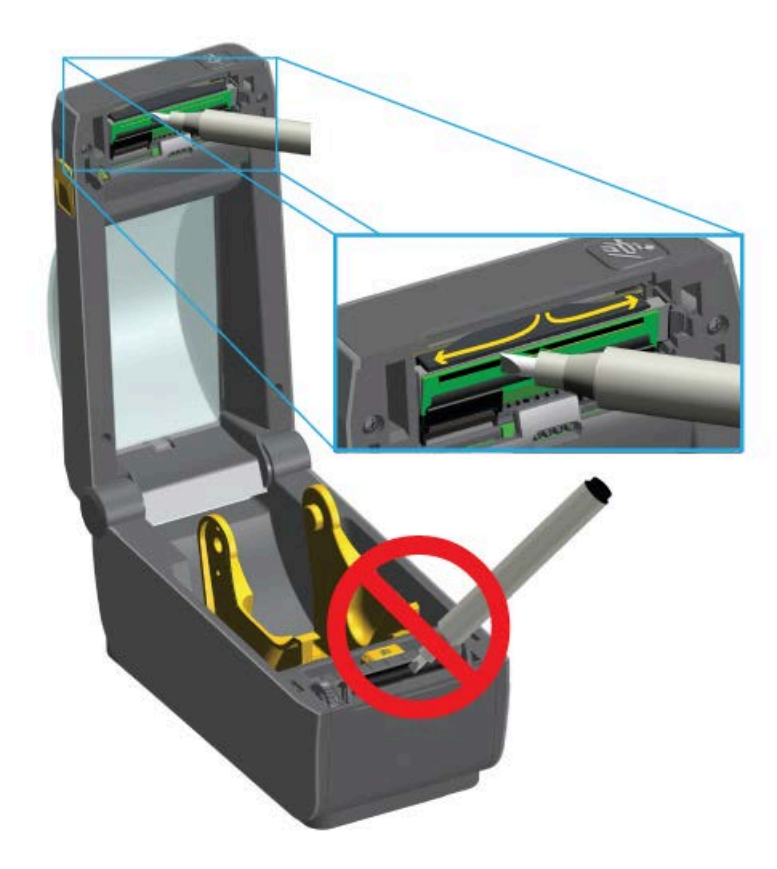

#### ניקוי נתיב המדיה

השתמש במטלית ניקוי או במטלית שאינה משירה סיבים כדי להסיר לכלוך, אבק או לכלוך מוצק שהצטברו על משטחי המחזיקים, המובילים ונתיב המדיה.

הרטב קלות את מטלית הניקוי או המטלית בתמיסת אלכוהול רפואי בריכוז של 99%. באזורים קשים לניקוי, השתמש בכמות אלכוהול גדולה יותר כדי להרטיב היטב את הלכלוך כך שיתפרק כל הדבק שהצטבר על המשטחים בתא המדיה.

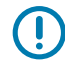

**חשוב:** אסור לנקות את ראש ההדפסה, החיישן הזחיח או גליל ההדפסה כחלק מתהליך זה.

#### הקוזחת

- . נגב את האזורים הפנימיים של תא המדיה.
- **2.** נגב במטלית הניקוי את המשטחים הפנימיים של מחזיקי הגליל ואת הצד התחתון של מובילי המדיה.
- **3.** נגב את תעלת ההחלקה של החיישן הניתן להזזה (אך לא את החיישן). הזז את החיישן בעדינות הדרושה כדי לנקות את כל האזורים.
  - . המתן דקה אחת לפני סגירת המדפסת כדי לאפשר לכל האזורים שנוקו להתייבש היטב.

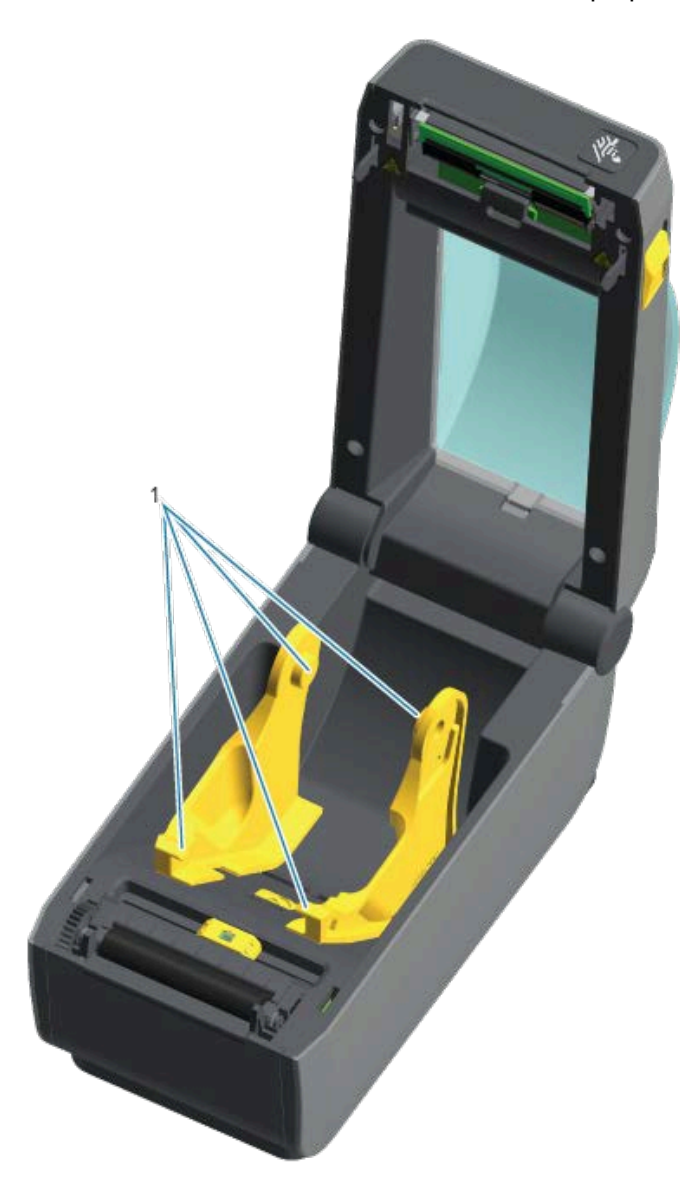

מחזיקי ומובילי גליל מדיה

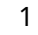

KA

הערה: השתמש במטלית נקייה עבור כל ניקוי. השלך את כל מטליות הניקוי המשומשות.

## אפשרויות עבור ניקוי יחידת החיתוך ומנפק המדבקות

אם אפשרות יחידת החיתוך או אפשרות מנפק המדבקות מותקנות במדפסת שלך, הקפד לנקות אותן ולציית לנהלים בפרקים ניקוי יחידת החיתוךבעמוד 120 וכן ניקוי מנפק המדבקותבעמוד 120.

#### ניקוי יחידת החיתוך

בעוד שניתן לנקות את משטחי נתיב המדיה, הלהבים והמנגנון של יחידת החיתוך הפנימית אינם רכיב המיועד לניקוי על ידי המשתמש. יהיה עליך לנגב אך ורק את האזורים מסביב ליחידת החיתוך,

- נגב את הפסים הבולטים ואת משטחי הפלסטיק של נתיב כניסת המדיה (פנים) ואת חריץ היציאה (חוץ) של יחידת **.1** החיתוך, האזורים המופיעים בכחול בתמונות אלה.
  - 2. אחרי שהאזורים הנקיים התייבשו, חזור על הפעולה לפי הצורך כדי להסיר שאריות דבק או מזהמים שנותרו.

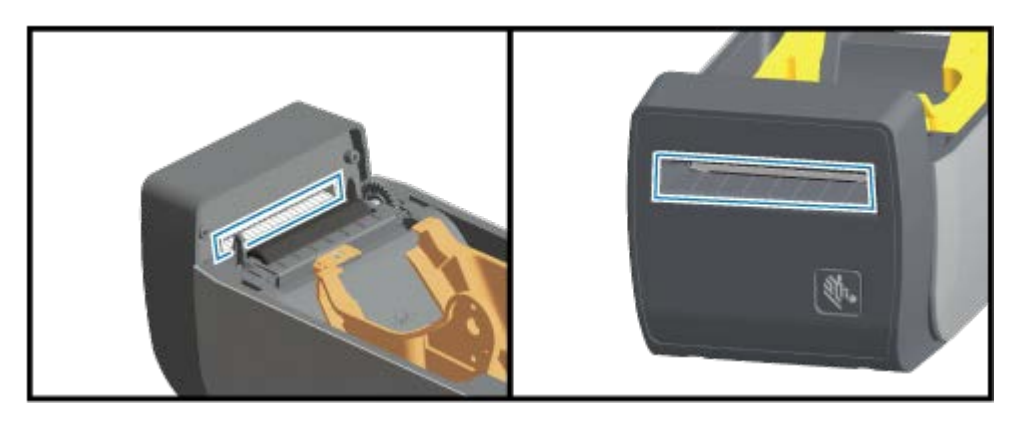

#### ניקוי מנפק המדבקות

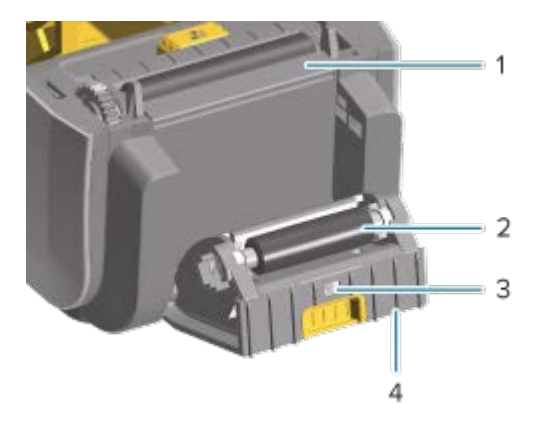

| וט קילוף         | 1   נ    |
|------------------|----------|
| יל צביטה         | 2 ג      |
| יישן איסוף מדבקה | ז ו<br>3 |
| סים בולטים       | 4 כ      |

- **1**. פתח את הדלת ונקה את מוט הקילוף (1), המשטחים הפנימיים והפסים הבולטים שעל (4) הדלת.
- **2.** נגב את הגליל (2) תוך סיבובו. סלק את מטלית הניקוי או המטלית ונקה שוב כדי לסלק מזהמים שנותרו.
  - **.3** נקה פסים ושאריות על חלון חיישן איסוף מדבקה (3).

#### ניקוי החיישנים

יש לנקות את החיישנים מעת לעת כדי להסיר אבק שהצטבר.

#### הקוזחת

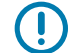

**חשוב:** אסור להרחיק אבק באמצעות מדחס אוויר. מדחסים מוסיפים לחות, אבק דק ונוזלי סיכה, העלולים לזהם את המדפסת שלך.

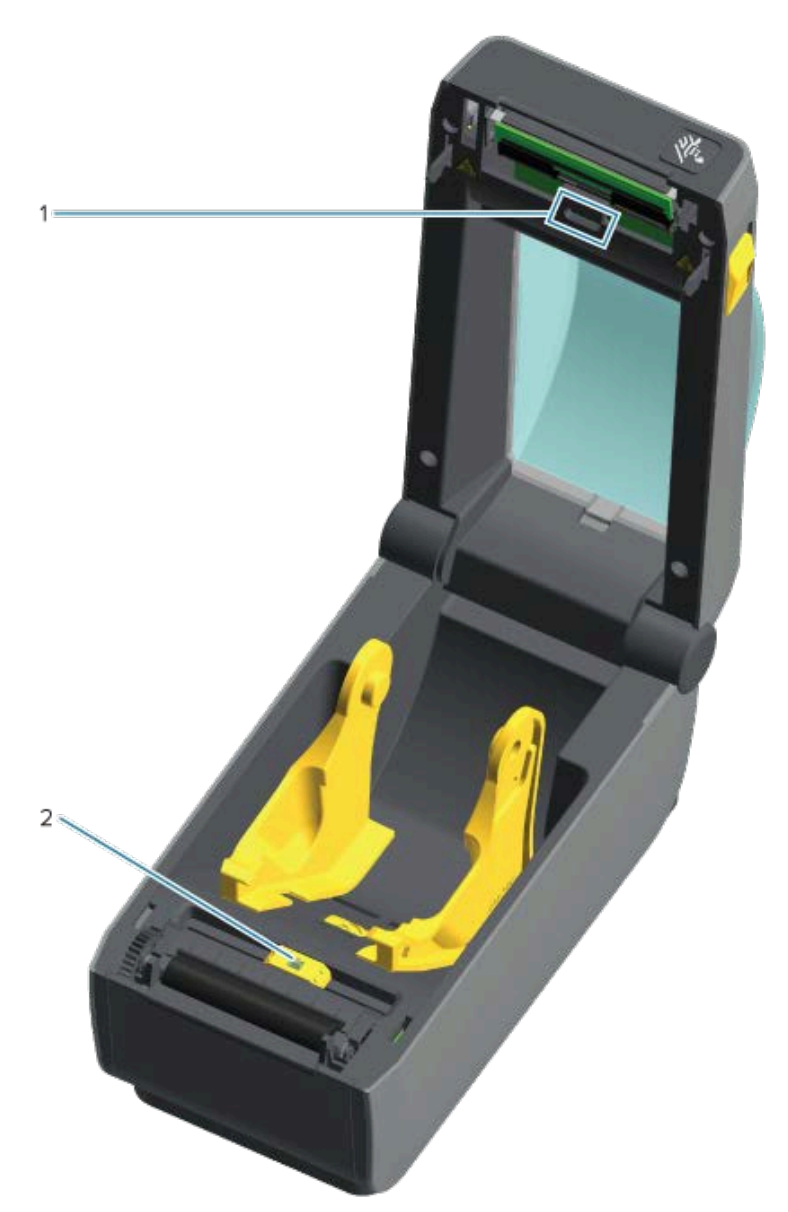

| מערך חיישנים עליון (מערך/מרווח)               | 1 |
|-----------------------------------------------|---|
| חיישן ניתן להזזה (סימן שחור ורשת-מרווח תחתון) | 2 |
|                                               |   |

- . במידת הצורך, השתמש במטלית ניקוי יבשה כדי להסיר בעדינות אבק מהחיישן או השתמש בפחית אוויר דחוס.
- 2. אם נותרו חומרי דבק או מזהמים אחרים, השתמש במטלית שהוספגה קלות באלכוהול כדי לפרק הצטברות זו.
  - . אם נותרו שאריות לכלוך לאחר הניקוי הראשון, השתמש במטלית יבשה כדי לנקות אותן בעדינות.
    - 4. חזור על השלבים 1 ו-2 כפי הנדרש עד שכל השאריות והמריחות יוסרו מהחיישן.

## ניקוי והחלפה של גליל ההדפסה (גליל ההנעה)

גליל ההדפסה הוא משטח ההדפסה וגליל ההנעה של המדיה. מזהמים על גליל ההדפסה יכולים לפגוע בראש ההדפסה או לגרום להחלקה או להידבקות של המדיה במהלך הדפסה. יש לנקות מיד חומרי דבק, לכלוך, אבק רגיל, שמנים ומזהמים אחרים מגליל ההדפסה.

נקה את גליל ההדפסה (ונתיב המדיה) כאשר קיימת ירידה משמעותית בביצועים, באיכות ההדפסה או בטיפול במדיה בהשוואה לביצועי הדפסה רגילים. אם הדבקת המדיה או חסימת המדיה ממשיכה גם לאחר ניקוי גליל ההדפסה, עליך להחליף אותו.

ניתן לנקות את לוח ההדפסה במטלית נטולת-סיבים (כגון מטלית Texpad) או מטלית לחה, נקייה ושאינה משירה סיבים המורטבת קלות באלכוהול רפואי (99% ומעלה).

- . פתח את המכסה (ואת דלת המנפק אם מותקן מנפק).
  - **2.** הוצא את המדיה מאזור גליל ההדפסה.
- משוך את לשוניות שחרור התפס של תושבת גליל ההדפסה בצד ימין ובצד שמאל לעבר חזית המדפסת וסובב. אותן כלפי מעלה.

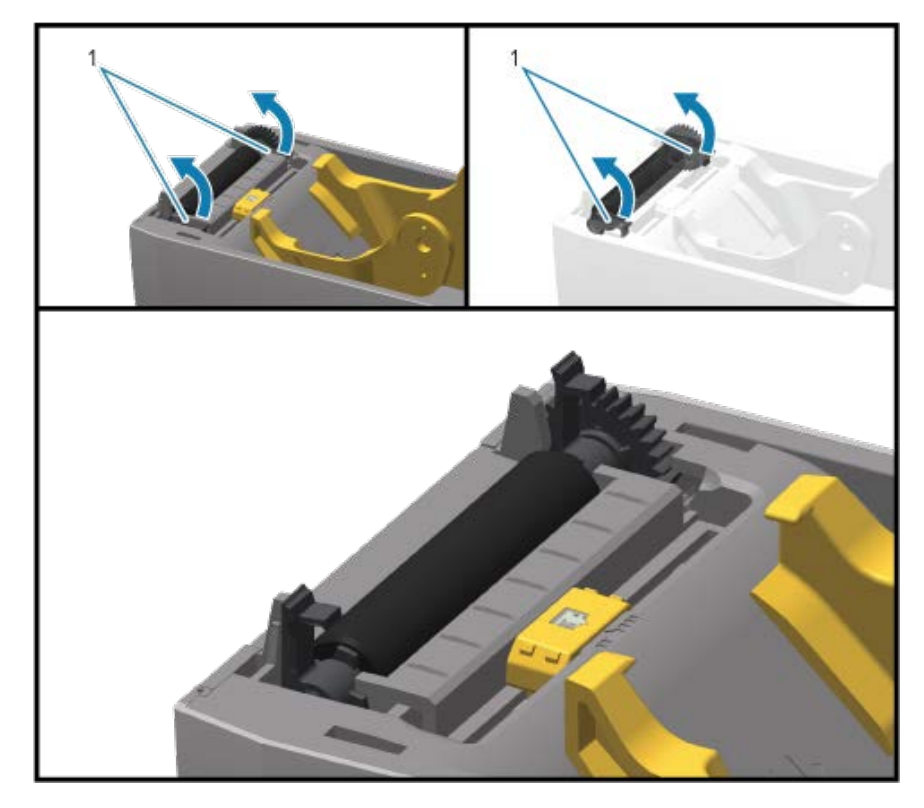

1 תושבות גליל הדפסה

# הקוזחת

**.4** הרם את גליל ההדפסה מהמסגרת התחתונה של המדפסת.

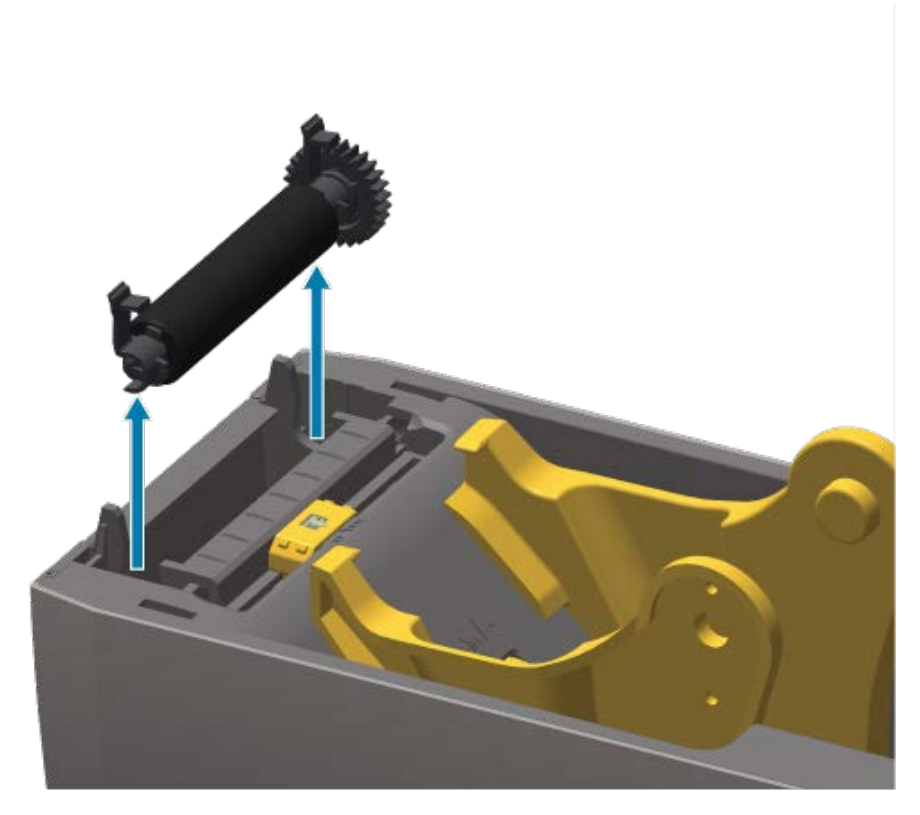

. החלק את גלגל השיניים ואת שני המסבים מהציר של גליל ההדפסה.

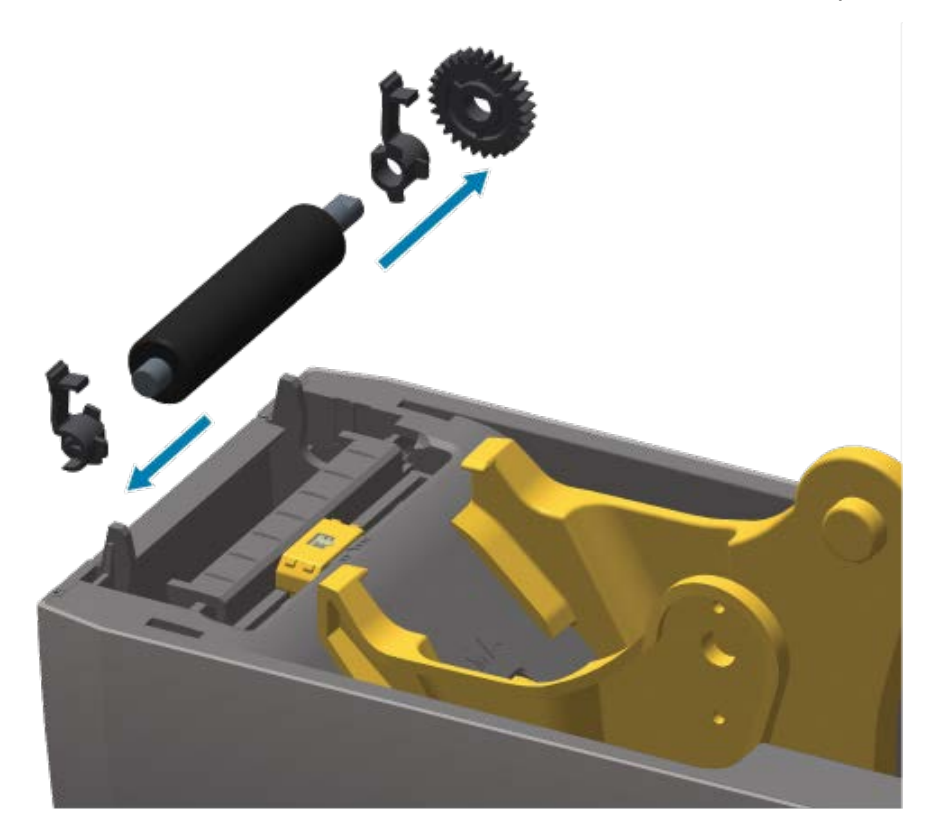

- 6. נקה את גליל ההדפסה במטלית שהוספגה קלות באלכוהול. נקה מהמרכז כלפי חוץ. חזור על התהליך עד שכל משטח הגליל נוקה. אם קיימת הצטברות רבה של חומרי דבק או מדבקות, חזור על הפעולה באמצעות מטלית חדשה, כדי לסלק מזהמים שנותרו. לדוגמה, ניתן לדלל חומרי דבק ושמנים על-ידי הניקוי הראשוני, אך הם לא יוסרו כליל.
- השלך את מטליות הניקוי לאחר השימוש בהן. שימוש חוזר במטליות ניקוי משומשות עבור ניקוי עלול לזהם את **.7** משטח ההדפסה.
  - . ודא שהמסבים וגלגלי ההנעה נמצאים על ציר גליל ההדפסה.

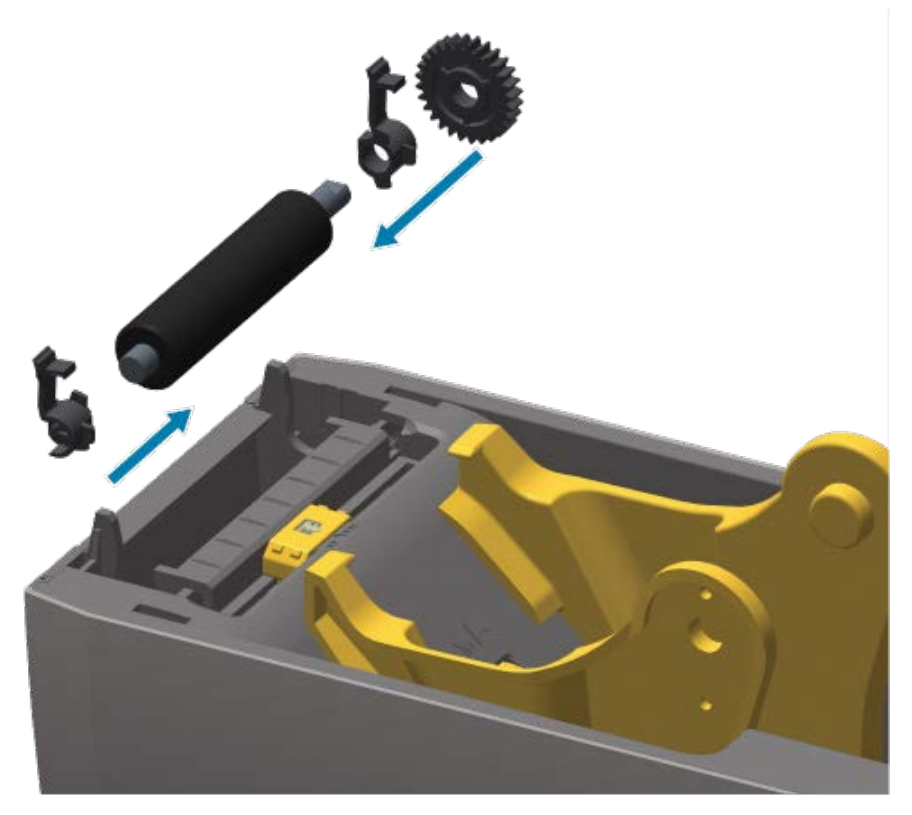

- 9. ישר את גליל ההדפסה ביחס לגלגל השיניים בצד שמאל והורד אותו אל המסגרת התחתונה של המדפסת.
  - **10.** סובב את לשוניות שחרור התפס של מסבי גליל ההדפסה, בצד ימין ובצד שמאל, לעבר הצד האחורי של המדפסת, ולחץ אותן למקומן.

הנח למדפסת להתייבש למשך דקה אחת לפני סגירת דלת המנפק, מכסה המדיה וטעינת מדיה חדשה.

#### תחזוקה אחרת במדפסת

אין נהלי תחזוקה ברמת המשתמש מעבר לאלו המפורטים בפרק זה. לקבלת מידע נוסף על אבחון המדפסת ובעיות הדפסה, ראה <mark>פתרון בעיות</mark>בעמוד 129.

# סוללה של שעון זמן אמת (RTC)

שעון זמן אמת (RTC) זמין עם מדפסות שבהן אפשרויות עבודה ברשת מותקנות על ידי היצרן ואשר משויכות באמצעות התכונה Zebra Print Touch. ראה Print Touch של 27בעמוד 27.

סוללת RTC מדורגת כדי לספק כ-10 שנות שירות. היא אינה ניתנת להחלפה על ידי משתמש. כדי להחליף את סוללת RTC, פנה לטכנאי שירות מורשה של Zebra. לקבלת פרטים על האחריות עבור המדפסת ורכיבי המדפסת, עבור לאתר האינטרנט של Zebra בכתובת <u>zebra.com/warranty</u>.

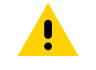

**זהירות:** סוללת RTC של המדפסת היא סוללת 3 וולט. אם המדפסת מספקת באופן קבוע חותמת זמן שגויה זה מעיד לרוב על מצב של סוללת RTC מרוקנת או בעלת מתח נמוך. רק טכנאי שירות מורשה רשאי להחליף את הסוללה. יש להשתמש אך ורק בסוללה חלופית שאושרה על ידי Zebra כסוללה חלופית.

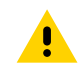

**זהירות:** אסור לקצר את הסוללה. הדבר עשוי ליצור חום, לגרום לשריפה או לפוצץ את הסוללה. בדרך דומה, אל תחמם את הסוללה, תפרק אותה או תשליך אותה לאש.

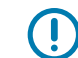

**חשוב:** מחזר את הסוללה על-פי החוקים והתקנות המקומיים. עטוף את הסוללה בעת סילוק או אחסון כדי להימנע מקצר.

#### אין נתיכים ניתנים להחלפה

אין נתיכים ניתנים להחלפה במדפסת Zebra או בספקי הכוח שלה.

## החלף את ראש ההדפסה

לפני שתתחיל, סקור את הנהלים כדי להסיר את ראש ההדפסה הקיים ולהתקין ראש הדפסה חדש.

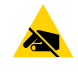

זהירות—ESD: הכן את אזור העבודה כדי להגן מפני פריקת חשמל סטטי. האזור מוכרח להיות בטוח עם חשמל סטטי. השתמש במשטח ריפוד מוליך ומוארק כהלכה כדי להניח עליו את המדפסת. הקפד לענוד רצועת פרק כף יד מוליכה.

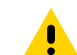

זהירות: נתק את המדפסת מספק הכוח ואפשר למדפסת להתקרר כדי למנוע פציעות או נזק למעגלי המדפסת.

לפני שתתחיל, פתח את המדפסת על ידי משיכת תפסי השחרור קדימה, הרם את המכסה העליון ופעל בהתאם לשלבים במקטעים הסרת ראש ההדפסהבעמוד 125 וכן החלפת ראש ההדפסהבעמוד 127.

#### הסרת ראש ההדפסה

- **1.** כבה את המדפסת.
- . אם עדיין לא עשית זאת, פתח את המדפסת.
- **3**. משוך את תפס שחרור ראש ההדפסה בצד ימין של ראש ההדפסה לצד החיצוני של המדפסת כדי לשחרר את ראש ההדפסה.

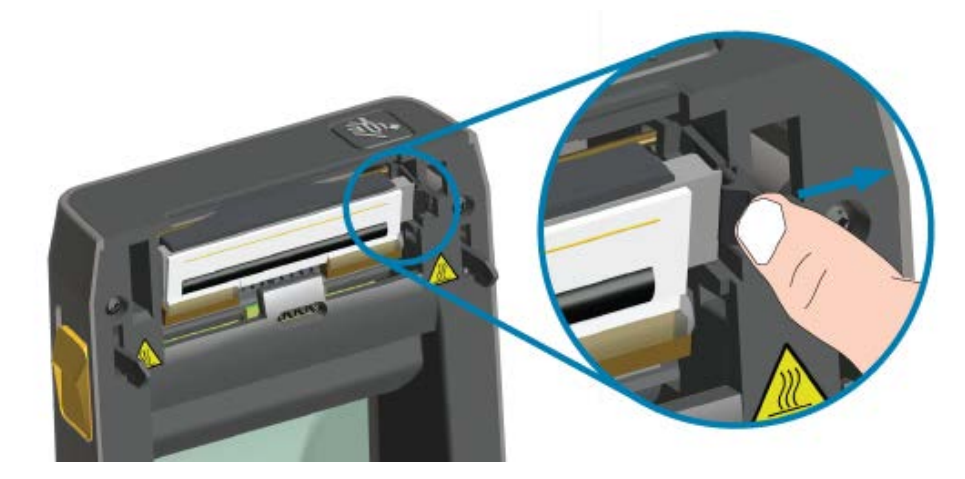

**4**. הסט את הצד הימני המשוחרר של ראש ההדפסה אל מחוץ למדפסת. משוך אותו מעט כדי לשחרר את הצד השמאלי של ראש ההדפסה. משוך ושחרר את ראש ההדפסה כדי לגשת לכבלים המחוברים.

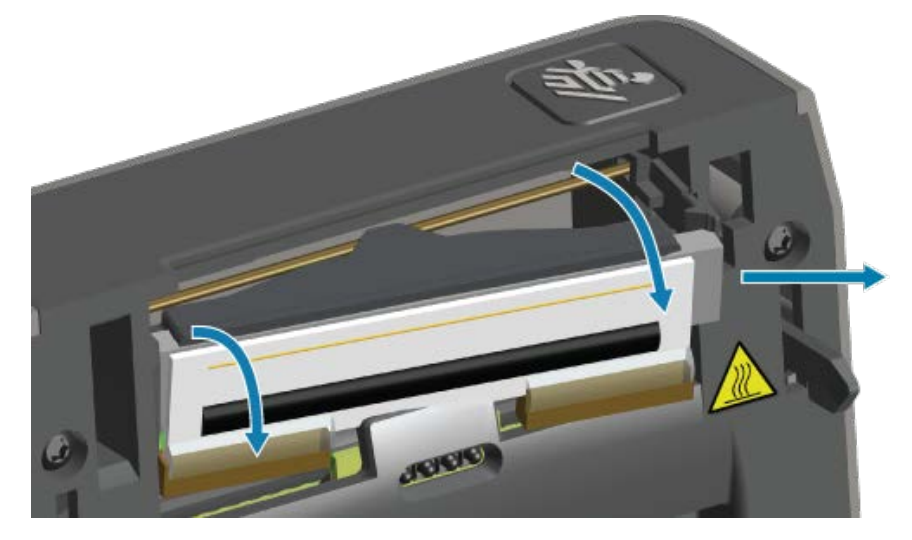

**5.** משוך בעדינות אך בחוזקה את שתי רתמות המחברים של ראש ההדפסה מראש ההדפסה.

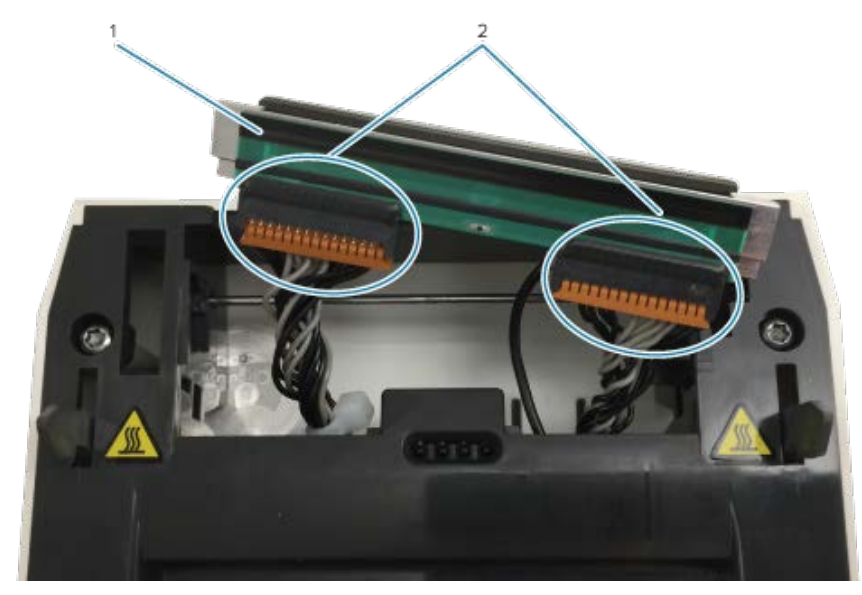

| ראש הדפסה | 1 |
|-----------|---|
| מחברים    | 2 |

#### הקוזחת

6. משוך בעדינות אך בנחישות את חוט ההארקה השחור היחיד מגב ראש ההדפסה כדי להשלים נוהל זה.

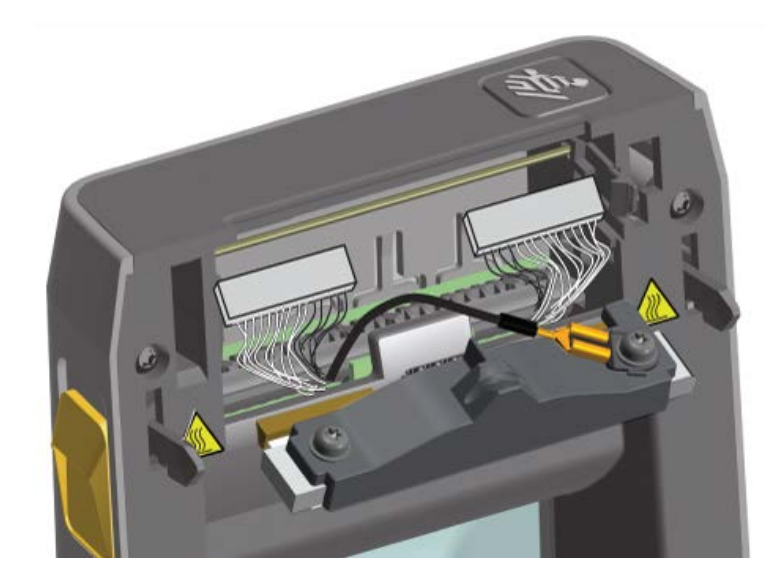

## החלפת ראש ההדפסה

. דחוף את מחבר כבל ראש ההדפסה הימני לתוך ראש ההדפסה.

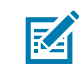

**הערה:** צורת המחבר אינה מאפשרת חיבור שגוי.

- **2**. חבר את מחבר הפין השטוח של חוט ההארקה השחור היחיד לפין השטוח בגב ראש ההדפסה.
  - . דחוף את מחבר כבל ראש ההדפסה השמאלי לתוך ראש ההדפסה.
    - . בדוק שחוט הארקה והרתמות מחוברים לראש ההדפסה.
    - . הכנס את צד שמאל של מכלול ראש ההדפסה לאזור המשוקע.

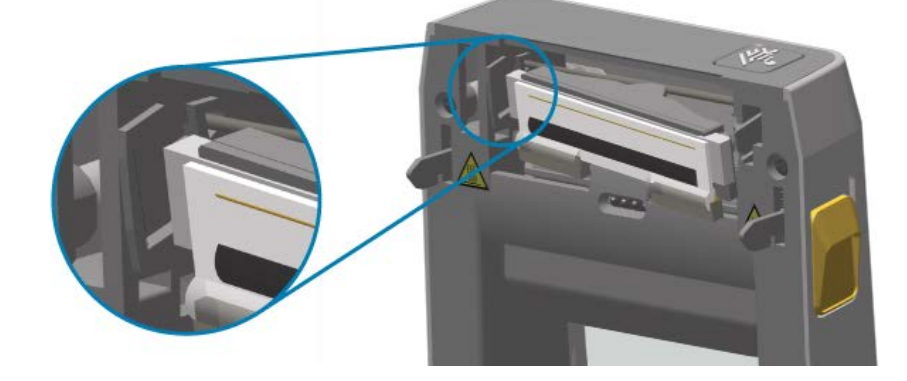

#### הקוזחת

.6 דחוף את צד ימין של ראש ההדפסה לתוך המדפסת עד שהתפס נועל את צד ימין של ראש ההדפסה אל המדפסת.

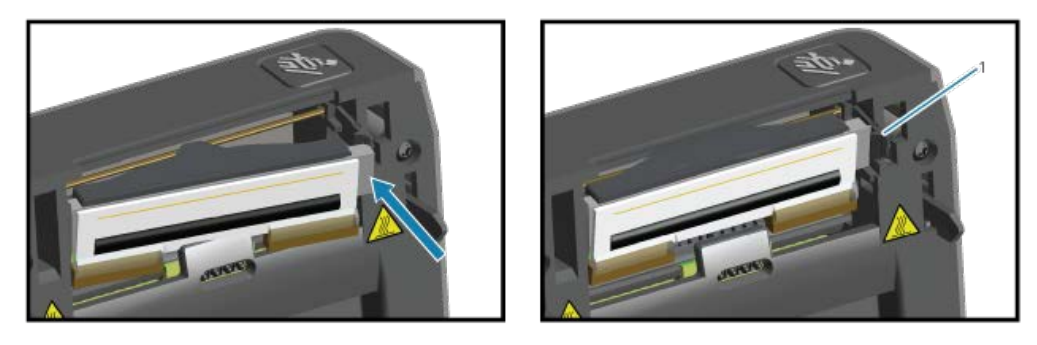

#### נעול 1

- . ודא שראש ההדפסה נע בחופשיות במדפסת בעת הפעלת לחץ ונותר במצב נעול כאשר הלחץ משוחרר.
- נגב לכלוך ושרידי שומני עור (טביעות אצבע) מראש ההדפסה באמצעות עט ניקוי חדש. נקה ממרכז ראש **.8** ההדפסה כלפי חוץ. ראה ניקוי ראש ההדפסהבעמוד 117.
  - **.9** טען מחדש את המדיה.
- **10.** הפעל את המדפסת והדפס דוח מצב כדי לבדוק פעולה תקינה. ראה בדיקת הדפסה עם דוח התצורהבעמוד 57.

# תויעב ןורתפ

פרק זה מספק נהלים ומידע על פתרון בעיות.

# פתרון התראות ושגיאות

| סיבות אפשריות ופתרונות                                                                                                    | התראה                                                                                |
|----------------------------------------------------------------------------------------------------|--------------------------------------------------------------------------------------|
| המכסה פתוח או שלא נסגר כהלכה. סגור את המכסה/ראש ההדפסה.<br>לחץ על הפינות הקדמיות העליונות של מכסה ראש ההדפסה עד שתשמע<br>ותרגיש את המכסה ננעל במקומו בנקישה.                                  | ראש הדפסה פתוח<br>המדפסת זיהתה שראש ההדפסה<br>(מכסה) אינו סגור לאחר שפקודת           |
| יש לטפל במתג מכסה-פתוח של המדפסת. פנה לטכנאי שירות לקבלת<br>סיוע.                                                                                                    | הדפסה הופעלה או לאחר לחיצה<br>על לחצן <b>הזנה</b> ( 🔤 )                              |
|                                                                                                    |                                                                                      |
| אין מדיה (גליל) במדפסת. טען מדיה וסגור את מכסה המדפסת. ייתכן                                                                                                    | (המדיה נגמרה) Media Out                                                              |
| שיהיה עליך ללחוץ על <b>הזנה</b> ( 🔤 ) פעם אחת או ללחוץ על <b>השהיה</b> כדי<br>לחדש פעולת הדפסה שהתבצעה לפני שנגמרה המדיה במדפסת. ראה<br>חישת מדיית גליל וטעינת מדיהבעמוד 48.                  | המדפסת לא יכולה לזהות מדיה<br>בנתיב ההדפסה לאחר שפקודת<br>הדפסה הופעלה או לאחר לחיצה |
| מדבקה חסרה בין שתי מדבקות בקצה הגליל שנטען. יצרני גליל משתמשים                                                                                                    | על לחצן <b>הזנה</b> ( 📟 ).                                                           |
| בשיטה זו כדי לזהות את קצה הגליל. ראה זיהוי מצב Media Out (המדיה<br>נגמרה)בעמוד 93. החלף את גליל המדיה הריק והמשך בהדפסה.                                                                      | ●    <sup>1</sup> • • <sup>1</sup>                                                   |
| <b>הערה:</b> כדי להימנע מאובדן משימת הדפסה שמתבצעת, אל<br>תכבה את המדפסת כדי לטעון את המדיה. ראה זיהוי מצב<br>(המדיה נגמרה)בעמוד 93. Media Out                                                |                                                                                      |
| חיישן המדיה אינו מיושר. בדוק את מיקום חיישן המדיה. ראה <mark>כוונון חיישן</mark><br>זחיחבעמוד 54.                                                                                             |                                                                                      |
| <b>הערה:</b> ייתכן שיהיה עליך לכייל את המדפסת עבור המדיה<br>החדשה שנטענה לאחר שתכוונן את מיקום החיישן. ראה <mark>הפעלת</mark><br>SmartCal Media Calibration ('כיול חכם' של המדיה)בעמוד<br>57. |                                                                                      |

| התראה                                                                                                    | סיבות אפשריות ופתרונות                                                                                                    |
|----------------------------------------------------------------------------------------------------|----------------------------------------------------------------------------------------------------|
|                                                                                                    | המדפסת מוגדרת לשימוש במדיה לא רציפה (מדבקות או סימן שחור), אולם<br>נטענה מדיה רציפה. ודא שחיישן המדיה נמצא במיקום ברירת המחדל של<br>המרכז. ראה כוונון חיישן זחיחבעמוד 54.<br>ייתכן שיהיה צורך לכייל את המדפסת למדיה לאחר כוונון מיקום<br>החיישן. ראה הפעלת SmartCal Media Calibration ('כיול חכם' של<br>המדיה)בעמוד 57.                               |
|                                                                                                    | חיישן המדיה מלוכלך. נקה את מערך החיישנים העליון של המערך/<br>מרווח ואת חיישני המדיה הזחיחים התחתונים. ראה ניקוי החיישניםבעמוד<br>120. טען את המדיה, כוונן את מיקום חיישן המדיה הזחיח של המדיה, וכייל<br>מחדש את המדפסת למדיה. ראה חישת מדיית גליל וטעינת מדיהבעמוד 48<br>והפעלת SmartCal Media Calibration ('כיול חכם' של המדיה)בעמוד 57.             |
|                                                                                                    | חישת מדיה אינה פועלת כמו שהיא אמורה עבור הדפסה, ייתכן שבשל<br>נתונים פגומים בזיכרון או רכיבים פגומים. טען מחדש את קושחת המדפסת.<br>ראה עדכון קושחת המדפסתבעמוד 107. אם הפעולה אינה מתקנת את<br>הבעיה, פנה לטכנאי שירות.                                                                                                    |
| Cut Error (שגיאת חיתוך)<br>להב יחידת החיתוך חסום ואינו נע<br>כהלכה.<br>לא -O לי וו סי                                             | מדיה, דבק, או עצם זר עצר את תנועת סכין החיתוך. כבה את המדפסת על<br>ידי לחיצה ממושכת על הלחצן <b>הפעלה</b> ( <b>U</b> ) למשך חמש שניות. המתן<br>עד שהמדפסת תכבה לגמרי והפעל אותה. אם המדפסת אינה מתאוששת<br>מהשגיאה הזו, פנה לטכנאי שירות לקבלת סיוע.                                                                                                  |
|                                                                                                    | <ul> <li>זהירות: ביחידת החיתוך אין חלקים הניתנים לטיפול המשתמש.</li> <li>אסור להסיר את מכסה יחידת החיתוך (המסגרת). אסור לנסות להחדיר חפצים או אצבעות למנגנון החיתוך.</li> <li>הערה: שימוש בכלים, פיסות צמר גפן, ממסים (כולל אלכוהול)</li> <li>וכו' שלא אושרו עלול להזיק ליחידת החיתוך, לקצר את משך השימוש בה או לגרום לחסימת יחידת החיתוך.</li> </ul> |
| הטמפרטורה של ראש ההדפסה<br>גבוהה מדי והופעל מצב השהיה כדי<br>לעמשיב לי לבמדבר                                                     | המדפסת מדפיסה משימת אצווה גדולה, בדרך כלל עם כמויות הדפסה<br>גדולות. פעולת ההדפסה תחודש לאחר שראש ההדפסה יתקרר.                                                                                                    |
|                                                                                                    | טמפרטורת הסביבה במיקום שבו נמצאת המדפסת גבוהה מטווח<br>טמפרטורות ההפעלה שנקבע במפרט. טמפרטורות סביבה במדפסת<br>יכולות לעתים לעלות אם המדפסת נמצאת במיקום שמקבל אור שמש<br>ישיר. העבר את המדפסת למיקום אחר או הפחת את טמפרטורת הסביבה<br>במיקום בו המדפסת פועלת.                                                                                       |
| טמפרטורת ראש ההדפסה נמוכה<br>מטמפרטורת הפעולה הנדרשת<br>להדפסה תקינה.<br>להדפסה עלינה שיש אוליייייייייייייייייייייייייייייייייייי | טמפרטורת ראש ההדפסה הגיעה לרמה קריטית או שאירעה תקלת חשמל.<br>כבה את המדפסת על ידי לחיצה ממושכת על הלחצן <b>הפעלה</b> ( <b>也</b> ) למשך<br>חמש שניות. המתן עד שהמדפסת תכבה לגמרי והפעל אותה. אם המדפסת<br>אינה מתאוששת מהשגיאה הזו, פנה לטכנאי שירות. ראש ההדפסה אינו<br>פריט שניתן לטיפול המשתמש.                                                    |

| סיבות אפשריות ופתרונות                                                                                                    | התראה                                                                                                    |
|----------------------------------------------------------------------------------------------------|----------------------------------------------------------------------------------------------------|
| טמפרטורת הסביבה במיקום המדפסת נמוכה מטווח טמפרטורת<br>ההפעלה. כבה את המדפסת ולאחר מכן העבר את המדפסת למיקום<br>חם יותר והמתן עד שתתחמם באופן טבעי. שינויי טמפרטורה מהירים מדי<br>עשויים לגרום להתעבות של לחות בתוך המדפסת ועליה.                                                                                                 | טמפרטורת ראש ההדפסה נמוכה<br>מטמפרטורת הפעולה הנדרשת<br>להדפסה תקינה.                                                                                                    |
| קיימת תקלה בתרמיסטור של ראש ההדפסה. כבה את המדפסת על ידי<br>לחיצה ממושכת על הלחצן <b>הפעלה</b> ( <b>ט</b> ) למשך חמש שניות. המתן עד<br>שהמדפסת תכבה לגמרי והפעל אותה. אם המדפסת אינה מתאוששת<br>מהשגיאה הזו, פנה לטכנאי שירות.                                                                                                   |                                                                                                    |
| <ul> <li>אין די זיכרון פנוי לביצוע התפקוד שצוין בשורה השנייה של הודעת השגיאה.</li> <li>פנה חלק מזיכרון המדפסת על-ידי שינוי תבנית המדבקה או פרמטרי ההדפסה כדי שאזור ההדפסה יהיה קטן יותר.</li> <li>הסר גרפיקה, גופנים או תבניות שאינם נמצאים בשימוש.</li> <li>ודא שהנתונים אינם נשלחים להתקן שאינו מותקן או אינו זמין.</li> </ul> | לא ניתן לאחסן נתונים במדפסת<br>במיקום הזיכרון שצוין.<br>קיימים ארבעה סוגים של זיכרון<br>אחסון: גרפיקה, תבניות, מפת<br>סיביות וגופן.<br>ביביות וגופן וווון של איניון אופן. |

# פתרון בעיות הדפסה

השתמש במידע זה כדי לזהות בעיות בהדפסה או באיכות ההדפסה, את הסיבות האפשריות ואת הפתרונות המומלצים.

| סיבות אפשריות ופתרונות                                                                                                    | הבעיה                        |
|----------------------------------------------------------------------------------------------------|------------------------------|
| המדפסת עשויה להיות מוגדרת לערכי רמת שחור ו/או מהירות הדפסה<br>שגויים. בצע בדיקת איכות הדפסה (בדיקה עצמית עם לחצן ההזנה) כדי<br>לקבוע את הגדרות רמת השחור והמהירות האידאליות ליישום שלך. הקפד<br>לא לקבוע את מהירות ההדפסה למהירות הגבוהה מהמהירות הנקובה<br>המרבית שקבע היצרן עבור מדיית ההדפסה. ראה איפוס הגדרות תצורת<br>מדפסת שאינן של רשת לערכי ברירת המחדל של היצרןבעמוד 143 וכוונון<br>איכות ההדפסהבעמוד 94. | התמונה המודפסת לא נראית טוב. |
| ראש ההדפסה עשוי להיות מלוכלך. נקה את ראש ההדפסה. ראה ניקוי ראש<br>ההדפסהבעמוד 117.                                                                                                    |                              |
| גליל ההדפסה מלוכלך או פגום. נקה או החלף את גליל ההדפסה. ראה ניקו<br>והחלפה של גליל ההדפסה (גליל ההנעה)בעמוד 122.                                                                                                    |                              |
| ראש ההדפסה שחוק או פגום. החלף את ראש ההדפסה. ראה <mark>החלף את</mark><br>ראש ההדפסהבעמוד 125.                                                                                                    |                              |
| ייתכן שספק הכוח הלא נכון נמצא בשימוש. ודא שאתה משתמש בספק<br>הכוח שסופק עם המדפסת.                                                                                                    |                              |
| ייתכן שהמדיה אינה מדיה תרמית ישירה (והיא מדיה תרמית עבור מדפסות<br>להעברה תרמית). טען את המדיה הנכונה עבור סוג המדפסת שלך. ראה<br>ביצוע בדיקת גירוד מדיהבעמוד 159 כדי לקבוע את סוג המדיה.                                                                                                    | אין הדפסה על המדבקה.         |

| סיבות אפשריות ופתרונות                                                                                                    | הבעיה                                                                                                    |
|----------------------------------------------------------------------------------------------------|----------------------------------------------------------------------------------------------------|
| המדיה הוטענה שלא כהלכה. משטח ההדפסה של המדיה חייב לפנות כלפי<br>מעלה, לעבר ראש ההדפסה. ראה הכנה להדפסהבעמוד 47 וחישת מדיית<br>גליל וטעינת מדיהבעמוד 48.                                                                                     |                                                                                                    |
| המדיה נטענה באופן שגוי או חיישן המדיה הזחיח לא נקבע כהלכה. ודא<br>שהחיישן נקבע ומוקם כהלכה בהתאם לסוג המדיה וחישת המיקום. ראה<br>חישת מדיית גליל וטעינת מדיהבעמוד 48, קביעת חישת מדיה לפי סוג<br>המדיהבעמוד 49, וכוונון חיישן זחיחבעמוד 54. | המדבקות מעוותות מבחינת הגודל,<br>או שמיקום ההתחלה של אזור<br>ההדפסה משתנה, או שהתמונה<br>המודפסת מדלגת בין מדבקות<br>(בשוים בנים) |
| חיישני המדיה אינם מכוילים לאורך המדיה, למאפיינים הפיזיים או לסוג<br>החישה (מרווח/מערך, רציף או סימון). ראה הפעלת SmartCal Media<br>(כיול חכם' של המדיה)בעמוד 57. אם הוא עדיין מדלג על<br>מדבקות, נסה כיול ידני של מדיהבעמוד 147.            | ן ישום פגום).                                                                                                    |
| גליל ההדפסה (ההנעה) מחליק או פגום. נקה או החלף את גליל ההדפסה.<br>ראה ניקוי והחלפה של גליל ההדפסה (גליל ההנעה)בעמוד 122.                                                                                                    |                                                                                                    |
| למדפסת עשויות להיות בעיות תקשורת עקב כבלים או הגדרות תקשורת.<br>ראה פתרון בעיות תקשורתבעמוד 132.                                                                                                    |                                                                                                    |

# פתרון בעיות תקשורת

פרק זה מזהה בעיות תקשורת שעשויות להופיע ומציין את הגורמים האפשריים להן והפתרונות המומלצים.

# תויעב ןורתפ

| סיבות אפשריות ופתרונות                                                                                                    | הבעיה                                                                                                  |
|----------------------------------------------------------------------------------------------------|----------------------------------------------------------------------------------------------------|
| בעוד שהמדפסת מחוברת למחשב Windows דרך USB, היא אינה מזוהה<br>כהלכה על ידי המערכת. מדפסת המוקצית ל-Windows אשר מוקצית<br>כהלכה אינה יכולה להדפיס הדפסת בדיקה של Windows מהמחשב<br>הנבחר המחובר ל-USB.                                             | התקנת מדפסת USB נכשלת לאחר<br>חיבור המדפסת, לפני התקנת מנהל<br>ההתקן של המדפסת.                        |
| כבל ה-USB חובר לפני שמנהלי ההתקן הנכונים של המדפסת הותקנו<br>מראש. Windows התקין את מנהל התקן המדפסת הכללי של Windows.                                                                                                    |                                                                                                    |
| כדי לפתור את הבעיה:                                                                                                    |                                                                                                    |
| <b>1.</b> נתק את כבל ה-USB של המדפסת ממחשב Windows.                                                                                                    |                                                                                                    |
| <b>2</b> . השתמש בשורת החיפוש של Windows כדי לפש ולפתוח את <b>לוח</b><br>הבקרה > התקנים ומדפסות.                                                                                                    |                                                                                                    |
| מדפסת Zebra מוצגת תחת הכותרת 'לא מצוין'. מדפסות Zebra מציגות<br>ZTC כקידומת כדי לזהות אותן בקלות.                                                                                                    |                                                                                                    |
| Unspecified (1)                                                                                                    |                                                                                                    |
| ZTC<br>Z -203dpi<br>ZPL                                                                                                    |                                                                                                    |
| נלשהו המוצג תחת 'לא מצוין' ומחק אותו. Zebra לחץ על סמל מדפסת 2.                                                                                                    |                                                                                                    |
| 4. אם לא טענת קודם לכן את קובץ Windows Printer Driver v8 (v8)<br>של מנהל התקן מדפסת של Windows), טען אותו כעת. ראה התקנת<br>מנהלי ההתקןבעמוד 64 כדי לקבל עזרה בהוספת מנהלי ההתקן<br>הנכונים למערכת.                                              |                                                                                                    |
| <b>.5</b> חבר את כבל ה-USB של המדפסת למחשב Windows.                                                                                                    |                                                                                                    |
| כעת יש להוסיף את מדפסת Zebra למקטע 'מדפסות' של החלון 'התקנים<br>ומדפסות'.                                                                                                    |                                                                                                    |
| פרמטרי התקשורת שגויים. בדוק את הגדרות התקשורת של התוכנה או<br>מנהל התקן ההדפסה (אם רלוונטי).                                                                                                    | משימת מדבקה נשלחה למדפסת,<br>אבל נתונים לא הועברו למדפסת.                                              |
| אם אתה משתמש בחיבור יציאה טורית, בדוק את פרוטוקול לחיצת היד<br>של המדפסת ואת הגדרות היציאה הטורית. ההגדרה בשימוש חייבת להיות<br>תואמת להגדרות המחשב המארח. ראה ממשק טוריבעמוד 59 לקבלת מידע<br>על הגדרות ברירת המחדל של היציאה הטורית של המדפסת. | תבנית מדבקה נשלחה למדפסת אך<br>לא זוהתה. נורית חיווי הנתונים ( 🖄<br>) לא מהבהבת.                       |
| הכבל הטורי בו אתה מנסה להשתמש אינו כבל DTE או DCE סטנדרטי, הוא<br>פגום, או ארוך מדי בהשוואה למפרטי יציאות טוריות RS-232. ראה ממשק<br>יציאה טוריתבעמוד 153 לקבלת פרטים.                                                                           |                                                                                                    |
| הגדרות התקשורת הטורית שגויות. בדוק את הגדרות התקשורת של התוכנה<br>או מנהל התקן ההדפסה (אם רלוונטי). ודא שהגדרות בקרת הזרימה<br>והגדרות לחיצת יד אחרות של היציאה הטורית תואמות לאלה של המחשב<br>המארח.                                            | משימת מדבקה נשלחה. המדפסת<br>מדלגת על מדבקות או מדפיסה תוכן<br>פגום.<br>תבנית מדבקה נשלחה למדפסת.      |
|                                                                                                    | מודפסות מספר מדבקות, אך<br>המדפסת מדלגת, מאבדת, אינה<br>מכוונת היטב או מעוותת את<br>התמונה שעל המדבקה. |

| סיבות אפשריות ופתרונות                                                                                                    | הבעיה                                                                                                    |
|----------------------------------------------------------------------------------------------------|----------------------------------------------------------------------------------------------------|
| הגדרות התקשורת הטורית שגויות. בדוק את הגדרות התקשורת של התוכנה<br>או מנהל התקן ההדפסה (אם רלוונטי). ודא שהגדרות בקרת הזרימה<br>והגדרות לחיצת יד אחרות של היציאה הטורית תואמות לדרישות המערכת<br>המארחת. | משימת מדבקה נשלחה, נתונים<br>עוברים, אבל יש בעיות הדפסה.<br>תבנית מדבקה נשלחה למדפסת.<br>מודפסות מספר מדבקות, אך<br>המדפסת מדלגת, מאבדת, אינה<br>מכוונת היטב או מעוותת את |

# פתרון בעיות שונות

חלק זה מזהה בעיות שונות שעלולות להתרחש במדפסת, ומציין את הסיבות האפשריות והפתרונות המומלצים עבור כל בעיה.

| סיבות אפשריות ופתרונות                                                                                                    | הבעיה                                 |
|----------------------------------------------------------------------------------------------------|---------------------------------------|
| פרמטרים מסוימים לא הוגדרו כהלכה. ייתכן שהגדרות המדפסת השתנו,<br>אבל לא נשמרו (לדוגמה, הפקודה ^uu של ZPL לא שימשה כדי לשמור את<br>התצורה לפני כיבוי המדפסת). הפסק את פעולת המדפסת והפעל אותה<br>כדי לוודא שההגדרות נשמרו.                                                                                                    | ההגדרות אבדו או שהמכשיר<br>מתעלם מהן. |
| קיימות שגיאות תחביר בפקודות תבנית/טופס המדבקה או שהפקודות<br>נשלחו ישירות למדפסת או השימוש בהן שגוי.                                                                                                    |                                       |
| <ul> <li>פקודת קושחה הפסיקה את היכולת לשנות את הפרמטר, או</li> </ul>                                                                                                    |                                       |
| <ul> <li>פקודת קושחה החזירה את הפרמטר להגדרת ברירת המחדל.</li> </ul>                                                                                                    |                                       |
| עיין במדריך למתכנת של ZPL כדי לוודא ולהשתמש בפקודה ובתחביר<br>הנכונים.                                                                                                    |                                       |
| תו הקידומת והתו המפריד שמוגדרים במדפסת אינם תואמים לאלו של<br>תבנית המדבקה. ודא שהגדרות התכנות של ZPL של הגדרות Control<br>(בקרה), Command (פקודה) ו-Delimiter (מפריד) נכונות לסביבה של<br>תוכנת המערכת שלך. הדפס דוח תצורה או השתמש בתפריט Language<br>(שפה) (אם קיים) בצג לקבלת שלושה פריטי תפריט אלה והשווה אותם<br>לפקודות בתבנית/טופס המדבקה שאתה מנסה להדפיס. ראה בדיקת<br>הדפסה עם דוח התצורהבעמוד 57 ותצורת 165. |                                       |
| ייתכן שקיימת תקלה ב-MLB (מעגל לוגיקה ראשי). הקושחה נפגמה או יש<br>לטפל ב-MLB.                                                                                                    |                                       |
| <ul> <li>אפס את המדפסת להגדרות ברירת המחדל שקבע היצרן. השתמש ב-<br/>Open Setup Utility (כלי העזר להתקנה של Zebra) ובחר Open<br/>(פעולה) Printer Tools (פעולה) &gt; Action (פעולה)</li> </ul>                                                                                                    |                                       |
| <ul> <li>טען מחדש את קושחת המדפסת. ראה עדכון קושחת המדפסתבעמוד</li> <li>107</li> </ul>                                                                                                    |                                       |
| <ul> <li>אם המדפסת אינה מתאוששת מהשגיאה הזו, פנה לטכנאי שירות.</li> </ul>                                                                                                    |                                       |

| סיבות אפשריות ופתרונות                                                                                                    | הבעיה                                                                                                    |
|----------------------------------------------------------------------------------------------------|----------------------------------------------------------------------------------------------------|
| המדפסת לא כוילה למדיה הנמצאת בשימוש, או שהמדפסת מוגדרת<br>עבור מדיה רציפה. הגדר את המדפסת לסוג המדיה הנכון (מרווח/מערך,<br>רציף או סימון) וכייל את המדפסת באמצעות <mark>הפעלת SmartCal Media</mark><br>עביול המדיה)בעמוד 57, אם נדרש השתמש ב-כיול<br>ידני של מדיהבעמוד 147 עבור סוגי מדיה הקשים לכיול. | המדפסת מתייחסת למדבקות לא<br>רציפות כאל מדבקות רציפות.<br>תבנית מדבקה לא-רציפה עם מדיה<br>תואמת הטעונה במדפסת נשלחה<br>למדפסת אבל מודפסת כמדיה<br>רציפה. |
| כל נוריות החיווי דולקות והמדפסת ננעלת, או שהמדפסת ננעלת במהלך<br>הפעלה מחדש. ייתכן שזיכרון המדפסת נפגם. נסה את הפתרונות הבאים:                                                                                                    | המדפסת ננעלת.<br>כל נוריות החיווי דולקות והמדפסת                                                                                                    |
| <ul> <li>אפס את המדפסת להגדרות ברירת המחדל שקבע היצרן. השתמש ב-<br/>Open (כלי העזר להתקנה של Zebra) ובחר Open<br/>(פעולה) &gt; Action (פתח כלי מדפסת) &gt; Action (פעולה) &gt; Load<br/>(טען ברירות מחדל של המדפסת).</li> </ul>                                                                        | ננעלת, או שהמדפסת ננעלת<br>במהלך הפעלה מחדש.                                                                                                    |
| <ul> <li>טען מחדש את קושחת המדפסת. ראה עדכון קושחת המדפסתבעמוד</li> <li>107).</li> </ul>                                                                                                    |                                                                                                    |
| <ul> <li>אם המדפסת אינה מתאוששת מהשגיאה הזו, פנה לטכנאי שירות.</li> </ul>                                                                                                    |                                                                                                    |
| הסוללה הגיעה לסוף אורך החיים השימושי שלה או קיימת תקלת רכיב<br>ראשית. החלף את הסוללה.                                                                                                    | הסוללה מציגה נורית חיווי אדומה,<br>המציינת תקלה                                                                                                    |
| הסוללה חמה או קרה מדי. הסר את הסוללה מהמדפסת ובדוק את מצב<br>הטעינה על-ידי טעינת הסוללה. אפשר לסוללה להתקרר או להתחמם<br>לטמפרטורת הסביבה ובדוק שוב את טעינת הסוללה. אם הבעיה אינה<br>במצב טעינת הסוללה או בטמפרטורה, החלף את הסוללה.                                                                  |                                                                                                    |

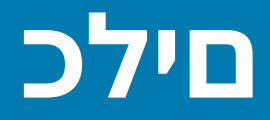

מגוון כלים ותוכניות שירות לאבחון, כוונון ותכנות מובנים במדפסת. הם נועדו לעזור לך בהגדרה, קביעת התצורה ואיתור הבאגים באמצעות לחיצות על לחצנים בתזמון ספציפית ופקודות תכנות.

## אבחון המדפסת

באפשרותך להשתמש במספר אפשרויות אבחון כדי לקבוע את מצב המדפסת. אפשרויות אלה כוללות דוחות אבחון, נהלי כיול ופעולות איפוס לברירת המחדל של היצרן.

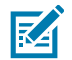

**הערה:** בדיקות אבחון רבות דורשות שתהיה לך מדיה טעונה במדפסת. בעת ביצוע בדיקות עצמאיות יש להשתמש במדיה ברוחב מלא. אם המדיה לא תהיה רחבה מספיק, ייתכן שמדבקות הבדיקה יודפסו על גליל ההדפסה (ההנעה).

במהלך בדיקות האבחון:

- אל תשלח נתונים למדפסת מהמארח בעת ביצוע בדיקות עצמיות אלה.
- עליך לדעת שאם המדיה קצרה מהמדבקה שיש להדפיס, פלט הבדיקה ימשיך את הדפסתו במדבקה הבאה.
  - אם אתה מבטל בדיקה עצמאית לפני שהושלמה, זכור לאפס את המדפסת על-ידי כיבויה והדלקתה.
  - אם המדפסת נמצאת במצב 'ניפוק' ונייר המגן נאסף, עליך להסיר ידנית את המדבקות לאחר שהודפסו.

בדיקה עצמית של אבחון מתבצעת בדרך כלל על ידי לחיצה על לחצן ספציפי בממשק המשתמש או על שילוב לחצנים בעת הדלקת המדפסת. השאר את הלחצנים לחוצים עד שנורית החיווי הראשונה תכבה. הבדיקה העצמית שנבחרה תתחיל אוטומטית כאשר המדפסת תשלים את הבדיקה העצמית בהפעלה שלה.

#### נוהל POST (בדיקה עצמית בהפעלה)

המדפסת מבצע את הבדיקה העצמית בהפעלה בעת ההפעלה.

במהלך רצף הבדיקה, כל נוריות החיווי של לוח הבקרה מופעלות ונכבות כדי לבדוק את המוכנות להפעלה. רק נורית

חיווי המצב ( ២ ) נשארת דולקת לאחר שהבדיקה העצמית מסתיימת.

#### הפעלת כיול חכם של מדיה

השתמש בתכונת הכיול החכם של המדיה של המדפסת כדי לכייל אותה במהירות למדיה שטעונה כעת במדפסת.

במהלך נוהל זה, המדפסת קובעת באופן אוטומטי את סוג חישת המדיה (מרווח, קו שחור או חריץ) ומודדת את אורך המדיה הטעונה.

**1.** ודא שהמדיה טעונה נכון, מכסה המדפסת סגור ומתח המדפסת מופעל.

- **2**. לחץ לחיצה ארוכה על **השהיה** ( **11** ) ועל **ביטול** ( **> )** בו-זמנית למשך שתי שניות. המדפסת מזינה מדיה ומודדת מספר מדבקות וחוזרת למצב 'מוכן'.
- אם המדפסת לא מצליחה לזהות ולכייל כהלכה בהתאם למדיה, ראה כיול ידני של מדיהבעמוד 147.

## הדפסת דוח התצורה של המדפסת (בדיקה עצמית עם לחצן הביטול)

נוהל האבחון של דוח התצורה מדפיס ערכת דוחות תצורה של המדפסת והרשת.

- . ודא שהמדיה טעונה, מכסה המדפסת סגור ומתח המדפסת מופעל.
- 2. אם המדפסת כבויה, לחץ לחיצה ארוכה על **ביטול** ( 💌 ) והפעל את המדפסת. החזק את הלחצן לחוץ עד שנורית חיווי המצב היא היחידה שממשיכה להאיר.

**.** כשהמדפסת מופעלת, לחץ על **הזנה** ( 🔤 ) ועל **ביטול** ( 💌 ) למשך שתי שניות.

המדפסת מוציאה פלט של דוחות תצורת המדפסת ותצורת הרשת, וחוזרת למצב המוכן.

| 1 | PRINTER CONFI                                                                                                    | GURATION                                                                                                    |
|---|----------------------------------------------------------------------------------------------------|----------------------------------------------------------------------------------------------------|
|   | Zebra Technologies<br>ZTC ZD410-300dpi ZPL<br>50J153200130                                                                                                    |                                                                                                    |
|   | +20.0<br>LOW<br>4.0 IPS.<br>+COU.<br>TEAR OFF.<br>MARK<br>REFLECTIVE.<br>840.<br>1104.<br>840.<br>1104.<br>840.<br>1104.<br>840.<br>1104.<br>840.<br>1104.<br>840.<br>1104.<br>1104.<br>11 | DARKNESS SWITCH<br>DARKNESS SWITCH<br>PRINT SPEED<br>TEAR OFF<br>PRINT HODE<br>MEDIA TYPECT<br>SENGOR SELECT<br>PRINT WIDTH<br>LABEL LENGTH<br>HAXINUT LENGTH<br>HAXINUT LENGTH<br>SER COTH. HODE<br>SUB COTH. HODE<br>SUB COTH. HODE<br>BATE BITS<br>PARITY<br>HOST HANDSHAKE<br>PROTOCOL<br>COMMUNICATIONS<br>COMMUNICATIONS<br>COMUNICATIONS<br>COMUNICATIONS<br>C                                                                                                    |
|   | 128<br>070<br>004<br>000<br>100<br>068<br>058<br>DPCSNFXM                                                                                                    | TAKE LABEL<br>MARK SENSOR<br>MARK MED SENSOR<br>TRANS LED<br>MARK GAIN<br>MARK LED<br>MODES ENABLED<br>MODES ENABLED                                                                                                    |
|   | 9.0 12/11 / 01L.<br>9.0 12/11 / 01L.<br>9.5 0 0.515<br>9132k. Ri<br>95536k. E:<br>NONE.<br>ENMOLED.<br>01/01/270<br>01/01/270<br>01/21/270<br>01/270<br>01/270<br>01/270<br>0                                                                                                    | LINK-OB VERSION<br>FINIHARE<br>MAI SCHEMA<br>HARDWRE ID<br>RAH<br>ONBORD FLASH<br>FORMAT CONVERT<br>IDLE DISPLAY<br>RTC DATE<br>RTC TIME<br>281<br>281<br>281 VERSION<br>281 STATUS<br>NUMEEET CNTR<br>RESET CNTR<br>RESET CNTR |

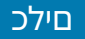

| Herwork contriguterion                                                                                                    |     |
|----------------------------------------------------------------------------------------------------|-----|
| Zebra Technologies<br>ZTC ZD410-300dpi ZPL<br>S0J153200130                                                                                                    |     |
| Wired PRIMARY NETWORK<br>PrintServerLORO LAN FROM?<br>WIRELESS                                                                                                    |     |
| NLT-01005*         IP         PROTOCOL           AL         .02.012.006         IP         ADDRESS           255.255.255.000         GUBNT         GUBNETS           255.255.255.000         GUBNT         GUBNETS           172.023.012.001         GUBNETS         GUBNETS           300                                                                                                    |     |
| Bluetooth         FIRMWARE           4.3.1p1         DATE           02/13/2015         DATE           01         DISCOVERABLE           01         DISCOVERABLE           01         RADIO VERSION           02/13/2015         HAL           01         DISCOVERABLE           01         RADIO VERSION           02/13/20130         FRIENDLY NAME           03/153200130         FRIENDLY NAME           10         CONNECTED           11         MIN SECURITY MODE           105         CONNECTED | _ 1 |

כאשר אפשרות הקישוריות האלחוטית של Wi-Fi ו-Bluetooth Classic מותקנת במדפסת, התקני iOS יכולים להתחבר למדפסת שלך עם Bluetooth Classic 4.x (עם תאימות 3.0). מקטע Bluetooth של דוח 'תצורת הרשת' מציין supported.

לחלק מהמדפסות מסדרת ZD יש רק Bluetooth LE (ללא Wi-Fi או Bluetooth קלסי). אם זהו המקרה או שאפשרות קישוריות אלחוטית אינה מותקנת, הגדרת iOS במקטע Bluetooth של דוח 'תצורת הרשת' מציינת not supported.

#### Bluetooth-וח תצורת רשת ו

מדפסות מסדרת ZD הכוללות מודול קישוריות קווית או אלחוטית ידפיסו דוח תצורת מדפסת נוסף. תזדקק למידע זה כדי לקבוע ולפתור בעיות בהדפסה דרך רשת Ethernet (רת"מ ורת"מ אלחוטית), Bluetooth 4.1 ו-Bluetooth LE.

דוגמה לדוח המודפס באמצעות הפקודה ∽עד של ZPL מוצגת להלן.

| 71     | n  |
|--------|----|
| <br>1' | ш. |
|        |    |

| Zebra Technologies         Sto 27610-300dpi ZPL         SoJ153200130         Wired                                                                                                    | Network Configuration                                                                                                    |     |
|----------------------------------------------------------------------------------------------------|----------------------------------------------------------------------------------------------------|-----|
| Hired       PRIMARY NETWORK         WIRELESS       LGAO LAN FRON'         WIRELESS       ACTIVE PRINTSRVR         WIRELESS       FORDERS         ACTIVE PRINTSRVR         WIRELESS       FORDERS         State       FPADDRESS         State       FPADDRESS <tr< td=""><td>Zebra Technologies<br/>ZTC ZD410-300dpi ZPL<br/>S0J153200130</td><td></td></tr<>                 | Zebra Technologies<br>ZTC ZD410-300dpi ZPL<br>S0J153200130                                                                                                    |     |
| Wireless         IP PROTOCOL           172.029.016.066         IP ADDRESS           259.265.255.000         SUBNET           172.029.010.003         GATEWAY           172.029.010.003         HINS SERVER IP           172.029.010.003         HINS SERVER IP           900         THEDUT CHECKING           900         BABE RAN PORT           9200         BABE RAN PORT           9200         BABE RAN PORT           9200         BABE RAN PORT           9200         BABE RAN PORT           9200         BABE RAN PORT           9200         BABE RAN PORT           9204H         CARD NFG ID           9134H         CARD NFG ID           9134H         CARD NFG ID           9134H         CARD NFG ID           9134H         CARD NFG ID           9134H         CARD NFG ID           9134H         CARD NFG ID           9134H         CARD NFG ID           9134H         CARD NFG ID           9134H         CARD NFG ID           9134H         CARD NFG ID           9134H         CARD NFG ID           9134H         CARD NFG ID           9134H         CARD NFG ID | WiredPRIMARY NETWORK<br>PrintServerLOAD LAN FROM?<br>WIRELESSACTIVE PRINTSRVR                                                                                                    |     |
| Bluetooth<br>4.3.jpi                                                                                                    | Wireless#         IP         PROTDCDL           172.025.016.066         IP         ADDRESS           255.285.255.000.05         SUBMET           172.025.016.001         GATEWAY           172.025.016.003         WINSERVER IP           172.025.010.003         WINSERVER IP           900         TIMEDUT VALUE           000         ARP INTERVAL           9100         BASE RAH PORT           9200.         JSDN CONFIG PORT           9200.         JSDN CONFIG PORT           9200.         JSDN CONFIG PORT           9200.         JSDN CONFIG PORT           9200.         JSDN CONFIG PORT           9200.         JSDN CONFIG PORT           9204H.         CARD MFD ID           9134H.         CARD MFD ID           9134H.         CARD MFD ID           9134H.         CARD MFD ID           9134H.         CARD MFD ID           9134H.         CARD MFD ID           9134H.         CARD MFD ID           9134H.         CARD MFD ID           9134H.         CARD MFD ID           9134H.         CARD MFD ID           9134H.         CARD MFL INSERTID           9134H.         CARD MFL INSERTILED <td></td> |     |
| FIRMARE IN THIS PRIMIER IS COPTRIGHTED                                                                                                    | Blue tooth         FIRMWARE           4.3.1p1         FIRMWARE           02/13/2015         DATE           on 62/13/2015         DATE           on 62/13/2015         DATE           on 62/13/2015         DATE           on 62/13/2015         DATE           on 62/13/2015         DATE           on 62/13/2015         RADID VERSION           on 62/13/2013         FRIENDLY MARE           oo 00000         FRIENDLY MARE           oo 000000         FRIENDLY MARE           oo 000000000         FRIENDLY MARE           oo 00000000000000000000000000000000000                                                                                                    | , 1 |
|                                                                                                    | FIRIWARE IN THIS PRINTER IS COPTRIGHTED                                                                                                    |     |

iOS | הגדרת תמיכה ב-iOS

## (איכות הדפסה) (בדיקה עצמית עם לחצן ההזנה) Print Quality הדפסת דוח

סוגי מדיה שונים עשויים להצריך הגדרות רמת שחור שונות. השתמש בשיטה פשוטה אך יעילה זו לקביעת רמת השחור האידאלית להדפסת ברקודים הנמצאים במפרט המתאים.

במהלך בדיקה עצמאית במצב FEED (הזנה), המדפסת מדפיסה סדרת מדבקות בהגדרות שונות של רמת שחור, בשתי מהירויות הדפסה שונות. הברקודים במדבקות אלה עשויים להיות בדירוג-ANSI כדי להציג את איכות ההדפסה.

במהלך בדיקה זו, ערכה אחת תודפס במהירות נמוכה וערכה נוספת תודפס במהירות גבוהה. ערך רמת השחור יתחיל בשלוש הגדרות מתחת לערך רמת השחור הנוכחית של המדפסת (רמת שחור יחסית של 3-) ויעלה עד לרמת שחור שתהיה גבוהה בשלוש הגדרות מערך רמת השחור הנוכחית של המדפסת (רמת שחור יחסית של 3+).

כל מדבקה מציגה את רמת השחור היחסית ואת מהירות ההדפסה.

מהירות הדפסת המדבקות במהלך בדיקת איכות ההדפסה תלויה בצפיפות הנקודות של ראש ההדפסה.

- מדפסות 300 dpi: מדפיסות 7 מדבקות במהירויות הדפסה של 51 מ"מ בשנייה (2 אינץ' בשנייה) ו-102 מ"מ בשנייה (4 אינץ' בשנייה)
- מדפסות 203 dpi: מדפיסות 7 מדבקות במהירויות הדפסה של 51 מ"מ בשנייה (2 אינץ' בשנייה) ו-152 מ"מ בשנייה
   (6 אינץ' בשנייה)

#### הדפסת דוח איכות הדפסה

באפשרותך להדפיס דוח תצורה כדי להשתמש בו כסימוכין לגבי ההגדרות הנוכחיות של המדפסת.

- 1. לחץ לחיצה ארוכה על **הזנה** ( 📟 ) ו**ביטול** ( 💌 ) בו-זמנית למשך שתי שניות.
  - **.2** כבה את המדפסת.

**.3** לחץ לחיצה ארוכה על **הזנה** ( 📟 ) בעת הפעלת המדפסת. המשך ללחוץ על הלחצן עד שנורית חיווי המצב תהיה נורית החיווי היחידה שתאיר.

המדפסת תדפיס סדרת מדבקות במהירויות שונות ובהגדרות רמת שחור הגבוהות והנמוכות מרמת השחור הנוכחית המוצגת במדבקת התצורה.

איור 10 דוח איכות הדפסה

|              | *2DOTCOD39* 2                                                                                                 |
|--------------|----------------------------------------------------------------------------------------------------|
| 3            | V77.19.16Z                                                                                                    |
| 0CR2DT128    | Print Speed: 2<br>Relative Darkness: 1                                                                        |
| 4 45 D01 59* | ABCDEFGHIJKLIMOPORSTUULKYZ<br>abcdefghijkImnopqrstuvwxyz<br>ABCDEFGHIJKLIMOPORSTUVWXZ<br>8                    |
| #12CH        | ABCDEFGHIJKLMNOPQRSTUVWXYZ<br>ABCDEFGHIJKLMNOPQRSTUVWXYZ<br>ABCDEFGHIJKLMNOPQRSTUVWXYZ<br>1<br>2<br>2DOTCD128 |

- . בדוק את מדבקות הבדיקה וקבע מי מהן מציגה את איכות ההדפסה הטובה ביותר ליישום שלך.
- a) אם ברשותך מכשיר בדיקת ברקודים, מדוד באמצעותו את הפסים והמרווחים וחשב את ניגודיות ההדפסה.
- אם אין ברשותך מכשיר בדיקת ברקודים, בדוק בעין או בסורק המערכת ובחר את הגדרת רמת השחור (b האופטימלית בהתבסס על המדבקות שהודפסו בבדיקה העצמאית. (ראה איור 11 השוואת רמת שחור של ברקודיםבעמוד 142 וטבלה 1 תיאורים של רמת שחור חזותיתבעמוד 142.)
  - איור 11 השוואת רמת שחור של ברקודים

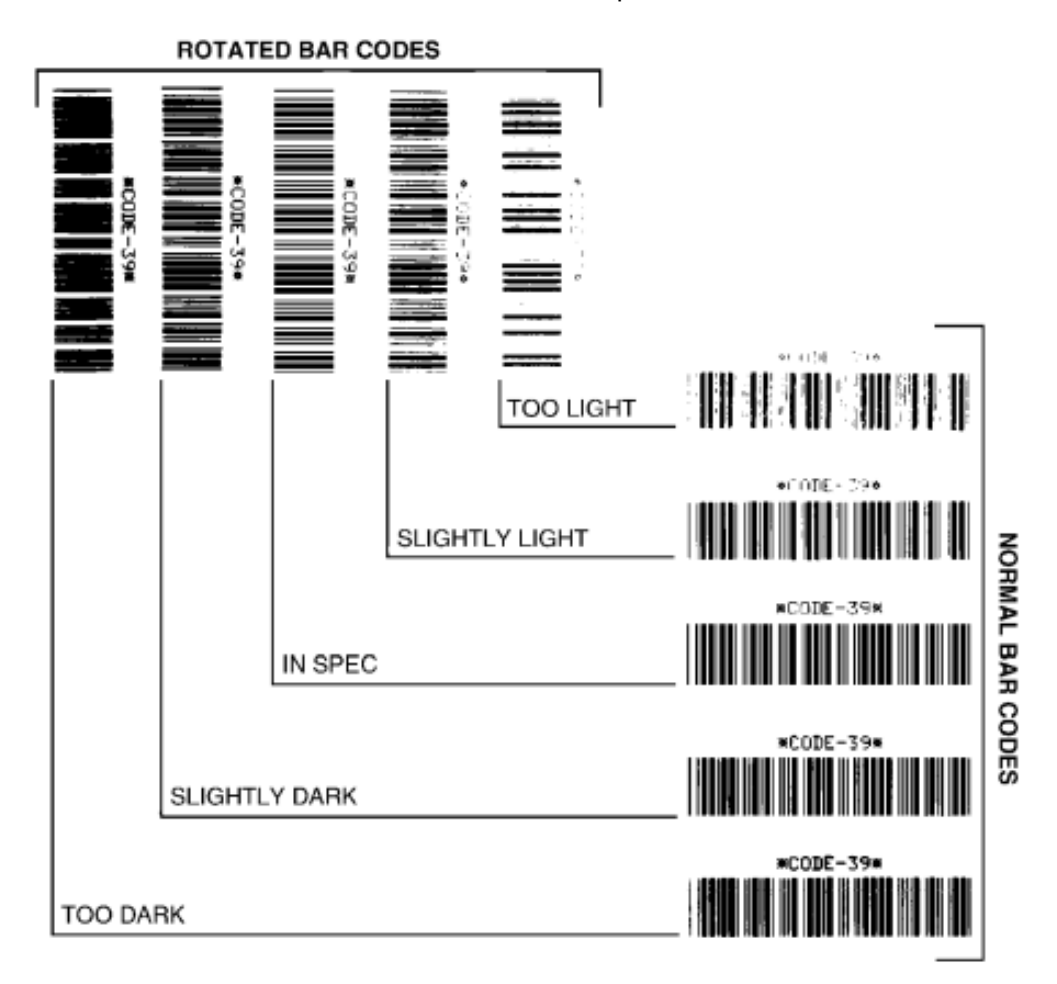

**טבלה 1** תיאורים של רמת שחור חזותית

| תיאור                                                           | איכות הדפסה        |
|-----------------------------------------------------------------|--------------------|
| קל לזהות מדבקות כהות מדי. ייתכן שהן קריאות אך אינן 'לפי המפרט.' | Too dark (כהה מדי) |
| הממדים של פסי הברקוד הרגילים גדולים יותר.                       |                    |
| הפתחים בתווים האלפאנומריים הקטנים עשויים להיות מלאים בדיו.      |                    |
| הפסים והרווחים של ברקודים מסובבים צמודים זה לזה.                |                    |

| איכות הדפסה               | תיאור                                                                                                    |
|---------------------------|----------------------------------------------------------------------------------------------------|
| (מעט כהה) Slightly dark   | קל פחות להבחין במדבקות מעט כהות.                                                                                                    |
|                           | הברקוד הרגיל יעמוד בדרישות המפרט.                                                                                                    |
|                           | תווים אלפאנומריים קטנים יהיו מודגשים ועשויים להיות מעט מלאים.                                                                                                    |
|                           | המרווחים בברקודים מסובבים יהיו קטנים בהשוואה לברקודים שעומדים<br>בדרישות המפרט, כך שהקוד עשוי להיות בלתי קריא.                                                                       |
| לפי המפרט                 | ניתן לאמת ברקוד לפי המפרט רק באמצעות מכשיר בדיקה, אך צריכים להיות<br>לו המאפיינים החזותיים הבאים.                                                                                    |
|                           | <ul> <li>בברקוד רגיל יהיו פסים שלמים ואחידים, עם מרווחים ברורים ומובחנים.</li> </ul>                                                                                                 |
|                           | <ul> <li>בברקוד המסובב יהיו פסים שלמים ואחידים, עם מרווחים ברורים ומובחנים<br/>הוא אמנם עשוי לא להיראות טוב כמו הברקוד הכהה למדי, אולם הוא עדיין<br/>יעמוד בדרישות המפרט.</li> </ul> |
|                           | <ul> <li>התווים האלפאנומריים הקטנים ייראו שלמים, גם בברקוד הרגיל וגם<br/>במסובב.</li> </ul>                                                                                          |
| (מעט בהיר) Slightly light | מדבקות מעט בהירות עדיפות מבחינת המפרט, במקרים מסוימים, ממדבקות<br>מעט כהות.                                                                                                    |
|                           | מדבקות מעט בהירות עדיפות מבחינת המפרט, במקרים מסוימים, ממדבקות<br>מעט כהות.                                                                                                    |
|                           | גם הברקוד הרגיל וגם המסובב יעמדו בדרישות המפרט, אך ייתכן שהתווים<br>האלפאנומריים הקטנים לא יושלמו.                                                                                   |
| Too light (בהיר מדי)      | קל לזהות מדבקות בהירות מדי.                                                                                                    |
|                           | גם בברקוד הרגיל וגם במסובב יהיו פסים ומרווחים לא מלאים.                                                                                                    |
|                           | התווים האלפאנומריים הקטנים לא יהיו קריאים.                                                                                                    |

| (  | (deunitnoC) | חזותית | רמת שחור | תיאורים של | טבלה 1 |
|----|-------------|--------|----------|------------|--------|
| ١. | acannenocy  |        |          |            |        |

**5**. רשום את ערך רמת השחור היחסית ומהירות ההדפסה הרשומים על מדבקת הבדיקה הטובה ביותר.

- **6**. הוסף או החסר את ערך רמת השחור היחסית מערך רמת השחור המופיעה במדבקת תצורת המדפסת. הערך המספרי הנוצר הוא ערך רמת השחור הטוב ביותר לצירוף המדבקה הספציפית ומהירות ההדפסה.
- במידת הצורך, שנה את ערך רמת השחור הנוכחי של המדפסת לערך רמת השחור של מדבקת הבדיקה הטובה. ביותר. ראה כוונון רמת שחור ידניבעמוד 149.
- ג במידת הצורך, שנה את מהירות ההדפסה הנוכחית לערך המהירות של מדבקת הבדיקה הטובה ביותר. ראה שתי אפשרויות בנוגע לאופן הביצוע של זה ב-כוונון איכות ההדפסהבעמוד 94.

#### איפוס הגדרות תצורת מדפסת שאינן של רשת לערכי ברירת המחדל של היצרן

השתמש בהוראות אלה כדי לאפס את הגדרות המדפסת שאינן של הרשת לערכי ברירת המחדל של היצרן.

- **1.** כבה את המדפסת.
- 2. לחץ לחיצה ארוכה על השהיה ( Im ) ועל הזנה ( Im ) בו-זמנית והפעל את המדפסת.
- . המשך ללחוץ על לחצנים אלה עד שנורית חיווי המצב ( 💽 ) תהיה היחידה שתמשיך להאיר.

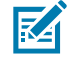

**הערה:** למדפסת יש לחצן **איפוס** בצדה התחתון. ראה פונקציות לחצן איפוסבעמוד 144 לקבלת מידע על אופן השימוש בלחצן זה. לאחר האיפוס של הגדרות התצורה של המדפסת שאינן קשורות לרשת, כייל את החיישן. ראה <mark>הפעלת SmartCal</mark> (כיול חכם' של המדיה)בעמוד 57 וכיול ידני של מדיהבעמוד 147. Media Calibration

## איפוס הגדרות הרשת של המדפסת לערכי ברירת המחדל של היצרן

השתמש בנוהל זה כדי לאפס רק את הגדרות הרשת של המדפסת לערכי ברירת המחדל של היצרן.

- **1.** כבה את המדפסת.
- 2. לחץ לחיצה ארוכה על **השהיה** ( 💷 ) ועל ביטול ( 💌 ) בו-זמנית והפעל את המדפסת.
- . המשך ללחוץ על לחצנים אלה עד שנורית חיווי המצב ( 💽 ) תהיה היחידה שתמשיך להאיר.

תצורת הרשת של המדפסת מאופסת לערכי ברירת המחדל של היצרן. המדפסת לא מוציאה מדבקת תצורת רשת או תצורת מדפסת בסוף נוהל זה.

#### פונקציות לחצן איפוס

למדפסת שלך יש לחצן **איפוס** ייעודי במשטח התחתון שלה שנלחץ באמצעות אטב נייר או חפץ קטן דומה.

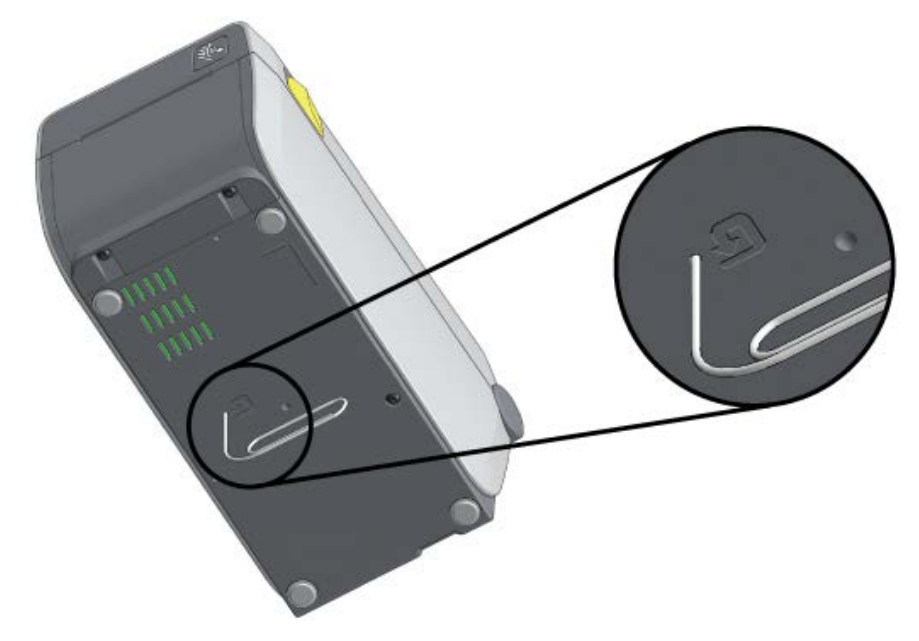

לחץ על הלחצן **איפוס** למשך הזמן שמצוין להלן בהתאם לצורך כדי לבצע את הפונקציות המפורטות.

| שנייה אחת או פחות                                           | אין השפעה.                                                                                                    |
|-------------------------------------------------------------|----------------------------------------------------------------------------------------------------|
| 1-5 שניות (איפוס מדפסת)                                     | המדפסת מבצעת איפוס להגדרות היצרן, ולאחר מכן מדפיסה<br>מדבקת תצורת מדפסת (ומדבקת תצורת רשת, אם היא מחוברת<br>לרשת).                |
| 6-10 שניות (איפוס חיבור הרשת, עבור<br>מדפסות המחוברות לרשת) | המדפסת מנתקת את חיבור הרשת, מאפסת את הגדרות הרשת שלה<br>לערכי ברירת המחדל של היצרן ומדפיסה מדבקת תצורת מדפסת<br>ומדבקת תצורת רשת. |
| למעלה מ-10 שניות (יציאה ממצב איפוס)                         | המדפסת לא מבצעת איפוס. פרמטרי המדפסת והרשת נשארים ללא<br>שינוי.                                                                   |
# ביצוע בדיקת אבחון תקשורת

זוהי בדיקת פתרון בעיות המשמשת לבדיקת החיבור בין המדפסת למחשב המארח או להתקן שלה.

כאשר המדפסת נמצאת במצב אבחון, היא מדפיסה את כל הנתונים המתקבלים מהמחשב המארח בתווי ASCII רגילים, כאשר הערכים ההקסדצימליים מודפסים מתחת לטקסט ה-ASCII. המדפסת מדפיסה את כל התווים שהיא מקבלת. זה כולל קודי בקרה כגון CR (החזרת גררה). מדבקת הבדיקה מודפסת הפוכה כאשר היא יוצאת מהמדפסת.

איור 12 תווית אופיינית של בדיקת אבחון תקשורת

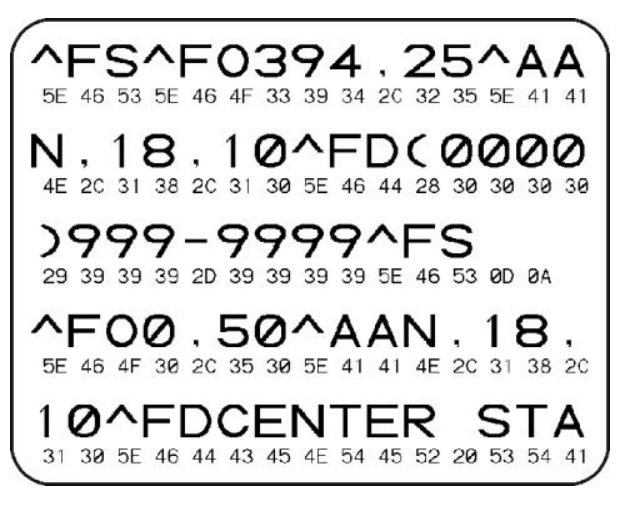

כדי להדפיס מדבקת בדיקה זו:

- . ודא שטעונה מדיה וכי המדפסת מופעלת.
- **2.** הגדר את רוחב ההדפסה, כאשר הערך המרבי שלו יהיה שווה לרוחב המדבקה שבה אתה משתמש לצורך הבדיקה.
  - **3**. לחץ לחיצה ארוכה על **השהיה** ( 💷 ) ועל **הזנה** ( 🔤 ) בו-זמנית למשך שתי שניות.

כאשר פעיל, נורית חיווי המצב ( 💌 ) דולקת לסירוגין בירוק ובצהוב.

המדפסת עוברת למצב אבחון ומדפיסה על מדבקת הבדיקה את כל הנתונים המתקבלים מהמחשב המארח או מהתקן הניהול.

. עיין במדבקת הבדיקה לאיתור קודי שגיאה. אם מוצגות שגיאות, אשר שפרמטרי התקשורת מוגדרים כהלכה.

השגיאות המוצגות במדבקת הבדיקה הן כדלהלן:

| שגיאת מסגרת     | FE |
|-----------------|----|
| שגיאת מצב גלישה | OE |
| שגיאת זוגיות    | PE |
| רעש             | NE |

- כדי לצאת מהבדיקה העצמית ולחזור לפעולה רגילה, לחץ לחיצה ארוכה על **השהיה ( 💷 )** ועל **הזנה ( 💷 )** בו-זמנית למשך שתי שניות, או כבה את המדפסת והפעל אותה שוב.

# (פרופיל חיישן) Sensor Profile

השתמש בתמונת פרופיל החיישן - שמודפסת בדרך כלל על מספר מדבקות או תגיות - עבור אבחון אם המדפסת אינה חשה באופן מדויק רווחים בין מדבקות או אם אינה מזהה כהלכה אזורים מודפסים מראש על מדבקה כרווחים.

כדי להדפיס פרופיל חיישן באמצעות לחצני המדפסת, כבה את המדפסת, ולאחר מכן הפעל אותה ולחץ לחיצה ארוכה

על **הזנה** ( 📟 ) ועל **ביטול** ( 💌 ) בו-זמנית. המשך ללחוץ על לחצנים אלה עד שנורית חיווי המצב תהיה נורית החיווי היחידה שתאיר.

כדי להדפיס את פרופיל החיישן באמצעות שפת התכנות של ZPL) Zebra), שלח פקודת ~JG למדפסת. לקבלת מידע נוסף על פקודה זו עיין ב-ZPL Programming Guide (מדריך התכנות של ZPL).

השווה את התוצאות שלך לדוגמאות המוצגות ב-ביצוע בדיקת אבחון תקשורתבעמוד 145. אם הכרחי לכוונן את רגישות החיישן, כייל את המדפסת. ראה כיול ידני של מדיהבעמוד 147.

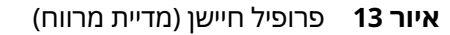

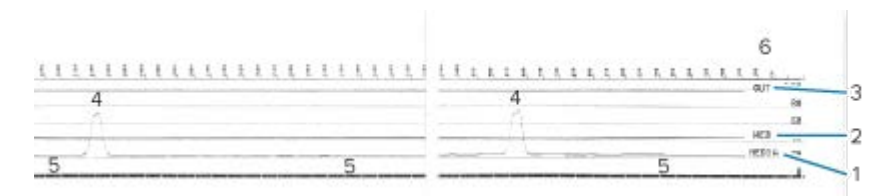

איור 14 פרופיל חיישן (מדיית תגית סימן שחור)

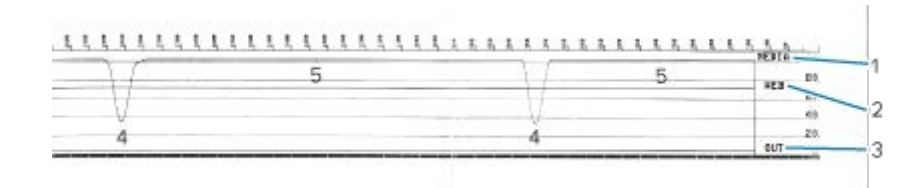

| (שורת קריאה של חיישן מדיה) MEDIA                         | 1 |
|----------------------------------------------------------|---|
| (שורת הגדרות ערך סף של חיישן מדיה) WEB                   | 2 |
| (שורת ערך סף של יציאת מדיה) OUT                          | 3 |
| נקודות שיא כלפי מעלה המציינות רווחים בין מדבקות (המרווח) | 4 |
| הקווים בין נקודות השיא (מציינים היכן מדבקות ממוקמות)     | 5 |
| מדידה בנקודות (מהתחלת ההדפסה)                            | 6 |

השווה את הדפסת פרופיל החיישן לאורך של טופס מדיה אחד (לדוגמה, מדבקה). נקודות השיא צריכות להיות באותו מרחק זו מזו כשל הרווחים במדיה.

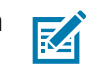

**הערה:** אם המרווחים שונים, ייתכן שהמדפסת מתקשה בזיהוי מיקום המרווחים.

# הפעלת Advanced Mode (מצב מתקדם)

השתמש ב'מצב מתקדם' כדי לגשת למצבי הכוונון הידני של המדפסת.

**1.** ודא שטעונה מדיה וכי המדפסת מופעלת.

2. לחץ על השהיה ( 💷 ) למשך שתי שניות.

כל נוריות החיווי מהבהבות בצהוב. נורית חיווי המצב ( 💽 ) דולקת בצהוב קבוע, מה שמציין שמצב כיול מדיה ידני נבחר.

- .3 כדי להפעיל ברצף את המצבים הזמינים, לחץ על הזנה ( 100 100 ).
  - . ( 💷 ) כדי להפעיל את המצב שנבחר, לחץ על **השהיה** (
    - 5. כדי לצאת מ'מצב מתקדם', לחץ על ביטול ( 💌 ).

# כיול ידני של מדיה

השתמש בשלבים הבאים כדי לכייל באופן ידני את המדפסת עבור המדיה שנטענה.

המצב המתקדם משמש בדרך כלל לכיול המדפסת למדיה שאינה מזוהה נכון במהלך 'כיול חכם'.

ייתכן שתצטרך לבצע את הכיול הידני מספר פעמים, ולהזיז את חיישן המדיה בכל פעם, עד שהמדפסת תשלים את תהליך הכיול ותחזור למצב 'מוכן'.

כדי לכייל ידנית את המדפסת למדיה:

(מצב מתקדם)בעמוד 146) ולחץ על Advanced Mode (מצב מתקדם)בעמוד 146) ולחץ על Advanced Mode (מצב מתקדם)בעמוד 146) ולחץ על **השהיה** ( 💷 ) בזמן שנורית חיווי המצב ( 💽 ) דולקת בצהוב.

נורית חיווי חומרים מתכלים ( 🗢 ) מהבהבת בצהוב, ולאחר מכן נורית חיווי השהיה ( 川 ) מהבהבת.

2. פתח את המדפסת וודא שחיישן המדיה נמצא במיקום המרכזי של חישת המרווח בין המדבקות.

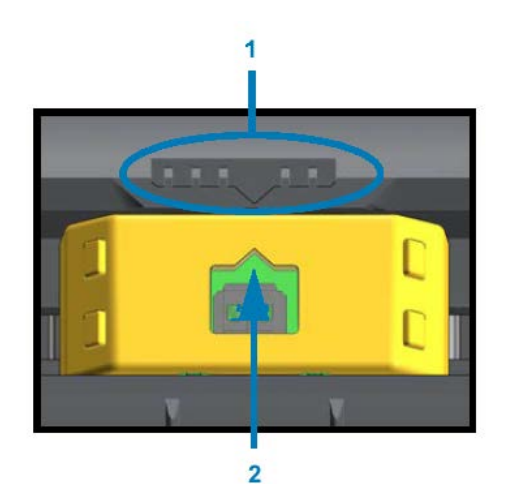

איור 15

| מקש יישור חיישן              | 1 |
|------------------------------|---|
| חץ יישור (מיקום ברירת המחדל) | 2 |

M

**הערה:** עבור סימנים שחורים או חריצים, הגדר את חיישן המדיה למיקום המתאים כדי לחוש את הסימן או החריץ. עבור מדיה מודפסת מראש עם הדפסה בחזית המדבקה או בגב הנייר המגן, מקם את החיישן במקום שבו הוא יחוש באופן המינימלי ביותר (כלומר, ייתקל) את ההדפסה מראש.

הסר 80 מ"מ (3 אינץ') של מדבקות מהנייר המגן, ומקם את האזור ללא מדבקה של הנייר המגן מעל גליל ההדפסה **.3** (הנעה) כך שהקצה המוביל של המדבקה הראשונה יהיה מתחת למובילי המדיה. . סגור את המדפסת ולחץ פעם אחת על השהיה ( 💷 ).

נורית חיווי המדיה ( 🗢 ) מהבהבת בזמן שהמדפסת מודדת את הנייר המגן של המדיה. לאחר הסיום, נורית חיווי השהיה ( 🚺 ) מתחילה להבהב.

**5**. פתח את המדפסת ומקם מחדש את המדיה כדי לאתר מדבקה ממש מעל לחיישן הניתן להזזה.

**6**. סגור את המדפסת ולחץ פעם אחת על **השהיה** ( 💷 ).

המדפסת תזין ותמדוד מספר מדבקות. אם המדפסת מסוגלת לקבוע את סוג המדיה הנכון (מרווח, סימן שחור או חריץ) ולמדוד את אורך המדיה, היא חוזרת למצב 'מוכן'.

### כוונון רוחב הדפסה ידני

באפשרותך לכוונן ידנית את רוחב ההדפסה עבור המדפסת שלך בהתאם לצורכי ההדפסה.

העבר את המדפסת למצב 'מתקדם'. ראה <mark>הפעלת Advanced Mode (מצב מתקדם)</mark>בעמוד 146. לאחר מכן לחץ

על **השהיה** ( 💷 ) כאשר נורית חיווי ההשהיה ( 📕 ) מאירה בצהוב.

המדפסת מדפיסה תיבה בגודל 16 מ"מ (0.63 אינץ'), משתהה לרגע, מדפיסה קופסה קצת יותר גדולה ומשתהה שוב, וכן הלאה.

כאשר תראה שהמדפסת הדפיסה תיבה המתאימה לרוחב המדיה שלך, לחץ על **הזנה** (<sup>בשי</sup>) כדי לבחור רוחב הדפסה זה והחזר את המדפסת למצב 'מוכן' עבור הדפסה.

כדי לחזור להגדרת רוחב ההדפסה המרבית, אל תלחץ על **הזנה** (🕋) ואפשר למדפסת להמשיך עד שתגיע לרוחב זה.

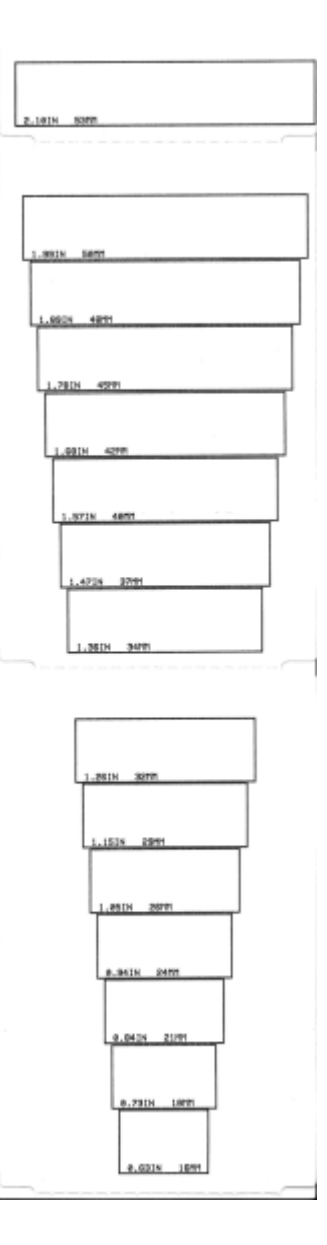

### כוונון רמת שחור ידני

כדי להפעיל כוונון רמת שחור ידני, לחץ על **השהיה** ( **ו** ) בזמן שנורית חיווי הנתונים ( 🔟 ) דולקת בצהוב.

המדפסת תדפיס תבנית בדיקה המציגה את רמת השחור הנוכחית ומספר תבניות ברקוד ותעצור לרגע. היא תחזור על התבנית ברמת השחור הבאה.

כאשר תראה שהמדפסת הדפיסה תבנית עם קווי שחור מלאים וחלקים, לחץ על **הזנה**( 🚥 ) כדי להגדיר את רמת השחור לערך זה ולהחזיר את המדפסת למצב 'מוכן'.

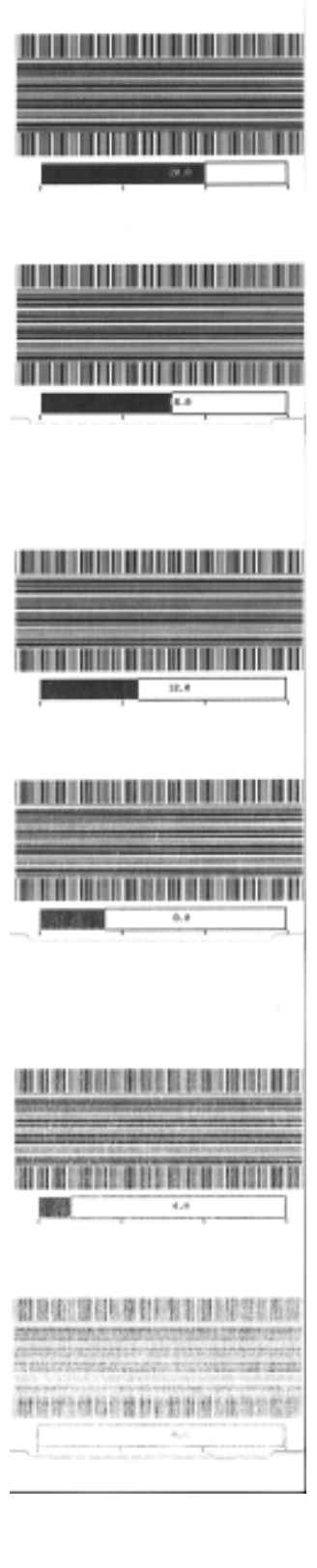

םילכ

# מצבי בדיקות יצרן

במצבים אלה, המדפסת מתחילה להדפיס תבניות בדיקה שונות שבאפשרותך להשתמש בהן כדי להעריך את ביצועי המדפסת.

המדפסת שלך מסדרה ZD כוללת את מצבי ההדפסה הבאים שנועדו לבדיקות על ידי היצרן:

| לחץ לחיצה ממושכת על <b>השהיה</b> ( 💷 ) בעת הפעלת המדפסת כדי להפעיל מצב זה.                                                                      | Test mode 1<br>(מצב בדיקה 1) |
|----------------------------------------------------------------------------------------------------|------------------------------|
| לחץ לחיצה ממושכת על <b>השהיה</b> ( 🎟 ), <b>הזנה</b> ( 凾 ), ועל <b>ביטול</b> ( 💌 ) בו-זמנית למשך<br>שתי שניות כשהמדפסת מופעלת כדי להפעיל מצב זה. | 2 מצב בדיקה                  |

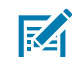

**הערה:** מצבי בדיקה אלה משתמשים בכמות מדיה משמעותית.

כדי לצאת מכל אחד מהמצבים, לחץ לחיצה ארוכה על **הפעלה** ( 也 ) בעת כיבוי המדפסת. שחרר את הלחצן לאחר שהמדפסת כובתה לגמרי.

# קשממ רבחמ טוויח

השתמש במידע בפרק זה כדי לזהות את הקצאת הפינים הדרושה עבור חיבורי ממשק USB ויציאה טורית.

# ממשק USB

סקור את חיווט הכבל ואת הקצאת הפינים שתזדקק להם כדי להשתמש בממשקי ה-USB של המדפסת.

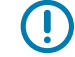

**חשוב:** בעת שימוש בכבלי USB של צד שלישי כדי לחבר את המדפסת, חפש כבלים או חבילות כבלים הנושאים את הסימן Certified ™USB כדי להבטיח תאימות USB 2.0. ראה <u>usb.org</u> לקבלת פרטים.

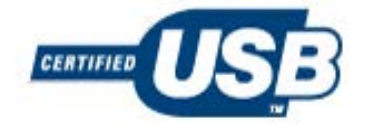

מוצג מימין. A-type מוצג מימין.

| USB חיווט "B" של מחבר          | מס' פין | USB חיווט "A" של מחבר          |
|--------------------------------|---------|--------------------------------|
|                                |         |                                |
| (לא מחובר) Vbus                | 1       | (Vbus (+5V DC                  |
| D- (אות נתונים, צד שלילי)      | 2       | D- (אות נתונים, צד שלילי)      |
| אות נתונים, צד חיובי) +D       | 3       | אות נתונים, צד חיובי) +D       |
| מעטפת (סיכוך/כבל מוליך להארקה) | 4       | מעטפת (סיכוך/כבל מוליך להארקה) |

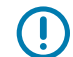

**חשוב:** מקור המתח VDC + במארח ה-USB משותף עם אספקת מתח ליציאה טורית דרך כבלי התקשורת. הוא מוגבל ל-0.5 מילי-אמפר לפי מפרט USB ועם הגבלת זרם בלוח האלקטרוני. אסור שהזרם המרבי הזמין דרך יציאה טורית ויציאת USB יחרוג מסך כולל של 0.75 אמפר.

# ממשק יציאה טורית

Ţ

1

2

3

4

5

6

7

8

9

הטבלה הבאה מפרטת פינים עבור תכונת DTE ו-DCE של זיהוי אוטומטי של Zebra כאשר היא מתייחסת לממשק RS-232 של 9 פינים:

| (DTE) תיאור                                                                           | DCE    | DTE    | פין |
|---------------------------------------------------------------------------------------|--------|--------|-----|
| לא בשימוש.                                                                            | 5 וולט | —      | 1   |
| קבל קלט נתונים (RXD) למדפסת.                                                          | TXD    | RXD    | 2   |
| שדר פלט נתונים (TXD) מהמדפסת.                                                         | RXD    | TXD    | 3   |
| פלט DTR (מסוף נתונים מוכן) מהמדפסת - מבקר את המועדים שבהם המארח רשאי<br>לשלוח נתונים. | DSR    | DTR    | 4   |
| הארקה.                                                                                | GND    | GND    | 5   |
| קלט DSR (ערכת נתונים מוכנה) למדפסת.                                                   | DTR    | DSR    | 6   |
| בקשה לשליחת פלט (RTS) מהמדפסת - פעילה תמיד כשהמדפסת פועלת.                            | CTS    | RTS    | 7   |
| כיתן לשלוח) - לא משמש את המדפסת. CTS                                                  | RTS    | CTS    | 8   |
| .FET אעגל זרם מוגבל - +5 V @ 0.75 A                                                   |        | 5 וולט | 9   |

**חשוב:** אסור שהזרם המרבי הזמין דרך יציאה טורית, יציאת USB או שתיהן, יחרוג מסך כולל של 0.75 אמפר.

אם תבחר לחיצת יד xon/xoff במהלך הגדרת מנהל התקן המדפסת, זרימת הנתונים תישלט על ידי קודי הבקרה של ASCII (xon ASCII) וכן DC3 (xoff) וכן DC3 (xoff) לא תהיה השפעה.

המדפסת מוגדרת כהתקן ציוד תקשורת נתונים (DTE). כדי לחבר את המדפסת להתקני DTE אחרים, כגון יציאה טורית של מחשב, השתמש בכבל RS-232 מסוג null ובפינים המוצגים להלן.

#### **DB-25S** DB-9P DB-9S DB-9P Connector Connector Connector Connector to Printer to Printer to DTE Device (PC) to DTE Device (PC) TXD DCD DCQ 2 DCD 1 1 RXD RXQ RXD RXD 3 2 2 TXD RTS TXD TXD 4 3 3 ÇTS DTR DTR DTR 5 4 4 GND **D**SR GND GND 6 5 5 GND DSR DSR DSR 7 6 6 DCD RTS RTS 8 RTS 7 7 CTŞ DTR ÇTS CTS 20 8 8 22 9 9

#### Connecting the Printer to a DTE Device

בעת חיבור המדפסת דרך ממשק RS-232 שלה לכל יחידת ציוד תקשורת נתונים (DCE) כגון מודם, השתמש בכבל ממשק סטנדרטי RS-232 (ישר) ובפינים המוצגים להלן.

#### **Connecting the Printer to a DCE Device**

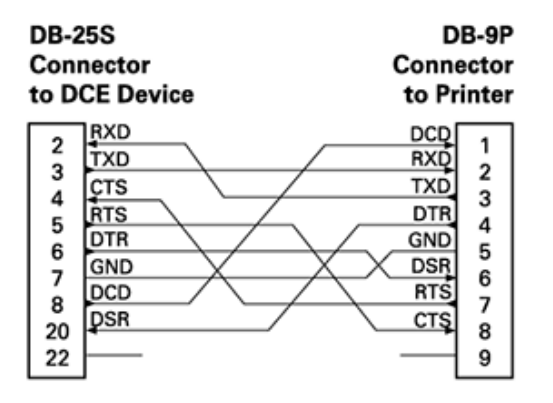

| DB-<br>Con<br>to D | 9S<br>nector<br>ICE Device | DB-9P<br>Connector<br>to Printer |   |
|--------------------|----------------------------|----------------------------------|---|
|                    |                            | DCD 1                            | I |
| 5                  | TXD                        | RXD                              | l |
| 2                  | RXD                        | TXD                              | l |
| I A                | DSR                        | DTR                              | l |
| 5                  | GND                        | GND 5                            | l |
| a l                | DTR                        | DSR                              | l |
| l v                | ÇTS                        | RTS 7                            | l |
| l á                | RTS                        | CTS 8                            | l |
| 9                  |                            | 9                                |   |

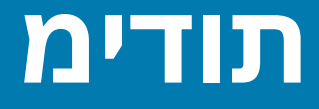

פרק זה מספק את הממדים החיצוניים של המדפסת. כל המידות מבוטאות במילימטרים.

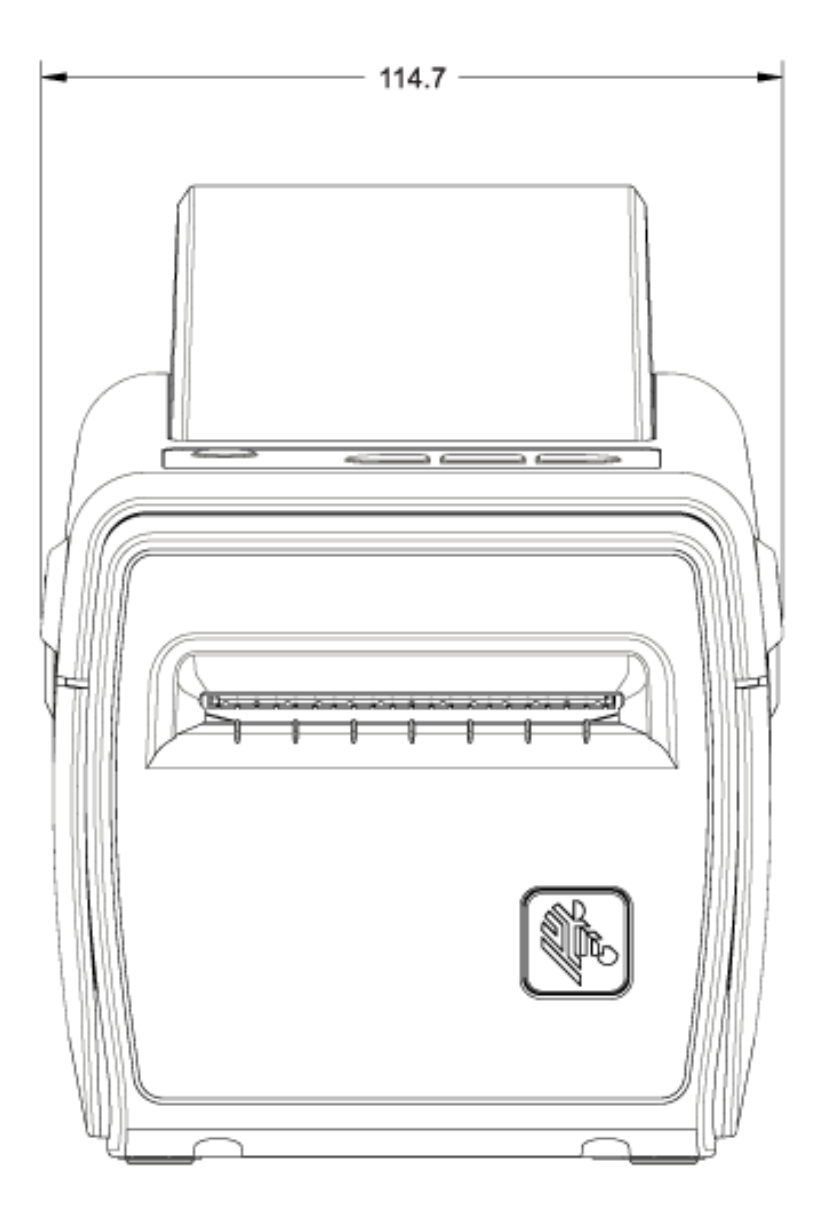

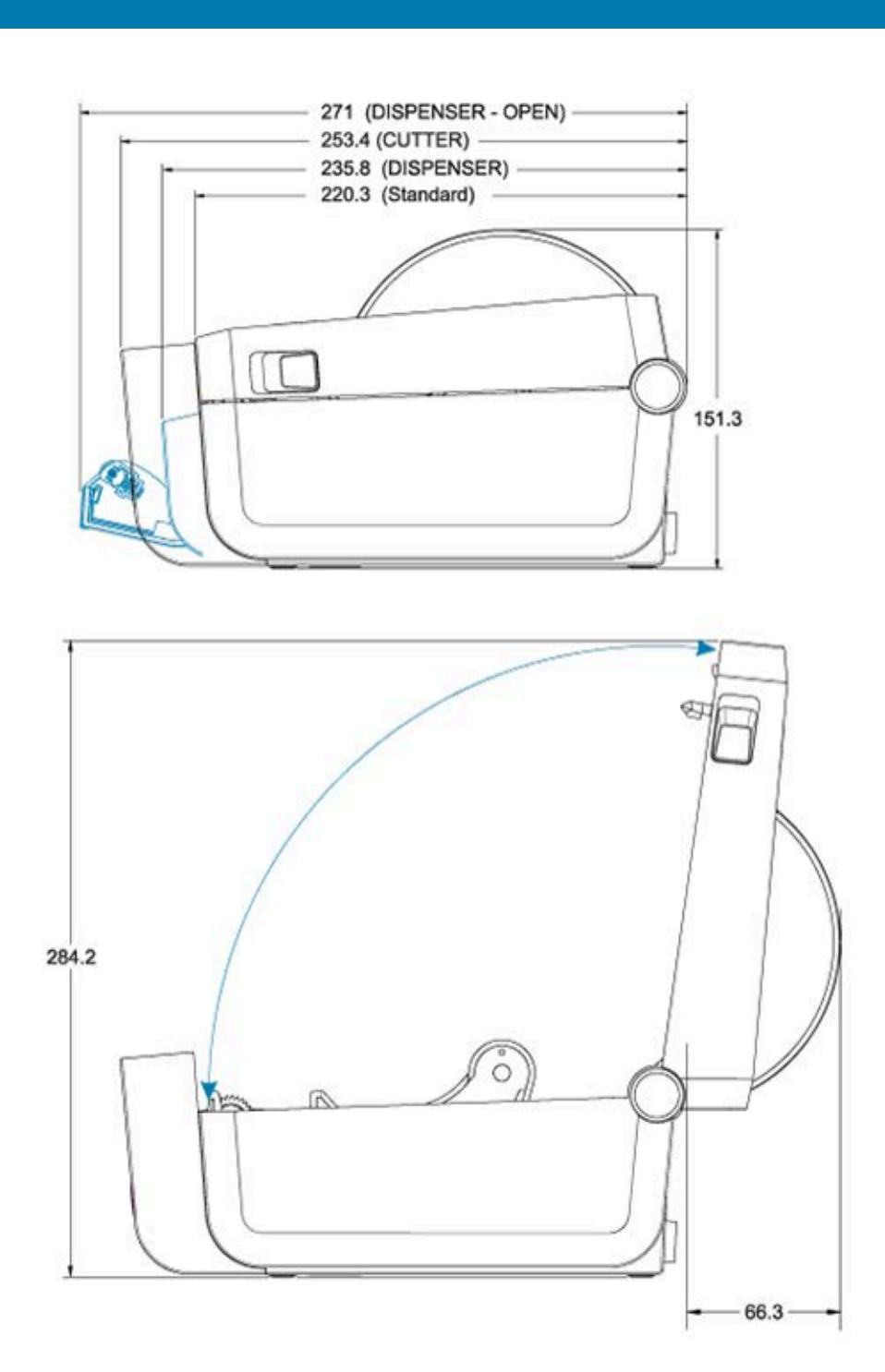

תודימ

ממדי המדפסת כאשר יש לה בסיס סוללה וסוללה מחוברת מוצגים בשתי התמונות הבאות. כל המידות מבוטאות במילימטרים.

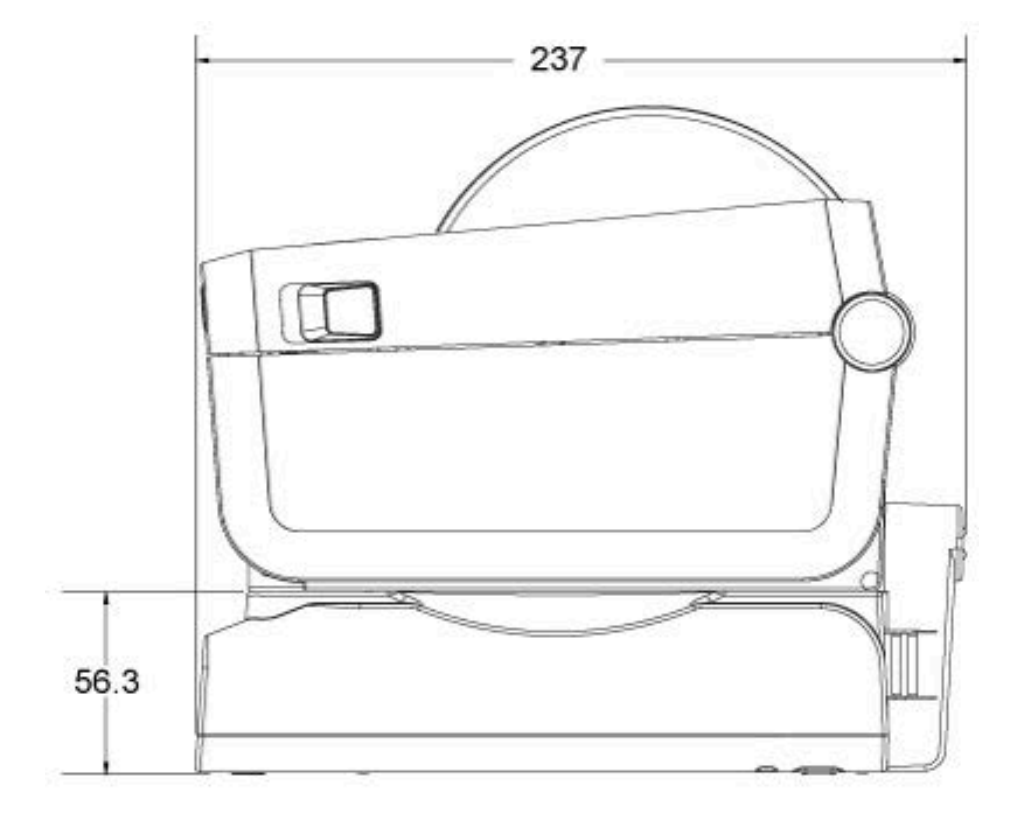

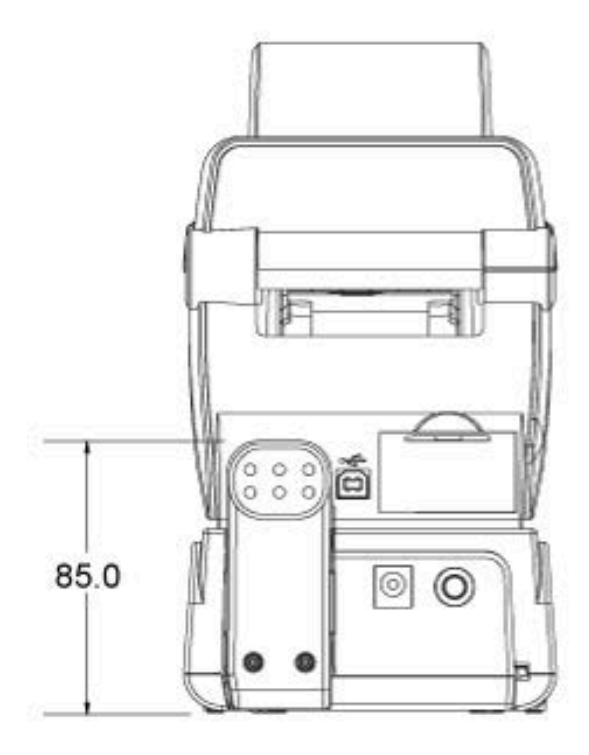

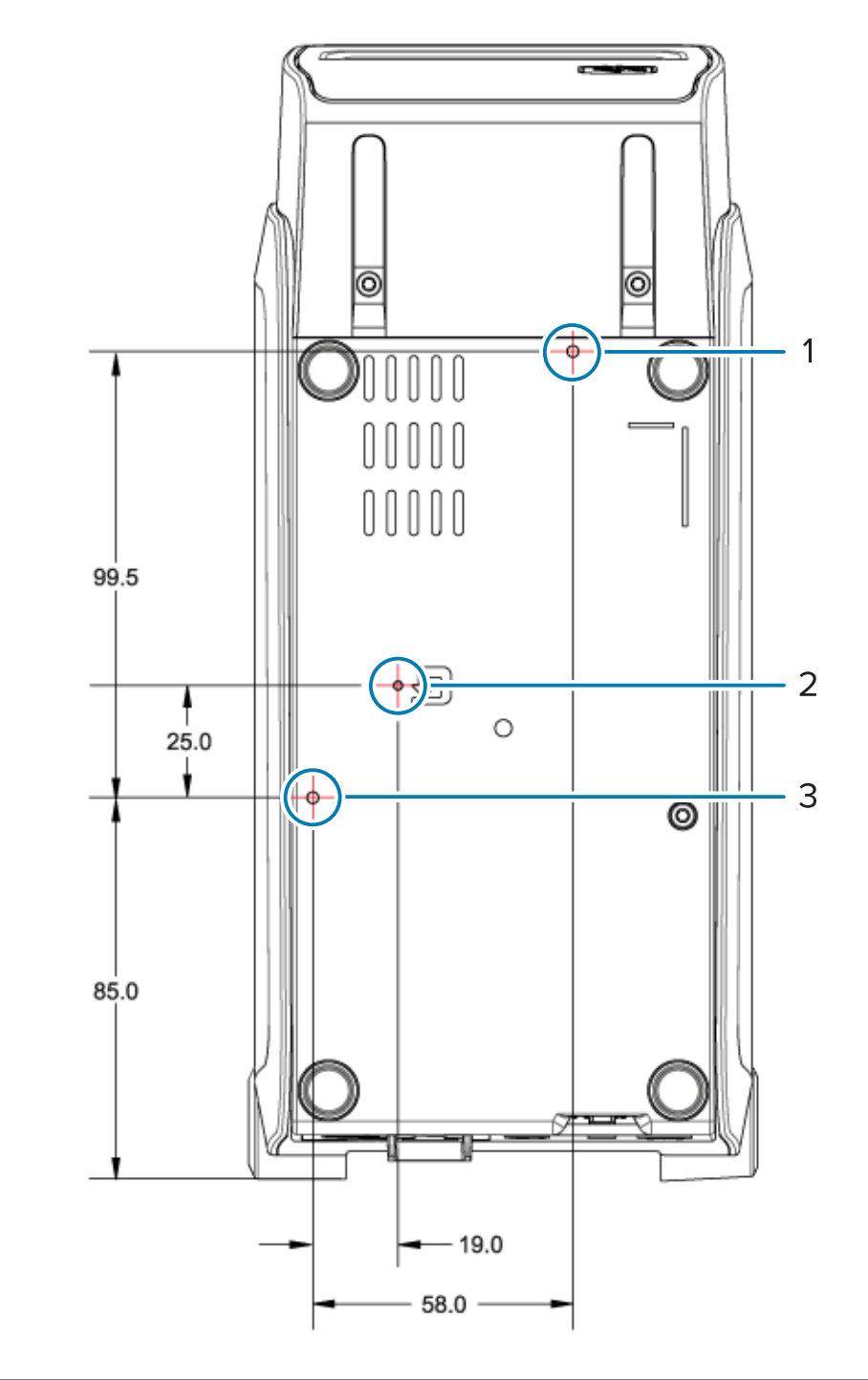

| 1 | חור התקנה עליון                                               |
|---|---------------------------------------------------------------|
| 2 | גישה לאיפוס חומרה (מספק חור 20-25 מ"מ בתושבת ההתקנה או במשטח) |
| 3 | חור התקנה תחתון                                               |

השתמש אך ורק בברגים קודחים M3 עם עומק חור מרבי של 5 מ"מ לתליית המדפסת על הבסיס.

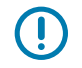

**חשוב:** אסור להסיר את רגליות הגומי על בסיס המדפסת. זה עשוי לגרום להתחממות יתר של המדפסת.

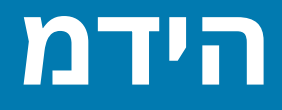

פרק זה מספק סקירה של סוגי המדיה הזמינים לשימוש עם המדפסת שלך.

# סוגי מדיה תרמית

Zebra ממליצה בחום להשתמש בחומרים מתכלים ממותג Zebra, כדי שתיהנה תמיד מהדפסה באיכות גבוהה. מגוון רחב של מוצרי נייר, פוליפרופילן, פוליאסטר וויניל תוכננו במיוחד על ידי Zebra כדי לשפר את יכולות ההדפסה של המדפסת ולמנוע בלאי מוקדם של ראש ההדפסה.

המדפסת משתמשת בדרך כלל במדיית גליל. היא תומכת גם בקיפול מניפה או במדיה רציפה אחרת. כדי לרכוש מדיה וחומרים מתכלים אחרים עבור המדפסת, עבור אל הכתובת <u>zebra.com/supplies</u>.

|--|

| מדיה סטנדרטית    | רוב המדיה הסטנדרטית (בדידה) משתמשת בנייר מגן הדבוק למדבקה הבודדת או לרצף<br>מדבקות.                                                         |  |  |  |
|------------------|----------------------------------------------------------------------------------------------------|--|--|--|
| מדיית גליל רציפה | לרוב, מדיית גליל רציפה היא מדיה להדפסה תרמית ישירה (דומה לנייר פקס), והיא<br>משמשת להדפסת קבלות או כרטיסים.                                 |  |  |  |
| מדיית תגיות      | התגיות עשויות בדרך כלל מנייר עבה (עד עובי 0.19 מ"מ או 0.0075 אינץ'). חומר התגיות<br>אינו כולל דבק או נייר מגן, ולרוב קיים חירור בין התגיות. |  |  |  |

לקבלת מידע נוסף על סוגי המדיה הבסיסיים ועל המפרטים, ראה מפרטי מדיה והדפסה כללייםבעמוד 160.

#### ביצוע בדיקת גירוד מדיה

מדיה להעברה תרמית צריכה סרט לצורך ההדפסה, ולעומתה מדיה להדפסה תרמית ישירה אינה זקוקה לו. כדי לקבוע האם המדפסת שלך משתמשת במדיה תרמית ישירה, בצע בדיקת גירוד מדיה.

גרד את משטח ההדפסה באמצעות ציפורן או מכסה עט. לחץ בחוזקה ובמהירות תוך גרירת הציפורן או פקק העט. על-פני משטח המדיה.

מדיה להדפסה תרמית ישירה עוברת טיפול כימי להדפסה (חשיפה) כאשר מופעל חום. שיטת בדיקה זו משתמשת בחום הנוצר מחיכוך כדי לחשוף את המדיה.

2. בדוק אם הופיע סימון שחור על המדיה? אם כן, המדיה היא מסוג 'העברה ישירה' ולא דרוש סרט עבור הדפסה. אם לא מופיע סימן, המדיה היא מסוג 'העברה תרמית' ונדרש סרט להדפסה על מדיה זו - מדפסת ZD410d שלך לא תומכת בהדפסה על סוג מדיה זה.

# מפרטי מדיה והדפסה כלליים

| עובי מדיה                              | •    0.08 מ"מ (0.003 אינץ') מינימום - כל הדרישות                                             |
|----------------------------------------|----------------------------------------------------------------------------------------------|
|                                        | • עד 0.1905 מ"מ (0.0075 אינץ') – כל הדרישות                                                  |
| רוחב מדיה                              | •     60 מ"מ (2.36 אינץ') לכל היותר                                                          |
|                                        | • 15 מ"מ (0.585 אינץ') לפחות                                                                 |
| אורך מדיה                              | • 990 מ"מ (39 אינץ') לכל היותר                                                               |
|                                        | •    6.35 מ"מ (0.25 אינץ') לפחות עבור מדיה בתלישה או מדבקות                                  |
|                                        | <ul> <li>12.7 מ"מ (0.50 אינץ') לפחות עבור מדיה שתשתמש במנפק בקילוף<br/>האופציונלי</li> </ul> |
|                                        | • 25.4 מ"מ (1.0 אינץ') עבור מדיה שתשתמש בחותך האופציונלי                                     |
| קוטר חיצוני של גליל מדיה לכל<br>היותר  | 127 מ"מ (5 אינץ')                                                                            |
| קוטר פנימי (I.D.) של ליבת גליל<br>מדיה | <ul> <li>12.7 מ"מ (0.5 אינץ') קוטר פנימי עבור תצורת הגליל הרגיל</li> </ul>                   |
|                                        | <ul> <li>25.4 מ"מ (1 אינץ') קוטר פנימי עבור תצורת הגליל הרגיל</li> </ul>                     |
|                                        | <ul> <li>38.1 מ"מ (1.5 אינץ') קוטר פנימי עבור מתאם גליל המדיה האופציונלי</li> </ul>          |
|                                        | <ul> <li>50.8 מ"מ (2.0 אינץ') קוטר פנימי עבור מתאם גליל המדיה האופציונלי</li> </ul>          |
|                                        | <ul> <li>76.2 מ"מ (3.0 אינץ') קוטר פנימי עבור מתאם גליל המדיה האופציונלי</li> </ul>          |
| Print Width (רוחב הדפסה)               | • לפחות נקודה אחת (ZPL)                                                                      |
|                                        | • 56 מ"מ (2.20 אינץ') מקסימום ב-203 dpi                                                      |
|                                        | • 54 מ"מ (2.12 אינץ') מקסימום ב-300 dpi                                                      |
| פסיעת נקודות                           | • 0.125: 203 dpi מ"מ (0.0049 אינץ')                                                          |
|                                        | • 300 dpi מ"מ (0.0033 אינץ')                                                                 |
| ממד X של מודול ברקוד:                  | • 203 dpi: • 0.050 – 0.005 אינץ'                                                             |
|                                        | י 300 dpi - 0.00327 - 300 dpi •                                                              |
|                                        | 1                                                                                            |

| תיאור                                                                                                    | איך זה נראה | Media Type                    |
|----------------------------------------------------------------------------------------------------|-------------|-------------------------------|
|                                                                                                    |             | (סֿוג המדיה)                  |
| למדבקות יש שכבת דבק המדביקה אותן לנייר המגן. התגיות (או<br>הכרטיסים) מופרדות בחירור.                                                                                                    |             | מדיית גליל לא רציפה           |
| המעקב או בקרת המיקום של המדבקות או התוויות הבודדות<br>מתבצעים באחת או יותר מהשיטות הבאות:                                                                                                    |             |                               |
| <b>1.</b> מדיית רשת יוצרת הפרדה בין המדבקות באמצעות מרווחים,<br>חורים או חריצים                                                                                                    |             |                               |
|                                                                                                    |             |                               |
| ש שיש שיש שיש שיש שיש שיש שיש שיש שיש ש                                                                                                    |             |                               |
|                                                                                                    |             |                               |
| <b>3</b> . מדיה מחוררת כוללת חירור המאפשר להפריד בקלות בין<br>המדבקות או התגיות, בנוסף לקווי בקרת המיקום, החריצים או<br>מרווחי התוויות                                                                                                    |             |                               |
|                                                                                                    |             |                               |
| מדיה בקיפול מניפה מקופלת בצורת זיגזג. למדיה בקיפול מניפה<br>יכולה להיות הפרדת מדבקות זהה לזו של מדיה לא רציפה בגליל.<br>ההפרדה יכולה להיות בקיפול עצמו או בקרבתו.<br>סוג מדיה זה משתמש בקווים שחורים או בחריצים כדי לעקוב אחרי<br>מיקומי תבנית המדיה. |             | מדיה לא רציפה<br>בקיפול מניפה |

#### **טבלה 2** סוגים של מדיה בגליל ומדיה בקיפול מניפה

| סוגים של מדיה בגליל ומדיה בקיפול מניפה (deunitnoC) | טבלה 2 |
|----------------------------------------------------|--------|
|----------------------------------------------------|--------|

| תיאור                                                                                                    | איך זה נראה | Media Type<br>(סוג המדיה) |
|----------------------------------------------------------------------------------------------------|-------------|---------------------------|
| במדיה רציפה בגליל אין מרווחים, או חורים, חריצים או קווים שחורים<br>טיפוסיים המציינים הפרדת מדבקות. תכונה זו מאפשרת להדפיס<br>את התמונה בכל מקום על המדבקה. יחידת חיתוך יכולה לשמש<br>כדי להפריד בין המדבקות הבודדות. במדיה רציפה, השתמש בחיישן<br>טרנסמיסיבי (מרווח) כדי שהמדפסת תוכל לזהות מתי המדיה<br>מסתיימת. |             | מדיית גליל רציפה          |

# ZPL תרוצת

פרק זה מפרט כיצד לקבוע את התצורה ולנהל מדפסת אחת או יותר ולהנחות את המדפסת להדפיס הדפס מצב תצורה או הדפס זיכרון מדפסת באמצעות שפת התכנות ZPL.

# תצורה של מדפסת ZPL

מדפסת התומכת ב-ZPL מאפשרת לך לשנות את הגדרות המדפסת באופן דינאמי לצורך הדפסה מהירה של המדבקה הראשונה.

לאחר שנקבעים פעם אחת, פרמטרי מדפסת הניתנים לשמירה נשמרים עבור שימוש בהדפסות הבאות. הם נשארים בתוקפם עד אשר:

- יוחלפו בפקודות מאוחרות יותר,
- הגדרות המדפסת או פרמטר אחד או יותר מאופסים לערכי ברירת המחדל של היצרן, או
  - מתבצע מחזור כיבוי והפעלה של המדפסת.

הפקודה ^uʊ של עדכון התצורה של ZPL שומרת ומשחזרת את תצורת המדפסת כדי לאתחל או לאתחל מחדש את המדפסת עם הגדרות שנקבעו מראש.

 כדי לשמור על כל ההגדרות הנוכחיות הניתנות לשמירה לאחר מחזור כיבוי והפעלה או איפוס מדפסת, שלח את הפקודה לJUS למדפסת.

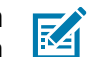

**הערה:** ZPL מאחסנת את כל הפרמטרים כאשר פקודה זו מופעלת. שפת התכנות הישנה EPL (בה תומכת המדפסת) משנה ושומרת פקודות בודדות מיד.

.JUR \* כדי לשחזר את הערכים האחרונים שנשמרו במדפסת, השתמש בפקודה

רוב הגדרות המדפסת משותפות ל-ZPL ול-EPL. לדוגמה, שינוי הגדרת המהירות באמצעות EPL ישנה גם את המהירות שנקבעה לפעולות ZPL. הגדרת ה-EPL ששונתה תישמר גם אם המדפסת תאופס או תכובה ותודלק מחדש בשפה אחרת של המדפסת.

דוח תצורת המדפסת הוא רשימה שימושית של פרמטרי ההפעלה, הגדרות חיישן ומצב מדפסת. באפשרותך להדפיס דוח כזה באמצעות השלבים ב-בדיקת הדפסה עם דוח התצורהבעמוד 57 או דרך Zebra Setup Utilities (תוכניות השירות להגדרת ZebraDesigner Windows.

#### עיצוב תצורה של מדפסת ZPL וקבצים הניתנים לשימוש חוזר

כדי להגדיר ולנהל מדפסות מרובות שזקוקות לאותה תצורה, צור קובץ תכנון של תצורת מדפסת להורדה לכולן. האפשרות הנוספת היא להשתמש ב-ZebraNet Bridge כדי לשכפל מדפסות רבות עם אותו קובץ שבו השתמשת כדי לקבוע תצורה של מדפסת אחת.

#### ZPL תרוצת

לקבלת מידע על יצירת קובת תכנות לשליחה אל מדפסת אחת או יותר, עיין במדריך למתכנתים של ZPL וב-שיוך בין הגדרות תצורה ופקודותבעמוד 164. באפשרותך להשתמש ב-Windows Notepad כעורך הטקסט כדי ליצור קובצי תכנות וב-Zebra Setup Utilities (תוכניות השירות להגדרת Zebra) כדי לשלוח קבצים אלה אל המדפסות.

האיור להלן מציג את המבנה המומלץ הבסיסי של קובץ תכנות תצורה של ZPL. תבנית פשוטה זו הופכת את הקובץ לניתן לשימוש חוזר.

איור 16 מבנה עיצוב פרמטרי תצורה

^XA — Start Format Command

Format Commands are order sensitive

a) General Print and command settings

b) Media handling and behaviors

c) Media print size

^ JUS command to save

^XZ — End Format Command

# שיוך בין הגדרות תצורה ופקודות

דוח התצורה של המדפסת מספק רשימה של רוב הגדרות התצורה שניתן לקבוע באמצעות פקודת ZPL.

איור 17 דוח תצורה

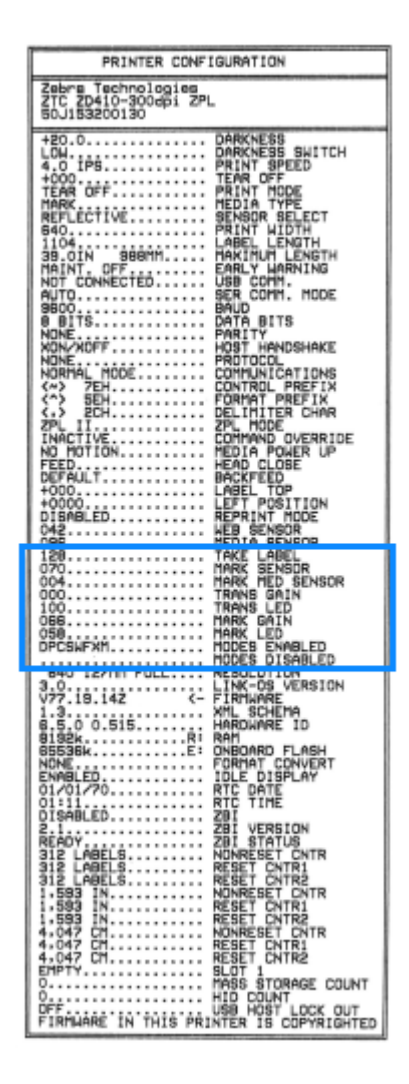

**ZPL-** שיוך בין פקודות והסברי הגדרות של דוח תצורה ב-

| תיאור                                                                         | שם הגדרה        | פקודה |
|-------------------------------------------------------------------------------|-----------------|-------|
| ברירת מחדל: 10.0                                                              | DARKNESS        | SD~   |
| HIGH N, LOW, MEDIUM                                                           | DARKNESS SWITCH | _     |
| ברירת מחדל: 152.4 / mm/s / 6 IPS ברירת מחדל: 152.4 / mm/s / 6 מחדל: 4 dpi 203 | PRINT SPEED     | PR^   |
| dpi 300 <b>- (לכל היותר) mm</b> /s <b>/</b> 4 IPS 101.6                       |                 |       |
| ברירת מחדל: +000                                                              | TEAR OFF        | TA~   |
| GAP/NOTCH <b>:ברירת מחדל</b>                                                  | MEDIA TYPE      | MN^   |
| ברירת מחדל: אעדס (^MNA - איהוי אוטומטי)                                       | SENSOR SELECT   |       |
| THERMAL-TRANS OF DIRECT-THERMAL                                               | PRINT METHOD    | MT^   |

| תיאור                                                          | שם הגדרה         | פקודה     |
|----------------------------------------------------------------|------------------|-----------|
| ברירת מחדל: 448 (נקודות עבור 203 dpi) או                       | PRINT WIDTH      | PW^       |
| 640 <b>(נקודות עבור 300 dpi)</b>                               |                  |           |
| ברירת מחדל: 1225 (נקודות) (מעודכן באופן דינמי<br>במהלך ההדפסה) | LABEL LENGTH     | LL^       |
| ברירת מחדל: 989MM פארירת מחדל: 39.0IN                          | MAXIMUM LENGTH   | ML^       |
| Connected / Not Connected מצב חיבור: Connected / Not           | .USB COMM        | _         |
| ברירת מחדל: 9600                                               | BAUD             | SCa^      |
| ברירת מחדל: BITS 8 ברירת מחדל: BITS 8                          | DATA BITS        | SC,b^     |
| ברירת מחדל: NONE                                               | PARITY           | SC,,c^    |
| ברירת מחדל: Аυто                                               | HOST HANDSHAKE   | SC,,,,e^  |
| ברירת מחדל: NONE                                               | PROTOCOL         | SC,,,,,f^ |
| NORMAL MODE <b>ברירת מחדל:</b>                                 | COMMUNICATIONS   | **- SGD - |
| ברירת מחדל: Аυто                                               | SER COMM. MODE   |           |
| ברירת מחדל: <~> 7EH <~>                                        | CONTROL CHAR     | CT / ~CT^ |
| ברירת מחדל: <^> 5EH <^>                                        | COMMAND CHAR     | CC / ~CC^ |
| ברירת מחדל: < , > 2CH                                          | DELIM./CHAR      | CD / ~CD^ |
| ברירת מחדל: ZPL II                                             | ZPL MODE         | SZ^       |
| ברירת מחדל: INACTIVE                                           | COMMAND OVERRIDE | **- SGD - |
| ברירת מחדל: MOTION סא                                          | MEDIA POWER UP   | MFa^      |
| ברירת מחדל: FEED                                               | HEAD CLOSE       | MF,b^     |
| DEFAULT <b>ברירת מחדל:</b>                                     | BACKFEED         | JS~       |
| ברירת מחדל: +000                                               | LABEL TOP        | LT^       |
| ברירת מחדל: +0000                                              | LEFT POSITION    | LS^       |
| ברירת מחדל: NO (~JE)                                           | HEXDUMP          | JD / ~JE~ |
| DISABLED <b>ברירת מחדל:</b>                                    | REPRINT MODE     |           |

| (deunitnoC) ZPL- קודות והסברי הגדרות של דוח תצורה ב | בין פ ' | שיוך | טבלה 3 |
|-----------------------------------------------------|---------|------|--------|
|-----------------------------------------------------|---------|------|--------|

פריטים בטבלה זו המסומנים עם \*\* בטבלה זו אינם נתמכים עם פקודת ZPL. הם משתמשים בפקודה /Set/Get Do. לקבלת פרטים עיין במדריך למתכנתים של ZPL. עיין גם ב-device.command\_override.xxxx במדריך זה הזמין דרך zebra.com/support.

מנקודה זו ברישום דוח התצורה, הוא מפרט הגדרות חיישנים וערכים המשמשים לפתרון בעיות בפעולות חיישן ומדיה. אלה לרוב משמשים את הצוות הטכני של Zebra לאבחון בעיות במדפסת.

הגדרות התצורה המוצגות להלן מופיעות לאחר ערך החיישן TAKE LABEL בדוח התצורה. רישומים אלה מייצגים מאפייני מדפסת שמשתנים לעתים נדירות מערכי ברירת המחדל או מספקים מידע מצב בלבד.

|                                                     |                    | · ·       |
|-----------------------------------------------------|--------------------|-----------|
| תיאור                                               | שם הגדרה           | פקודה     |
| ברירת מחדל: כאד הפקודה ^₪) ברירת מחדל:              | MODES ENABLED      | MP^       |
| לא מוגדרת ברירת מחדל.                               | MODES DISABLED     |           |
| ברירת מחדל: 448.8/מ"מ (203 dpi); 8 640מ"מ (300 dpi) | RESOLUTION         | JM^       |
| מציגה את גרסת הקושחה של ZPL.                        | FIRMWARE           | -         |
| 1.3                                                 | XML SCHEMA         | _         |
| מציגה את גרסת בלוק האתחול של הקושחה.                | HARDWARE ID        | -         |
|                                                     | LINK-OS VERSION    |           |
| <b>(לאחר שימוש ראשון)</b> CUSTOMIZED                | CONFIGURATION      | -         |
| :2104k R                                            | RAM                |           |
| :6144kE                                             | ONBOARD FLASH      | _         |
| NONE                                                | FORMAT CONVERT     | MU^       |
| יוצג התאריך.                                        | RTC DATE           |           |
| תוצג השעה.                                          | RTC TIME           |           |
| (דורש מפתח לאפשור) DISABLED                         | ZBI                | JI / ~JI^ |
| (מוצג אם מותקן) 2.1                                 | ZBI VERSION        |           |
| READY                                               | ZBI STATUS         | -         |
| X,XXX IN                                            | LAST CLEANED       | JH^       |
| X,XXX IN                                            | HEAD USAGE         | MA^       |
| X,XXX IN                                            | TOTAL USAGE        | RO~       |
| X,XXX IN                                            | RESET CNTR1        |           |
| X,XXX IN                                            | RESET CNTR2        |           |
| X,XXX IN                                            | NONRESET CNTR0 (1, |           |
| X,XXX IN                                            | RESET CNTR1        |           |
| X,XXX IN                                            | RESET CNTR2        |           |
| EMPTY / SERIAL / WIRED                              | SLOT1              |           |
| 0                                                   | MASS STORAGE COUNT |           |
| 0                                                   | HID COUNT          |           |
| OFF/ON                                              | USB HOST LOCK OUT  |           |
| XXXXXXXXXX                                          | SERIAL NUMBER      | -         |

#### ZPL- שיוך בין פקודות והסברי הגדרות של קבלת תצורה ב-

(deunitnoC) ZPL שיוך בין פקודות והסברי הגדרות של קבלת תצורה ב-4

| תיאור      | שם הגדרה      | פקודה |
|------------|---------------|-------|
| MAINT. OFF | EARLY WARNING | JH^   |

למדפסת יש יכולת להגדיר פקודה או קבוצת פקודות פעם אחת עבור כל הקבלות (או המדבקות) הבאות. הגדרות אלו יישארו בתוקף עד להחלפה באמצעות פקודות עוקבות, איפוס המדפסת או שחזור הגדרות ברירת המחדל של המפעל.

# ניהול זיכרון המדפסת ודוחות מצב קשורים

כדי לעזור לך לנהל את משאבי המדפסת, המדפסת תומכת במגוון פקודות תבנית. הן דומות מאוד לפקודות DOS ישנות כמו DIR (רשימת תוכן תיקייה) ו-DEL (מחיקת קבצים) ומאפשרות לך לנהל זיכרון, להעביר אובייקטים בין אזורי זיכרון (כגון יבוא וייצוא), מתן שמות לאובייקטים והדפסת דוחות מצב שונים.

הדוחות הנפוצים ביותר זמינים להדפסה באמצעות Zebra Setup Utilities (תוכניות השירות להגדרת Zebra) ומנהל ההתקן ZebraDesigner למערכת Windows.

המצב המיטבי הוא שליחת פקודה יחידה לעיבוד בתבנית זו עבור שימוש חוזר קל.

\*XA — Start Format Command

Format Commands are order sensitive a) General Print and command settings

- a) General Print and command setting
   b) Media handling and behaviors
- b) Media nandling and b
   c) Media print size
- c) Media print size **^ JUS** command to save

^XZ — End Format Command

חלק מהפקודות שעוזרות לייבא ולייצא אובייקטים, ולנהל ולדווח על הזיכרון הן פקודות בקרה (~). הן לא צריכות להיות בתבנית (טופס) ויעובדו מיד לאחר שיתקבל על ידי המדפסת, בין אם הן בתבנית ובין אם לא.

# תכנות ZPL לניהול זיכרון

ל-ZPL יש מיקומי זיכרון מדפסת שונים המשמשים להפעלת המדפסת, הרכבת תמונת ההדפסה, אחסון תבניות (טפסים), גרפיקה, גופנים והגדרות תצורה.

- ZPL מטפלת בתבניות (טפסים), בגופנים ובגרפיקה כאילו היו קבצים; ומיקומי הזיכרון כאילו היו כוננים בסביבת מערכת ההפעלה DOS:
- מתן שמות לאובייקטים בזיכרון (של עד 16 תווים אלפאנומריים, שאחריהם סיומת קובץ המורכבת משלושה תווים אלפאנומריים כגון 123456789ABCDEF. TTF)
- מדפסות ZPL ישנות בעלות גרסת קושחה 60.13 ומוקדמות יותר יכולות להשתמש רק במבנה שם הקובץ 8.3 במקום מבנה שם הקובץ 16.3 הנוהג כיום.
  - מאפשרת להעביר אובייקטים בין מיקומי זיכרון ולמחוק אובייקטים.
  - תומכת ברשימת קבצים במבנה ספריית DOS בתדפיסים או בדוח מצב למארח.
    - מאפשרת שימוש בתווים כלליים (\*) כדי לגשת לקבצים.

| תיאור                                                                                                    | שם                         | פקודה |
|----------------------------------------------------------------------------------------------------|----------------------------|-------|
| מדפיסה רשימה של אובייקטים וברקודים וגופנים הנמצאים בזיכרון בכל<br>מיקומי הזיכרון הניתנים למיעון.                                                                                                    | הדפס מדבקת ספרייה          | WD^   |
| מדפיסה מדבקת מצב של תצורת המדפסת.                                                                                                    | הדפס מדבקת תצורה           | WC~   |
| זהה לנוהל הבהוב אחד של לחצן <b>הזנה</b> ( 📟 ).                                                                                                    |                            |       |
| מחיקת אובייקטים מזיכרון המדפסת.                                                                                                    | מחיקת אובייקט              | ID^   |
| משמשת להעתקה של אובייקט או קבוצת אובייקטים מאזור זיכרון אחד<br>לאחר.                                                                                                    | העברת אובייקט              | TO^   |
| מקצה מחדש הקצאת אות לאזור זיכרון של המדפסת.                                                                                                    | שינוי הקצאת אות<br>הזיכרון | CM^   |
| דומה לפרמוט של דיסק. מוחקת את כל האובייקטים ממיקומי הזיכרון<br>שצוינו B : או E :.                                                                                                    | הפעלת הבזק זיכרון          | JB^   |
| דומה לפרמוט של דיסק. מוחקת את כל האובייקטים מזיכרון в :<br>(אפשרות היצרן).                                                                                                    | איפוס זיכרון אופציונלי     | JB~   |
| מורידה ומתקינה מגוון רחב של אובייקטי תכנות שימושיים של המדפסת:<br>גופנים (OpenType ו-TrueType), גרפיקה וסוגי נתונים אחרים של<br>אובייקטים.<br>השתמש ב-ZebraNet Bridge להורדת גרפיקה וגופנים למדפסת. | הורדת אובייקטים            | DY~   |
| מורידה ייצוג ASCII Hex של תמונת גרפיקה המשמשת את<br>ZebraDesigner (יישום ליצירת מדבקות) עבור טיפול בגרפיקה.                                                                                         | הורדת גרפיקה               | DG~   |
| מצמידה גופן TrueType משני לגופן TrueType ראשי לצורך הוספת<br>תווים מיוחדים.                                                                                                    | קישור גופנים               | FL^   |
| מדפיסה רשימה של גופנים מקושרים.                                                                                                    | הצגת קישורי גופנים         | LF^   |
| מקצה תו אלפאנומרי יחיד כשם נוסף לגופן המאוחסן בזיכרון.                                                                                                    | זיהוי גופן                 | CW^   |

#### **טבלה 5** פקודות ניהול אובייקטים ודוח מצב

**חשוב:** לא ניתן להעתיק, לשכפל או לשחזר גופני ZPL שהותקנו על ידי היצרן אל המדפסת שלך על-ידי טעינה מחדש או עדכון של הקושחה. אם גופני ZPL בעלי רישיון מוגבל אלה יוסרו באמצעות פקודה למחיקת אובייקטים מפורשת של ZPL, יהיה צורך לרכוש אותם מחדש או להתקין אותם מחדש באמצעות כלי עזרה להפעלה ולהתקנה של גופנים. לגופני EPL אין מגבלה כזו.

www.zebra.com

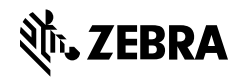